### LAPORAN PRAKTIK KERJA LAPANGAN PADA SUB DIVISI SETTLEMENT & BILLING COLLECTION PT FINNET INDONESIA

# NATASHA THEODORA KUSUMAWARDANI 8335160981

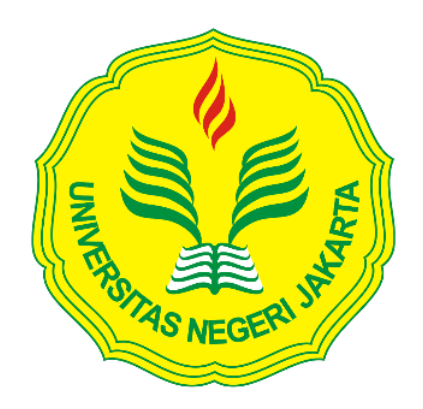

Laporan Praktik Kerja Lapangan ini ditulis untuk memenuhi salah satu persyaratan mendapatkan Gelar Sarjana Ekonomi pada Fakultas Ekonomi Universitas Negeri Jakarta

PROGRAM STUDI S1 AKUNTANSI KONSENTRASI AUDIT FAKULTAS EKONOMI UNIVERSITAS NEGERI JAKARTA 2020

#### **LEMBAR EKSEKUTIF**

| Nama             | : Natasha Theodora Kusumawardani                 |
|------------------|--------------------------------------------------|
| Nomor Registrasi | : 8335160981                                     |
| Program Studi    | : S1 Akuntansi                                   |
| Judul            | : Laporan Praktik Kerja Lapangan pada PT. Finnet |
|                  | Indonesia Divisi Finance                         |

Praktik Kerja Lapangan (PKL) dilaksanakan oleh praktikan pada PT Finnet Indonesia selama 40 hari kerja dan ditempatkan pada Divisi Corporate Finance & Settlement, Unit Settlement. Selama melaksanakan PKL, praktikan melaksanakan tugas-tugas yang berhubungan dengan akuntansi dan Settlement yaitu meliputi Single Claim Rekening Koran, menyusun dan memback up file RTGS harian. menginput laporan akurasi pengeluaran bulanan Host to Host Anjak PT Telekomunikasi Tbk., laporan transaksi JASTEL P2H-FPC, laporan bulanan akurasi transaksi debit, dan laporan bulanan transaksi outgoing biller PDAM dan PLN. Setelah melaksanakan PKL di PT Finnet Indonesia, pratikan banyak mendapatkan pengetahuan yang tidak didapatkan sebelumnya di bangku perkuliahan khususnya mengenai akuntansi dan settlement.

Kata Kunci: PT Finnet Indonesia, *settlement*, *single claim*, *Real Time Gross* Settlement (RTGS), Host to Host (H2H), laporan akurasi.

## LEMBAR PENGESAHAN

Mengetahui.

Koordinator Prodi Akuntansi Fakultas Ekonomi Universitas Negeri Jakarta

12

Dr. I Gusti Ketut Agung Ulupui, S.E., M.Si.Ak, CA NIP. 196612131993032003

Nama Ketua Penguji

Tanda Tangan

05/02/2020

Dr. Choirul Anwar, MBA, MAFIS, CPA. NIP. 196910042008011010

Penguji Ahli

Diah Armeliza, SE., M, Ak, NIP. 197904292005012001

Zaund

05/02/2020

Tanggal

Dosen Pembimbing

Yunika Murdayanti M.Si. NIP. 197806212008012011

05/02/2020

#### **KATA PENGANTAR**

Puji dan syukur praktikan panjatkan kepada Tuhan Yang Maha Esa karena atas limpahan rahmat dan karunia-Nya praktikan dapat menyelesaikan penyusunan Laporan Praktik Kerja Lapangan (PKL) dengan tepat waktu.

Laporan PKL ini disusun untuk memenuhi persyaratan mendapat Gelar Sarjana Ekonomi pada Program Studi S1 Akuntansi Fakultas Ekonomi Universitas Negeri Jakarta. Laporan ini disusun berdasarkan hasil praktik yang telah dilakukan di PT. Finnet Indonesia Unit *Settlement* pada Juli 2019 hingga September 2019. Selama proses penyusunan Laporan PKL, banyak pihak yang membantu, membimbing, dan memberikan saran kepada praktikan. Oleh karena itu praktikan ingin mengucapkan terima kasih kepada:

- Seluruh keluarga dan teman atas doa dan dukungan yang selalu diberikan
- 2. Dr. I Gusti Ketut Agung Ulupui S.E., M.Si., Ak., CA selaku Koordinator Program Studi S1 Akuntansi Universitas Negeri Jakarta
- Yunika Murdayanti, M.Si. selaku dosen pembimbing praktikan dalam menyelesaikan laporan PKL ini
- 4. Seluruh karyawan maupun staf Unit *Settlement* yang telah membantu dan membimbing saya selama PKL.

iv

Praktikan menyadari bahwa masih banyak keterbatasan dan kekurangan dalam penyusunan Laporan PKL ini. Oleh karena itu, saran dan kritik sangat praktikan harapkan demi terciptanya perbaikan di masa mendatang. Semoga laporan ini bermanfaat dan memberikan hal positif bagi pembaca.

Jakarta, 8 September 2019

Penulis

# **DAFTAR ISI**

| Halaman                                         |
|-------------------------------------------------|
| LEWIBAR ERSERUTIF                               |
| LEMBAR PENGESAHANiii                            |
| KATA PENGANTARiv                                |
| DAFTAR ISI vi                                   |
| DAFTAR GAMBAR viii                              |
| DAFTAR LAMPIRAN ix                              |
| BAB I PENDAHULUAN1                              |
| A. Latar Belakang Praktik Kerja Lapangan (PKL)1 |
| B. Maksud dan Tujuan PKL2                       |
| C. Kegunaan PKL                                 |
| D. Tempat PKL4                                  |
| E. Jadwal Waktu PKL5                            |
| BAB II TINJAUAN UMUM TEMPAT PKL8                |
| A. Sejarah Perusahaan8                          |

| В.  | Penghargaan-penghargaan PT. Finnet Indonesia | .11 |
|-----|----------------------------------------------|-----|
| C.  | Visi dan Misi Perusahaaan                    | .11 |
| D.  | Struktur Organisasi Perusahaan               | .13 |
| E.  | Kegiatan Umum Perusahaan                     | .16 |
| BAB | S III PELAKSANAAN PRAKTIK KERJA LAPANGAN     | 19  |
| A.  | Bidang Kerja                                 | 19  |
| B.  | Pelaksanaan Kerja                            | 20  |
| C.  | Kendala yang Dihadapi                        | 30  |
| D.  | Cara Mengatasi Kendala                       | 32  |
| BAB | IV KESIMPULAN                                | 33  |
| A.  | Kesimpulan                                   | 33  |
| B.  | Saran                                        | 34  |
| DAF | TAR PUSTAKA                                  | 36  |
| LAN | IPIRAN-LAMPIRAN                              | 37  |

# DAFTAR GAMBAR

|                                                | Halaman |
|------------------------------------------------|---------|
| Gambar II.1 Logo PT. Finnet Indonesia          | 10      |
| Gambar II.2 Struktur Organisasi Divisi Finance | 13      |
| Gambar II.3 Logo Finpay                        | 17      |

# DAFTAR LAMPIRAN

| Halaman                                                        |
|----------------------------------------------------------------|
| Lampiran 1: Surat Permohonan PKL                               |
| Lampiran 2: Surat Diterima PKL                                 |
| Lampiran 3: Persyaratan Magang di PT. Finnet Indonesia40       |
| Lampiran 4: Surat Keterangan Mneyelesaikan PKL41               |
| Lampiran 5: Daftar Hadir PKL                                   |
| Lampiran 6: <i>Form</i> Penilaian PKL45                        |
| Lampiran 7: <i>Log</i> Harian PKL46                            |
| Lampiran 8:_Struktur Organisasi PT. Finnet Indonesia           |
| Lampiran 9: Single Claim H2H Rekening Koran53                  |
| Lampiran 10: Dokumen-dokumen Transaksi RTGS                    |
| Lampiran 11:_Menginput Laporan Akurasi H2H Anjak62             |
| Lampiran 12: Menginput Laporan Transaksi JASTEL65              |
| Lampiran 13: Menginput Laporan Bulanan Akurasi Transaksi Debit |
| Lampiran 14: Menginput Laporan Transaksi Biller PDAM&PLN68     |
| Lampiran 15: Kartu Konsultasi Bimbingan Peulisan Laporan PKL71 |

#### BAB I

#### PENDAHULUAN

#### A. Latar Belakang Praktik Kerja Lapangan (PKL)

Kemajuan dari suatu perusahaan ataupun organisasi sangat didukung oleh faktor sumber daya manusia. Sumber daya manusia merupakan modal utama yang dibutuhkan oleh perusahaan karena dapat memberikan kontribusi besar untuk mencapai tujuan perusahaan.

Pada masa sekarang ini sudah hampir semua perusahaan yang memberikan perhatian khusus pada Teknologi Informasi (TI) dan semakin mengembangkan TI-nya. Sistem informasi akuntansi telah mendapat perhatian khusus karena perannya sebagai sumber yang memfasilitasi pengumpulan dan penggunaan informasi secara efektif, di mana perusahaan sangat bergantung pada hal itu.

Pentingnya faktor TI dalam menjalankan perusahaan, perguruan tinggi pun semakin mengembangkan dan memperbaiki sistem pembelajarannya yang berbasis teknologi demi menciptakan mahasiswa yang memiliki kualifikasi yang dibutuhkan oleh perusahaan dalam dunia kerja.

Praktikan memutuskan untuk melaksanakan PKL di PT. Finnet Indonesia karena PT. Finnet Indonesia merupakan penyedia infrastuktur TI, aplikasi dan konten untuk melayani kebutuhan sistem informasi dan transaksi keuangan bagi industri perbankan dan jasa keuangan lainnya. Tahun 2014 PT. Finnet Indonesia memiliki 3 portofolio bisnis yaitu Agregator Pembayaran Tagihan (*Bill Payment*)

*Aggregator*), Platform Pembayaran Elektronik (*Electronic Payment Platform*) dan Solusi Pembayaran *Online*. Finnet juga dimiliki oleh PT. Telekomunikasi Indonesia sebesar 60% dan Yayasan Kesejahteraan Karyawan Bank Indonesia sebesar 40% serta tergabung ke dalam Telkom Group.

Berkat terwujudnya sistem pembayaran yang mempermudah masyarakat dalam melakukan berbagai transaksi pembayaran secara elektronik, PT. Finnet Indonesia telah mendapatkan Sertifikat ISO 9001; 2008 dari TUV Rheinland Cert Gmbh dalam ACA Telkom pada tahun 2009 dan pada tahun 2010 mendapat Sertifikasi ISO 9001, ISO 27001 dan PCI DSS untuk layanan *Electronic Data Capture* (EDC) dan *Internet Payment Gateway*.

#### B. Maksud dan Tujuan PKL

Maksud praktik kerja pada kegiatan PKL adalah:

- 1. Sebagai syarat memperoleh gelar Sarjana di Fakultas Ekonomi UNJ
- 2. Memberikan gambaran sebelum memasuki dunia kerja
- Melakukan pekerjaan sesuai dengan latar belakang pendidikan praktikan
- 4. Mempelajari bidang akuntansi pada PT. Finnet Indonesia

Tujuan praktik kerja sebagai berikut:

- Meningkatkan pengetahuan dalam penerapan ilmu akuntansi yang sudah praktikan pelajari selama berkuliah
- 2. Memperoleh pengalaman bekerja di PT. Finnet Indonesia yang sesuai dengan bidang akuntansi yang sudah dipelajari di bangku perkuliahan

- Menambah wawasan mengenai PT. Finnet Indonesia sebagai salah satu perusahaan TI di Indonesia
- 4. Mengembangkan sifat profesional dalam bekerja sehingga menimbulkan sifat disiplin, bertanggung jawab, dapat bekerja sama dalam tim dan ketepatan waktu dalam mengerjakan suatu pekerjaan.

#### C. Kegunaan PKL

PKL memiliki kegunaan tidak hanya untuk praktikan, tetapi memiliki kegunaan bagi perusahaan dan Fakultas Ekonomi Program S1 Akuntansi UNJ.

- 1. Bagi Praktikan
  - a. Melatih keterampilan praktikan sesuai dengan pengetahuan bidang akuntansi yang sudah dipelajari selama di bangku perkuliahan
  - Mengenal dinamika dan kondisi nyata di dunia kerja khususnya di
    PT. Finnet Indonesia
  - c. Salah satu syarat kelulusan bagi mahasiswa Strata 1 Fakultas
    Ekonomi Universitas Negeri Jakarta
  - d. Meningkatkan pengetahuan dan pengalaman tentang dunia kerja
  - e. Mengembangkan dan mengombinasikan ilmu yang sudah dipelajari di bangku kuliah, kemudian diterapkan ke dunia kerja.
- 2. Bagi Fakultas Ekonomi
  - Mempersiapkan lulusan Fakultas Ekonomi yang berkompeten, memiliki kemampuan yang sudah terlatih dan juga jiwa profesionalitas.

- b. Mengetahui kemampuan mahasiswa dalam menyerap ilmu akuntansi yang didapat selama perkuliahan dan juga dunia kerja.
- c. Mendapatkan umpan balik untuk menyempurnakan kurikulum sehingga dapat menyesuaikan dengan perkembangan IPTEK.
- d. Menjalin hubungan baik antara Fakultas Ekonomi Universitas Negeri Jakarta dengan perusahaan yang dipilih sebagai tempat PKL agar lulusan Universitas Negeri Jakarta dapat dengan muda mendapatkan pekerjaan setelah selesai menempuh pendidikan di bangku perkuliahan.
- 3. Bagi PT. Finnet Indonesia
  - a. Menumbuhkan kerjasama saling mengungtungkan antara pihak universitas dan perusahaan.
  - Memungkinkan perusahaan merekrut mahasiswa/ mahasiswi
    Universitas Negeri Jakarta yang berkualitas.
  - c. Realisasi dan adanya misi sebagai fungsi dan tanggung jawab dan kelembagaan sosial.

#### **D.** Tempat PKL

Nama Perusahaan

| Lokasi  | : Menara Bidakara 1 Lt. 12, Jl. Jend. Gatot Subroto |
|---------|-----------------------------------------------------|
|         | Kav. 71-73, Jakarta 12870                           |
| Telepon | : (021) 829 9999                                    |
| Fax     | : (021) 828 1999                                    |

: PT. Finnet Indonesia

# *E-mail* : <u>info@finnet-indonesia.com</u> Website : <u>www.finpay.id</u>

Alasan praktikan memilih untuk melaksanakan PKL di PT. Finnet Indonesia karena Finnet merupakan salah satu perusahaan penyedia pembayaran elektronik yang berbasis B2B atau *Business to Business* di Indonesia. Praktikan juga ingin mengetahui dan mempelajari lebih dalam mengenai proses akuntansi, keuangan, dan *settlement* PT. Finnet Indonesia sekaligus tempat tinggal praktikan memiliki jarak yang relatif dekat dengan kantor.

#### E. Jadwal Waktu PKL

#### 1. Tahap Persiapan

Pada tahap ini praktikan mempersiapkan segala sesuatu yang diperlukan untuk mengajukan lamaran PKL di perusahaan yang dituju sebagai tempat pelaksanaan PKL. Sebelum melamar ke PT. Finnet Indonesia, praktikan menyiapkan Surat Permohonan PKL ke gedung R Fakultas Ekonomi dengan mengikuti prosedur yang ada. Praktikan membuat Surat Permohonan Izin PKL di web yang disediakan oleh Biro Akademik Kemahasiswaan dan Hubungan Masyarakat (BAKHUM) dan praktikan mengisi kolom-kolom informasi yang dibutuhkan dalam pembuatan surat tersebut pada tanggal 25 Juni 2019. Kemudian praktikan menunggu selama sekitar 7 hari hingga Surat Permohonan PKL selesai dibuat di Biro Akademik Administrasi dan Kemahasiswaan (BAAK) yang kemudian difotokopi 4 rangkap untuk dicap guna membuktikan bahwa dokumen tersebut sah dikeluarkan oleh UNJ. Selanjutnya praktikan melampirkan *scan* Surat Permohonan PKL, *Curriculum Vitae* (CV), transkrip nilai, Kartu Tanda Mahasiswa (KTM), dan Kartu Tanda Penduduk (KTP) ke dalam format yang diminta melalui *e-mail* yang akan dikirimkan ke HRD PT. Finnet Indonesia. 2 minggu kemudian praktikan menerima pesan via Whatsapp yang berisi pemberitahuan tentang waktu dan penempatan praktikan di Direktorat *Finance & Business Support*, Divisi *Corporate Finance & Settlement*, Unit *Settlement* sebagai staf magang PT. Finnet Indonesia.

#### 2. Tahap Pelaksanaan

Praktikan melakukan PKL di PT. Finnet Indonesia dengan total 40 hari kerja atau sekitar 320 jam kerja dengan alokasi waktu perhari 8 jam kerja. Adapun jadwal pelaksanaan PKL sebagai berikut:

| jadwal        | : 15 Juli 2019 – 6 September 2019 |
|---------------|-----------------------------------|
| hari kerja    | : Senin s.d. Jumat                |
| jam kerja     | :08.00 - 17.00                    |
| jam istirahat | : 12.00 – 13.00                   |

Selama pelaksanaan PKL, praktikan ditempatkan di Divisi *Corporate Finance & Settlement*, Unit *Settlement* dan dibimbing oleh Ibu Ida Aprida selaku *Head Officer Settlement*.

#### 3. Tahap Pelaporan

Pada tahap ini, pembuatan laporan oleh praktikan terkait dengan pekerjaan yang dilakukan selama PKL merupakan syarat bagi setiap mahasiswa Program Studi S1 Akuntansi Fakultas Ekonomi Universitas Negeri Jakarta. Pembuatan Laporan PKL dimulai sejak pertengahan bulan September sampai dengan bulan November 2019 dan mendapatkan pengarahan serta bimbingan dari Ibu Yunika Murdayanti selaku dosen pembimbing praktikan dengan mengacu pada Pedoman Praktik Kerja Lapangan Fakultas Ekonomi. Laporan PKL ini dibuat berdasarkan pengalaman dan pekerjaan yang didapatkan oleh praktikan selama melaksanakan kegiatan PKL di PT. Finnet Indonesia pada bulan Juli hingga September.

#### **BAB II**

#### TINJAUAN UMUM TEMPAT PKL

#### A. Sejarah Perusahaan

PT. Finnet Indonesia berdiri pada tanggal 31 Oktober 2005 tetapi baru pada tanggal 26 Januari 2006 mulai aktif beroperasi dan pada tahun ini juga PT. Telekomunikasi Indonesia Tbk. (Telkom) dan Yayasan Kesejahteraan Karyawan Bank Indonesia membentuk *Joint Venture Company* dengan kepemilikan saham masing-masing 60% dan 40%. PT. Finnet Indonesia juga bekerja sama dengan Bank DKI untuk membangun *e-ticketing* koridor untuk TransJakarta dengan nama JakCard.

Finnet memulai bisnisnya sebagai penyedia *Payment Switching* untuk pembayaran tagihan Telkom pertama kali pada tahun 2007. Setahun kemudian Finnet mendapatkan lisensi *Acquirer* APMK (Alat Pembayaran Menggunakan Kartu) Debit yang diterbitkan oleh Bank Indonesia. Pada tahun 2009, Finnet menambahkan fitur layanan baru yaitu sebagai *Payment Aggregator* untuk tagihan pembayaran Telkomsel (Kartu Halo) dan *Clearing and Settlement Operation* untuk Link Himbara (BTN, BNI, BRI, Mandiri, dan BCA).

Peluncuran Finpay oleh Finnet dilakukan pada tahun 2010. Finpay merupakan sistem layanan *Internet Payment Gateaway* yang dipersiapkan untuk para *Merchant Online* dalam melakukan pembayaran secara *online*  di *web* portalnya yang bernama Layanan FinChannel dan Mobile Cash yang diluncurkan ditahun yang sama. Pada tahun 2011, Finnet mengembangkan *platform* eMoney untuk transaksi *online* dan transaksi *offline* pada tahun 2012.

Tahun 2013, Finnet menjadi salah satu *switcher voucher* pulsa *handphone* yang kemudian menjadi program nasional dan dimotori oleh Telkomsel. Pada tahun berikutnya, Finnet mendapatkan lisensi *Payment Card Industry – Data Security Standard* (PCIDDS) *Compliance* yang merupakan sebuah syarat keamanan data transaksi pemegang kartu kredit dan debit. Pada tahun 2014 ini, Finnet mengimplementasi layanan e-Kiosk Kementerian Hukum dan HAM (KEMENKUMHAM), dan menjadi anggota ALTO (salah satu jaringan ATM di Indonesia) sebagai *Acquirer, Issuer*, dan *Beneficiary*. Ekspansi *remittance* internasional ke Taiwan, Jepang, dan Malaysia juga dilakukan oleh Finnet dengan menggandeng PEGADAIAN sebagai mitra *cash out point* domestik. Sebagai penutup tahun 2014 ini, Finnet mendapatkan penghargaan "*The Best Performance Financial* 2014 TelkomMetra" untuk pengembangan layanan *vending machine* pembelian tiket Kereta Api Indonesia (KAI) secara mandiri.

Finnet menjadi *aggregator* Telkomsel Prepaid pada *channel* bank, menjadi penyedia *acquirer* TCash Tap, layanan Perhimpunan Hotel dan Restoran Indonesia (PHRI) di Papua, menjadi penyedia *switching* BTN untuk layanan pembayaran BPJS Kesehatan (KS), penyedia aplikasi Layanan Keuangan Tanpa Kantor (LAKU PANDAI) untuk BTN di tahun 2015. Pada tahun ini pula Finnet mendapatkan penghargaan "The Best Revenue Contributor 2015 TelkomMetra". Finnet juga menyediakan *Payment Service* untuk Telkomsel Corporate dan 'Goes

to Capital Market' dengan menerbitkan *Medium Term Notes* (MTN) senilai Rp 200 miliar dengan kupon sebesar 11% dan jatuh tempo di tahun 2022.

Selama tahun 2016, banyak kegiatan yang Finnet lakukan, yaitu Finnet ikut men-*support Smart City Solution* di Bekasi, pemasangan Stasiun Pulsa di area publik, *launching* Finpay Link dan Finpay Invoice untuk 'UKM Goes Digital', membuka layanan pembayaran iuran BPJS KS di Indomaret, penyedia *Cray User Group* (CUG) *Payment and Loyalty Program* PTPR, menyediakan layanan BUMN Card dan Loyalty Platform, Remittance Cash to Bank BNI & BRI, dan penyedia *Boarder Payment Gateaway* Indonesia-China (PayEase).

Pada tahun 2018, PT. Finnet Indonesia telah terhubung dengan 122 Biller, 90 Bank, 100.000 outlet, 800 *online merchant*, 7 negara dan membukukan 1,2 miliar transaksi (pertahun 2018) dengan nilai transaksi sebanyak Rp 132 triliun. PT. Finnet Indonesia terus berinovasi dengan perkembangan kemajuan teknologi dan keperluan transaksi pembayaran untuk mempermudah masyarakat dalam melakukan berbagai transaksi pembayaran secara elektronik yang memiliki cakupan yang luas, aman dan mudah.

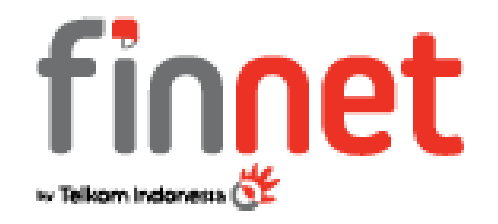

Gambar II.1 Logo PT. Finnet Indonesia.

Sumber: www.finpay.id

Berdasarkan Gambar II.1, PT. Finnet Indonesia memiliki 2 warna dominan pada logo perusahaannya. Warna merah melambangkan keberanian, cinta energi,

dan ulet, serta mencerminkan spirit perusahaan untuk selalu optimis dan berani dalam menghadapi tantangan dari perusahaan. Warna abu merupakan warna transisi yang melambangkan Teknologi.

#### B. Penghargaan-penghargaan PT. Finnet Indonesia

- 1. PT. Finnet Indonesia meraih Golden Stevie Winner pada tahun 2017 untuk inovasi "GBILL: *Empowering Driver Communities for Better Lives Awards for Innovation in Shopping or e-Commerce Apps*"
- PT. Finnet Indonesia meraih Silver Winner dalam kategori Anak Perusahaan Promosing Company in Strategy dalam BUMN Marketeers Awards 2018
- PT. Finnet Indonesia meraih Silver Stevie Winner dalam kategori Fintech Bill Payment e-Commerce tahun 2018
- PT. Finnet Indonesia meraih Silver dan Bronze Stevie Winner dalam Finpay e-Commerce Payment in Single Click tahun 2018
- PT. Finnet Indonesia meraih Silver Stevie Winner dalam Finnet Loyalty Platform tahun 2018
- PT. Finnet Indonesia meraih Bronze Winner sebagai Promising Company in Tactical Marketing dalam BUMN Marketeers Awards 2018
- PT. Finnet Indonesia meraih Bronze Winner sebagai Promising Company in Branding Campaign dalam BUMN Marketeers Awards 2018.

#### C. Visi dan Misi Perusahaaan

#### 1. Visi PT.Finnet Indonesia

Menjadi Akselerator Utama Inklusi Keuangan Indonesia

#### 2. Misi PT. Finnet Indonesia

- Menjadi bagian integral dari pemerintah untuk program peningkatan pendapatan pajak baik pusat maupun daerah melalui digitalisasi layanan keuangan
- Menjadi bagian integral dari pemerintah sebagai pendukung utama dalam penyaluran dana bantuan sosial maupun permodalan usaha kecil dan menengah melalui teknologi keuangan digital
- c. Menjadi mitra teknologi layanan keuangan digital yang utama bagi perkembangan perbankan konvensional
- d. Menjadi kanal utama bagi penyaluran layanan keuangan beragam (*multi financial service*) bagi masyarakat kelas menengah, kecil, maupun komunitas
- e. Menjadi pilihan utama bagi sektor utama usaha swasta sebagai mitra penyedia layanan keuangan digital yang mendukung supply chain management

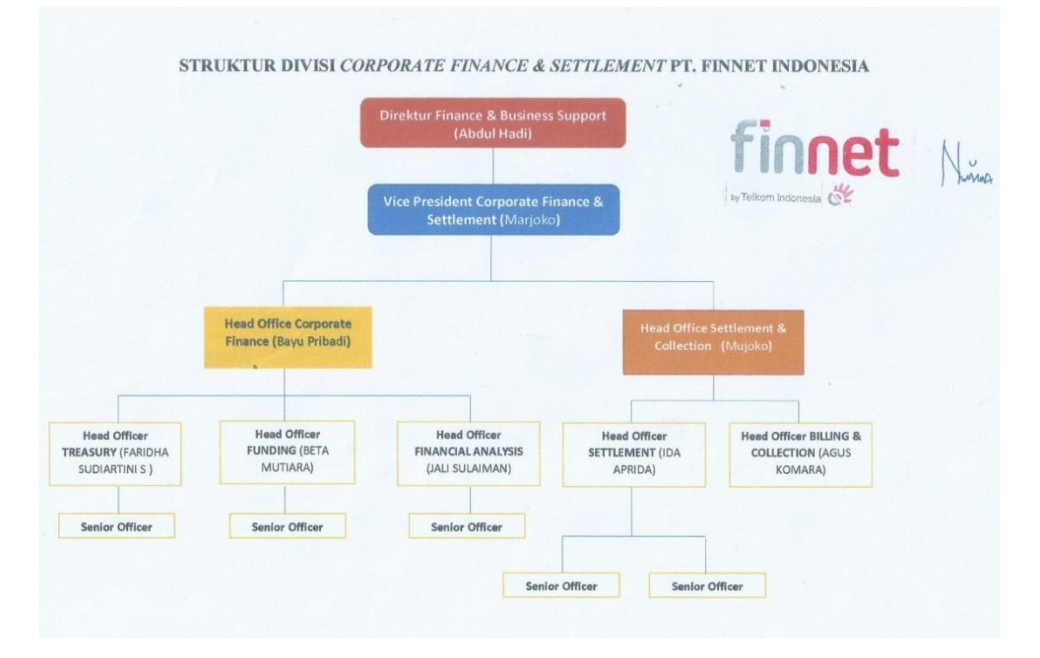

#### D. Struktur Organisasi Perusahaan

Gambar II.2 Struktur Organisasi Divisi *Corporate Finance & Settlement* PT. Finnet Indonesia.

Sumber: Data Diolah oleh Penulis

Praktikan berada pada direktorat ini yang secara umum memiliki fungsi untuk mendukung aspek keuangan dan bisnis yang ada pada PT. Finnet Indonesia. Direktorat *Finance & Business Support* dipimpin oleh seorang Direktur yang membawahi 5 Divisi, yaitu Divisi *Business Planning & Performance*, Divisi *Corporate Finance & Settlement*, Divisi *Legal & Internal Audit*, Divisi *HC & Business Effectiveness*, dan Divisi *General Affair*. Direktur *Finance & Business Support* memiliki tugas mengawasi seluruh aspek keuangan bisnis dan melaksanakan strategi sekaligus perencanaan keuangan perusahaan yang telah direncanakan sebelumnya. Kelima Divisi tersebut dipimpin oleh seorang *Vice President* yang membawahi *Head Office* dan *Head Officer*. *Vice President Corporate Finance* bertanggung jawab membantu pekerjaan Direktur dalam mengawasi dan menilai kinerja keuangan dan bisnis perusahaan. *Head Office* bertugas untuk mengawasi dan mengonfirmasi pekerjaan yang dilakukan oleh *Head Officer* kelima unit. Praktikan mendapatkan kesempatan melakukan PKL di Divisi *Corporate Finance & Settlement*. Divisi ini memiliki fungsi untuk mencatat pajak, *invoice*, *fee* yang tercatat dari rekonsiliasi keuangan, mencatat transaksi *accounting*, *treasury*, dan *settlement*. Divisi ini terbagi lagi menjadi Unit *Treasury*, Unit *Funding*, dan Unit *Financial Analysis* dalam Sub Divisi *Corporate Finance*, serta Unit *Settlement* dan Unit *Billing & Collection* dalam Sub Divisi *Settlement*.

Berikut struktur organisasi yang dimiliki oleh Divisi Corporate Finance & Settlement.Divisi Corporate Finance & Settlement dipimpin oleh seorang Vice President yang bertugas mengoordinasikan dua Head Office yang membawahi 5 unit yang masing-masing unit dipimpin oleh Senior Officer, yaitu:

a.) Unit *Treasury* 

Merupakan salah satu unit dalam Divisi *Corporate Finance & Settlement* yang memiliki tugas untuk membayar seluruh tagihan yang dimiliki oleh perusahaan ke *vendor* maupun ke bank.

b.) Unit Funding

Merupakan salah satu unit dalam Divisi *Corporate Finance & Settlement* yang bertugas melakukan pengalokasian dana perusahaan secara strategis sehingga bisa mendapatkan keuntungan yang maksimal. Misalnya mencari tahu pihak mana yang bisa meminjamkan dana dengan bunga yang paling kecil dan di mana tempat yang paling strategis untuk menyimpan dana dengan bunga paling besar.

c.) Unit Financial Analysis

Merupakan salah satu unit dalam Divisi *Corporate Finance & Settlement* yang bertugas untuk menganalisa keuangan perusahaan yang nantinya akan bermanfaat bagi pengambilan keputusan terkait dengan *budgeting*.

#### d.) Unit Settlement

Merupakan salah satu unit dalam Divisi *Corporate Finance & Settlement* sekaligus unit di mana praktikan ditempatkan untuk melaksanakan PKL. Apabila ketiga unit di atas termasuk ke dalam kategori korporat, unit *Settlement* termasuk ke dalam kategori operasi yang berhubungan langsung dengan *merchant* dan bank. Unit ini bertugas untuk memproses pembayaran dari awal hingga istilah yang dikenal dengan *settlement* (penyelesaian) suatu *merchant* yang menggunakan jasa Finnet sebagai *internet payment gateaway*nya.

#### e.) Unit Billing & Collection

Merupakan salah satu unit dalam Divisi *Corporate Finance & Settlement* yang bertugas untuk menagih dan menghubungi para *merchant* yang memiliki kewajiban untuk membayar/ men-*transfer* sejumlah nominal uang sesuai kesepakatan apabila *merchant* tersebut belum melakukan pembayaran ke Finnet H+1 transaksi.

#### E. Kegiatan Umum Perusahaan

PT. Finnet Indonesia memiliki kegiatan-kegiatan umum yang terbagi menjadi 3 jenis, yaitu:

#### 1. Payment Point

Finnet menyediakan solusi kerja sama dalam penyelenggaraan bisnis *Payment Point* sebagai mitra yang menyediakan pelayanan pembayaran berbagai tagihan rutin (*biller*), pembelian pulsa, dan pembayaran belanja *online* seluruh pemilik tagihan/ operator/ *merchant* yang bekerja sama dengan Finnet. Pada *Payment Point* ini dikenal layanan yang bernama Finpay *Channel* yang merupakan institusi (bank, pos, pegadaian, *retail*) maupun perorangan (pemilik *outlet*/ toko) yang melayani:

- a. Pembayaran tagihan rutin, meliputi telepon, PLN, PDAM, dan BPJS
- b. Pembelian e-Voucher, meliputi pulsa dan games
- c. Top up e-Money, meliputi Finpay Money dan LinkAja
- d. Pembayaran belanja di berbagai *merchant online*, meliputi blanja.com, tiketux, dan qoo10.

Keempat layanan tersebut memanfaatkan tempat maupun sarana yang dimiliki seperti toko, *outlet*, dan *space* untuk penempatan *vending machine* maupun jaringan yang dimiliki (ATM, e-Channel, *outlet*, dll) untuk melayani pembayaran.

Keunggulan dari produk ini ialah Mitra Channel mendapatkan *marketing kit/ branding outlet, sharing fee* atau keuntungan langsung dari setiap transaksi yang dilakukan pelanggan dan menyediakan berbagai *tools* transaksi yang beragam yang bisa diakses dari *web/ handphone* secara *real time* dan *online*.

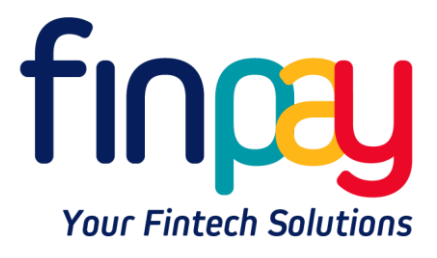

Gambar II.3 Logo Finpay.

Sumber: www.finpay.id

#### 2. Finpay Payment Gateaway (Gerbang Transaksi Digital)

Finnet menyediakan solusi *Payment Gateaway* (*Internet Payment Gateaway* (IPG), Link, Invoice) untuk para *merchant online* di e-*Commerce* maupun *seller* di media sosial, sehingga mereka dapat mengoptimalkan portal yang dimiliki untuk menerima pembayaran berbagai tagihan rutin dari seluruh mitra pemilik tagihan yang sudah bekerja sama dengan Finnet. Finpay *Payment Gateaway* ini menyediakan berbagai metode pembayaran, yaitu:

- a. Kartu kredit, meliputi Visa, Mastercard, dan JCB
- b. Debit online, meliputi Alto, e-debit, Permata.net, Danamon Online banking, BCA KlikPay, CIMB Clicks, dan Kredivo
- c. e-Money, meliputi Finpay Money, Link Aja, OVO, dan Gopay
- d. Virtual Account Bank, meliputi Mandiri, BRI, BNI, dan Permata
- e. Finpay Kode Bayar dan sumber dana lainnya dalam melayani bisnis online.

Dalam layanan ini, solusi yang ditawarkan oleh Finnet ialah:

- a. Payment Gateaway (Host to Host & Plugins): cocok digunakan untuk merchant yang sudah memiliki website untuk berjualan secara online
- b. *Link*: cocok digunakan untuk *merchant* yang berjualan melalui media sosial/*messaging*
- c. *Invoice*: cocok digunakan untuk *merchant* yang berjualan secara telemarketing maupun melalui media sosial/*messaging*.

#### 3. *Electronic Money* (e-Money)

Layanan lainnya yang Finnet sediakan yaitu uang elektronik berbasis aplikasi *mobile* yang dapat dipergunakan untuk persomal maupun korporasi melalui *co-branding* atau *white label*. Finnet telah memiliki izin e-Money dari BI nomor 14/277/DASP pada tanggal 16 April 2012. Layanan dalam e-Money ini antara lain:

- a. co-Branding e-Money
- b. Issuer & Top Up e-Money
- c. White Label e-Money

Kegiatan umum perusahaan berupa e-Money ini memiliki beberapa keunggulan yaitu kustomisasi *brand* yang berarti mitra tidak perlu mengajukan izin sendiri dengan Bank Indonesia karena sudah menggunakan co-Branding Finpay Money, terkoneksi dengan berbagai macam *biller*, merupakan alternatif pembayaran dari uang kartal, dan menyediakan berbagai macam metode *top up*, serta terjaminnya keamanan dalam setiap melakukan transaksi.

#### **BAB III**

#### PELAKSANAAN PRAKTIK KERJA LAPANGAN

#### A. Bidang Kerja

Praktik Kerja Lapangan yang dilakukan oleh praktikan bertempat di PT. Finnet Indonesia yang beralamat di Menara Bidakara 1 Lantai 12 Jalan Jendral Gatot Subroto Kavling 71-73, Jakarta Selatan. Praktikan ditempatkan di lantai 12, tepatnya pada Divisi *Corporate Finance & Settlement*, Unit *Settlement*. Kedua Sub Divisi ini dipimpin oleh seorang *Head Office* yang membawahi 5 unit yang masing-masingnya dipimpin oleh seorang *Head Officer*. Praktikan dibawah arahan *Head Officer Settlement* membantu mengerjakan beberapa tugas yang diberikan di unit *Settlement* diantaranya yaitu:

- Melakukan proses *Single Claim Host to Host* (H2H) Rekening Koran Bank BTN dan Bank Mandiri 450 (Debit)
- 2. Menyiapkan *hardcopy*, menyimpan (*back up*) *softcopy*, dan menyusun *hardcopy*
- Menyusun Laporan Akurasi Pengeluaran Bulanan Biller layanan H2H Anjak PT. Telekomunikasi Indonesia Tbk.
- 4. Menyusun laporan transaksi dan akurasi harian unit *Settlement*, diantaranya yaitu:
  - a. Menginput laporan transaksi JASTEL P2H FPC
  - b. Menginput laporan bulanan akurasi transaksi outgoing (Debit)

c. Menginput laporan bulanan transaksi outgoing biller PDAM dan PLN

#### B. Pelaksanaan Kerja

Di hari pertama pelaksanaan PKL, praktikan ditemani oleh Ibu Faridha yang saat itu masih menjabat sebagai Manajer *Settlement*, sebelum menjadi *Head Officer Treasury* memperkenalkan diri kepada seluruh anggota unit *Settlement*, mulai dari staf sampai ke *Head Office* yang ada di unit *Settlement*. Perkenalan tersebut dibutuhkan agar para staf unit *Settlement* mengenal praktikan dan sebaliknya, serta bisa saling membantu tanpa sungkan apabila sedang membutuhkan bantuan.

Setelah berkenalan, praktikan diajarkan cara *Single Claim Host to Host* (H2H) Rekening Koran pada aplikasi rekonsiliasi Finnet bernama FIRA (*Finnet Integrated Reconcile Application*) dan membantu merapikan serta mem-*back up* dokumen-dokumen setiap staf yang nantinya akan dipergunakan untuk audit eksternal. Selama praktikan melaksanakan PKL, praktikan mendapatkan kesempatan untuk membantu staf melakukan berbagai pekerjaan harian yang telah praktikan catat secara lengkap yang terdapat pada lampiran "Log Harian PKL di PT. Finnet Indonesia" (Lampiran 7). Selain itu, praktikan juga melampirkan daftar hadir magang yang didapat dari Fakultas Ekonomi (Lampiran 5). Berikut ini adalah penjabaran pelaksanaan kegiatan praktikan selama PKL:

# 1. Melakukan proses *Single Claim Host to Host* (H2H) Rekening Koran Bank BTN 7247 dan Bank Mandiri 450 (Debit)

Unit *settlement* bekerja sama dengan tim TROPS (*Transactional, Reconciliation, and Operation*) untuk mengolah transaksi-transaksi dari *merchant* maupun bank. *Input* yang praktikan terima yaitu berupa *database* yang merupakan

hasil unggahan rekening koran di FIRA oleh unit *settlement*. Rekening koran sebelumnya diolah oleh tim TROPS yang memberikan data ke unit *settlement* dalam bentuk *hard copy* BA atau perintah bayar yang sebelumnya dilakukan melalui *e-banking*. FIRA merupakan sebuah aplikasi yang digunakan untuk memonitor seluruh uang keluar dan uang masuk perusahaan serta untuk mengetahui pihak-pihak yang melakukan pembayaran dari semua *biller* dan mitra perusahaan. Rekening koran merupakan ringkasan transaksi keuangan pada rekening bank yang terjadi pada periode tertentu yang dimiliki oleh individu atau perusahaan di lembaga keuangan.

Banyak merchant yang menggunakan jasa Finnet sebagai Internet Payment Gatewaynya, maka dari itu Finnet harus memiliki banyak rekening bank untuk menyimpan uang. Dalam satu bank saja, Finnet memiliki banyak rekening, misalnya dalam Bank Mandiri ada Mandiri 450 dan Mandiri 435. Begitu juga halnya dengan masing-masing staf yang bertanggung jawab atas beberapa rekening bank. Saat pelaksanaan PKL, praktikan membantu Single Claim Bank BTN 7247 dan Bank Mandiri 450. Staf unit Settlement juga membuat rekapan transaksi-transaksi yang belum diclaim pada Microsoft Excel yang akan dicocokkan nominalnya, lalu diclaim di FIRA. Langkah-langkah yang dilakukan oleh praktikan yaitu sebagai berikut:

- a. Praktikan membuka *website* FIRA (*Finnet Integrated Reconcile Application*)
  di firna.finnet.co.id (Lampiran 9.1)
- b. Ketika *home page* FIRNA sudah muncul, maka praktikan *log in* menggunakan *User ID* dan *password* staf yang bersangkutan (Lampiran 9.2)

- c. Klik Proses kemudian klik Single Claim Rekening Koran (Lampiran 9.3)
- d. Pilih "Debit" pada kolom Tipe, pilih "MDR450" pada kolom SOF Name, pilih "Open for Claim" pada kolom Status, sesuaikan *Settle Date*, misalnya tanggal 1 Juni sampai 30 Juni, dan kosongkan kolom *Biller Name*, Member RTGS dan CA (*Collecting Agent*) *Name*, kemudian klik *Submit* (Lampiran 9.4)
- e. Pilih transaksi yang berstatus "OPEN"
- f. Pilih "Setor Tunggal" pada kolom Setoran, pilih "Channel H2H" pada kolom
  Tipe, dan pilih "FINNET (777)" pada kolom CA *Name* (Lampiran 9.5)
- g. Isi kolom *All Biller* dengan memilih *biller* yang tertulis di kolom Desc1, kolom selanjutnya dengan nominal yang terdapat di kolom *Amount* atas, kemudian kolom *Remark Note* diisi dengan Desc1 (**Lampiran 9.6**)
- h. Klik Update, kemudian tunggu sampai mendapat notifikasi "sukses" (Lampiran 9.7). Apabila tidak mendapatkan notifikasi "sukses", maka langkah-langkah di atas harus diulang kembali hingga mendapatkan notifikasi "sukses" karena hal itu menunjukkan bahwa *claim* belum berhasil dilakukan.
- i. Lakukan langkah-langkah yang sama untuk rekening BTN7247.

Hasil dari proses tersebut disimpan dan digunakan sebagai *database* perusahaan sebagai tanda bukti transaksi dan memonitor uang yang keluar dan masuk, tetapi apabila dibutuhkan bisa dilakukan *print out* atas hasilnya.

# 2. Menyiapkan hardcopy, menyimpan (back up) softcopy, dan menyusun hardcopy

Dalam unit *settlement*, tiap staf memiliki tugas di bidangnya masing-masing tetapi tetap berkesinambungan satu dengan yang lainnya. Regulasi di unit *settlement* mengharuskan setiap *hardcopy* yang telah terotorisasi oleh *Head Office* dan *Head Officer* harus disimpan (*back up*) dan disusun dengan rapi karena setiap lembarnya akan digunakan untuk kepentingan audit eksternal maupun internal. Audit eksternal merupakan audit yang dilakukan oleh pihak ketiga yang bukan bagian dari sebuah organisasi dan memiliki tugas yang didasarkan pada ketentuan perundang-undangan maupun standar profesional yang berlaku untuk auditor eksternal. Sedangkan internal audit merupakan audit yang dilakukan oleh auditor yang berasal dari internal perusahaan tersebut. Dikarenakan setiap staf unit *settlement* memiliki banyak *print out* dan diwajibkan untuk di *back up*, maka setiap staf meminta bantuan praktikan untuk membantu menyiapkan, mem-*back up*, dan menyusun dokumen-dokumen yang dimiliki.

Dokumen-dokumen tersebut meliputi transaksi RTGS (*Real Time Gross* Settlement) yang berisi laporan harian settlement, transaksi Pelimpahan Dana Merchant yang berisi pemindahan sejumlah nominal dari rekening satu ke rekening yang lain, form penambahan (cash in) yang menunjukkan nominal yang masuk dari transaksi merchant (contohnya KAI) dan pengurangan (cash out) saldo eVA (e-Money Virtual Account) yang menunjukkan nominal yang dikeluarkan Finnet untuk membayar tagihan merchant (contohnya PLN), dan transaksi transfer dana mult ibiller yang menunjukkan transaksi dari semua biller melalui berbagai rekening bank. Unit *settlement* menerima dokumen tersebut dari tim TROPS yang kemudian akan diperiksa sebelum disetujui dan ditandatangani oleh *Head Office Settlement & Collection*, Pak Mujoko. Contoh dokumendokumen tersebut dapat dilihat pada (**Lampiran 10.1 - Lampiran 10.5**).

Langkah-langkah yang dilakukan oleh praktikan yaitu sebagai berikut:

- Menyiapkan dokumen dengan cara diurutkan dari tanggal transaksi yang paling muda
- b. Memberikan *post-it* pada lembar dokumen yang harus ditandatangani oleh *Head Officer Settlement & Collection*
- *c*. Memberikan dokumen tersebut kepada *officer* yang bersangkutan, kemudian akan meminta tanda tangan dari *Head Office*. Dokumen yang telah terotorisasi akan praktikan *back up* dengan cara di*scan*
- d. Menyimpan hasil *scan* dokumen-dokumen sesuai ketentuan dari masingmasing staf, misalnya pemberian nama pada *folder*
- e. Dokumen-dokumen yang sudah di *back up* kemudian dimasukkan kembali ke dalam lemari secara rapi dan berurutan.

Setelah selesai menyiapkan, mem-*back up*, dan menyusun dokumendokumen terkait dengan *settlement*, dokumen tersebut akan digunakan sebagai objek audit internal maupun eksternal perusahaan.

# 3. Menyusun Laporan Akurasi Pengeluaran Bulanan *Biller* layanan H2H Anjak PT. Telekomunikasi Indonesia Tbk.

Praktikan diberikan *file excel* yang diberi nama "Rekap Akurasi Pengeluaran H2H Telkom". *File excel* tersebut sebelumnya telah diolah oleh unit *settlement* 

yang berasal dari data transaksi *biller* berupa *hard copy* dari tim TROPS. *File* tersebut mencakup tanggal transaksi beserta rincian jumlah tagihan dari setiap Divre (Divisi Regional) sebanyak 7 Divre yang merupakan aturan dari Telkom. Divre 1 mencakup wilayah Sumatra, Divre 2 mencakup wilayah DKI Jakarta, Divre 3 mencakup wilayah Jawa Barat, Divre 4 mencakup wilayah Jawa Tengah, Divre 5 mencakup wilayah Jawa Timur, Divre 6 mencakup wilayah Kalimantan, dan Divre 7 mencakup wilayah Sulawesi, Bali, dan sekitarnya. *File* tersebut digunakan praktikan untuk menginput total setoran Finnet pada *file excel* yang diberi nama "Rekap H2H FIRA vs T75 vs RTGS". Langkah-langkah yang dilakukan oleh praktikan yaitu sebagai berikut:

- Buka *file excel* "Rekap Akurasi" pada *sheet* "Rekap per-Divre (AP & Non AP)" kemudian perhatikan tanggal transaksi, Divre, Kode Transfer dan *Amount* Setoran (Lampiran 11.1)
- b. Copy nominal dari Amount Setoran dan paste ke Settle Non Anjak yang berada di file excel "Rekap H2H FIRA" sheet "Resume Outgoing (debit) H2H" sesuai dengan Divrenya dan dilanjutkan sampai Divre ke-7 (Lampiran 11.2)
- c. Apabila transaksinya merupakan Adjustment, maka di *paste* ke kolom *Adjustment* sesuai tanggal kedua, misalnya A03040819, itu artinya nominal di *paste* ke tanggal 4 Agustus 2019 (Lampiran 11.3)
- d. Setelah selesai menginput seluruh divre dalam 1 bulan, maka nominal pada baris "Grand Total" (Lampiran 11.4) harus sama dengan nominal pada *sheet* "Pivot Setoran FIN@NET" di baris "Grand Total" kolom C (Sum of DR

Amount) (Lampiran 11.5). Apabila nominal tidak sama, maka harus dilakukan pengecekan ulang pada setiap *Amount* yang telah di*paste*. Pivot merupakan sebuah fitur yang disediakan oleh Ms. Excel yang memudahkan *user* untuk mengambil informasi dengan cepat dari kumpulan data dalam jumlah yang besar. Fitur ini juga menjadi alternatif untuk melakukan analisis data terkait mengelompokkan dan meringkas data.

Laporan akurasi ini dibuat untuk rekonsiliasi BA (perintah bayar) yang akan diberikan ke Telkom dan BA tersebut akan dibuat oleh *Head Officer* Unit *Settlement* yaitu Ibu Ida Aprida.

#### 4. Menyusun laporan akurasi harian Unit Settlement

Unit *settlement* mendapatkan data-data transaksi dari tim TROPS berupa *hard copy* dan *soft copy* setiap harinya. Unit *settlement* harus melakukan penginputan data ke *Microsoft Excel* setiap harinya. Dikarenakan *merchant* yang menggunakan jasa Finnet membayarkan uangnya H+1 transaksi, maka hal tersebut memengaruhi sistem penginputan. Jika transaksi terjadi pada tanggal 1 Agustus, maka pembayaran dari *merchant* ke Finnet baru dilakukan tanggal 2 Agustus, maka dari itu penginputan transaksi tanggal 1 Agustus baru bisa dilakukan keesokan harinya. Berikut adalah langkah-langkah yang dilakukan oleh praktikan dalam penginputan harian:

#### a. Menginput laporan transaksi JASTEL P2H – FPC

Praktikan diberikan data harian (*daily* report) dalam bentuk *hard copy* dari tim TROPS yang diolah melalui FIRA, kemudian diinput ke data Excel

yang telah disediakan oleh unit *settlement. Daily report* tersebut berisi *summary* nominal yang harus dibayarkan secara terperinci dari Divre ke-1 hingga Divre ke-7. Sedangkan data Excel mempermudah *user* dalam mengumpulkan *history* transaksi keluar yang terjadi selama 1 bulan pada ke-7 Divre dengan cara penginputan setiap harinya, sehingga tidak perlu dilakukan pengecekan pada *hard copy daily report* apabila membutuhkan informasi terkait transaksi harian. Langkah-langkah yang dilakukan praktikan adalah sebagai berikut:

- 1.) Buka *file* Excel "Laporan Outgoing/ Pengeluaran (Debit) P2H All Divre", kemudian perhatikan seluruh divre yang dipisahkan berdasarkan *sheet*nya dari *sheet* 1 hingga *sheet* ke-7 (Lampiran 12.1). Laporan Outgoing ini berisi nominal-nominal yang harus Finnet selesaikan/ bayarkan kepada *biller* maka dari itu transaksi outgoing ini menyebabkan berkurangnya nominal pada rekening bank Finnet sehingga masuk ke dalam transaksi debit.
- 2.) Masukkan nominal yang berada pada kolom 'Trx' (jumlah transaksi pada Divre yang bersangkutan) dan 'Amount' (nominal uang) di baris Divre 1 ke kolom FIRA FINNET yang ada di *file* Excel beserta tanggal transfernya (Lampiran 12.2)
- 3.) Masukkan nominal-nominal yang berada pada summary per Divre, dari Divre ke-1 hingga Divre ke-7 yang mana tiap Divrenya berada di sheet yang berbeda, yaitu sheet selanjutnya.
- b. Menginput laporan bulanan akurasi transaksi outgoing/ pengeluaran (Debit)
Setelah menginput transaksi layanan Telkomsel (JASTEL P2H – FPC), dilanjutkan dengan menginput laporan bulanan akurasi atau laporan ketepatan transaksi outgoing yang juga dilakukan setiap hari selama 1 bulan. Penginputan laporan ini harus dilakukan setelah melakukan penginputan poin (a.). Data yang digunakan praktikan berasal dari data Excel pada poin (a.). Langkah-langkah yang dilakukan praktikan adalah sebagai berikut:

- 1.) *Copy* nominal yang berada di kolom F (Transfer) (Lampiran 13.1)
- Paste ke kolom 'Amount Tagihan' pada *file* Excel "Laporan Bulanan Akurasi Transaksi Outgoing" (Lampiran 13.2)
- 3.) Sesuaikan tanggal transfer dengan tanggal transaksi, tanggal transfer diisi dengan 1 hari setelah tanggal transfer. Ataupun bila transaksi terjadi di hari Jumat, Sabtu, dan Minggu, maka tanggal transfer dilakukan pada hari Senin berikutnya (Lampiran 13.3)
- 4.) Lakukan langkah-langkah di atas sampai Divre ke-7.

#### c. Menginput laporan bulanan transaksi outgoing biller PDAM dan PLN

Praktikan diberikan data excel yang berisi rekapan transfer PDAM atas nama PT. Magna Karsa Mulya (MKM) melalui rekening Mandiri. PT. MKM merupakan perusahaan yang bergerak dalam bidang IT dan memiliki 3 sistem unggulan, yaitu *multi biller payment switching*, *online meter reader system*, dan *billing management system*. Data tersebut sebelumnya telah diisi oleh staf *settlement* yang mendapatkan data transaksi dari tim TROPS berupa *hard copy*. Langkah-langkah yang dilakukan praktikan adalah sebagai berikut:

- Buka *file* excel "Daily Trf (*transfer*) PDAM" kemudian *copy* nominal pada kolom 'Total Trf' yang berwarna hijau pada *sheet* terakhir yaitu *sheet* "Resume" (Lampiran 14.1). *File* Excel ini berisi rekapan rincian transaksi dari PT. MKM yang membayar tagihan PDAM dengan jasa Finnet. Termasuk di dalamnya *fee* yang didapatkan Finnet untuk setiap transaksinya.
- 2.) Buka *file* excel "Akurasi Mkm, Posindo, Bukopin & PDAM", klik *sheet* ke-4 yang bernama "Resume Lap. Akurasi PDAM" kemudian *paste* pada kolom 'Amount Transfer' dan sesuaikan tanggal transfernya yaitu H+1 dari tanggal transaksi (Lampiran 14.2). *File* Excel ini berisi kumpulan rekapan transaksi harian dari pembayaran yang dilakukan oleh PT. MKM dan PT. Pos Indonesia untuk *biller* PDAM dan PLN yang diterima Finnet melalui Bank Mandiri dan Bank Bukopin.
- 3.) Klik Save.

Kemudian praktikan juga diberikan data excel yang berisi rekapan transfer PLN *Postpaid* maupun *Prepaid* atas nama PT. Ka SGLK (Sentral Giro Layanan Keuangan) Posindo melalui rekening Mandiri. Data tersebut sebelumnya telah diisi oleh staf *settlement* yang mendapatkan data transaksi dari tim TROPS berupa *hard copy*. Langkah-langkah yang dilakukan praktikan adalah sebagai berikut:

 Buka *file* excel "Daily Report MKM Pos" kemudian *copy* nominal pada kolom PLN POSTPAID bagian 'Jumlah Amount' dan 'Jumlah Fee Pos' yang berada pada *sheet* 'Resume' (Lampiran 14.3). *File* Excel ini berisi rekapan rincian transaksi dari PT. MKM yang membayar tagihan *biller* PLN (*postpaid* dan *prepaid*) dengan jasa Finnet. Termasuk di dalamnya *fee* yang didapatkan Finnet untuk setiap transaksinya.

- 2.) Buka *file* excel "Akurasi Mkm, Posindo, Bukopin & PDAM", klik *sheet* ke-2 yang bernama "Resume Lap. Akurasi Posindo" kemudian *paste* pada kolom 'Amount Pospaid' dan 'Jumlah Fee Pos' serta sesuaikan tanggal transfernya yaitu H+1 dari tanggal transaksi (Lampiran 14.4)
- 3.) Lakukan langkah-langkah serupa untuk PLN PREPAID
- Buka *file* excel "Daily Report MKM Pos" kemudian *copy* nominal pada kolom 'Total' dan 'Selisih' pada *sheet* 'Resume' (Lampiran 14.5)
- 5.) Buka *file* excel "Akurasi Mkm, Posindo, Bukopin & PDAM", klik *sheet* ke-2 yang bernama "Resume Lap. Akurasi Posindo" kemudian *paste* pada kolom 'Amount Transfer' dan 'Selisih' (Lampiran 14.6)
- 6.) Klik Save.

Penginputan harian yang di dalamnya termasuk laporan transaksi JASTEL P2H – FPC, laporan bulanan akurasi *outgoing*, dan laporan bulanan transaksi *outgoing biller* PDAM dan PLN akan digunakan sebagai laporan *cash out* akurasi atau ketepatan dari transaksi *merchant* maupun *biller* unit *settlement* kepada perusahaan.

#### C. Kendala yang Dihadapi

Selama pelaksanaan PKL, praktikan mendapatkan banyak pengalaman dan pengetahuan baru, tetapi praktikan juga tak luput dari kendala yang didapatkan di tempat praktik kerja. Kendala-kendala tersebut antara lain:

- Ketika praktikan melakukan proses *Single Claim* di FIRA, praktikan mengalami beberapa masalah. Praktikan mengalami kesulitan ketika harus mencocokkan kolom 'All Biller' dengan 'Desc1' karena praktikan harus mencari satu persatu hingga menemukan nama yang sesuai, sedangkan *biller* yang terdapat dalam sistem sangat banyak dan mirip satu dengan yang lainnya, hanya dibedakan dengan angka. Contohnya 'Desc1' tertulis DR MDR450 KE MDR109, sedangkan banyak sekali kode yang diawali dengan DR MDR450 misalnya DR MDR450 KE MDR435, DR MDR450 KE MDR3347, dsb.
- 2. *Website* FIRA tidak dapat diakses apabila *user* sedang *log in*. Saat praktikan ditugaskan untuk *single claim* tetapi staf yang bersangkutan sedang *log in*, praktikan tidak dapat *log in* untuk mengerjakan tugas tersebut yang mengakibatkan pekerjaan terhambat.
- 3. Terdapat SOP unit *settlement* untuk mem-*back up* seluruh dokumen yang ada, maka dari itu praktikan ditugaskan untuk membantu. Tetapi terkendala dengan mesin *scan (scanner)* yang sudah sangat sulit dioperasikan karena kinerja *scanner* yang sudah lama tetapi belum diganti dengan yang baru.
- 4. Praktikan sedikit terkendala dalam mengerjakan tugas yang berbasis online karena akses wifi kantor yang terbatas. Praktikan hanya bisa menggunakan wifi 'guest' yang koneksinya sangat sering terputus dengan sendirinya sehingga mengganggu dan menghambat pekerjaan.

#### D. Cara Mengatasi Kendala

Berikut ini adalah solusi yang praktikan lakukan dalam mengatasi dan menghadapi kendala yang terjadi selama melaksanakan PKL:

- Kendala dalam pencocokkan ini dapat praktikan atasi dengan cara meningkatkan ketelitian dalam melaksanakan pekerjaan ini. PT. Finnet Indonesia menggunakan banyak bank sebagai penunjang transaksi tanpa kas. Maka dari itu praktikan harus membiasakan diri dengan akun-akun dan kodekode bank yang cukup banyak.
- Praktikan harus bertanya terlebih dahulu apabila ingin *log in* di FIRA kepada staf yang bersangkutan agar tidak terjadi *crash* karena *log in* yang bersamaan, dan staf tersebut bisa me-*log out* akunnya ketika praktikan ingin *log in* ke FIRA.
- 3. Praktikan memberitahu kepada *Head Officer Settlement* tentang *scanner* yang sudah sulit dioperasikan. Pada akhirnya beberapa hari setelah praktikan memberitahukan tentang kesulitan itu, PT. Finnet pun membeli *scanner* yang baru untuk unit *settlement*.
- 4. Apabila koneksi sedang tidak stabil ataupun terputus tiba-tiba, praktkan menggunakan *Hotspot* dari *smartphone* praktikan sendiri agar tidak menghambat pekerjaan praktikan.

#### **BAB IV**

### **KESIMPULAN**

#### A. Kesimpulan

Pengimplementasian ilmu oleh mahasiswa yang telah didapatkan selama berada di bangku perkuliahan dapat tersalurkan melalui pelaksanaan Praktik Kerja Lapangan yang mana dapat mencerminkan dunia kerja yang sesungguhnya terutama dalam bidang akuntansi. Praktikan banyak mendapatkan ilmu pengetahuan dan pengalaman baru selama melaksanakan PKL di PT. Finnet Indonesia yang merupakan salah satu perusahaan berbasis TI di Indonesia. Praktikan diminta agar lebih mandiri, bertanggung jawab atas semua hal yang dilakukan, disiplin dalam bekerja, memahami cara kerja dengan cepat dan tepat, serta dapat bekerja sama dengan tim melalui komunikasi yang terjalin dengan baik.

Selama pelaksanaan PKL di PT. Finnet Indonesia khususnya unit *settlement*, suasana kerja yang terasa sudah sangat baik, komunikasi serta kerja sama antarkaryawan terjalin dengan baik dan harmonis. Sehingga setiap pekerjaan dapat dilaksanakan dengan baik dan menghasilkan *output* yang baik pula.

Praktikan dapat mengambil beberapa kesimpulan selama pelaksanaan PKL, yaitu:

- 1. Praktikan mengetahui cara *single claim Host to Host* rekening koran pada *data base* Finnet yaitu FIRA (*Finnet Integrated Reconcile Application*)
- 2. Praktikan mengetahui dokumen-dokumen apa saja yang terkait dengan unit *settlement* dan pada akhirnya akan digunakan untuk kepentingan audit internal maupun eksternal
- Praktikan mengetahui cara penginputan laporan akurasi pengeluaran bulanan biller layanan H2H anjak PT. Telekomunikasi Indonesia Tbk. yang berasal dari transaksi-transaksi setiap harinya
- Praktikan mengetahui cara menginput laporan transaksi layanan Telkom (JASTEL P2H – FPC)
- 5. Praktikan mengetahui cara menginput laporan bulanan akurasi/ ketepatan outgoing/ pengeluaran (debit)
- Praktikan mengetahui cara menginput laporan bulanan transaksi *biller* PDAM dan PLN.

#### **B.** Saran

Saran-saran yang perlu diperhatikan setelah pelaksanaan PKL di PT. Finnet Indonesia, antara lain:

#### 1. Bagi praktikan

Bagi praktikan selanjutnya, mempelajari jenis lembaga dan serba-serbi perusahaan yang akan menjadi tempat pelaksanaan PKL merupakan hal yang cukup penting agar praktikan memiliki gambaran tentang bidang kerja dan pekerjaan-pekerjaan terkait yang mungkin bisa dilakukan oleh praktikan saat PKL. Praktikan juga harus mengerjakan tugas dengan maksimal serta menerapkan kesopanan dan kesantunan kepada setiap staf dan karyawan di perusahaan.

#### 2. Bagi Fakultas Ekonomi Univesitas Negeri Jakarta

Alangkah baiknya bagi Universitas Negeri Jakarta khususnya Fakultas Ekonomi apabila melaksanakan penentuan dosen pembimbing bagi mahasiswa sejak awal yaitu pada saat proses pencarian tempat PKL hingga pelaksanaan sidang PKL.

Setelah pelaksanaan PKL selesai, sebaiknya Universitas menjalin serta menjaga hubungan yang baik dengan perusahaan-perusahaan yang menjadi tempat mahasiswa melaksanakan PKL agar memudahkan akses mahasiswa selanjutnya mencari dan menghubungi tempat PKL yang diinginkan.

#### 3. Bagi Perusahaan

Bagi pihak perusahaan khususnya unit *settlement* diharapkan kejelasannya terkait dengan staf yang bertanggung jawab untuk membimbing praktikan agar praktikan dapat mengerti secara keseluruhan pekerjaan yang diberikan.

Dikarenakan batas terakhir RTGS adalah jam 3 sore, maka unit *settlement* harus terus memutarkan dana di banyak rekening bank, terutama pada bank yang bisa ditransfer lewat dari jam 3 sore yaitu bank yang sama dengan pengirim. Apabila Finnet terlambat membayar ke *biller*, Finnet akan dikenakan denda.

### **DAFTAR PUSTAKA**

- Advernesia. (2018). *Pengertian dan Cara Menggunakan Pivot Table di Excel*. Diakses tanggal 26 November 2019 pukul 15.28 dari <u>https://www.advernesia.com/blog/microsoft-excel/pengertian-dan-cara-menggunakan-pivot-table-di-excel/</u>
- Cotseurani, Danil. (2015). *Membedakan Auditor Internal dan Auditor Eksternal*. Diakses tanggal 4 Desember 2019 pukul 22.12 dari <u>https://www.kompasiana.com/danilcotseurani/5670ff73f27e61f104aed29b/me</u> <u>mbedakan-auditor-internal-dan-auditor-eksternal?page=all</u>
- FE-UNJ. (2012). *Pedoman Praktik Kerja Lapangan*. Jakarta: Fakultas Ekonomi Universitas Negeri Jakarta
- Finnet Indonesia. (2019). *PT. Finnet Indonesia*. Diakses tanggal 8 September 2019 pukul 10.41 dari <u>https://www.finpay.id/tentangkami</u>
- Gondodiyoto, Sanyoto. (2007). Audit Sistem Informasi. Jakarta: Mitra Wacana Media
- Wikipedia. (2017). *Rekening Koran*. Diakses tanggal 4 Desember 2019 pukul 19.20 dari <u>https://id.wikipedia.org/wiki/Rekening\_koran</u>

LAMPIRAN-LAMPIRAN

#### Lampiran 1: Surat Permohonan PKL

KEMENTERIAN RISET, TEKNOLOGI, DAN PENDIDIKAN TINGGI **UNIVERSITAS NEGERI JAKARTA** BIRO AKADEMIK KEMAHASISWAAN DAN HUBUNGAN MASYARAKAT Kampus Universitas Negeri Jakarta Jl. Rawamangun Muka, Gedung Administrasi lt. 1, Jakarta 13220 Telp: (021) 4759081, (021) 4893668, email: bakhum.akademik@unj.ac.id 25 Juni 2019 Nomor: 3622/UN39.12/KM/2019 Lamp. : -Hal : Permohonan Izin Praktek Kerja Lapangan Mandiri Kepada Yth. Kepala Divisi Human Resource and Development PT Finnet Indonesia Jl. Gatot Subroto No. Kav 52, RT.6/RW. 1, Kuningan Barat, Mampang Prapatan, Jakarta Selatan Kami mohon kesediaan Bapak/Ibu untuk dapat menerima Mahasiswa Universitas Negeri Jakarta : : Natasha Theodora Kusumawardani Nama : 8335160981 Nomor Registrasi : Akuntansi Program Studi : Ekonomi Fakultas : S1 Jenjang No. Telp/Hp : 087845343079 Untuk melaksanakan Praktek Kerja Lapangan yang diperlukan dalam rangka memenuhi tugas mata kuliah "Praktik Kerja Lapangan (PKL) " pada tanggal 15 Juli 2019 sampai dengan tanggal 06 September 2019. Atas perhatian dan kerja samanya disampaikan terima kasih. Kepala Biro Akademik, Kemahasiswaan dan Hubungan Masyarakat Woro Sasmoyo, SH. NIP. 19630403 198510 2 001 Tembusan : 1. Dekan Fakultas Ekonomi 2. Koordinator Program Studi Akuntansi ×

## Lampiran 2: Surat Diterima PKL

| Nomor                                                     | : 057/HC00/Finnet-01                                                                                                    | 11/2019                                                                                                    |                                                                                                    |
|-----------------------------------------------------------|----------------------------------------------------------------------------------------------------|----------------------------------------------------------------------------------------------------|----------------------------------------------------------------------------------------------------|
| Jakarta,                                                  | 11 Juli 2019                                                                                                    |                                                                                                    |                                                                                                    |
| Kepada                                                    | Yth :                                                                                                    |                                                                                                    |                                                                                                    |
| Kepala I                                                  | Biro Akademik dan Kema                                                                                                    | hasiswaaan                                                                                                    |                                                                                                    |
| Meninda<br>Permoh<br>Mahasis<br>15 Juli s                 | aklanjuti surat Saudara<br>onan Izin Magang di P<br>wa/i dari Universitas Ne<br>s.d 06 September 2019.                                                     | a nomor : 3622/UN39.12/KM/<br>T Finnet Indonesia, maka dii<br>geri Jakarta untuk melaksanakai                                                                                      | 2019 tanggal 25 Juni 2019 pe<br>nformasikan bahwa kami <b>mene</b> n<br>n magang di PT. Finnet Indonesia r                |
| Adapun<br>surat ya                                        | Mahasiswa/i yang akar<br>ang kami terima adalah                                                                                                    | n melaksanakan magang di PT<br>:                                                                                                    | Finnet Indonesia, sesuai dengan                                                                                           |
|                                                           |                                                                                                    |                                                                                                    |                                                                                                    |
| NO                                                        | NIM                                                                                                    | Nama Siswa                                                                                                    | Jurusan                                                                                                    |
| NO<br>1.                                                  | NIM<br>8335160981                                                                                                    | Nama Siswa<br>Natasha Theodora<br>Kusumawardani<br>at segera menghubungi kami me                                                                                                   | Jurusan<br>Akuntansi<br>elalui telepon (021) 829 9999, dan                                                                |
| NO 1. Mahasis mengko mengik Demikia Hormat PT Finn Rini P | NIM<br>8335160981<br>swa/i tersebut agar dapa<br>pordinasikan terkait hal<br>uti peraturan yang berla<br>an kami sampaikan , ata:<br>kami<br>tet Indonesia | Nama Siswa<br>Natasha Theodora<br>Kusumawardani<br>at segera menghubungi kami me<br>tersebut di atas dengan HRD F<br>ku di PT Finnet Indonesia.<br>s perhatian dan kerja samanya d | Jurusan<br>Akuntansi<br>elalui telepon (021) 829 9999, dan<br>PT Finnet Indonesia, dan bersedia<br>iucapkan terima kasih. |

#### Lampiran 3: Persyaratan Magang PT. Finnet Indonesia

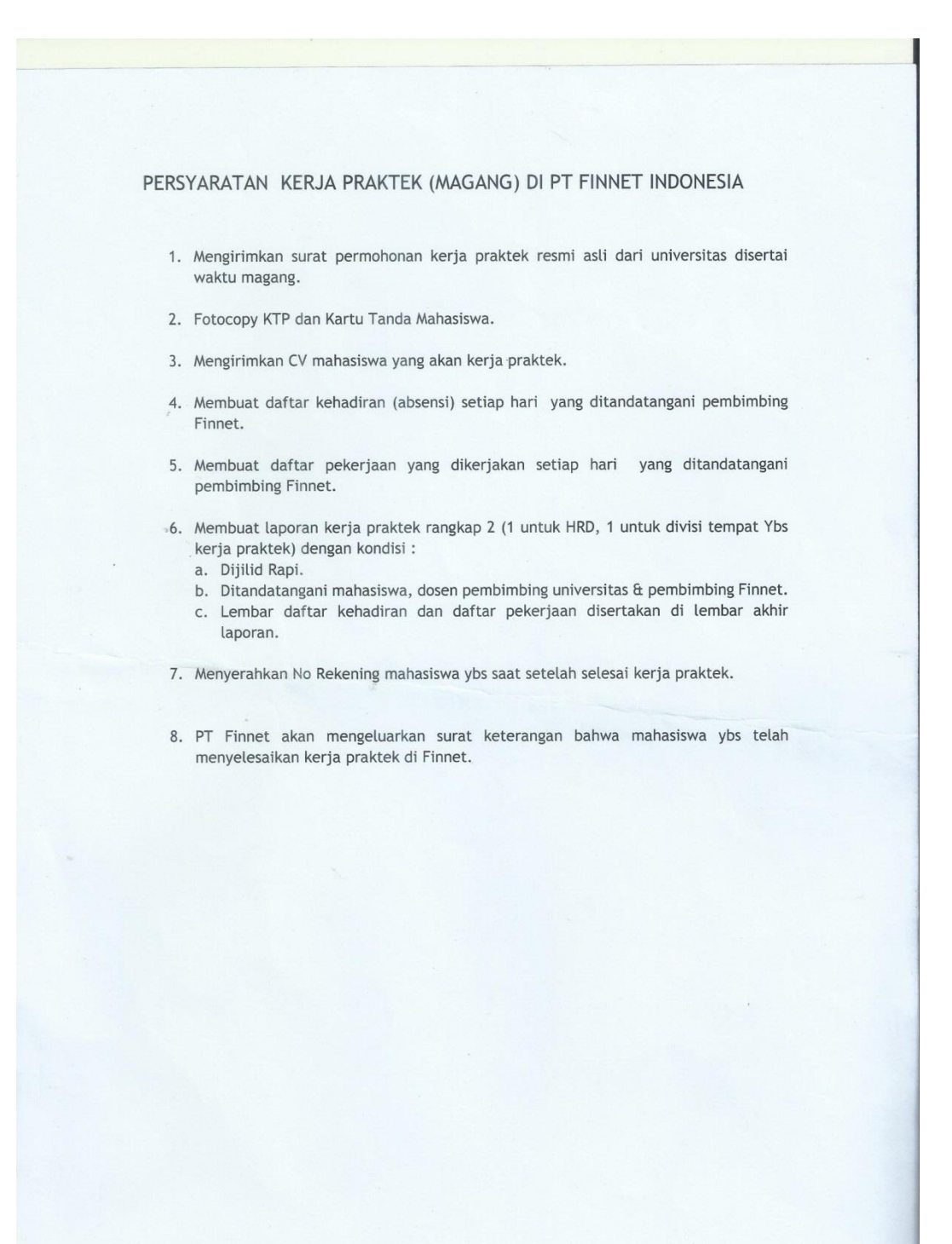

# Lampiran 4: Surat Keterangan Menyelesaikan PKL

|                                 | SURAT KETERANGAN<br>No : 060/HC00/Finnet-011/2019                                                                                        |
|---------------------------------|----------------------------------------------------------------------------------------------------|
|                                 |                                                                                                    |
| Yang bertanda                   | tangan di bawah ini, saya :                                                                                                    |
| Nama<br>Jabatan                 | : Rini Purwandari<br>: Head Of Human Capital Development PT. Finnet Indonesia                                                            |
| Menerangkan I                   | pahwa :                                                                                                    |
| Nama                            | : Natasha Theodora Kusumawardani                                                                                                    |
| Nim                             | : 8335160981                                                                                                    |
| Status / Jurusa                 | n : Akuntansı<br>: Universitas Negeri Jakarta                                                                                            |
|                                 | A A A A A A A A A A A A A A A A A A A                                                                                                    |
| Adalah benar t<br>sampai dengar | elah melaksanakan Kerja Praktek di PT. Finnet Indonesia periode 15 st.<br>1 06 September 2019, di Divisi Corporate Finance & Settlement. |
| Demikian sura                   | at keterangan ini kami sampaikan untuk dipergunakan sebagaimar                                                                           |
| mestinya. Atas                  | perhatian dan kerjasamanya kami ucapkan terima kasih.                                                                                    |
|                                 |                                                                                                    |
|                                 |                                                                                                    |
| Jakarta, 17 Se<br>Hormat kami.  | ptember 2019                                                                                                    |
|                                 | ant /                                                                                                    |
| TRIIIL                          | IIEL                                                                                                    |
| Telkom Indon                    | esia de                                                                                                    |
| Rini Purwan                     | <u>lari</u>                                                                                                    |
| Head Of Huma                    | an Capital Development                                                                                                    |
|                                 |                                                                                                    |
|                                 |                                                                                                    |

### Lampiran 5: Daftar Hadir PKL

KEMENTERIAN RISET, TEKNOLOGI, DAN PENDIDIKAN TINGGI 1 FAKULTAS EKONOMI as Negeri Jakarta Godung R, Jalan Rawamangun Muka, Jakarta 13220 Telepon (021) 4721227/4706285, Fax: (021) 4706285 Laman: www.fc.unj.ac.id An BO NO - JEA (21) TY A SUM AND 1dirs Fute DAFTAR HADIR PRAKTEK KERJA LAPANGAN . **A**... SKS Nalajna Theodora Kulumawandari 8330 (2009) (1. Akuntana 17. Fransi Induresia Herrone Erdakona I. Le 12 71. Jana Cabel Subrata Kau II. 73, Jalvana 12870 (201) 820 9030 NL PARAF KETERA Nama No. Registrasi Program Studi Tempat Praktik Alamat Praktik/Telp NO HARI/TANGGAL KETERANGAN Serin, 15 Juli 2019 1. Navad Ι. Seiana, 16 Juil 2019 2. 2 Notal Pake. 17 Juli 2019 3. Nerray 3. Kamis ,18 Juli 2019 4. 4 Noval Towar 19 Jun 393 5 Natad 5. Serie, 22 240 2019 6. Maral 6 Serara, 23 Juli 2019 7. 7 Natar Rabu, 20 Juli 2019 8. Notitark 8. Komis, 25 Juli 2019 9 Natal 9. Jumal . 26 2011 2019 10 Naval 10. Senin, 29 Juli 2019 11. 11 1210 Splaso, 30 2011 2019 12 Natal 12. Patu. 31 Juli 2019 13. Naras 13. Komis, 1 Adustus 2019 14. 14 Naray Jumat 2 Aquidus 2019 15 barad 15. Jakarta, 2 Agunus 2019 Penilai, 11 Electronic Payment Provider <u>Catatan</u> : Format ini dapat diperbanyak sesuai kebutuhan Mohon legalitas dengan membubuhi cap Instansi/Perusahuan 

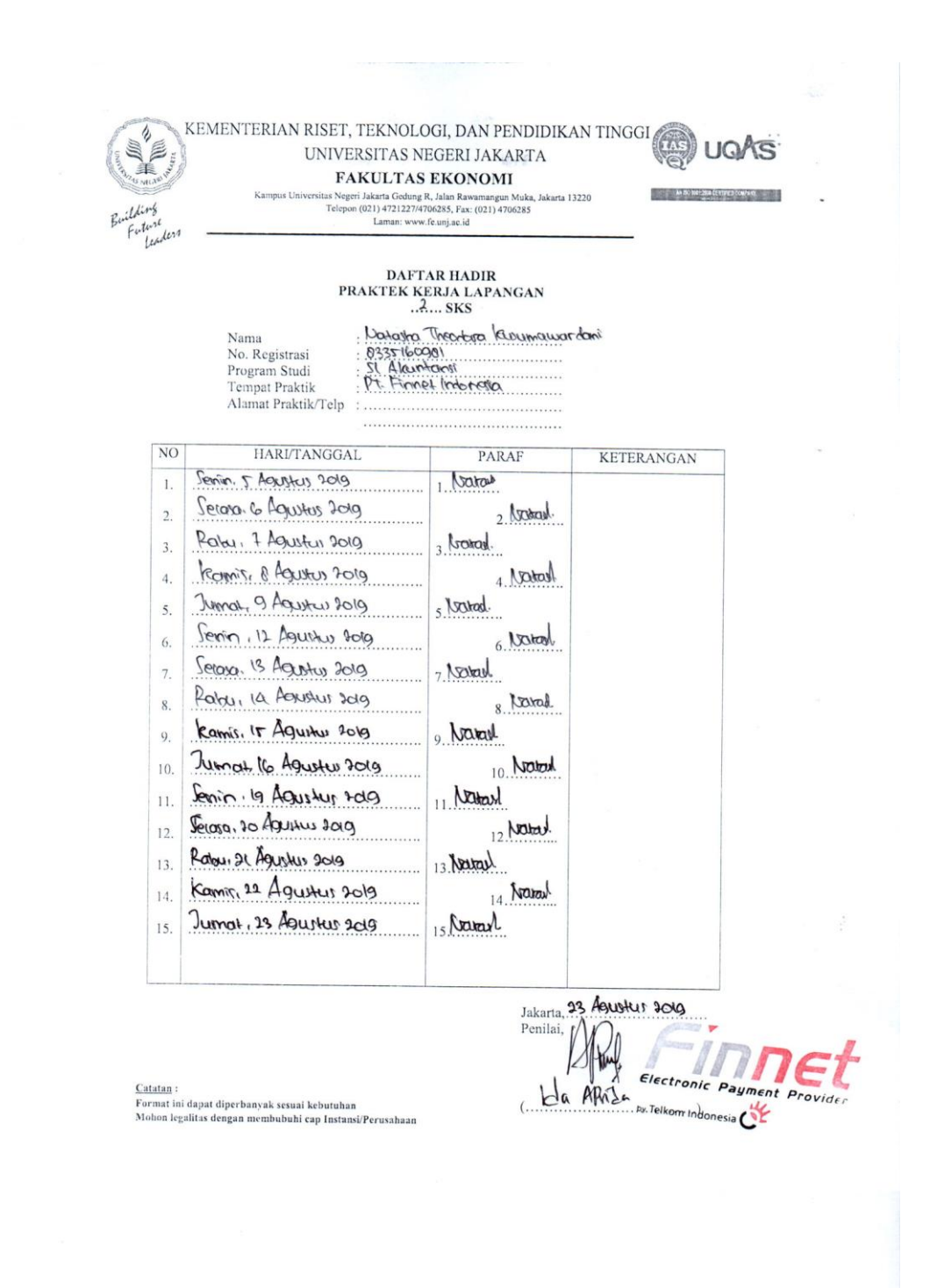

|            | PRAKTER                                                                                    | KERIA LAPANGAN |                            |           |
|------------|--------------------------------------------------------------------------------------------|----------------|----------------------------|-----------|
|            | Nama :<br>No. Registrasi :<br>Program Studi :<br>Tempat Praktik :<br>Alamat Praktik/Telp : |                |                            |           |
|            | NO HARI/TANGGAL                                                                            | PARAF          | KETERANGAN                 |           |
|            | 1. Senin 26 Agustus 2019                                                                   | 1 Narout       |                            |           |
|            | 2. Serasa, 27 Adustus 2019                                                                 | 2. Naral       |                            |           |
|            | 3. Rahu, 28 Agustus 2019                                                                   | 3. Neural      |                            |           |
|            | 4. Kamir. 29 Agustus 2019                                                                  | 4 Saray        |                            |           |
|            | 5. Jumat, 30 Agustus 2013                                                                  | 5 brarad       |                            |           |
|            | 6. Senin, 2 Sertember 2019                                                                 | 6 Naral        |                            |           |
|            | 7. Jecoro: 3 September 2019                                                                | 7 Noral        |                            |           |
|            | 8. Rabu, 9 Jept ember 2013                                                                 | Katest 8       |                            |           |
|            | 9. Komis, 5 September 2010                                                                 | 9. Noral       | - 15                       |           |
|            | 10. Juna: 6 Teptember 2019                                                                 | 10. Neward     |                            |           |
|            | 11                                                                                         | 11             | 1000                       |           |
|            | 12                                                                                         | 12             |                            |           |
|            | 13                                                                                         | 13             |                            |           |
|            | 14                                                                                         | 14             |                            |           |
|            | 15                                                                                         | 15             |                            |           |
|            |                                                                                            |                |                            |           |
| 1          |                                                                                            | Jakarta        | 6 September 2019 -         |           |
|            |                                                                                            | Penilai,       |                            | nc        |
|            |                                                                                            | l              | Electronic Paym            | Ent Provi |
| Cal<br>For | i <u>tatan</u> :<br>rmat ini dapat diperbanyak sesuai kebutuhan                            | Ida            | Aprila by Telkom Indonesia | 12        |
|            | abon legalit is dengan membuhuhi can Instanti/Pararah                                      | aan            |                            |           |

## Lampiran 6: Form Penilaian PKL

| L.          | PENILAIAN PRA<br>PROGRA<br>Nama : Notor<br>No.Registrasi : \$35100<br>Program Studi : \$1. Ala<br>Tempat Praktik : \$1. Fin | KTIK KERJA I<br>AM SARJANA (<br> | APANGAN<br>SI)                                                               |           |
|-------------|----------------------------------------------------------------------------------------------------|----------------------------------|------------------------------------------------------------------------------|-----------|
| NO          | Alamat Praktik/Telp : Heron                                                                                                 | SKOR                             | KETERANGAN                                                                   | 1         |
| 1           | Kehadiran                                                                                                    | 46-100                           | 1. Keterangan Penilaian :                                                    |           |
| 2           | Kadigialinan                                                                                                    | 100                              | Skor Nilai Bobot                                                             |           |
| 4           | Keusipinan                                                                                                    | 80                               | 81-85 A- 3,7<br>76-80 B+ 3,3                                                 |           |
| 3           | Sikap dan Kepribadian                                                                                                    | 28                               | 71-75 B 3,0<br>66-70 B- 2,7                                                  |           |
| 4           | Kemampuan Dasar                                                                                                    | 80                               | 61-65 C+ 2,3<br>56-60 C 2,0                                                  |           |
| 5           | Ketrampilan Menggunakan Fasilitas                                                                                           | 90                               | 51-55 C- 1,7<br>46-50 D 1                                                    |           |
| 6           | Kemampuan Membaca Situasi                                                                                                   | dan 😡                            | 2. Alokasi Waktu Praktik :                                                   |           |
|             | Mengambil Keputusan                                                                                                    |                                  | 2 sks : 90-120 jam kerja efektif                                             |           |
| 7           | Partisipasi dan Hubungan Antar Karyawa                                                                                      | an <b>8</b> 5                    | Nilai Rata-rata :                                                            |           |
| 8           | Aktivitas dan Kreativitas                                                                                                   | 80                               | 860 86                                                                       |           |
| 9           | Kecepatan Waktu Penyelesaian Tugas                                                                                          | 85                               | 10 (sepuluh)                                                                 |           |
| 10          | Hasil Pekerjaan                                                                                                    | 85                               | Nilai Akhir                                                                  |           |
| 10          |                                                                                                    |                                  |                                                                              |           |
|             |                                                                                                    |                                  | Angka bulat huruf                                                            |           |
|             |                                                                                                    |                                  |                                                                              | 1         |
|             | Jumlah                                                                                                    |                                  | 2                                                                            |           |
| Cata<br>Moh | tan :<br>on legalitas dengan membabahi cap Instansi/Perusah                                                                 | 1920                             | Jakarta Speternoor 3019<br>Penila Maria<br>( Icla APRL Electric<br>by Telkon | Indonesia |

# Lampiran 7: Log Harian PKL

| and a survey |    | TINGG<br>FA<br>Kampus Universitas Negeri<br>Telepon (f | I UNIVERSITAS NEGERI JAKARTA<br>KULTAS EKONOMI<br>Jakarta Gedung R, Jalan Rawamangun Muka, Jakarta 13220<br>221) 4721227/4706285, Fax: (021) 4706285<br>Laman: www.fe.unj.ac.id                | AN ISO INTERNAL CONTRECT |
|--------------|----|--------------------------------------------------------|----------------------------------------------------------------------------------------------------|--------------------------|
| Leaders      |    | PRA                                                    | RINCIAN KEGIATAN<br>KTIK KERJA LAPANGAN<br>2 SKS                                                                                                    |                          |
|              |    | Nama :                                                 | Natasha Theodora Kusumawardani                                                                                                    |                          |
|              |    | No. Reg :                                              | 8335160981                                                                                                    |                          |
|              |    | Program Studi :                                        | S1 Akuntansi                                                                                                    |                          |
|              |    | Tempat Praktik :                                       | PT. Finnet Indonesia                                                                                                    |                          |
| Б            | -  | Hari/Tanggal                                           | M. Jend. Gatot Subroto Kav. 71-73 Jakarta/ (021) 8.<br>Kegiatan                                                                                                    | 29 9999<br>Pembimbing    |
| -            | 1. | Senin, 15 Juli 2019                                    | <ul> <li>Perkenalan diri kepada semua staf dan<br/>karyawan</li> <li>Scan transaksi RTGS</li> <li>Merekap <i>Daily Report Settlement</i> dari tanggal<br/>2 Mei 2019 – 12 Juni 2019</li> </ul> | Ibu Ridha                |
|              | 2. | Selasa, 16 Juli 2019                                   | <ul> <li>Scan transaksi RTGS 1-12 Juni</li> <li>Diajarkan cara single claim H2H rekening<br/>koran melalui FIRA (Finnet Integrated<br/>Reconcile Application)</li> </ul>                       | Mas Inaz                 |
|              | 3. | Rabu, 17 Juli 2019                                     | <ul> <li>Membantu <i>single claim</i> H2H rekening koran<br/>Bank BTN bulan April</li> <li>Scan transaksi RTGS 13-30 Juni</li> </ul>                                                           | Mas Inaz                 |
|              | 4. | Kamis, 18 Juli 2019                                    | <ul> <li>Membantu <i>single claim</i> H2H rekening koran<br/>Bank BTN bulan Mei</li> <li>Scan Pelimpahan Dana <i>Merchant</i> via Bulk<br/>Payment BCA 2-28 Mei</li> </ul>                     | Mas Inaz                 |
|              | 5. | Jumat, 19 Juli 2019                                    | Membantu <i>single claim</i> H2H rekening koran<br>Bank BTN bulan Juni                                                                                                    | Mas Inaz                 |
| -            |    |                                                        | <ul> <li>Scan Pelimpahan Dana Merchant via Bulk<br/>Payment Mandiri 2-28 Mei</li> </ul>                                                                                                    | Mba Diah                 |

.

| 7.  | Selasa, 23 Juli 2019                                                                                                    | <ul> <li>Scan Berita Acara <i>refund</i> transaksi FINBOX<br/>Deposit MyIndihome bulan Mei</li> <li>Membantu merekap <i>daily report</i> Pemindahbukuan<br/>My Pertamina POC Astra bulan Mei</li> </ul>                                                                                                    | Pak Eka   |
|-----|----------------------------------------------------------------------------------------------------|----------------------------------------------------------------------------------------------------|-----------|
| 8.  | Rabu, 24 Juli 2019                                                                                                    | <ul> <li>Membantu merekap transfer dana multibiller Non<br/>EVA bulan Maret</li> <li>Membantu merekap daily report settlement bulan<br/>Juni</li> </ul>                                                                                                    | Pak Eka   |
| 9.  | Kamis, 25 Juli 2019                                                                                                    | • Membantu merekap file multibiller bulan April                                                                                                    | Pak Eka   |
| 10. | Jumat, 26 Juli 2019                                                                                                    | Membantu merekap <i>file</i> transfer Three Prepaid                                                                                                    | Pak Eka   |
| 11. | Senin, 29 Juli 2019                                                                                                    | IZIN                                                                                                    |           |
| 12. | Selasa, 30 Juli 2019                                                                                                    | Membantu merekap <i>file multibiller</i> bulan Mei                                                                                                    | Mas Inaz  |
| í3. | <ul> <li>Rabu, 31 Juli 2019</li> <li>Membantu merekap <i>file</i> transfer XL Postpaid<br/>Prepaid bulan Mei</li> <li>Membantu merekap <i>file</i> Permohonan Pelimpahan<br/>Dana Bank BNI bulan Mei</li> </ul> |                                                                                                    | Mas Inaz  |
| 14. | Kamis, 1 Agustus 2019                                                                                                    | Membantu merekap <i>file</i> Permohonan Pelimpahan<br>Dana (Pelimpahan <i>All Transaction</i> ) bulan April                                                                                                    | Mba Vita  |
| 15. | Jumat, 2 Agustus 2019                                                                                                    | Membantu merekap <i>file</i> Permohonan Pelimpahan<br>Dana (Pelimpahan <i>All Transaction</i> ) 1-26 Juli                                                                                                    | -Mba Vita |
| 16. | Senin, 5 Agustus 2019                                                                                                    | <ul> <li>Membantu merekap <i>file</i> Permohonan Pelimpahan<br/>Dana (Pelimpahan <i>All Transaction</i>) 29-31 Juli</li> <li>Input laporan akurasi pengeluaran bulanan <i>biller</i>:<br/>layanan H2H Anjak PT. Telekomunikasi<br/>Indonesia Tbk. bulan Juli</li> <li>Membantu merekap <i>foem</i> penambahan/<br/>pengurangan saldo EVA bulan Juni (<i>cash in cash</i><br/><i>out</i>)</li> </ul> | Mba Vita  |
| 17. | Selasa, 6 Agustus 2019                                                                                                    | Membantu merekap <i>file</i> Permohonan Pelimpahan<br>Dana 11 Juli-2 Agustus                                                                                                    | Mas Inaz  |
| 18. | Rabu, 7 Agustus 2019                                                                                                    | Membantu merekap <i>file</i> Permohonan Pelimpahan<br>Dana 3-5 Agustus                                                                                                    | Mas Inaz  |
| 19. | Kamis, 8 Agustus 2019                                                                                                    | <ul> <li>Membantu merekap <i>file</i> Permohonan Pelimpahan<br/>Dana 6-7 Agustus</li> <li>Input laporan transaksi JASTEL P2H - FPC (1-6<br/>Agustus)</li> <li>Input laporan bulanan akurasi transaksi Outgoing<br/>(1-6 Agustus)</li> </ul>                                                                                                    | Mba Vita  |
| 20. | Jumat, 9 Agustus 2019                                                                                                    | <ul> <li>Membantu merekap <i>file</i> Permohonan Pelimpahan<br/>Dana 8 Agustus</li> <li>Input laporan transaksi JASTEL P2H - FPC (7<br/>Agustus)</li> <li>Input laporan bulanan akurasi transaksi Outgoing<br/>(7 Agustus)</li> </ul>                                                                                                    | Mba Vita  |

|     |                         | PLN dan PDAM (1-8 Agustus 2019)                                                                                                    |         |
|-----|-------------------------|----------------------------------------------------------------------------------------------------|---------|
| 21. | Senin, 12 Agustus 2019  | <ul> <li>Scan berita acara rekonsiliasi dana dan data transaksi JASTEL H2H&amp;FPC Telkom</li> <li>Input laporan transaksi JASTEL P2H – FPC (8-10 Agustus)</li> <li>Input laporan bulanan akurasi transaksi Outgoing (8-10 Agustus)</li> <li>Input laporan bulanan transaksi Outgoing biller PLN dan PDAM (9-11 Agustus 2019)</li> </ul>                         | Ibu Ida |
| 22. | Selasa, 13 Agustus 2019 | <ul> <li>Scan form aktivasi merchant</li> <li>Input laporan transaksi JASTEL P2H – FPC (11<br/>Agustus)</li> <li>Input laporan bulanan akurasi transaksi Outgoing<br/>(11 Agustus)</li> <li>Input laporan bulanan transaksi Outgoing biller<br/>PLN dan PDAM (12 Agustus 2019)</li> <li>Scan permohonan pelimpahan dana dan Fira-<br/>Telkom CDC Juli</li> </ul> | Ibu Ida |
| 23. | Rabu, 14 Agustus 2019   | <ul> <li>Membantu merekap <i>file</i> transfer Smartfren dan<br/>Three Prepaid bulan Juli</li> <li>Membantu merekap <i>file</i> transfer Dana Multibiller<br/>Non EVA bulan Juli</li> <li>Input laporan bulanan transaksi Outgoing biller<br/>PLN dan PDAM (13 Agustus 2019)</li> </ul>                                                                          | Mba Vi  |
| 24. | Kamis, 15 Agustus 2019  | <ul> <li>Input laporan transaksi JASTEL P2H – FPC (12-<br/>13 Agustus)</li> <li>Input laporan bulanan akurasi transaksi Outgoing<br/>(12-13 Agustus)</li> <li>Input laporan bulanan transaksi Outgoing biller<br/>PLN dan PDAM (14 Agustus 2019)</li> </ul>                                                                                                    | Mba Vi  |
| 25. | Jumat, 16 Agustus 2019  | <ul> <li>Input laporan transaksi JASTEL P2H – FPC (14<br/>Agustus)</li> <li>Input laporan bulanan akurasi transaksi Outgoing<br/>(14 Agustus)</li> <li>Input laporan bulanan transaksi Outgoing biller<br/>PLN dan PDAM (15 Agustus 2019)</li> </ul>                                                                                                    | Mba Vit |
| 26. | Senin, 19 Agustus 2019  | <ul> <li>Input laporan transaksi JASTEL P2H – FPC (15-<br/>17 Agustus)</li> <li>Input laporan bulanan akurasi transaksi Outgoing<br/>(15-17 Agustus)</li> <li>Input laporan bulanan transaksi Outgoing biller<br/>PLN dan PDAM (16-18 Agustus 2019)</li> <li>Membantu Single Claim rekening koran Outgoing<br/>(Debit) Mandiri 450 (1-29 April)</li> </ul>       | Pak Ek  |
| 27. | Selasa, 20 Agustus 2019 | <ul> <li>Input laporan transaksi JASTEL P2H – FPC (18<br/>Agustus)</li> <li>Input laporan bulanan akurasi transaksi Outgoing<br/>(18 Aonstus)</li> </ul>                                                                                                    | Pak Ek  |

|     |                         | <ul> <li>Input laporan bulanan transaksi Outgoing biller<br/>PLN dan PDAM (19 Agustus 2019)</li> <li>Membantu <i>Single Claim</i> rekening koran Outgoing<br/>(Debit) Mandiri 450 (30 April-31 Mei)</li> </ul>                                                                                                    |         |  |  |
|-----|-------------------------|----------------------------------------------------------------------------------------------------|---------|--|--|
| 28. | Rabu, 21 Agustus 2019   | <ul> <li>Input laporan transaksi JASTEL P2H – FPC (19<br/>Agustus)</li> <li>Input laporan bulanan akurasi transaksi Outgoing<br/>(19 Agustus)</li> <li>Input laporan bulanan transaksi Outgoing biller<br/>PLN dan PDAM (20 Agustus 2019)</li> <li>Membantu <i>Single Claim</i> rekening koran Outgoing<br/>(Debit) Mandiri 450 (bulan Juni dan 1 Juli-18 Juli)</li> </ul> | Pak Ek: |  |  |
| 29. | Kamis, 22 Agustus 2019  | <ul> <li>Input laporan transaksi JASTEL P2H – FPC (20<br/>Agustus)</li> <li>Input laporan bulanan akurasi transaksi Outgoing<br/>(20 Agustus)</li> <li>Input laporan bulanan transaksi Outgoing biller<br/>PLN dan PDAM (21 Agustus 2019)</li> <li>Membantu <i>Single Claim</i> rekening koran Outgoing<br/>(Debit) Mandiri 450 (19 Juli-7 Agustus)</li> </ul>             | Pak Eki |  |  |
| 30. | Jumat, 23 Agustus 2019  | <ul> <li>Input laporan transaksi JASTEL P2H - FPC (21<br/>Agustus)</li> <li>Input laporan bulanan akurasi transaksi Outgoing<br/>(21 Agustus)</li> <li>Input laporan bulanan transaksi Outgoing biller<br/>PLN dan PDAM (22 Agustus 2019)</li> <li>Membantu <i>Single Claim</i> rekening koran Outgoing<br/>(Debit) Mandiri 450 (8-22 Agustus)</li> </ul>                  |         |  |  |
| 31. | Senin, 26 Agustus 2019  | <ul> <li>Input laporan transaksi JASTEL P2H – FPC (22-<br/>24 Agustus)</li> <li>Input laporan bulanan akurasi transaksi Outgoing<br/>(22-24 Agustus)</li> <li>Input laporan bulanan transaksi Outgoing biller<br/>PLN dan PDAM (23-25 Agustus 2019)</li> <li>Membantu <i>Single Claim</i> rekening koran Outgoing<br/>(Debit) Mandiri 450 (23 Agustus)</li> </ul>          | Pak Eka |  |  |
| 32. | Selasa, 27 Agustus 2019 | <ul> <li>Input laporan transaksi JASTEL P2H – FPC (25<br/>Agustus)</li> <li>Input laporan bulanan akurasi transaksi Outgoing<br/>(25 Agustus)</li> <li>Input laporan bulanan transaksi Outgoing biller<br/>PLN dan PDAM (26 Agustus 2019)</li> <li>Membantu <i>Single Claim</i> rekening koran Outgoing<br/>(Debit) Mandiri 450 (24-26 Agustus)</li> </ul>                 | Pak Eka |  |  |
| 33. | Rabu, 28 Agustus 2019   | <ul> <li>Input laporan transaksi JASTEL P2H – FPC (26<br/>Agustus)</li> <li>Input laporan bulanan akurasi transaksi Outgoing<br/>(26 Agustus)</li> <li>Input laporan bulanan transaksi Outgoing biller</li> </ul>                                                                                                    | Pak Eka |  |  |

|    |                            | <ul> <li>PLN dan PDAM (27 Agustus 2019)</li> <li>Membantu <i>Single Claim</i> rekening koran Outgoing<br/>(Debit) Mandiri 450 (27 Agustus)</li> </ul>                                                                                                    |            |
|----|----------------------------|----------------------------------------------------------------------------------------------------|------------|
| 34 | . Kamis, 29 Agustus 2019   | <ul> <li>Input laporan transaksi JASTEL P2H – FPC (27<br/>Agustus)</li> <li>Input laporan bulanan akurasi transaksi Outgoing<br/>(27 Agustus)</li> <li>Input laporan bulanan transaksi Outgoing biller<br/>PLN dan PDAM (28 Agustus 2019)</li> <li>Membantu merekap <i>file</i> transfer Dana Multibiller<br/>Non EVA bulan Agustus</li> </ul>                                                                                                    | Mas Inaz   |
| 35 | . Jumat, 30 Agustus 2019   | <ul> <li>Input laporan transaksi JASTEL P2H – FPC (28<br/>Agustus)</li> <li>Input laporan bulanan akurasi transaksi Outgoing<br/>(28 Agustus)</li> <li>Input laporan bulanan transaksi Outgoing biller<br/>PLN dan PDAM (29 Agustus 2019)</li> <li>Membantu merekap <i>foem</i> penambahan/<br/>pengurangan saldo EVA bulan Juli (<i>cash in cash</i><br/><i>out</i>)</li> <li>Scan Pelimpahan Dana <i>Merchant</i> via Bulk<br/>Payment BCA dan Mandiri bulan Juli</li> </ul>                      | Mba Diał   |
| 36 | . Senin, 2 September 2019  | <ul> <li>Input laporan akurasi pengeluaran bulanan biller:<br/>layanan H2H Anjak PT. Telekomunikasi<br/>Indonesia Tbk. bulan Agustus</li> <li>Input laporan transaksi JASTEL P2H – FPC (29-<br/>31 Agustus)</li> <li>Input laporan bulanan akurasi transaksi Outgoing<br/>(29-31 Agustus)</li> <li>Input laporan bulanan transaksi Outgoing biller<br/>PLN dan PDAM (30 Agustus-1 September 2019)</li> <li>Membantu merekap daily report settlement dan<br/>transaksi RTGS bulan Agustus</li> </ul> | Mba Vita   |
| 37 | . Selasa, 3 September 2019 | <ul> <li>Membantu merekap <i>Daily Report</i> pembayaran ke<br/>biller bulan Agustus</li> <li>Input laporan bulanan transaksi Outgoing biller<br/>PLN dan PDAM 2 September 2019</li> </ul>                                                                                                    | , Mba Vita |
| 38 | . Rabu, 4 September 2019   | <ul> <li>Input laporan bulanan transaksi Outgoing biller<br/>PLN dan PDAM 3 September 2019</li> <li>Input laporan akurasi pengeluaran bulanan biller:<br/>layanan H2H Anjak PT. Telekomunikasi<br/>Indonesia Tbk. bulan Agustus</li> </ul>                                                                                                    | Mba Vita   |
| 39 | Kamis, 5 September 2019    | <ul> <li>Input laporan transaksi JASTEL P2H - FPC (1-3<br/>September)</li> <li>Input laporan bulanan akurasi transaksi Outgoing<br/>(1-3 September)</li> <li>Input laporan bulanan transaksi Outgoing biller<br/>PLN dan PDAM (4 September 2019)</li> <li>Sepa Palimpahan Dana Merchant yia Bulk</li> </ul>                                                                                                    | Mas Inaz   |

Payment Mandiri bulan Juli Membantu merekap transfer dana *multibiller* Non EVA bulan Agustus-September 8 Membantu merekap *Daily Report* Pemindahbukuan bulan Agustus . Membantu merekap *file* Pengalihan *all transaction* bulan Agustus
Input laporan transaksi JASTEL P2H – FPC Jumat, 6 September 2019 Mba Vita 40. (4 September) Input laporan bulanan akurasi transaksi Outgoing (4 September) ø Jakarta, 9 September 2019 Penilai, Electronic Pa by Telkom Indopedia CAPALe

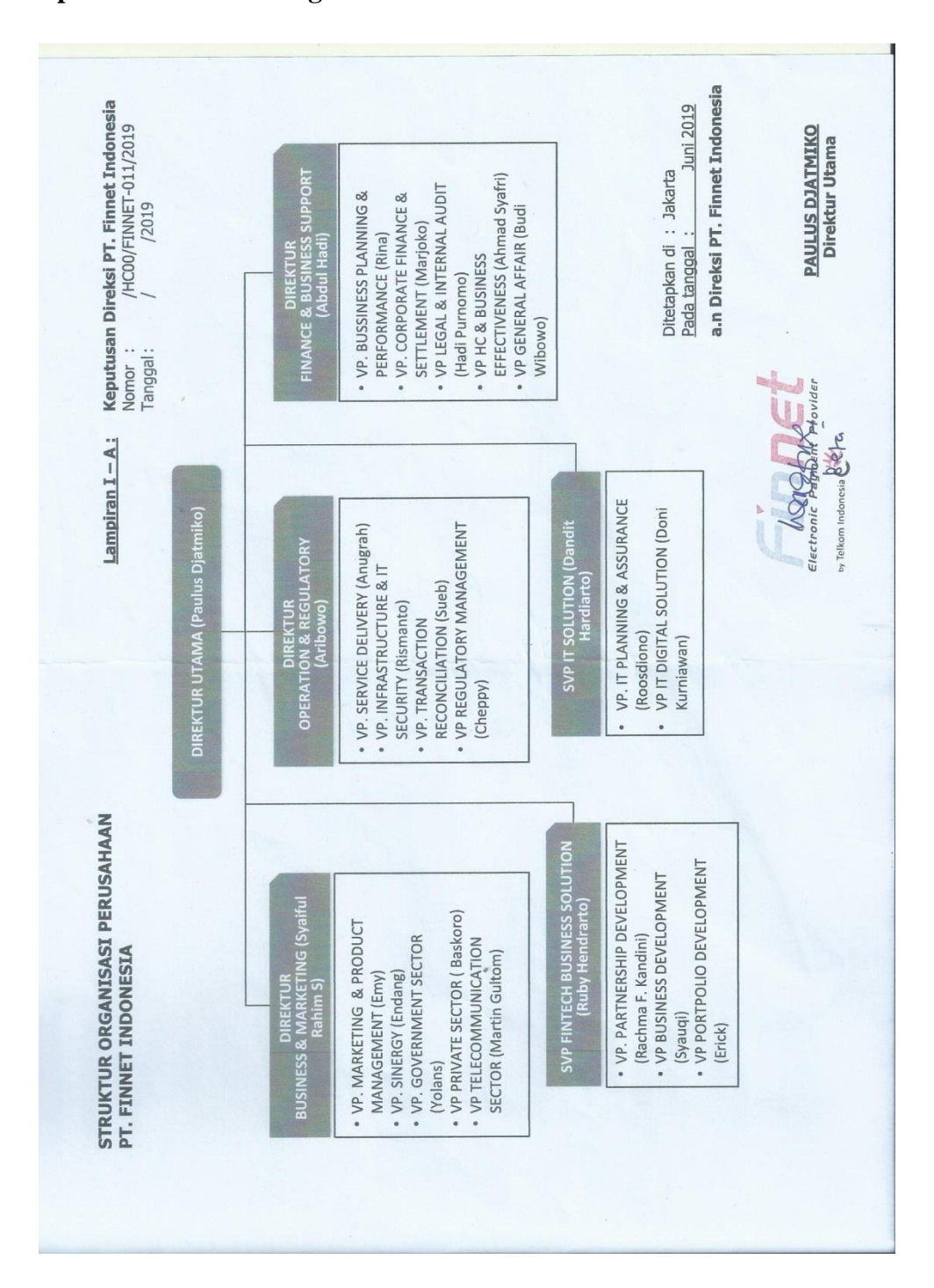

Lampiran 8: Struktur Organisasi PT. Finnet Indonesia

## Langkah-langkah Single Claim H2H Rekening Koran

Lampiran 9.1: Tampilan website FIRA

| ÷ → C â firna<br>Apps ★ Bookmarks | a.finnet.co.id | Finnet dan Finpay K | K PT Finnet Indonesia | MTN I Finnet 2015           | 🔕 Mengenal Lebih De | jurnal mekanisme p | \$<br>O 🛃 👪 |
|-----------------------------------|----------------|---------------------|-----------------------|-----------------------------|---------------------|--------------------|-------------|
|                                   |                |                     |                       |                             |                     |                    |             |
|                                   |                |                     | FI                    |                             | 6                   |                    |             |
|                                   |                |                     |                       | Welcome to Firna            |                     |                    |             |
|                                   |                |                     | Username              |                             | 1                   |                    |             |
|                                   |                |                     | Password              |                             |                     |                    |             |
|                                   |                |                     | Secuirty Cod          | e                           |                     |                    |             |
|                                   |                |                     | sjygo                 | C                           |                     |                    |             |
|                                   |                |                     | Can't read the i      | mage? click here to refresh | Sign me In          |                    |             |
|                                   |                |                     |                       |                             |                     |                    |             |
|                                   |                |                     |                       |                             |                     |                    |             |
|                                   |                |                     |                       |                             |                     |                    |             |

Lampiran 9.2: Log in ke website FIRA

| ← → C 🔒 firna.finnet.co.id                                       |                                                               | ☆ 🖸 📓 🍃 :            |
|------------------------------------------------------------------|---------------------------------------------------------------|----------------------|
| 🗰 Apps \star Bookmarks 🔕 Web Slice Gallery 🌒 Finnet dan Finpay K | 🕺 PT Finnet Indonesia 🙀 MTN I Finnet 2015 🔕 Mengenal Lebih De | 📵 jurnal mekanisme p |
|                                                                  |                                                               |                      |
|                                                                  |                                                               |                      |
|                                                                  |                                                               |                      |
|                                                                  | FIRNA (5)                                                     |                      |
|                                                                  | 0.5                                                           |                      |
|                                                                  | Welcome to Firna                                              |                      |
|                                                                  | Iteername                                                     |                      |
|                                                                  | Postiaine                                                     |                      |
|                                                                  | ekasettlement                                                 |                      |
|                                                                  | alvinazsettlement                                             |                      |
|                                                                  |                                                               |                      |
|                                                                  | Can't read the image? click here to refresh.                  |                      |
|                                                                  | Sign me In                                                    |                      |
|                                                                  |                                                               |                      |
|                                                                  |                                                               |                      |
|                                                                  |                                                               |                      |
|                                                                  |                                                               |                      |

|                         | Biller         | Name         |                        | S         | Status Settle Date |      |                         |                   |                  |             |         |        |         |        |
|-------------------------|----------------|--------------|------------------------|-----------|--------------------|------|-------------------------|-------------------|------------------|-------------|---------|--------|---------|--------|
| DSES                    | ~All           | All Biller 💌 |                        |           | Choose Status 👻    |      | 04/01/2019 - 04/30/2019 |                   |                  |             | Q SUBMI | п      |         |        |
|                         |                |              |                        |           |                    |      |                         |                   |                  |             |         |        |         |        |
|                         |                |              |                        |           |                    |      |                         |                   |                  |             |         |        |         |        |
| gle Claim Rekening Kora | an Shaw        |              | abeles                 |           |                    |      |                         |                   |                  |             |         | Coor   | elec [] |        |
|                         | n Show I       | 10 • •       | intes                  |           |                    |      |                         |                   |                  |             |         | Sean   |         |        |
|                         |                |              | SETTLE                 | RTGS_CODE | E/                 | CA   |                         |                   |                  |             |         |        |         |        |
|                         | NO IL          | TIPE         | TIME                   | NO_REK    | ΙŢ                 | CODE | DANA                    | DESC 1            | 11               | BILLER      | SOF     | STATUS | ACTION  | DETAIL |
|                         | 1              | к            | 25-04-2019             | BTN247    |                    |      | 1,235,771,886.00        | 000979/           | RT/FINNET        | DR BNI 798  | BTN247  | CLAIM  | 80      | 2      |
|                         |                |              | 14:54:21               |           |                    |      |                         | INDONE            | SIA              | KE BTN 247  |         |        | _       |        |
|                         | 2              | к            | 26-04-2019             | BTN247    |                    |      | 907,879,008.00          | 001111/           | RT/FINNET        | MULTIBILLER | BTN247  | OPEN   | 80      | E      |
|                         |                |              | 14.50.24               |           |                    |      |                         | INDONE            | JIA              |             |         |        |         | _      |
|                         | < <sup>3</sup> | к            | 26-04-2019<br>14:36:25 | BTN247    |                    |      | 6,000,000,000.00        | 001117/<br>INDONE | RT/FINNET<br>SIA | MULTIBILLER | BTN247  | OPEN   | æ       | Ξ      |
| AGEMENT                 | < 4            | к            | 29-04-2019<br>15:02:30 | BTN247    |                    |      | 9,000,000,000.00        | 000845/<br>INDONE | RT/FINNET<br>SIA | MULTIBILLER | BTN247  | OPEN   | æ       | Ξ      |
| ge Password             | 5              | к            | 29-04-2019<br>15:02:31 | BTN247    |                    |      | 1,131,517,679.00        | 000851/<br>INDONE | RT/FINNET<br>SIA | MULTIBILLER | BTN247  | OPEN   | æ       | Ξ      |
|                         | 6              | к            | 30-04-2019<br>00:00:00 | BTN247    |                    |      | 11,233,204.75           | Bunga R           | ekening          | MULTIBILLER | BTN247  | OPEN   | 80      | Ξ      |
|                         | 7              | к            | 30-04-2019<br>14:16:12 | BTN247    |                    |      | 5,000,000,000.00        | 000839/<br>INDONE | RT/FINNET<br>SIA | MULTIBILLER | BTN247  | OPEN   | æ       |        |
|                         |                |              |                        |           |                    |      |                         |                   |                  |             |         |        | _       | _      |

Lampiran 9.3: Klik 'Proses' kemudian klik 'Single Claim Rekening Koran'

Lampiran 9.4: Pilih "Debit" pada kolom Tipe, pilih "MDR450" atau "BTN7247" pada kolom SOF Name, pilih "Open for Claim" pada kolom Status, sesuaikan Settle Date, misalnya tanggal 1 Juni sampai 30 Juni, dan kosongkan kolom Biller Name, Member RTGS dan CA (Collecting Agent) Name, kemudian klik *Submit* 

| $\leftrightarrow$ $\rightarrow$ C $$ firma.finnet.co. | id/pages/sing | gleClaim |                        |         |        |            |                   |                                                                                    |                              |        |         | à O 🛛            | 1 🚯 :       |
|-------------------------------------------------------|---------------|----------|------------------------|---------|--------|------------|-------------------|------------------------------------------------------------------------------------|------------------------------|--------|---------|------------------|-------------|
| FIRNA                                                 |               |          |                        |         |        |            |                   |                                                                                    |                              |        |         | <b>(</b> ) =     | ka Saputra  |
| Eka Saputra<br>• Online                               | Single        | Claim    | Rekening               | g Korar | ı      |            |                   |                                                                                    |                              |        | Proses  | Single Claim Rek | ening Koran |
| 🖷 НОМЕ                                                | Тіре          |          |                        |         | SOF Na | ime        |                   | Member RTGS                                                                        |                              | CAN    | ame     |                  |             |
| ■ PROSES V                                            | Debi          | t        |                        | *       | All S  | DF         | *                 | All Member                                                                         | -                            | - A    | LL CA   |                  | *           |
| O Unload Data Bakaning                                | Biller        | Name     |                        |         | Status |            |                   | Settle Date                                                                        |                              |        |         |                  |             |
| Remove Uploaded Data                                  | All           | Biller   |                        | *       | Choo   | ise Status | -                 | 06/01/2019 - 0                                                                     | 6/30/2019                    | Q      | SUBMIT  |                  |             |
| Single Claim Rekening Koran                           |               |          |                        |         |        |            |                   |                                                                                    |                              |        |         |                  |             |
|                                                       |               |          |                        |         |        |            |                   |                                                                                    |                              |        |         |                  |             |
| REPORT <                                              | Show 1        | lo v e   | entries                |         |        |            |                   |                                                                                    |                              |        | Search: |                  |             |
| 4 Change Password                                     | NO IL         | TIPE 1   | SETTLE<br>TIME         | RTGS_CO | DDE/   | CA<br>CODE | DANA IT           | DESC 1                                                                             | BILLER 1                     | SOF 1  | STATUS  |                  | DETAIL      |
|                                                       | 1             | D        | 10-06-2019<br>13:00:49 | MDR450  |        |            | 27,741,236,935.00 | DepositBniRemit Trx<br>3105-090619 MCM<br>Outw RTGS BNI (Bank<br>Negara Indonesia) | Deposit<br>Remittance<br>BNI | MDR450 | CLAIM   | æ                | E           |
|                                                       | 2             | D        | 10-06-2019<br>16:37:49 | MDR450  |        |            | 3,981,972,290.00  | FCMC KEDAY ADIRA Trx<br>3105-090619 MCM<br>InhouseTrf KE FINNET<br>INDONESIA       | MULTIBILLER                  | MDR450 | OPEN    | &                |             |
|                                                       | 3             | D        | 10-06-2019             | MDR450  |        |            | 917,470,070.00    | Fin-ePaymentAdira Trx                                                              | MULTIBILLER                  | MDR450 | OPEN    | 80               | E           |

Lampiran 9.5: Pilih "Setor Tunggal" pada kolom Setoran, pilih "Channel H2H" pada kolom Tipe, dan pilih "FINNET (777)" pada kolom CA Name

| Ela Soputa Sincle Claim Dekening Koran   I Korke   I Rosts   I Rosts   I Rosts   Sor   Desci   Desci Depositibilitemit Tor 3105-090619   Multi    PEsci Depositibilitemit Tor 3105-090619 MCM Outw RTGS BNI (Bark) I bio-2019 1300:49 Multi Claim Rekening Kora I bio-2019 1300:49 Multi Claim Rekening Kora Change Password Setor Tunggal FINE Change Password I bio-2019 1300:49 Anount Remore Vehacled Das Setor Tunggal -Alt Biller- Amount Remark Note                                                                                                    | 83 B          |
|----------------------------------------------------------------------------------------------------|---------------|
| Claim Dana Multi  FIGURE  Claim Dana Multi  Claim Dana Multi  Claim Dana Multi  Claim Dana Multi  Claim Dana Multi  Claim Dana Multi  Claim Dana Multi  Claim Dana Multi  Claim Dana Multi  Claim Dana Multi  Claim Dana Multi  Claim Claim Cla | Rekening Kora |
| PRODESS   Or Updated Duth Relevange   Introde Duth Relevange   Time   Depositibilities   Dio-06-2019 13:00:49   AndUNT   27,741,236,935.00   Setor Tunggal   Setor Tunggal   Time   27,741,236,935.00   Time Channel H2H Channel H2H Channel                                                                                                    |               |
| <ul> <li>Uptaad Outs Rekening</li> <li>MDR450</li> <li>THE</li> <li>Single Claim Rekening Koorn</li> <li>Istuit Claim Rekening Koorn</li> <li>Change Password</li> <li>THE</li> <li>THE</li> <li>THE</li> <li>DepositBniRemit: Trx 3105-050619 MCM Outw RTGS BNI (Bank Megara Indonesia)</li> <li>Besca</li> <li>Secon</li> <li>Secon</li> <li>Secon</li> <li>Secon</li> <li>Secon</li> <li>Secon</li> <li>THE</li> <li>Change Password</li> <li>THE</li> <li>Change Password</li> <li>Amount</li> <li>Remark Note</li> </ul>                                                                                                    |               |
| Remove Uploaded base     TME     Desc2     Supple Claim Rekening Korn     Desc2       Multi Claim Rekening Korn     10-06-2019 13:00:49     Desc2     Search       Autourt     Setor Tunggal     Setor Tunggal     Setor Tunggal       Change Password     Channel H2H     Channel H2H     Channel T777-FINNET (777)     OPEN                                                                                                    |               |
| <ul> <li>Single Claim Rekening Korat</li> <li>Mount</li> <li>Report</li> <li>Change Password</li> <li>Amount</li> <li>Amount</li> <li>Remark Note</li> </ul>                                                                                                    |               |
| AMOUNT AMOUNT AMOUNT 27,741,236,935.00 AMOUNT 27,741,236,935.00 AMOUNT Change Password AMOUNT TPE Channel H2H CA Name T77 - FINNET (777) CABINE Amount Remark Note                                                                                                    |               |
| KEYOKT     Change P250x0rd     Change P250x0rd     Change P25     |               |
| Change Password  Setor Tunggal  TIPE  Channel H2H  CA Name  T77 - FINNET (777)  CAR  Amount Remark Note                                                                                                    |               |
| TIPE<br>Channel H2H  CAName CA Name CT77 - FINNET (777) COPEN                                                                                                    | DETAI         |
| Channel H2H  CA Name CT77 - FINNET (777) CPEN                                                                                                    |               |
| CA Name<br>277 - FINNET (777) * OPEN &                                                                                                    | 2             |
| -All Biller  Amount Remark Note                                                                                                    |               |
| All Biller   Amount Remark Note                                                                                                    |               |
| -All Biller-                                                                                                    |               |
|                                                                                                    |               |
| OPEN 🙈                                                                                                    | 1             |

Lampiran 9.6: Isi kolom All Biller dengan memilih biller yang tertulis di kolom Desc1, kolom selanjutnya dengan nominal yang terdapat di kolom Amount atas, kemudian kolom Remark Note diisi dengan Desc1

| $\leftrightarrow$ $\rightarrow$ C $$ firma.finnet. | co.id/pages/singleClaim  |                |                                                         |           | ☆ Ο 🖬                 | 8       |
|----------------------------------------------------|--------------------------|----------------|---------------------------------------------------------|-----------|-----------------------|---------|
|                                                    | Single Claim Rekening Ko | ran            |                                                         | TB Proses | Single Claim Rekening | g Koran |
|                                                    | Claim Dana Multi         |                |                                                         |           |                       |         |
|                                                    | SOF                      |                | DESC1                                                   | 2A        | •                     |         |
|                                                    | MDR450                   |                | DepositBniRemit Trx 3105-090619 MCM Outw RTGS BNI (Bank |           |                       |         |
|                                                    | TIME                     |                | PECC3                                                   | UBMIT     |                       |         |
|                                                    | 10-06-2019 13:00:49      |                | DESC2                                                   |           |                       |         |
|                                                    | AMOUNT                   |                |                                                         | 10        |                       |         |
|                                                    | 27,741,236,935.00        |                | SETORAN                                                 | Searcho   |                       |         |
|                                                    |                          |                | Setor Tunggal                                           | TATUS     | ACTION D              | ETAIL   |
|                                                    |                          |                | TIPE                                                    | CLAIM     |                       |         |
|                                                    |                          |                | Channel H2H                                             | -         | <u>ev</u>             |         |
|                                                    |                          |                | CA Name                                                 |           |                       |         |
|                                                    |                          |                | 777 - FINNET (777)                                      | * OPEN    | 8                     |         |
|                                                    | Deposit Remittance BNI * | 27,741,236,935 | DepositBniRemit -                                       | OPEN      |                       | _       |
|                                                    |                          |                | Add Multi Desc UPDAT                                    | a Circix  | <u>8</u>              |         |

Lampiran 9.7: Klik Update, kemudian tunggu sampai mendapat notifikasi "sukses"

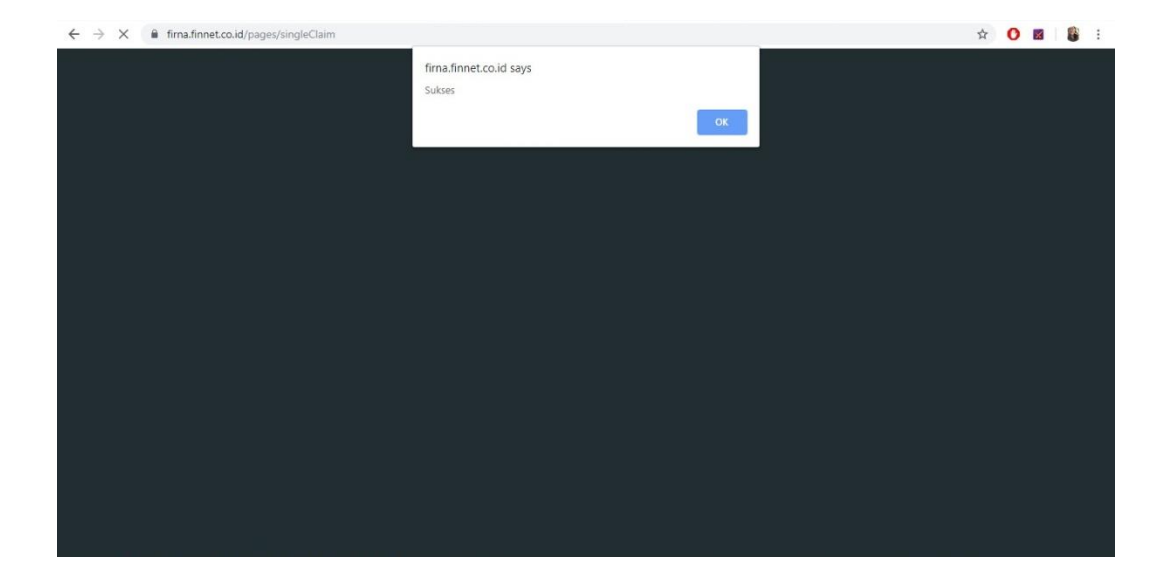

# Dokumen-dokumen Transaksi RTGS

Lampiran 10.1: Daily RTGS

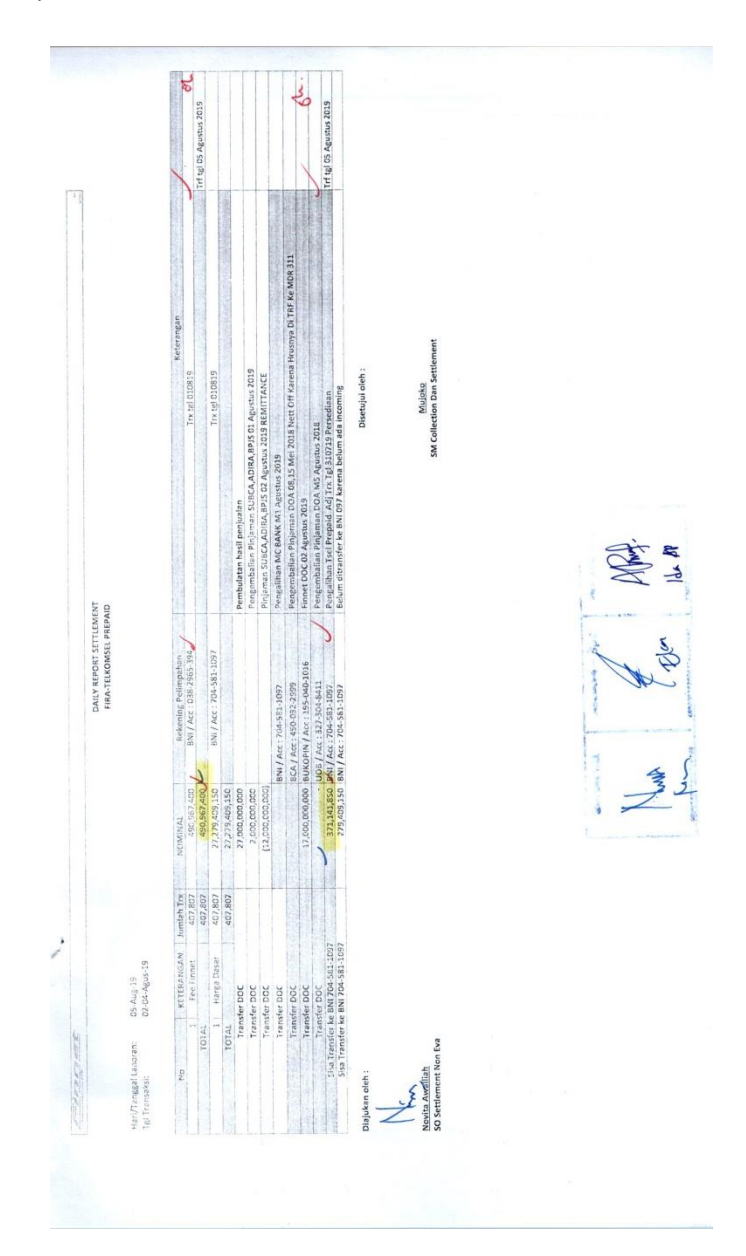

# Lampiran 10.2: Pelimpahan Dana Merchant

| · · · ·      | Finnet                                                      |                       |                                                                                                    |                                                                 |  |
|--------------|-------------------------------------------------------------|-----------------------|----------------------------------------------------------------------------------------------------|-----------------------------------------------------------------|--|
|              | Giestronis Payment Provider<br>w Tabor marmus Ch            | -                     |                                                                                                    |                                                                 |  |
| .1.3         |                                                             | PERMOHONA             | N PELIMPAHAN DANA                                                                                                    |                                                                 |  |
|              | Tanggal : 4 Maret 2019                                      |                       |                                                                                                    |                                                                 |  |
|              |                                                             |                       |                                                                                                    |                                                                 |  |
|              | Ditujukan : Manager Settlement                              |                       |                                                                                                    |                                                                 |  |
|              | Dana :                                                      |                       |                                                                                                    |                                                                 |  |
|              | 2. P2H                                                      |                       |                                                                                                    |                                                                 |  |
|              | 3. PLN                                                      |                       |                                                                                                    |                                                                 |  |
|              | 4. Telkom Vision<br>5. Lain-lain :                          | V                     |                                                                                                    |                                                                 |  |
|              |                                                             |                       |                                                                                                    |                                                                 |  |
|              | • ket : Centang dana yang dipilih                           |                       |                                                                                                    |                                                                 |  |
|              | Bank<br>Asal                                                | Rp                    | Bank<br>Pelimpahan                                                                                                    | Ket                                                             |  |
|              | Bank Mandiri                                                | 1                     | Bank BTN A                                                                                                    | Pengalihan dana BPJS KS & BPJS TK                               |  |
| $\checkmark$ | No. Rek : 070-000-5295311 🔦                                 | 28,000,000,000        | No. Rek : 00241-01-30-000724-7                                                                                                    | periode trx tgl 1-4 Maret 2019                                  |  |
|              | τοται                                                       | 28 000 000 000        | Dua Puluh Delanan Milyar Runiah                                                                                                    |                                                                 |  |
|              |                                                             |                       |                                                                                                    |                                                                 |  |
|              |                                                             |                       | 2                                                                                                    |                                                                 |  |
|              | Diajukan oleh :                                             | N                     | Aengetahui :<br>faridler                                                                                                    | Disetujul oleh :                                                |  |
|              | Diajukan oleh :<br>Alvinaz E<br>Officer Settlement          | N<br><u>Far</u><br>Mj | dengetahui :<br>forudbu<br>idha Sudiartini<br>gr. Settlement                                                                                                    | Disetujui oleh :                                                |  |
|              | Diajukan eleh :<br><u>Alvinaz E</u><br>Officer Settlement   | N<br>Far<br>Mj        | Aengetahui :                                                                                                    | Disetujui oleh :<br>Adujoko<br>SM Collection & Settlement       |  |
|              | Diajukan oleh :<br><u>Alvinaz E</u><br>Officer Settlement   | N<br>Far<br>Mj        | Aengetahui :                                                                                                    | Disetujukoleh :<br>Aujoka<br>SM Collection & Settlement         |  |
|              | Diajukan oleh :<br>Autor<br>Alvinaz E<br>Officer Settlement | N<br>Far<br>Mj        | Vengetahui :                                                                                                    | Disetujukoleh :<br>Aujoka<br>SM Collection & Settlement         |  |
|              | Diajukan oleh :<br>Alvinaz E<br>Officer Settlement          | N<br><u>Far</u><br>Mj | Aengetahui :<br>forudba<br>idha Sudiartini<br>gr. Settlement                                                                                                    | Disetujui oleh :                                                |  |
|              | Diajukan oleh :<br>Alvinaz E<br>Officer Settlement          | N<br>Ear<br>Mj        | Aengetahui :<br>forudba<br>idha Sudiartini<br>gr. Settlement                                                                                                    | Disetujul oleh :                                                |  |
|              | Diajukan oleh :<br>Alvinaz E<br>Officer Settlement          | N<br>Ear<br>Mj        | Aengetahui :<br>forudba<br>idha Sudiartini<br>gr. Settlement                                                                                                    | Disetujul oleh :                                                |  |
|              | Diajukan oleh :<br>Alvinaz E<br>Officer Settlement          | N<br>Ear<br>Mj        | Aengetahui :<br>forudba<br>idha Sudiartini<br>gr. Settlement                                                                                                    | Disetujul oleh :                                                |  |
|              | Diajukan oleh :<br>Alvinaz E<br>Officer Settlement          | N<br>Ear<br>M         | Aengetahui :<br>forudba<br>idha Sudiartini<br>gr. Settlement<br>for and the<br>formulation<br>for and the<br>formulation<br>for and the                                                                                                    | Disetujul oleh :                                                |  |
|              | Diajukan oleh :<br>Alvinaz E<br>Officer Settlement          | N<br>Ear<br>M         | Aengetahui :<br>forudba<br>idha Sudiartini<br>gr. Settlement<br>for and the<br>forudba<br>for and the<br>forudba<br>for and the<br>forudba                                                                                                    | Disetujul oleh :<br><u>Aujuka</u><br>SM Collection & Settlement |  |
|              | Diajukan oleh :<br>Advinaz E<br>Officer Settlement          | N<br>Ear<br>M         | Aengetahui :<br>forudba<br>idha Sudiartini<br>gr. Settlement<br>for and the<br>forudba<br>for and the<br>forudba<br>for and the<br>forudba                                                                                                    | Disetujul oleh :                                                |  |
|              | Diajukan oleh :<br>Alvinaz E<br>Officer Settlement          | N<br>Far<br>M         | Aengetahui :<br>forudba<br>idha Sudiartini<br>gr. Settlement<br>an<br>forum alar<br>forudba<br>forudba<br>forudba<br>forudba                                                                                                    | Disetujul oleh :<br>SM Collection & Settlement<br>SM S -        |  |
|              | Diajukan oleh :<br>Alvinaz E<br>Officer Settlement          | N<br>Far<br>M         | Aengetahui :<br>forudba<br>idha Sudiartini<br>gr. Settlement<br>an forum alar<br>forudba<br>Forudba<br>Forudba                                                                                                    | Disetujul oleh :<br>SM Collection & Settlement<br>SM S -        |  |
|              | Diajukan oleh :<br>Alvinaz E<br>Officer Settlement          | N<br>Far<br>M         | Aengetahui :<br>forudba<br>idha Sudiartini<br>gr. Settlement<br>an forum alar<br>forudba<br>Forudba<br>Forudba                                                                                                    | Disetujul oleh :<br>Aujuoka<br>SM Collection & Settlement       |  |
|              | Diajukan oleh :<br>Alvinaz E<br>Officer Settlement          | N<br>Ear<br>M         | Aengetahui :<br>forudba<br>idha Sudiartini<br>gr. Settlement<br>for and for<br>for and for<br>for and for<br>for and for<br>for and for<br>for and for<br>for a for<br>for a for<br>for a for<br>for a for<br>for a for<br>for a for<br>for a for<br>for a for<br>for a for<br>for<br>for a for<br>for<br>for<br>for<br>for<br>for<br>for<br>for | Disetujul oleh :                                                |  |
|              | Diajukan oleh :<br>Advinaz E<br>Officer Settlement          | N<br>Ear<br>M         | Aengetahui :<br>forudba<br>idha Sudiartini<br>gr. Settlement<br>for and for<br>for and for<br>for and for<br>for and for<br>for and for<br>for a for<br>for a for<br>for a for<br>for a for<br>for a for<br>for a for<br>for a for<br>for a for<br>for a for<br>for<br>for a for<br>for<br>for<br>for<br>for<br>for<br>for<br>for                | Disetujul oleh :                                                |  |
|              | Diajukan oleh :<br>Alvinaz E<br>Officer Settlement          | N<br>Ear<br>M         | Aengetahui :<br>forudba<br>idha Sudiartini<br>gr. Settlement<br>an<br>forum alar<br>forudba<br>forudba<br>forudba<br>forudba                                                                                                    | Disetujul oleh :<br>Julioka<br>SM Collection & Settlement       |  |

### Lampiran 10.3: Form Penambahan Saldo eVA

#### FORM PENAMBAHAN SALDO EVA No :494/C.In/FC-CO/2019

Penambahan saldo eVA tgl. 01 Juli 2019 berdasarkan transaksi VM KAI tangga 27 & 28-30 Juni 2019, pada Account eVA:

| 1       CASHIN VM       +628234232323       195273491158       305.579.5         2       CASHIN VM       +628234232323       195273491158       843.225.0         J       J       U       M       A       1,148,804         Terbilang : (Satu Milyar Tujuh Puluh Sembilan Juta Lima Puluh Satu Rib<br>Ratus Rupiah)       Satu Nilyar Tujuh Puluh Sembilan Juta Lima Puluh Satu Rib | 500,-<br>000 |
|----------------------------------------------------------------------------------------------------|--------------|
| 2       CASHIN VM       +628234232323       195273491158       843.225.0         J U M L A H         Terbilang : (Satu Milyar Tujuh Puluh Sembilan Juta Lima Puluh Satu Rib<br>Ratus Rupiah)                                                                                                    | 000          |
| J U M L A H<br>Terbilang : (Satu Milyar Tujuh Puluh Sembilan Juta Lima Puluh Satu Rib<br>Ratus Rupiah)                                                                                                    | 000          |
| Terbilang : (Satu Milyar Tujuh Puluh Sembilan Juta Lima Puluh Satu Rib<br>Ratus Rupiah)                                                                                                    | 4,500,       |
|                                                                                                    | bu Lim       |
| Jakarta, 01 Juli 2019                                                                                                    |              |
| Melakukan Request, Yang Melakukan Authoriz                                                                                                    | zed,         |
| to Muni.                                                                                                    |              |
| Erni Zulaikha <u>Desi Walandari</u><br>Rekonsiliasi eVA SO Rekonsiliasi eVA                                                                                                    |              |
| /<br>Disetujui Oleh,                                                                                                    |              |
| <u>Siti Muslikah</u><br>Mgr. Rekonsiliasi eVA                                                                                                    |              |
|                                                                                                    |              |
| DICLINED                                                                                                    |              |
| 0.1.1111.2019                                                                                                    |              |
| 16:09                                                                                                    |              |
| A                                                                                                    |              |

|                | FOR                                | M PENGURANG            | AN SALDO EVA         |                     |   |
|----------------|------------------------------------|------------------------|----------------------|---------------------|---|
|                |                                    | No : Juli/C.Out/F      | C-CO/2019            |                     |   |
| Pengur         | rangan Saldo eVA ta                | nggal 17 Juli 2019, pa | da Account eVA :     |                     |   |
| NO             | NAMA                               | NO. HP                 | ID CUST              | JUMLAH (Rp)         | , |
| 1              | PT. PLN PERSERO<br>KANTOR PUSAT    | +622170809306          | 195100147026         | Rp.215.212.745,-    | 5 |
|                |                                    | JUMLAH                 |                      | Rp.215.212.745,-    |   |
| Terbi<br>Puluh | lang :(Dua Ratus L<br>Lima Rupiah) | ima Belas Juta Dua I   | Ratus Dua Belas Ribu | ı Tujuh Ratus Empat |   |
| Dibuat         | Oleh,                              |                        | Dijalankan Oleh,     |                     |   |
| (              | A                                  |                        | 1                    |                     |   |
| Auita          |                                    |                        | Destance Adha Du     | ***                 |   |
| Staff R        | ekonsiliasi eVA                    |                        | Staff Rekonsiliasi   | eVA                 |   |
|                |                                    |                        |                      |                     |   |
|                |                                    |                        |                      |                     |   |
|                |                                    | DisetujuiOleh          |                      |                     |   |
|                |                                    | si                     |                      |                     |   |
|                | Q                                  | Siti Muslikah          |                      |                     |   |
|                |                                    | Mgr. Rekonsiliasi e    | 2VA                  |                     |   |
|                |                                    |                        |                      |                     |   |
|                |                                    |                        |                      |                     |   |
|                |                                    |                        |                      |                     |   |
|                |                                    |                        |                      |                     |   |
|                |                                    | 10 7 (                 |                      |                     |   |
|                |                                    |                        |                      |                     |   |
|                |                                    | 17 3                   | UL 2019              |                     |   |
|                |                                    | 1                      | 1                    |                     |   |
|                |                                    | A                      |                      |                     |   |
|                |                                    |                        |                      |                     |   |
|                |                                    |                        |                      |                     |   |
|                |                                    |                        |                      |                     |   |
|                |                                    |                        |                      |                     |   |
|                |                                    |                        |                      |                     |   |
|                |                                    |                        |                      |                     |   |

Lampiran 10.4: Form Pengurangan Saldo eVA (e-Money Virtual Account)

|                                                                                                    | TERANGAN                           | ninite                    | 61/010                        |                 | TERANGAN              | 010719                         | ]                   | TERANGAN              | 010719                          |                                    | 010719                | 2830619                    |                           | 010719                 |                           | 010719                            | 010719                   |             | TERANGAN                              | 010719                     | 010719                         | 010719                             | 010719                         | 61/010                            | 010719                            | 010719                                | 010719               | 010719                      | 010719                        | 61/010           | 3000E            | 010719                              | V 010719                |                                        | ETERANGAN             | 010719                    | 010719                     |                  | ETERANGAN             | 8612010                            | 010719C           | 0107150                            | 0107196                            | 451/010                            |                |   |               |      |    |                                      |  |
|----------------------------------------------------------------------------------------------------|------------------------------------|---------------------------|-------------------------------|-----------------|-----------------------|--------------------------------|---------------------|-----------------------|---------------------------------|------------------------------------|-----------------------|----------------------------|---------------------------|------------------------|---------------------------|-----------------------------------|--------------------------|-------------|---------------------------------------|----------------------------|--------------------------------|------------------------------------|--------------------------------|-----------------------------------|-----------------------------------|---------------------------------------|----------------------|-----------------------------|-------------------------------|------------------|------------------|-------------------------------------|-------------------------|----------------------------------------|-----------------------|---------------------------|----------------------------|------------------|-----------------------|------------------------------------|-------------------|------------------------------------|------------------------------------|------------------------------------|----------------|---|---------------|------|----|--------------------------------------|--|
|                                                                                                    | REMARK                             |                           |                               |                 | REMARK                |                                |                     | REMARK                | finbsi                          |                                    | fincitilink           | fintrimega                 |                           | finwinet               |                           | finolympindo                      | finTopasTv               | •           | REMARK                                | urts A                     | tSFin 🔨                        | tSFinPos 🔨                         | saMandiri A                    | Mob -                             | Web                               | Gos >                                 | nToped A             | VI ×                        | EL U 010719 🕇                 | ncoank           | nMncNonBank      | rasraya                             | egavision               |                                        | REMARK                | EL U 010719               | E                          |                  | REMARK                | rtAsdpBri                          | tAsdpBni          | tAsdpMdr                           | tAsdp8ri                           | Nugdowi                            |                | 1 | Disetuju Meh. | 1 m  | 11 | Collection & Settlement              |  |
|                                                                                                    | NOMINAL                            | are and are               | Udi, PUO, 018                 | - I not contain | NOMINAL               | 38,568,799,453                 | 1 38,208,221,802,85 | NOMINAL               | 110,516,000                     | 110 613 600                        | 1,416,520             | 7,718,500                  | (5,000)                   | 1,663,182              | (5,000).                  | 305,231,340                       | 55,000                   | 426,588,042 | NOMINAL                               | A 43.572,200 finCo         | A ~ 878,682,000 fin5h          | - 1,345,297,000 finSM              | 1,005,000 finNu                | 14,164,500 mmu                    | A / 18,765,900 finGa              | A / 4,179,920 finGa                   | 13,816,557 findb     | 46,008,351 fin84            | 331,500,000 FIN T             | Mini 210,101,011 | A 1,262,120 Ad/h | 1,395,569 finite<br>18 515 916 finm | A 80,731,074 finM       | 3,255,689,181                          | NOMINAL               | 7 / 209,050,000 FIN T     | 4,996,455,649 finPn        | - I surfrashowin | TOMINAL               | 203,294,000 Finne                  | 100,577,000 Finne | 780,752,000 Finne                  | 214,872,000 Fine                   | 150,661,000                        | 50,352,394,085 |   |               |      |    | NS                                   |  |
| Luku         Destitivation         Rest         Non-station         Destitivation         Destitivation <thdestitivation< th=""> <t< td=""><td>E PAYMENT<br/>Nama Pemilik Rekenine</td><td>rearise Persion According</td><td>Fransport Agen Finchannel KAI</td><td>LE PAYMENT</td><td>Nama Pemilik Rekening</td><td>PT Adira Dinamika Multifinance</td><td>CPAYMENT</td><td>Nama Pemilik Rekening</td><td>fayasan Bina Sarana Informatika</td><td></td><td>PT Citilink Indonesia</td><td>PT Trimega Aberu Nusantara</td><td></td><td>PT Winet Media Persada</td><td></td><td>PT Itrust Olympindo Multi Finance</td><td>PT Karya Kreatif Bersama</td><td>V DAVAGNT</td><td>N PATIVICIAI<br/>Nama Pemilik Rekening</td><td>PT Courts Retail Indonesia</td><td>PT Sinar Mitra Sepadan Finance</td><td>PT Sinar Mitra Sepadan Finance 🔸 🧍</td><td>Yayasan Indonesia Nusa Mandiri</td><td>PT Garuda Indonesia (Persero) Tbk</td><td>PT Garuda Indonesia (Persero) Tbk</td><td>PT Garuda Indonesia (Persero) Tbk 🥂 🖌</td><td>PT Cyberindo Aditama</td><td>PT Indonesia Media Televisi</td><td>Yayasan Pendidikan Telkom 🦰 🔨</td><td>Mnc Sky Vision</td><td>Mnc Sky Vision</td><td>Asuransi Jiwasraya</td><td>PT Cemerlang Multimedia</td><td>DAVAGNT</td><td>Nama Pemilik Rekening</td><td>Yayasan Pendidikan Telkom</td><td>Permodalan Nasional Madani</td><td>E PAYMENT</td><td>Nama Pemilik Rekening</td><td>Indonesia Ferry<br/>Indonesia Ferry</td><td>Indonesia Ferry</td><td>REK. PNP PT, ASDP CABANG BAKAUHENI</td><td>REK. PNP PT. ASDP CABANG BAKAUHENI</td><td>REK, PNP PT, ASDP CABANG BAKAUHENI</td><td></td><td></td><td></td><td>ł</td><td></td><td></td><td></td></t<></thdestitivation<> | E PAYMENT<br>Nama Pemilik Rekenine | rearise Persion According | Fransport Agen Finchannel KAI | LE PAYMENT      | Nama Pemilik Rekening | PT Adira Dinamika Multifinance | CPAYMENT            | Nama Pemilik Rekening | fayasan Bina Sarana Informatika |                                    | PT Citilink Indonesia | PT Trimega Aberu Nusantara |                           | PT Winet Media Persada |                           | PT Itrust Olympindo Multi Finance | PT Karya Kreatif Bersama | V DAVAGNT   | N PATIVICIAI<br>Nama Pemilik Rekening | PT Courts Retail Indonesia | PT Sinar Mitra Sepadan Finance | PT Sinar Mitra Sepadan Finance 🔸 🧍 | Yayasan Indonesia Nusa Mandiri | PT Garuda Indonesia (Persero) Tbk | PT Garuda Indonesia (Persero) Tbk | PT Garuda Indonesia (Persero) Tbk 🥂 🖌 | PT Cyberindo Aditama | PT Indonesia Media Televisi | Yayasan Pendidikan Telkom 🦰 🔨 | Mnc Sky Vision   | Mnc Sky Vision   | Asuransi Jiwasraya                  | PT Cemerlang Multimedia | DAVAGNT                                | Nama Pemilik Rekening | Yayasan Pendidikan Telkom | Permodalan Nasional Madani | E PAYMENT        | Nama Pemilik Rekening | Indonesia Ferry<br>Indonesia Ferry | Indonesia Ferry   | REK. PNP PT, ASDP CABANG BAKAUHENI | REK. PNP PT. ASDP CABANG BAKAUHENI | REK, PNP PT, ASDP CABANG BAKAUHENI |                |   |               | ł    |    |                                      |  |
| Lukati         Dometronició         Rite         Ametronició         Rite         Ametronició           Justi         Processisti I         Processisti I         Processisti I         Processisti I         Processisti I           Justi         Processisti I         Processisti I         Ametronició         Ametronició           Justi         Processisti I         Processisti I         Ametronició         Ametronició           Justi         Processisti I         Processisti I         Processisti I         Processisti I           Justi         Processisti I         Processisti I         Processisti I         Processisti I           Justi         Processisti I         Processisti I         Processisti I         Processisti I           Justi         Processisti I         Processisti I         Processisti I         Processisti I           Justi         Processisti I         Processisti I         Processisti I         Processisti I           Justi         Processisti I         Processisti I         Processisti II         Processisti II           Justi         Processisti I         Processisti II         Processisti II         Processisti II           Justi         Processisti II         Processisti II         ProcessiIII         ProcessistIII                                                                                                    | NO REFENSING TUILIAN               | NU REALINING LUJUMA       | VA 121771020000123            | BCA SING        | NO REKENING TUJUAN    | 4553023788                     | 11G BUL             | NO REKENING TUJUAN    | 701129970                       |                                    | C845244699            | 7310360061                 | *                         | 1976030288             |                           | 5890156985                        | 5455317778               |             | NO REKENING TUIUAN                    | 1560080007000 -            | 0700005401307 1                | 0700005746966                      | 1230001113804                  | 119008000035                      | 119008000035                      | 119008000035                          | 1020098533026        | 1550004795616               | 1310000202202                 | 1170004197042    | 1170004197042    | 1190006933459                       | 1330011344397           | OI I I I I I I I I I I I I I I I I I I | NO REKENING TUJUAN    | 2122772222                | 453029489                  | BRI SING         | NO REKENING TUJUAN    | 018801000735304                    | 018801000735304   | 050301000205307                    | 050301000205307                    | 050301000205307                    |                |   | Mengetahul,   | pull | (  | Earldha Sudiartin<br>Mgr. Settlement |  |
| LUAR         DOUR RAVING<br>DATE         DOUR RAVING<br>DATE         DOUR RAVING<br>DATE           JUAR         DOUR RAVING<br>DATE         DOUR RAVING<br>DATE         DOUR RAVING<br>DATE           JUAR         DOUR RAVING<br>DATE         DOUR RAVING<br>DATE         DOUR RAVING<br>DATE           JUAR         DOUR RAVING<br>DATE         DOUR RAVING<br>DATE         DOUR RAVING<br>DATE           JUAR         DOUR RAVING<br>DATE         DOUR RAVING<br>DATE         DOUR RAVING<br>DATE           JUAR         DOUR RAVING<br>DATE         DOUR RAVING<br>DATE         DOUR RAVING<br>DATE           JUAR         DOUR RAVING<br>DATE         DOUR RAVING<br>DATE         DOUR RAVING<br>DATE           JUAR         DOUR RAVING<br>DATE         DOUR RAVING<br>DATE         DOUR RAVING<br>DATE           JUAR         DOUR RAVING<br>DATE         DOUR RAVING<br>DATE         DOUR RAVING<br>DATE           JUAR         DOUR RAVING<br>DATE         DOUR RAVING<br>DATE         DOUR RAVING<br>DATE           JUAR         DOUR RAVING<br>DATE         DOUR RAVING<br>DATE         DOUR RAVING<br>DATE           JUAR         DOUR RAVING<br>DATE         DOUR RAVING<br>DATE         DOUR RAVING<br>DATE           JUAR         DOUR RAVING<br>DATE         DOUR RAVING<br>DATE         DOUR RAVING<br>DATE           JUAR         DOUR RAVING<br>DATE         DOUR RAVING<br>DATE         DOUR RAVING<br>DATE           JUAR <td< td=""><td>REV BANK TURIAN</td><td>KER. BAVK IUJUAN</td><td>MDR</td><td>-</td><td>REK. BANK TUJUAN</td><td>BCA</td><td>IOIAL</td><td>REK. BANK TUJUAN</td><td>PERMATA</td><td>Pengurangan Biaya Transfe<br/>TOTAI</td><td>BCA</td><td>BCA</td><td>Pengurangan Blaya Transfe</td><td>BNI</td><td>Pengurangan Biaya Transfe</td><td>TOTAL</td><td>BCA</td><td>TOTAL</td><td>BEK BANK TUIIIAN</td><td>MANDIRI</td><td>MANDIRI</td><td>MANDIRI</td><td>MANDIRI</td><td>MANDIRI</td><td>MANDIRI</td><td>MANDIRI</td><td>MANDIRI</td><td>MANDIRI</td><td>MANDIRI</td><td>MANDIRI</td><td>MANDIRI</td><td>MANDIRI</td><td>MANDIRI</td><td>TOTAL</td><td>REK. BANK TUJUAN</td><td>BNI</td><td>BNI</td><td></td><td>REK. BANK TUJUAN</td><td>BRI</td><td>BRI</td><td>BRI</td><td>BRI</td><td>BRI<br/>TOTAL</td><td>GRAND TOTAL</td><td></td><td></td><td></td><td></td><td></td><td></td></td<>                                                                                                    | REV BANK TURIAN                    | KER. BAVK IUJUAN          | MDR                           | -               | REK. BANK TUJUAN      | BCA                            | IOIAL               | REK. BANK TUJUAN      | PERMATA                         | Pengurangan Biaya Transfe<br>TOTAI | BCA                   | BCA                        | Pengurangan Blaya Transfe | BNI                    | Pengurangan Biaya Transfe | TOTAL                             | BCA                      | TOTAL       | BEK BANK TUIIIAN                      | MANDIRI                    | MANDIRI                        | MANDIRI                            | MANDIRI                        | MANDIRI                           | MANDIRI                           | MANDIRI                               | MANDIRI              | MANDIRI                     | MANDIRI                       | MANDIRI          | MANDIRI          | MANDIRI                             | MANDIRI                 | TOTAL                                  | REK. BANK TUJUAN      | BNI                       | BNI                        |                  | REK. BANK TUJUAN      | BRI                                | BRI               | BRI                                | BRI                                | BRI<br>TOTAL                       | GRAND TOTAL    |   |               |      |    |                                      |  |
| LOAD 14AW           ULF           ULF <td>SWINDS ON</td> <td>NU KEKENING</td> <td>0700005295311</td> <td></td> <td>NO REKENING</td> <td>0700005295311</td> <td></td> <td>NO REKENING</td> <td>0700005295311</td> <td></td> <td>0200005345311</td> <td>0700005295311</td> <td></td> <td>0700005295311</td> <td></td> <td>110306300000</td> <td>0700005295311</td> <td></td> <td>NO BEVENING</td> <td>D700005295311</td> <td>0700005295311</td> <td>0700005295311</td> <td>0700005295311</td> <td>0700005295311</td> <td>0700005295311</td> <td>0700005295311</td> <td>0700005295311</td> <td>0700005295311</td> <td>0700005295311</td> <td>0700005295311</td> <td>0700005295311</td> <td>0700005295311</td> <td>0700005295311</td> <td></td> <td>NO REKENING</td> <td>106229985</td> <td>106229985</td> <td></td> <td>NO REKENING</td> <td>039001000001304</td> <td>039001000001304</td> <td>039001000001304</td> <td>039001000001304</td> <td>03900100001304</td> <td></td> <td></td> <td></td> <td></td> <td></td> <td></td> <td></td>                                                                                                    | SWINDS ON                          | NU KEKENING               | 0700005295311                 |                 | NO REKENING           | 0700005295311                  |                     | NO REKENING           | 0700005295311                   |                                    | 0200005345311         | 0700005295311              |                           | 0700005295311          |                           | 110306300000                      | 0700005295311            |             | NO BEVENING                           | D700005295311              | 0700005295311                  | 0700005295311                      | 0700005295311                  | 0700005295311                     | 0700005295311                     | 0700005295311                         | 0700005295311        | 0700005295311               | 0700005295311                 | 0700005295311    | 0700005295311    | 0700005295311                       | 0700005295311           |                                        | NO REKENING           | 106229985                 | 106229985                  |                  | NO REKENING           | 039001000001304                    | 039001000001304   | 039001000001304                    | 039001000001304                    | 03900100001304                     |                |   |               |      |    |                                      |  |
|                                                                                                    | NABI BANK                          | UAKI BANK                 | MDR                           |                 | DARI BANK             | MDR                            |                     | DARI BANK             | MDR                             |                                    | MDR                   | MDR                        |                           | MDR                    |                           | MDR                               | MDR                      |             | DADI BANK                             | MANDIRI                    | MANDIRI                        | MANDIRI                            | MANDIRI                        | MANDIRI                           | MANDIRI                           | MANDIRI                               | MANDIRI              | MANDIRI                     | MANDIRI                       | MANDIRI          | MANDIRI          | MANDIRI                             | MANDIRI                 |                                        | DARI BANK             | BNI                       | BNI                        |                  | DARI BANK             | 8RI<br>BRI                         | BRI               | 381                                | 881                                | 6RI                                |                |   |               |      |    |                                      |  |

Lampiran 10.5: Transfer Dana Multi biller

## Langkah-langkah Menginput Laporan Akurasi Layanan *Host to Host* (H2H) Anjak PT. Telekomunikasi Indonesia Tbk.

Lampiran 11.1: Buka file excel "Rekap Akurasi" pada *sheet* "Rekap per-Divre (AP & Non AP)" kemudian perhatikan tanggal transaksi, Divre, Kode Transfer dan *Amount* Setoran

|                                                                                                    |                                                                                                    |                                                                                                    | _                                                                                                    |                                                                                                    | REKAP AKUKASI I                                                                                                    | PENGELUARAN                                                                                                    | HZH TELKOM_2                                                                                                    | 019_08 update = Microso                                                                                                    | oft Excel                                                                                                    |                                                                                                    | the second second second second second second second second second second second second second second second s                                                                                                    | Constant Constant Constant |
|----------------------------------------------------------------------------------------------------|----------------------------------------------------------------------------------------------------|----------------------------------------------------------------------------------------------------|----------------------------------------------------------------------------------------------------|----------------------------------------------------------------------------------------------------|----------------------------------------------------------------------------------------------------|----------------------------------------------------------------------------------------------------|----------------------------------------------------------------------------------------------------|----------------------------------------------------------------------------------------------------|----------------------------------------------------------------------------------------------------|----------------------------------------------------------------------------------------------------|----------------------------------------------------------------------------------------------------|----------------------------|
| ile                                                                                                    | Home Insert Page                                                                                                    | Layout Formulas                                                                                                    | Dat                                                                                                    | a Review                                                                                                    | View                                                                                                    |                                                                                                    |                                                                                                    |                                                                                                    |                                                                                                    |                                                                                                    |                                                                                                    | ۵ 🕜 🗆 🗟                    |
| 3 8                                                                                                    | Cut Calibri                                                                                                    | - 11 - A                                                                                                    | · ^* [                                                                                                    | = =                                                                                                    | ≫•• 🚔 Wrap Te                                                                                                    | kt Ger                                                                                                    | eral                                                                                                    | •                                                                                                    | y 🗾 🔭                                                                                                    | 1                                                                                                    | Σ AutoSum *                                                                                                    |                            |
| ste                                                                                                    | Format Painter B I                                                                                                    | I •   🖽 •   🦄 • ,                                                                                                    | A - [                                                                                                    | F = =                                                                                                    | 課律 Merge 8                                                                                                    | Center 🐐 📑                                                                                                    | - % , .                                                                                                    | Conditional Fo                                                                                                    | rmat Cell Insert                                                                                                    | Delete Format                                                                                                    | Clear * Sort & Find &                                                                                                    |                            |
| Clinbo                                                                                                    | and 5                                                                                                    | Font                                                                                                    |                                                                                                    |                                                                                                    | alignment                                                                                                    |                                                                                                    | Number                                                                                                    | To Style                                                                                                    | able Sigles                                                                                                    | Calls                                                                                                    | Edition                                                                                                    |                            |
| Cipot                                                                                                    | aid is                                                                                                    | rom                                                                                                    | 18.1                                                                                                    |                                                                                                    | Manuera                                                                                                    | . (4                                                                                                    | HUMDEI                                                                                                    | 's Style                                                                                                    | P.                                                                                                    | CEID                                                                                                    | Editing                                                                                                    |                            |
| K:                                                                                                    | 11 • (*)                                                                                                    | fx FIN 0108191                                                                                                    | 1,5,7                                                                                                    |                                                                                                    |                                                                                                    |                                                                                                    |                                                                                                    |                                                                                                    |                                                                                                    |                                                                                                    |                                                                                                    |                            |
| A                                                                                                    | В                                                                                                    | C                                                                                                    | D                                                                                                    | E                                                                                                    | F                                                                                                    | G                                                                                                    | н                                                                                                    | 1                                                                                                    | J                                                                                                    | K                                                                                                    | L                                                                                                    | M                          |
|                                                                                                    |                                                                                                    |                                                                                                    |                                                                                                    |                                                                                                    |                                                                                                    |                                                                                                    | BILLE                                                                                                    | LAPORAN AK<br>R : LAYANAN H2H NOM<br>PERIO                                                                                                    | URASI PENGELUAR/<br>N ANJAK PT.TELEKO<br>DE BULAN : Agustu:                                                                                                    | AN BULANAN<br>MUNIKASI INDO<br>5 2019                                                                                                    | NESIA Tbk.                                                                                                    |                            |
|                                                                                                    |                                                                                                    |                                                                                                    |                                                                                                    |                                                                                                    |                                                                                                    |                                                                                                    |                                                                                                    |                                                                                                    |                                                                                                    |                                                                                                    |                                                                                                    |                            |
| No.                                                                                                    | TGL TRANSAKSI                                                                                                    | TGL CONSTRUCT                                                                                                    | DIVRE                                                                                                    | PENERIMA                                                                                                    | BENEFICIARY ACC.                                                                                                    | BENEFICIARY                                                                                                    | JML TRX                                                                                                    | AMOUNT TAGIHAN                                                                                                    | TGL APPROVE/SETTL                                                                                                    | E KODE TRE                                                                                                    | AMOUNT SETORAN                                                                                                    | SELISIH                    |
| No.                                                                                                    | TGL TRANSAKSI<br>01/08/2019                                                                                                    | TGL CONSTRUCT<br>02/08/2019                                                                                                    | DIVRE<br>1                                                                                                    | PENERIMA<br>BNI                                                                                                    | BENEFICIARY ACC.<br>2446355555                                                                                                    | BENEFICIARY<br>NAME<br>PT.TELKOM                                                                                                    | JML TRX<br>1.077                                                                                                    | AMOUNT TAGIHAN<br>363.888.097                                                                                                    | TGL APPROVE/SETTL<br>02/08/2019                                                                                                    | E KODE TRI<br>FIN 010819 1,5                                                                                                    | AMOUNT SETORAN                                                                                                    | SELISIH                    |
| No.                                                                                                    | TGL TRANSAKSI<br>01/08/2019<br>01/08/2019                                                                                                    | TGL CONSTRUCT<br>02/08/2019<br>02/08/2019                                                                                                    | DIVRE<br>1<br>2                                                                                                    | BANK<br>PENERIMA<br>BNI<br>MDR                                                                                                    | BENEFICIARY ACC.<br>2446355555<br>131-000-1255555                                                                                                    | BENEFICIARY<br>NAME<br>PT.TELKOM<br>PT.TELKOM                                                                                                    | JML TRX<br>1.077<br>3.050                                                                                                    | AMOUNT TAGIHAN<br>363.888.097<br>706.742.876                                                                                                    | TGL APPROVE/SETTL<br>02/08/2019<br>02/08/2019                                                                                                    | E KODE TRI<br>FIN 010819 1,5<br>FIN 010819 2                                                                                                    | AMOUNT SETORAN<br>,7 363.888.097<br>706.742.876                                                                                                    | SELISIH                    |
| No.<br>1<br>2<br>3                                                                                                    | TGL TRANSAKSI<br>01/08/2019<br>01/08/2019<br>01/08/2019                                                                                                    | TGL CONSTRUCT<br>02/08/2019<br>02/08/2019<br>02/08/2019                                                                                                    | DIVRE<br>1<br>2<br>3                                                                                                    | BANK<br>PENERIMA<br>BNI<br>MDR<br>BRI                                                                                                    | BENEFICIARY ACC.<br>2446355555<br>131-000-1255555<br>159601000013308                                                                                                    | BENEFICIARY<br>NAME<br>PT.TELKOM<br>PT.TELKOM<br>PT.TELKOM                                                                                                    | JML TRX<br>1.077<br>3.050<br>6.116                                                                                                    | AMOUNT TAGIHAN<br>363.888.097<br>706.742.876<br>2.336.995.652                                                                                                    | TGL APPROVE/SETTL<br>02/08/2019<br>02/08/2019<br>02/08/2019                                                                                                    | E KODE TRE<br>FIN 010819 1,5<br>FIN 010819 2<br>FIN 010819 3,4                                                                                                    | AMOUNT SETORAN<br>7 363.888.097<br>706.742.876<br>2.336.995.652                                                                                                    | SELISIH                    |
| No.<br>1<br>2<br>3<br>4                                                                                                    | TGL TRANSAKSI<br>01/08/2019<br>01/08/2019<br>01/08/2019<br>01/08/2019                                                                                                    | TGL CONSTRUCT<br>02/08/2019<br>02/08/2019<br>02/08/2019<br>02/08/2019                                                                                                    | DIVRE 1 2 3 4                                                                                                    | BANK<br>PENERIMA<br>BNI<br>MDR<br>BRI<br>BNI                                                                                                    | BENEFICIARY ACC.<br>2446355555<br>131-000-1255555<br>159601000013308<br>2446355555                                                                                                    | BENEFICIARY<br>NAME<br>PT.TELKOM<br>PT.TELKOM<br>PT.TELKOM                                                                                                    | JML TRX<br>1.077<br>3.050<br>6.116<br>685                                                                                                    | AMOUNT TAGIHAN<br>363.888.097<br>706.742.876<br>2.336.995.852<br>181.099.051                                                                                                    | TGL APPROVE/SETTL<br>02/08/2019<br>02/08/2019<br>02/08/2019<br>02/08/2019                                                                                                    | E KODE TRI<br>FIN 010819 1,5<br>FIN 010819 2<br>FIN 010819 3,4<br>FIN 010819 3,4                                                                                                    | AMOUNT SETORAN<br>363.888.097<br>706.742.876<br>2.336.995.852<br>181.099.051                                                                                                    | SELISIH                    |
| No.<br>1<br>2<br>3<br>4<br>5                                                                                                    | TGL TRANSAKSI<br>01/08/2019<br>01/08/2019<br>01/08/2019<br>01/08/2019<br>01/08/2019                                                                                                    | TGL CONSTRUCT<br>02/08/2019<br>02/08/2019<br>02/08/2019<br>02/08/2019<br>02/08/2019                                                                                                    | DIVRE 1 2 3 4 5                                                                                                    | BANK<br>PENERIMA<br>BNI<br>MDR<br>BRI<br>BNI<br>BNI<br>BNI                                                                                           | BENEFICIARY ACC.<br>2446355555<br>131-000-1255555<br>159601000013308<br>2446355555<br>2446355555                                                                                                    | BENEFICIARY<br>NAME<br>PT.TELKOM<br>PT.TELKOM<br>PT.TELKOM<br>PT.TELKOM                                                                                                    | JML TRX<br>1.077<br>3.050<br>6.116<br>685<br>868                                                                                                    | AMOUNT TAGIHAN<br>363.888.097<br>706.742.876<br>2.336.995.652<br>181.099.051<br>234.750.327                                                                                                    | TGL APPROVE/SETTL<br>02/08/2019<br>02/08/2019<br>02/08/2019<br>02/08/2019<br>02/08/2019                                                                                                    | E KODE TR/<br>FIN 010819 1,5<br>FIN 010819 2<br>FIN 010819 3,4<br>FIN 010819 3,4<br>FIN 010819 1,5                                                                                                    | AMOUNT SETORAN<br>,7 363.888.097<br>706.742.876<br>2.336.995.652<br>4. 181.099.051<br>,7 234.750.327                                                                                                    | SELISIH                    |
| No.<br>1<br>2<br>3<br>4<br>5<br>6                                                                                                    | TGL TRANSAKSI<br>01/08/2019<br>01/08/2019<br>01/08/2019<br>01/08/2019<br>01/08/2019<br>01/08/2019                                                                                                    | TGL CONSTRUCT<br>02/08/2019<br>02/08/2019<br>02/08/2019<br>02/08/2019<br>02/08/2019<br>02/08/2019<br>02/08/2019                                                                                                    | DIVRE 1 2 3 4 5 6                                                                                                    | BANK<br>PENERIMA<br>BNI<br>MDR<br>BRI<br>BNI<br>BNI<br>BNI<br>BNI                                                                                    | BENEFICIARY ACC.<br>2446355555<br>131-000-1255555<br>159601000013308<br>2446355555<br>2446355555<br>2446355555<br>2446355555                                                                                                    | BENEFICIARY<br>NAME<br>PT.TELKOM<br>PT.TELKOM<br>PT.TELKOM<br>PT.TELKOM<br>PT.TELKOM<br>PT.TELKOM                                                                                                    | JML TRX<br>1.077<br>3.050<br>6.116<br>685<br>868<br>592                                                                                                    | AMOUNT TAGIHAN<br>363.888.097<br>706.742.876<br>2.336.995.652<br>181.099.051<br>234.750.327<br>226.758.419                                                                                                    | TGL APPROVE/SETTL<br>02/08/2019<br>02/08/2019<br>02/08/2019<br>02/08/2019<br>02/08/2019<br>02/08/2019                                                                                                    | E KODE TR/<br>FIN 010819 1,5<br>FIN 010819 2<br>FIN 010819 3,4<br>FIN 010819 3,4<br>FIN 010819 1,5<br>FIN 010819 1,5                                                                                                    | AMOUNT SETORAN<br>,7 363.888.097<br>706.742.876<br>1 2336.995.652<br>1 181.099.051<br>,7 224.750.327<br>,7 226.758.419                                                                                                    | SELISIH                    |
| No.<br>1<br>2<br>3<br>4<br>5<br>6<br>7                                                                                                    | TGL TRANSAKSI<br>01/08/2019<br>01/08/2019<br>01/08/2019<br>01/08/2019<br>01/08/2019<br>01/08/2019<br>01/08/2019                                                                                                    | TGL CONSTRUCT<br>02/08/2019<br>02/08/2019<br>02/08/2019<br>02/08/2019<br>02/08/2019<br>02/08/2019<br>02/08/2019<br>02/08/2019                                                                                                    | DIVRE<br>1<br>2<br>3<br>4<br>5<br>6<br>7                                                                                                    | BANK<br>PENERIMA<br>BNI<br>MDR<br>BRI<br>BNI<br>BNI<br>BNI<br>BNI<br>BNI                                                                             | BENEFICIARY ACC.<br>2446355555<br>131-000-1255555<br>139601000013308<br>2446355555<br>2446355555<br>2446355555<br>2446355555<br>2446355555                                                                                                    | BENEFICIARY<br>NAME<br>PT.TELKOM<br>PT.TELKOM<br>PT.TELKOM<br>PT.TELKOM<br>PT.TELKOM<br>PT.TELKOM<br>PT.TELKOM                                                                                                    | JML TRX<br>1.077<br>3.050<br>6.116<br>685<br>868<br>592<br>1.145                                                                                                    | AMOUNT TAGIHAN<br>363.886.097<br>706.742.876<br>2.336.995.652<br>181.099.051<br>234.750.327<br>226.756.419<br>493.303.275                                                                                                    | TGL APPROVE/SETTL<br>02/08/2019<br>02/08/2019<br>02/08/2019<br>02/08/2019<br>02/08/2019<br>02/08/2019<br>02/08/2019                                                                                                    | E KODE TR/<br>FIN 010819 1,5<br>FIN 010819 2,<br>FIN 010819 3,4<br>FIN 010819 3,4<br>FIN 010819 1,5<br>FIN 010819 1,5<br>FIN 010819 1,5                                                                                                    | AMOUNT SETORAN<br>7 363.888.097<br>706.742.876<br>2.336.995.652<br>1.181.099.051<br>7,7 234.750.327<br>7,7 226.755.419<br>7,7 493.303.275                                                                                                    | SELISIH                    |
| No.<br>1<br>2<br>3<br>4<br>5<br>6<br>7                                                                                                    | TGL TRANSAKSI<br>01/08/2019<br>01/08/2019<br>01/08/2019<br>01/08/2019<br>01/08/2019<br>01/08/2019<br>01/08/2019<br>01/08/2019                                                                                                    | TGL CONSTRUCT<br>02/08/2019<br>02/08/2019<br>02/08/2019<br>02/08/2019<br>02/08/2019<br>02/08/2019<br>02/08/2019<br>02/08/2019                                                                                                    | DIVRE 1 2 3 4 5 6 7                                                                                                    | BANK<br>PENERIMA<br>BNI<br>BNI<br>BNI<br>BNI<br>BNI<br>BNI<br>BNI<br>HN/A                                                                            | BENEFICIARY ACC.<br>2446355555<br>131-000-1255555<br>159601000013308<br>2446355555<br>2446355555<br>2446355555<br>2446355555<br>#M/A                                                                                                    | BENEFICIARY<br>NAME<br>PT.TELKOM<br>PT.TELKOM<br>PT.TELKOM<br>PT.TELKOM<br>PT.TELKOM<br>PT.TELKOM<br>PT.TELKOM                                                                                                    | JML TRX<br>1.077<br>3.050<br>6.116<br>685<br>868<br>592<br>1.145<br>220                                                                                                 | AMOUNT TAGIHAN<br>363.888.097<br>706.742.876<br>2.336.995.852<br>181.099.051<br>234.750.327<br>226.758.419<br>493.303.275<br>200.048.200                                                                                                    | TGL APPROVE/SETTL<br>02/08/2019<br>02/08/2019<br>02/08/2019<br>02/08/2019<br>02/08/2019<br>02/08/2019<br>02/08/2019<br>02/08/2019                                                                                                    | E KODE TR/<br>FIN 010819 1,5<br>FIN 010819 2,<br>FIN 010819 3,4<br>FIN 010819 3,4<br>FIN 010819 1,5<br>FIN 010819 1,5<br>FIN 010819 1,5                                                                                                    | AMOUNT SETORAN<br>7 863.889.097<br>706.742.8389.097<br>1 2.336.996.852<br>1 81.099.051<br>7 224.750.327<br>7 226.753.419<br>7 493.303.275<br>2 00.000                                                                                                    | SELISIH                    |
| No.<br>1<br>2<br>3<br>4<br>5<br>6<br>7<br>1<br>2                                                                                                    | TGL TRANSAKSI<br>01/08/2019<br>01/08/2019<br>01/08/2019<br>01/08/2019<br>01/08/2019<br>01/08/2019<br>01/08/2019<br>01/08/2019<br>02/08/2019                                                                                                    | TGL CONSTRUCT<br>02/08/2019<br>02/08/2019<br>02/08/2019<br>02/08/2019<br>02/08/2019<br>02/08/2019<br>02/08/2019<br>02/08/2019<br>02/08/2019<br>05/08/2019                                                                                     | DIVRE 1 2 3 4 5 6 7 1 1 2                                                                                                    | BANK<br>PENERIMA<br>BNI<br>BNI<br>BNI<br>BNI<br>BNI<br>BNI<br>BNI<br>BNI<br>BNI<br>BNI                                                               | BENEFICIARY ACC.<br>2446355555<br>131-000-1255555<br>159601000013308<br>2446355555<br>2446355555<br>2446355555<br>2446355555<br><b>f</b> N/A<br>244635555<br><b>f</b> N/A<br>244635555                                                                                                    | BENEFICIARY<br>NAME<br>PT.TELKOM<br>PT.TELKOM<br>PT.TELKOM<br>PT.TELKOM<br>PT.TELKOM<br>PT.TELKOM<br>PT.TELKOM<br>PT.TELKOM                                                                                                    | JML TRX<br>1.077<br>3.050<br>6.116<br>685<br>868<br>592<br>1.145<br>870<br>2.221                                                                                        | AMOUNT TAGIHAN<br>363.888.097<br>706.742.076<br>2.336.996.652<br>181.099.051<br>224.750.327<br>226.758.419<br>493.303.275<br>296.318.293<br>6.65.672.000                                                                                                    | TGL APPROVE/SETTL<br>02/08/2019<br>02/08/2019<br>02/08/2019<br>02/08/2019<br>02/08/2019<br>02/08/2019<br>02/08/2019<br>02/08/2019<br>02/08/2019                                                                                                    | E KODE TR/<br>FIN 010819 1,5<br>FIN 010819 2,<br>FIN 010819 3,4<br>FIN 010819 3,4<br>FIN 010819 1,5<br>FIN 010819 1,5<br>FIN 010819 1,5<br>FIN 020819 1,5<br>FIN 020819 1,5                                                                                                    | AMOUNT SETORAN           .7         305.886.997           .700.742.076         2.336.9985.997           .700.742.076         2.336.9995.632           .181.099.051         .7           .72         2.234.790.327           .7         2.20.758.419           .7         493.303.375           .7         2.296.318.293                                                                                                    | SELISIH                    |
| No.<br>1<br>2<br>3<br>4<br>5<br>6<br>7<br>1<br>2<br>2                                                                                                    | TGL TRANSAKSI<br>01/08/2019<br>01/08/2019<br>01/08/2019<br>01/08/2019<br>01/08/2019<br>01/08/2019<br>01/08/2019<br>02/08/2019<br>02/08/2019<br>02/08/2019                                                                                                    | TGL CONSTRUCT<br>02/08/2019<br>02/08/2019<br>02/08/2019<br>02/08/2019<br>02/08/2019<br>02/08/2019<br>02/08/2019<br>05/08/2019<br>05/08/2019                                                                                                   | DIVRE 1 2 3 4 5 6 7 1 1 2                                                                                                    | BANK<br>PENERIMA<br>BNI<br>BNI<br>BNI<br>BNI<br>BNI<br>BNI<br>BNI<br>BNI<br>BNI<br>BNI                                                               | BENEFICIARY ACC.<br>2446355555<br>131-000-1255555<br>136001000013308<br>2446355555<br>2446355555<br>2446355555<br>2446355555<br>2446355555<br>131-000-1255555<br>131-000-1255555                                                                                                    | BENEFICIARY<br>NAME<br>PT.TELKOM<br>PT.TELKOM<br>PT.TELKOM<br>PT.TELKOM<br>PT.TELKOM<br>PT.TELKOM<br>PT.TELKOM<br>PT.TELKOM<br>PT.TELKOM                                                                                                    | JML TRX<br>1.077<br>3.050<br>6.116<br>665<br>868<br>592<br>1.145<br>870<br>2.221<br>2.201                                                                               | AMOUNT TAGIHAN<br>363 888,097<br>706,742 876<br>2.336 995,652<br>181 099 051<br>224,750 327<br>226,758,419<br>493.303 275<br>                                                                                                    | TGL APPROVE/SETTL 02/08/2019 02/08/2019 02/08/2019 02/08/2019 02/08/2019 02/08/2019 02/08/2019 02/08/2019 05/08/2019 05/08/200 05/08/200 05/08/200                                                                                                    | E KODE TR/<br>FIN 010819 1,5<br>FIN 010819 2<br>FIN 010819 2<br>FIN 010819 3,4<br>FIN 010819 3,4<br>FIN 010819 1,5<br>FIN 010819 1,5<br>FIN 010819 1,5<br>FIN 020819 1,5<br>FIN 020819 1,5                                                                                                    | AMOUNT SETORAN           72         363.886.097           7006.742.376         2.336.996.652           1         161.099.051           7,7         228.756.419           7,7         228.756.419           7,7         296.318.229           7,7         296.318.259           7,7         296.318.259           7,7         296.318.259           7,7         296.318.259                                                                                                    | SELISIH                    |
| No.<br>1<br>2<br>3<br>4<br>5<br>6<br>7<br>7<br>1<br>2<br>3<br>4                                                                                                    | TGL TRANSAKSI<br>01/08/2019<br>01/08/2019<br>01/08/2019<br>01/08/2019<br>01/08/2019<br>01/08/2019<br>02/08/2019<br>02/08/2019<br>02/08/2019                                                                                                    | TGL CONSTRUCT<br>02/08/2019<br>02/08/2019<br>02/08/2019<br>02/08/2019<br>02/08/2019<br>02/08/2019<br>05/08/2019<br>05/08/2019<br>05/08/2019                                                                                                   | DIVRE 1 2 3 4 5 6 7 1 2 3 4 5 6 7 1 1 2 3 4 5 6 7 1 1 2 3 4 5 6 7 1 1 2 1 1 1 1 1 1 1 1 1 1 1 1 1 1 1 1                                                                                                    | BANK<br>PENERIMA<br>BNI<br>BNI<br>BNI<br>BNI<br>BNI<br>BNI<br>BNI<br>BNI<br>BNI<br>BNI                                                               | BENEFICIARY ACC.<br>2446335555<br>131-000-1255555<br>136901000013308<br>2446355555<br>2446355555<br>2446355555<br>2446355555<br>131-000-1255555<br>139601000013308<br>246035555                                                                                                    | BENEFICIARY<br>NAME<br>PT.TELKOM<br>PT.TELKOM<br>PT.TELKOM<br>PT.TELKOM<br>PT.TELKOM<br>PT.TELKOM<br>PT.TELKOM<br>PT.TELKOM<br>PT.TELKOM<br>PT.TELKOM                                                                                                    | JML TRX<br>1.077<br>3.050<br>6.116<br>685<br>868<br>592<br>1.145<br>870<br>2.221<br>3.395<br>525                                                                        | AMOUNT TAGHAN<br>363.888.097<br>706.742.076<br>2.336.996.652<br>181.099.051<br>224.756.327<br>226.758.419<br>296.318.293<br>515.553.208<br>1.318.038.565<br>1.628.502<br>1.318.038.565<br>1.553.208                                                                                                    | TGL APPROVE/SETTL<br>02/08/2019<br>02/08/2019<br>02/08/2019<br>02/08/2019<br>02/08/2019<br>02/08/2019<br>02/08/2019<br>05/08/2019<br>05/08/2019<br>05/08/2019                                                                                                    | E KODE TRI<br>FIN 010819 1,5<br>FIN 010819 3,4<br>FIN 010819 3,4<br>FIN 010819 3,4<br>FIN 010819 3,4<br>FIN 010819 1,5<br>FIN 010819 1,5<br>FIN 010819 1,5<br>FIN 020819 1,5<br>FIN 020819 2<br>FIN 020819 2<br>FIN 020819 2                                                                                                    | AMOUNT SETORAN           7         363.886.097           700.742.376         2.336.995.652           181.099.051         181.099.051           7,7         224.750.327           7,7         226.758.419           7,7         226.758.419           7,7         226.758.419           7,7         226.758.419           1,7         226.518.293           1,7         1.316.096.955           1,316.096.955         1.316.096.955                                                                                                    | SELISIH                    |
| No.<br>1<br>2<br>3<br>4<br>5<br>6<br>7<br>7<br>1<br>2<br>3<br>4<br>5<br>6<br>7<br>2<br>3<br>4<br>5<br>6<br>7<br>7<br>5<br>6<br>7<br>5<br>6<br>7<br>5<br>6<br>7<br>7<br>5<br>6<br>7<br>7<br>7<br>7<br>7<br>8<br>8<br>8<br>8<br>8<br>8<br>8<br>8<br>8<br>8<br>8<br>8<br>8                | TGL TRANSAKSI<br>01/08/2019<br>01/08/2019<br>01/08/2019<br>01/08/2019<br>01/08/2019<br>01/08/2019<br>01/08/2019<br>02/08/2019<br>02/08/2019<br>02/08/2019<br>02/08/2019                                                                                                    | TGL CONSTRUCT<br>02/08/2019<br>02/08/2019<br>02/08/2019<br>02/08/2019<br>02/08/2019<br>02/08/2019<br>02/08/2019<br>05/08/2019<br>05/08/2019<br>05/08/2019<br>05/08/2019<br>05/08/2019                                                         | DIVRE 1 2 3 4 5 6 7 1 2 3 4 5 6 7 1 2 3 4 5 6 7 1 2 3 4 5 6 7 1 1 2 6 7 1 1 2 6 7 1 1 2 7 1 1 2 7 1 1 2 1 2 1 2 1 2 1 2                                                                                                    | BANK<br>PENERIMA<br>BNI<br>BNI<br>BNI<br>BNI<br>BNI<br>BNI<br>BNI<br>BNI<br>BNI<br>BNI                                                               | BENEFICIARY ACC.<br>2446355555<br>131-000-1255555<br>136601000013308<br>2446355555<br>2446355555<br>2446355555<br>2446355555<br>131-000-125555<br>133-000-1255555<br>133-000-1255555<br>133-000-1255555<br>136601000013308<br>2446355555                                                                                                    | BENEFICIARY<br>NAME<br>PT.TELKOM<br>PT.TELKOM<br>PT.TELKOM<br>PT.TELKOM<br>PT.TELKOM<br>PT.TELKOM<br>PT.TELKOM<br>PT.TELKOM<br>PT.TELKOM<br>PT.TELKOM<br>PT.TELKOM                                                                                                    | JML TRX<br>1.077<br>3.050<br>6.116<br>685<br>888<br>592<br>1.145<br>870<br>2.221<br>3.395<br>525<br>555                                                                 | AMOUNT TAGIHAN<br>363,888,097<br>706,742,876<br>2.336,895,652<br>(81,099,651<br>224,756,319<br>493,303,275<br>                                                                                                    | TGL APPROVE/SETTL 02/08/2019 02/08/2019 02/08/2019 02/08/2019 02/08/2019 02/08/2019 02/08/2019 02/08/2019 05/08/2019 05/08/2000 05/08/2000 05/08/2000 05/08/2000 05/08/2000 05/08/200 05/08/200 0                                                                                                    | E KODE TR/<br>FIN 010819 1,5<br>FIN 010819 2,<br>FIN 010819 3,<br>FIN 010819 3,<br>FIN 010819 1,5<br>FIN 010819 1,5<br>FIN 010819 1,5<br>FIN 010819 1,5<br>FIN 010819 1,5<br>FIN 020819 3,4<br>FIN 020819 3,4<br>FIN 020819 3,4<br>FIN 020819 3,4<br>FIN 020819 3,4                                                                                                    | <ul> <li>AMOUNT STORAN</li> <li>363.868.097</li> <li>235.968.697</li> <li>235.968.652</li> <li>181.069.652</li> <li>181.069.652</li> <li>234.769.277</li> <li>244.759.277</li> <li>245.302.775</li> <li>255.302</li> <li>1.16.069.651</li> <li>1.16.069.651</li> <li>1.16.069.651</li> </ul>                                                                                                    | SELISIH                    |
| No.<br>1<br>2<br>3<br>4<br>5<br>6<br>7<br>1<br>2<br>3<br>4<br>5<br>6<br>7<br>5<br>6<br>7<br>5<br>6<br>7<br>5<br>6<br>7<br>5<br>6<br>7<br>5<br>6<br>7<br>5<br>6<br>7<br>5<br>6<br>6<br>7<br>5<br>6<br>6<br>7<br>7<br>6<br>7<br>7<br>7<br>7<br>7<br>7<br>7<br>7<br>7<br>7<br>7<br>7<br>7 | TGL TRANSAKSI<br>01/08/2019<br>01/08/2019<br>01/08/2019<br>01/08/2019<br>01/08/2019<br>01/08/2019<br>01/08/2019<br>02/08/2019<br>02/08/2019<br>02/08/2019<br>02/08/2019<br>02/08/2019                                                                                                    | TGL CONSTRUCT<br>02/08/2019<br>02/08/2019<br>02/08/2019<br>02/08/2019<br>02/08/2019<br>02/08/2019<br>02/08/2019<br>05/08/2019<br>05/08/2019<br>05/08/2019<br>05/08/2019<br>05/08/2019                                                         | DIVRE 1 2 3 4 5 6 7 1 1 2 3 4 5 6 7 6 7 6 6 6 7 6 7 6 7 6 7 6 7 7 6 7 7 7 7 7 7 7 7 7 7 7 7 7 7 7 7 7 7 7 7                                                                                                    | BANK<br>PENERIMA<br>BNI<br>BNI<br>BNI<br>BNI<br>BNI<br>BNI<br>BNI<br>BNI<br>BNI<br>BNI                                                               | BENEFICIARY ACC.<br>2446355555<br>139601200013208<br>2446355555<br>2446355555<br>2446355555<br>EN/A<br>2446355555<br>139601200013308<br>EN/A<br>2446355555<br>139601200013308<br>2446355555<br>2446355555<br>2446355555<br>2446355555<br>246355555<br>24635555<br>24635555<br>2463555<br>24635555<br>24635555<br>2463555<br>2463555<br>2463555<br>2463555<br>2463555<br>2463555<br>2463555<br>2463555<br>2463555<br>2463555<br>2463555<br>2463555<br>2463555<br>2463555<br>2463555<br>2463555<br>2463555<br>2463555<br>2463555<br>2463555<br>2463555<br>2463555<br>2463555<br>2463555<br>2463555<br>246355                                                                                                    | BENEFICIARY<br>NAME<br>PT.TELKOM<br>PT.TELKOM<br>PT.TELKOM<br>PT.TELKOM<br>PT.TELKOM<br>PT.TELKOM<br>PT.TELKOM<br>PT.TELKOM<br>PT.TELKOM<br>PT.TELKOM<br>PT.TELKOM<br>PT.TELKOM                                                                                                    | JML TRX<br>1.077<br>3.050<br>6.116<br>685<br>888<br>592<br>1.145<br>870<br>2.221<br>3.395<br>525<br>558<br>494                                                          | AMOUNT TAGIHAN<br>363,888,097<br>706,742,876<br>2,336,995,652<br>181,099,051<br>234,750,327<br>226,758,419<br>493,302,475<br>296,318,293<br>515,553,208<br>1,318,035,555<br>145,651,899<br>152,135,430<br>152,135,430<br>152,135,130<br>152,135,135<br>152,135,135<br>152,135,135<br>152,135,135<br>152,135,135<br>152,135,135<br>152,135,135<br>152,135,135<br>152,135,135<br>152,135,135<br>152,135,135<br>152,135,135<br>152,135,135<br>152,135,135<br>152,135,135<br>152,135,135<br>152,135,135 | TGL APPROVE/SETTL<br>02/08/2019<br>02/08/2019<br>02/08/2019<br>02/08/2019<br>02/08/2019<br>02/08/2019<br>02/08/2019<br>05/08/2019<br>05/08/2019<br>05/08/2019<br>05/08/2019                                                                                                    | E KODE TRI<br>FIN 010819 1,5<br>FIN 010819 3,6<br>FIN 010819 3,4<br>FIN 010819 3,4<br>FIN 010819 3,7<br>FIN 010819 1,5<br>FIN 010819 1,5<br>FIN 010819 1,5<br>FIN 020819 1,5<br>FIN 020819 3,4<br>FIN 020819 3,4<br>FIN 020819 3,4<br>FIN 020819 3,4<br>FIN 020819 3,4                                                                                                    | AMOUNT SETORAN           ,7         363.886.097           7,007.42,375         7007.42,375           181.009.051         181.009.051           ,7         224.750.327           ,7         226.758.419           ,7         226.758.419           ,7         226.758.419           ,7         226.758.419           ,7         296.310.203           ,615.553.202         1.1316.036.955           1.1316.036.955         1.145.691.593           ,7         155.155.302           ,7         155.155.302           ,7         155.155.302                                                                                                    | SELISIH                    |
| No.<br>1<br>2<br>3<br>4<br>5<br>6<br>7<br>1<br>2<br>3<br>4<br>5<br>6<br>7<br>7<br>7<br>7<br>7<br>7<br>7<br>7<br>7<br>7<br>7<br>7<br>7                                                                                                    | TGL TRANSAKSI<br>01/08/2019<br>01/08/2019<br>01/08/2019<br>01/08/2019<br>01/08/2019<br>01/08/2019<br>02/08/2019<br>02/08/2019<br>02/08/2019<br>02/08/2019<br>02/08/2019<br>02/08/2019<br>02/08/2019                                                                                                    | TGL CONSTRUCT<br>02/08/2019<br>02/08/2019<br>02/08/2019<br>02/08/2019<br>02/08/2019<br>02/08/2019<br>02/08/2019<br>05/08/2019<br>05/08/2019<br>05/08/2019<br>05/08/2019<br>05/08/2019<br>05/08/2019                                           | DIVRE 1 2 3 4 5 6 7 1 2 3 4 5 6 7 7 1 2 3 4 5 6 7 7 7 7 7 7 7 7 7 7 7 7 7 7 7 7 7 7                                                                                                    | BANK<br>PENERIMA<br>BNI<br>BNI<br>BNI<br>BNI<br>BNI<br>BNI<br>BNI<br>BNI<br>BNI<br>BNI                                                               | BENEFICIARY ACC.<br>2446355555<br>159601000013308<br>2446355555<br>2446355555<br>2446355555<br>2446355555<br>2446355555<br>2446355555<br>133-000-125555<br>133-000-125555<br>133-000-1255555<br>133-000-1255555<br>133-000-1255555<br>2446355555<br>244635555<br>2446355555<br>2446355555<br>246355555<br>246355555<br>246355555<br>246355555<br>246355555<br>24635555<br>246355555<br>246355555<br>24635555<br>246355555<br>246355555<br>246355555<br>24635555<br>246355555<br>246355555<br>246355555<br>246355555<br>246355555<br>24635555<br>246355555<br>246355555<br>24635555<br>24635555<br>24635555<br>24635555<br>24635555<br>24635555<br>24635555<br>24635555<br>24635555<br>24635555<br>24635555<br>24635555<br>24635555<br>24635555<br>24635555<br>24635555<br>24635555<br>24635555<br>24635555                                                                                                    | BENEFICIARY<br>NAME<br>PT.TELKOM<br>PT.TELKOM<br>PT.TELKOM<br>PT.TELKOM<br>PT.TELKOM<br>PT.TELKOM<br>PT.TELKOM<br>PT.TELKOM<br>PT.TELKOM<br>PT.TELKOM<br>PT.TELKOM<br>PT.TELKOM<br>PT.TELKOM                                                                                                    | JMLTRX<br>1.077<br>3.050<br>6.118<br>685<br>582<br>1.145<br>870<br>2.221<br>3.395<br>525<br>558<br>494<br>899                                                           | AMOUNT TAGHAN<br>363,888,997<br>706,742,876<br>2,336,995,652<br>181,099,651<br>224,759,327<br>226,758,419<br>493,303,275<br>                                                                                                    | TGL APPROVE/SETTL<br>02/08/2019<br>02/08/2019<br>02/08/2019<br>02/08/2019<br>02/08/2019<br>02/08/2019<br>02/08/2019<br>05/08/2019<br>05/08/2019<br>05/08/2019<br>05/08/2019<br>05/08/2019                                                                                                    | E KODE TRI<br>FIN 010819-12,<br>FIN 010819-12,<br>FIN 010819-14,<br>FIN 010819-15,<br>FIN 010819-15,<br>FIN 010819-15,<br>FIN 010819-15,<br>FIN 010819-15,<br>FIN 020819-12,<br>FIN 020819-15,<br>FIN 020819-15,<br>FIN 020819                                    | MANCIAIT SETORAW           27         303.888.097           700.6742.078         2.358.696           701.6742.078         2.358.696           71         2.457.696.696           77         2.457.694.798           77         2.657.694.798           78         3.697.694.198           79         2.695.694.198           70         2.695.694.198           71         2.695.694.198           72         2.695.694.198           73         2.695.694.198           74         2.695.694.198           75         2.695.694.198           76         2.695.694.198           77         2.695.195.208           78         2.695.195.208           79         2.695.195.208           70         2.695.195.208           70         2.695.195.208           70         2.695.095.208           70         2.695.095.208           70         2.695.095.208                                                                                                    | SELISIH                    |
| No.<br>1<br>2<br>3<br>4<br>5<br>6<br>7<br>1<br>2<br>3<br>4<br>5<br>6<br>7<br>7<br>7<br>8                                                                                                    | TGL TRANSAKSI<br>01/08/2019<br>01/08/2019<br>01/08/2019<br>01/08/2019<br>01/08/2019<br>01/08/2019<br>01/08/2019<br>02/08/2019<br>02/08/2019<br>02/08/2019<br>02/08/2019<br>02/08/2019<br>02/08/2019<br>02/08/2019<br>02/08/2019                                                                                                    | TGL CONSTRUCT<br>02/08/2019<br>02/08/2019<br>02/08/2019<br>02/08/2019<br>02/08/2019<br>02/08/2019<br>02/08/2019<br>02/08/2019<br>05/08/2019<br>05/08/2019<br>05/08/2019<br>05/08/2019                                                         | DIVRE 1 2 3 4 5 6 7 1 1 2 3 4 5 6 7 1 1 2 3 4 5 6 7 1 1 1 1 1 1 1 1 1 1 1 1 1 1 1 1 1 1                                                                                                    | BANK<br>PENERIMA<br>BNI<br>BNI<br>BNI<br>BNI<br>BNI<br>BNI<br>BNI<br>BNI<br>BNI<br>BNI                                                               | BENEFICIARY ACC.           244835555           313-000-125555           139401000013308           244835555           244835555           244835555           244835555           244835555           244835555           139-000-125555           139-000-125555           244835555           244835555           244835555           244835555           244835555           244835555           244835555           244835555           244835555           244835555           244835555           244835555           244835555           244835555           244835555           244855555           244855555           244855555           244855555           244855555           244855555           246855555           246855555           246855555           246855555           246855555           246855555           246855555           246855555           246855555           246855555           246855555                                                                                                    | BENEFICIARY           NAME           PT.TELKOM           PT.TELKOM                                                                                                    | JML TRX<br>1.077<br>3.050<br>6.118<br>685<br>888<br>582<br>1.145<br>870<br>2.221<br>3.395<br>555<br>558<br>494<br>883<br>4.890                                          | AMOUNT TAGHAN<br>363,888,097<br>706,742,676<br>2,336,995,552<br>181,009,651<br>224,750,327<br>226,758,419<br>493,303,275<br>296,318,293<br>315,553,208<br>1,316,029,556<br>145,618,699<br>152,135,430<br>190,01,388<br>1,373,180,9188<br>1,573,180,9188<br>1,572,182,918<br>1,572,182,918<br>1,572,182<br>1,572,182,918<br>1,572,182,918<br>1,572,182,918<br>1,572,182,193<br>1,572,182,193<br>1,572,193<br>1,572,193<br>1,572,193<br>1,572,193<br>1,                                   | TGL APPROVE/SETTL<br>02/08/2019<br>02/08/2019<br>02/08/2019<br>02/08/2019<br>02/08/2019<br>02/08/2019<br>02/08/2019<br>02/08/2019<br>05/08/2019<br>05/08/2019<br>05/08/2019<br>05/08/2019<br>05/08/2019<br>05/08/2019                                                                                                    | E KODE TRI<br>FIN 010819 1.5<br>FIN 010819 1.5<br>FIN 010819 2.4<br>FIN 010819 2.4<br>FIN 010819 1.5<br>FIN 010819 1.5<br>FIN 010819 1.5<br>FIN 020819 1.5<br>FIN 020819 3.4<br>FIN 020819 3.4<br>FIN 020819 3.4<br>FIN 020819 3.4<br>FIN 020819 3.4<br>FIN 020819 3.4<br>FIN 020819 3.4<br>FIN 020819 3.4<br>FIN 020819 3.4<br>FIN 020819 3.4<br>FIN 020819 3.4<br>FIN 020819 3.4<br>FIN 020819 3.4<br>FIN 020819 3.4<br>FIN 020819 3.4<br>FIN 020819 3.4                                                                                                    | MANCUNT STORM           7         300 497           100 74 64 375         300 497           1         2.03 896 452           1         2.03 896 452           1         2.04 745 327           7         2.02 8756 419           7         2.02 8756 419           7         2.03 756 419           7         2.03 756 410           7         2.03 756 410           7         2.03 756 410           7         1.03 0.05 456           7         1.05 0.05 456           7         1.05 0.05 450           7         2.05 0.01 318           7         2.05 0.01 318           7         2.05 0.01 318           7         2.05 0.01 318           7         2.05 0.01 318           7         2.05 0.01 318                                                                                                    | SELISIH                    |
| No. 1 2 3 4 5 6 7 1 2 3 4 5 6 7 7 8 9                                                                                                    | TGL TRANSAKSI<br>01/08/2019<br>01/08/2019<br>01/08/2019<br>01/08/2019<br>01/08/2019<br>01/08/2019<br>01/08/2019<br>02/08/2019<br>02/08/2019<br>02/08/2019<br>02/08/2019<br>02/08/2019<br>02/08/2019<br>02/08/2019<br>02/08/2019<br>02/08/2019                                                                                                    | TGL CONSTRUCT<br>02/08/2019<br>02/08/2019<br>02/08/2019<br>02/08/2019<br>02/08/2019<br>02/08/2019<br>02/08/2019<br>05/08/2019<br>05/08/2019<br>05/08/2019<br>05/08/2019<br>05/08/2019                                                         | DIVRE 1 2 3 4 5 6 7 1 1 2 3 4 5 6 7 1 2 3 4 5 6 7 1 2 3 4 5 6 7 1 2 2 3 4 5 6 7 1 2 2 3 4 5 6 7 1 2 2 3 4 5 6 7 1 2 2 3 4 5 6 7 1 2 2 3 4 5 6 7 1 2 2 3 4 5 6 7 1 2 2 3 4 5 6 7 1 2 2 3 4 5 6 7 1 2 2 8 5 6 7 1 2 8 5 6 7 1 8 5 6 7 1 8 5 6 7 1 8 5 8 5 8 5 8 5 8 5 8 5 8 5 8 5 8 5 8 | BANK<br>PENERIMA<br>BNI<br>MDR<br>BNI<br>BNI<br>BNI<br>BNI<br>BNI<br>BNI<br>BNI<br>BNI                                                               | BENEFICIARY ACC.           244635555           313.000-123555           135960100013308           244635555           244635555           244635555           244635555           244635555           133.000-125555           1346050125555           244635555           244635555           244635555           244635555           244635555           244635555           244635555           244635555           244635555           244635555           244635555           244635555           244635555           244635555           244635555           244635555           244635555           244635555           244635555           244635555           244635555           24635555           24635555           24635555           24635555           24635555           24635555           24635555           246355555           246355555           246355555           246355555           246355555                                                                                                    | BENEFICIARY           NAME           PT.TELKOM           PT.TELKOM | JMLTRX<br>1.077<br>3.050<br>6.116<br>685<br>868<br>592<br>1.145<br>870<br>2.221<br>3.395<br>558<br>494<br>483<br>4.890<br>15.643                                        | AMOUNT TAGHAN<br>363.868.097<br>706.742.676<br>2.356.095.652<br>181.096.651<br>224.756.327<br>225.756.419<br>483.303.275<br>285.181.283<br>5.555.200<br>1.316.093.655<br>1.45.631.669<br>1.525.430<br>1.92.301.386<br>1.92.301.386<br>373.130.918<br>1.559.936.174<br>1.559.936.174<br>1.559.936.174                                                                                                    | TGL APPROVE/SETTL<br>02/08/2019<br>02/08/2019<br>02/08/2019<br>02/08/2019<br>02/08/2019<br>02/08/2019<br>02/08/2019<br>02/08/2019<br>05/08/2019<br>05/08/2019<br>05/08/2019<br>05/08/2019<br>05/08/2019<br>05/08/2019                                                                                                    | E KODE TRI<br>FIN 010819 12,<br>FIN 010819 2,<br>FIN 010819 2,<br>FIN 010819 1,<br>FIN 010819 1,<br>FIN 010819 1,<br>FIN 010819 1,<br>FIN 010819 1,<br>FIN 020819 2,<br>FIN 020819 2,<br>FIN 020819 3,<br>FIN 020819 3,<br>FIN 020819 1,<br>FIN 020819 1,<br>FIN 020819 2,<br>FIN 020819 2,<br>FIN       | AMOUNT SETORM           2         303.686.997           700.6742.876         2.255.666.685           8         2.255.666.685           7         2.245.765.765           7         2.457.652.765           7         2.657.654.785           7         2.657.654.785           7         2.657.654.785           8         3.030.275           7         2.657.654.785           8         3.030.275           7         2.657.654.785           8         3.030.275           7         2.657.654.81           9         3.030.275           9         3.030.275           9         3.030.275           9         3.030.275           9         3.030.275           9         3.030.275           9         3.030.275           9         3.030.275           9         3.030.030.030.030           9         3.030.030.030.030           9         3.030.030.030.030           9         3.030.030.030.030.030           9         3.030.030.030.030.030.030           9         3.030.030.030.030.030.030.030           9         3.040.030.                                                                                                    | SELISIH                    |
| No. 1 2 3 4 5 6 7 1 2 3 4 5 6 7 1 2 3 4 5 6 7 8 9 9 10                                                                                                    | TGL TRANSAKSI<br>01/08/2019<br>01/08/2019<br>01/08/2019<br>01/08/2019<br>01/08/2019<br>01/08/2019<br>01/08/2019<br>02/08/2019<br>02/08/2019<br>02/08/2019<br>02/08/2019<br>02/08/2019<br>02/08/2019<br>02/08/2019<br>02/08/2019<br>02/08/2019                                                                                                    | Tel. CONSTRUCT<br>02/08/2019<br>02/08/2019<br>02/08/2019<br>02/08/2019<br>02/08/2019<br>02/08/2019<br>02/08/2019<br>05/08/2019<br>05/08/2019<br>05/08/2019<br>05/08/2019<br>05/08/2019<br>05/08/2019<br>05/08/2019<br>05/08/2019              | DIVRE 1 2 3 4 5 6 7 1 2 3 4 5 6 7 1 2 3 4 5 6 7 1 2 3 4 5 6 7 1 2 3 4 5 6 7 1 2 3 4 5 6 7 1 2 3 8 7 1 1 2 8 8 7 1 1 1 1 1 1 1 1 1 1 1 1 1 1 1 1 1                                                                                                    | BANK<br>PENERIMA<br>BNI<br>BRI<br>BNI<br>BNI<br>BNI<br>BNI<br>BNI<br>MDR<br>BRI<br>BNI<br>BNI<br>BNI<br>BNI<br>BNI<br>BNI<br>BNI<br>BNI<br>BNI<br>BN | BENEFICIARY ACC.           244855555           313-000-125555           135901000013308           244855555           244855555           244855555           244855555           244855555           313-000-125555           13900-125555           244855555           244855555           244855555           244855555           244855555           244855555           244855555           244855555           244855555           244855555           13-000-125555           13-000-125555           13-000-125555           13-000-125555           13-000-125555           13-000-125555           13-000-125555           13-000-125555                                                                                                    | BENEFICIARY           NAME           PT.TELKOM           PT.TELKOM                                                             | JML TRX<br>1.077<br>3.050<br>6.116<br>665<br>868<br>592<br>1.145<br>870<br>2.221<br>3.395<br>525<br>558<br>494<br>883<br>4.890<br>15.643<br>9.800                       | AMOUNT TAGIHAM<br>363.886.097<br>706.742.876<br>2.336.995.652<br>181.0969.651<br>234.750.327<br>206.755.479<br>296.318.230<br>515.555.208<br>131.00.8565<br>145.668.689<br>152.134.400<br>195.031.430<br>195.995.174<br>242.855.217<br>242.855.217  | TGL APPROVE/SETTL<br>02/08/2019<br>02/08/2019<br>02/08/2019<br>02/08/2019<br>02/08/2019<br>02/08/2019<br>02/08/2019<br>05/08/2019<br>05/08/2019 | E KODE TRI<br>FIN 010819 2.<br>FIN 010819 2.<br>FIN 010819 4.<br>FIN 010819 4.<br>FIN 010819 1.5<br>FIN 010819 1.5<br>FIN 010819 1.5<br>FIN 010819 1.5<br>FIN 020819 1.5<br>FIN 020819 1.5<br>FIN 020819 3.4<br>FIN 020819 3.4<br>FIN 020819 3.5<br>FIN 020819 3.5<br>FIN 020819 3.5<br>FIN 020819 3.5<br>FIN 020819 3.5<br>FIN 020819 3.5<br>FIN 020819 3.5<br>FIN 020819 3.5<br>FIN 020819 3.5<br>FIN 020819 3.5<br>FIN 020819 3.5<br>FIN 020819 3.5                                                                                                    | MANCUNT STORM           27         3000 497           300 426 378         3000 497           310 420 428         3000 497           311 410 699 551         3000 497           312 328 328         3000 497           313 410 699 551         3000 497           314 300 300 278         3155 552 308           315 555 208         316 300 598           314 56 516 590         3100 300 398           315 315 300 310         3100 300 398           317 310 300 310         3100 300 398           317 310 300 310         3100 300 310           318 310 300 310         3100 300 310           319 310 310 310         3100 300 310           310 310 310 310         3100 300 310           310 310 310 310 310         3100 300 310           310 310 310 310 310         3100 300 310           310 310 310 310 310 310         3100 300 310           310 310 310 310 310 310         3100 300 310           310 310 310 310 310 310         3100 300 310           310 310 310 310 310 310         3100 300 310           310 310 310 310 310 310         3100 300 310           310 310 310 310 310 310         3100 300 310           310 310 310 310 310 310         3100 300 310 | SELISIH                    |
| No.<br>1<br>2<br>3<br>4<br>5<br>6<br>7<br>1<br>2<br>3<br>4<br>5<br>6<br>7<br>8<br>9<br>10<br>11                                                                                                    | TGL TRANSARSI<br>01/08/2019<br>01/08/2019<br>01/08/2019<br>01/08/2019<br>01/08/2019<br>01/08/2019<br>01/08/2019<br>01/08/2019<br>02/08/2019<br>02/08/2019<br>02/08/2019<br>02/08/2019<br>02/08/2019<br>02/08/2019<br>02/08/2019<br>02/08/2019<br>02/08/2019<br>02/08/2019<br>02/08/2019<br>02/08/2019<br>02/08/2019                                                                                                    | TGL CONSTRUCT<br>02/08/2019<br>02/08/2019<br>02/08/2019<br>02/08/2019<br>02/08/2019<br>02/08/2019<br>02/08/2019<br>05/08/2019<br>05/08/2019<br>05/08/2019<br>05/08/2019<br>05/08/2019<br>05/08/2019                                           | DIVRE 1 2 3 4 5 6 7 1 2 3 4 5 6 7 1 2 3 4 5 6 7 1 2 3 4 5 6 7 1 2 3 4 5 6 7 1 2 3 4 5 6 7 1 2 3 4 5 6 7 1 2 3 4 5 6 7 1 2 3 4 5 6 7 1 2 3 4 5 6 7 1 2 3 4 5 6 7 1 2 3 4 5 6 7 1 2 6 7 1 2 6 7 1 2 6 7 1 2 7 1 2 7 7 1 2 7 7 1 2 7 7 1 2 7 7 1 2 7 7 1 2 7 7 1 2 7 7 1 2 7 7 1 2 7 7 1 2 7 7 1 2 7 7 1 2 7 7 7 1 2 7 7 7 1 2 7 7 7 1 2 7 7 7 1 7 7 7 1 7 7 7 7                                                                                       | BANK<br>BANK<br>BNI<br>BNI<br>BNI<br>BNI<br>BNI<br>BNI<br>BNI<br>BNI<br>BNI<br>BNI                                                                   | BENEFICIARY ACC.           244635555           331,000-123555           13960100013308           244635555           244635555           244635555           244635555           244635555           13960100013308           244635555           244635555           244635555           244635555           244635555           244635555           244635555           244635555           244635555           244635555           244635555           244635555           244635555           244635555           244635555           244635555           244635555           244635555           244635555           244635555           246455555           246455555           1396010001308           246455555           246455555           246455555           246455555           246455555           246455555           246455555           246455555           24655555           24655555           24655555 <td>BENEFICIARY           NAME           PT.TELKOM           PT.TELKOM</td> <td>JMLTRX<br/>1.077<br/>3.050<br/>6.116<br/>685<br/>988<br/>988<br/>592<br/>1.145<br/>870<br/>2.221<br/>3.395<br/>555<br/>555<br/>555<br/>555<br/>4.944<br/>883<br/>4.890<br/>1.5454<br/>9.800</td> <td>AMOUNT TAGHAM 363.868.097 706.742.876 2.356.956.271 2.356.956.272 2.4753.372 2.4753.37 2.4753.37 2.4753.37 2.4753.37 2.4753 2.4753 2.4753 2.475</td> <td>TGL APPROVE/SETTL<br/>02/08/2019<br/>02/08/2019<br/>02/08/2019<br/>02/08/2019<br/>02/08/2019<br/>02/08/2019<br/>02/08/2019<br/>05/08/2019<br/>05/08/2019</td> <td>E KODE TRI<br/>FIN 010819 12<br/>FIN 010819 24<br/>FIN 010819 24<br/>FIN 010819 24<br/>FIN 010819 15<br/>FIN 010819 15<br/>FIN 010819 15<br/>FIN 020819 15<br/>FIN 020819 15<br/>FIN 020819 24<br/>FIN 020819 25<br/>FIN 020819 25<br/>FIN 020819<br/>FIN 020819 25<br/>FIN 020819 25<br/>FIN 020819<br/>FIN 020819<br/>FIN 020819<br/>FIN 020819<br/>FIN 020819<br/>FIN 020819<br/>FIN 020819<br/>FIN 020819<br/>FIN</td> <td>AMOUNT SETORM           2         303.680.997           7         203.680.997           8         2.35.696.680.997           1         2.25.696.680.997           1         2.25.696.680.997           7         2.25.696.680.997           7         2.25.796.918           7         2.95.918.918           8         3.03.02.272           7         2.95.918.918           9         3.03.03.02.272           7         2.95.918.918           1         1.010.03.968           1         1.010.918.918           2         2.95.918.910           2         2.95.918.910           2         2.95.918.910           2         1.95.918.910           2         2.95.918.910           2         2.95.918.910           2         2.95.918.910           3         2.95.918.910           3         2.95.918.910           4         3.95.918.910           4         3.95.918.910           4         3.95.918.910           5         3.95.918.910           5         3.95.918.910           5         3.95.911</td> <td>SELISIH</td> | BENEFICIARY           NAME           PT.TELKOM           PT.TELKOM                                         | JMLTRX<br>1.077<br>3.050<br>6.116<br>685<br>988<br>988<br>592<br>1.145<br>870<br>2.221<br>3.395<br>555<br>555<br>555<br>555<br>4.944<br>883<br>4.890<br>1.5454<br>9.800 | AMOUNT TAGHAM 363.868.097 706.742.876 2.356.956.271 2.356.956.272 2.4753.372 2.4753.37 2.4753.37 2.4753.37 2.4753.37 2.4753 2.4753 2.4753 2.475                                                                                                    | TGL APPROVE/SETTL<br>02/08/2019<br>02/08/2019<br>02/08/2019<br>02/08/2019<br>02/08/2019<br>02/08/2019<br>02/08/2019<br>05/08/2019<br>05/08/2019 | E KODE TRI<br>FIN 010819 12<br>FIN 010819 24<br>FIN 010819 24<br>FIN 010819 24<br>FIN 010819 15<br>FIN 010819 15<br>FIN 010819 15<br>FIN 020819 15<br>FIN 020819 15<br>FIN 020819 24<br>FIN 020819 25<br>FIN 020819 25<br>FIN 020819<br>FIN 020819 25<br>FIN 020819 25<br>FIN 020819<br>FIN 020819<br>FIN 020819<br>FIN 020819<br>FIN 020819<br>FIN 020819<br>FIN 020819<br>FIN 020819<br>FIN | AMOUNT SETORM           2         303.680.997           7         203.680.997           8         2.35.696.680.997           1         2.25.696.680.997           1         2.25.696.680.997           7         2.25.696.680.997           7         2.25.796.918           7         2.95.918.918           8         3.03.02.272           7         2.95.918.918           9         3.03.03.02.272           7         2.95.918.918           1         1.010.03.968           1         1.010.918.918           2         2.95.918.910           2         2.95.918.910           2         2.95.918.910           2         1.95.918.910           2         2.95.918.910           2         2.95.918.910           2         2.95.918.910           3         2.95.918.910           3         2.95.918.910           4         3.95.918.910           4         3.95.918.910           4         3.95.918.910           5         3.95.918.910           5         3.95.918.910           5         3.95.911                                                                                                    | SELISIH                    |
| No.<br>1<br>2<br>3<br>4<br>5<br>6<br>7<br>1<br>2<br>3<br>4<br>5<br>6<br>7<br>7<br>8<br>9<br>10<br>11<br>12<br>12<br>12<br>12<br>13<br>14<br>15<br>16<br>16<br>16<br>17<br>17<br>16<br>16<br>16<br>16<br>16<br>16<br>16<br>16<br>16<br>16                                               | TGL TRANSARSI<br>GL (047/23)<br>GL (047/23)<br>GL ( | TGL CONSTRUCT<br>02/08/2019<br>02/08/2019<br>02/08/2019<br>02/08/2019<br>02/08/2019<br>02/08/2019<br>02/08/2019<br>05/08/2019<br>05/08/2019<br>05/08/2019<br>05/08/2019<br>05/08/2019<br>05/08/2019<br>05/08/2019<br>05/08/2019<br>05/08/2019 | DIVRE 1 2 3 4 5 6 7 1 2 3 4 5 6 7 1 2 3 4 5 6 7 1 2 3 4 5 6 7 1 2 3 4 5 6 7 7 1 2 3 4 5 6 7 7 1 2 3 4 5 6 7 7 1 5 6 7 7 1 5 7 7 1 7 7 1 7 7 1 7 7 1 7 7 1 7 7 1 7 7 1 7 7 1 7 7 7 1 7 7 7 1 7 7 7 1 7 7 7 1 7 7 7 1 7 7 7 1 7 7 7 1 7 7 7 1 7 7 7 7 1 7 7 7 1 7 7 7 1 7 7 7 1 7 7 7 1 7 7 7 1 7 7 7 1 7 7 7 1 7 7 7 1 7 7 7 1 7 7 7 1 7 7 7 1 7 7 7 1 7 7 7 7 1 7 7 7 1 7 7 7 7 1 7 7 7 1 7 7 7 7 1 7 7 7 7 1 7 7 7 7 1 7 7 7 7 1 7 7 7 7 1 7 7 7 7 1 7 7 7 7 1 7 7 7 7 7 1 7 7 7 7 7 7 7 7 7 7 7 7 7 7 7 7 7 7 7 7                                                                                                    | BANK<br>PENERINA<br>BRI<br>BNI<br>BNI<br>BNI<br>BNI<br>BNI<br>BNI<br>BNI<br>BNI<br>BNI<br>BN                                                         | BENEFICIARY ACC.           244855555           313-000-125555           3159001000013308           2446555555           2446555555           2446555555           2446555555           313-000-125555           139001000013308           2446355555           2446355555           2446355555           2446355555           2446355555           2446355555           2446355555           2446355555           2446355555           2446355555           2446355555           2446355555           2446355555           2446355555           2446355555           246355555           246355555           246355555           246355555           246355555           246355555           246355555           246355555           246355555           246355555                                                                                                    | BENFFICIARY           NAME           PT.TELKOM           PT.TELKOM                                                             | JMLTRX<br>1.077<br>3.050<br>6.116<br>885<br>588<br>582<br>1.145<br>570<br>2.221<br>3.395<br>555<br>4.994<br>4.890<br>1.5643<br>9.800<br>6.015<br>8.875                  | AMOUNT TAGHAN<br>300 200 200 200 200 200 200 200 200 200                                                                                                    | TGL APPROVE/SETTL<br>02/08/2019<br>02/08/2019<br>02/08/2019<br>02/08/2019<br>02/08/2019<br>02/08/2019<br>02/08/2019<br>05/08/2019<br>05/08/2019 | E KODE TRI<br>FIN 010819 2.<br>FIN 010819 2.<br>FIN 010819 2.<br>FIN 010819 3.<br>FIN 010819 3.<br>FIN 010819 1.5<br>FIN 010819 1.5<br>FIN 010819 1.5<br>FIN 020819 3.<br>FIN 020819 3.                                                                                                    | AMACULAT SETORAL           27         2006 742 - 355           1         2.036 969 - 552           1         2.036 969 - 552           1         2.036 959 - 552           2         2.247 953 327           2         2.247 958 327           7         2.030 3276           7         2.030 3276           1         5.15 553 206           1         1.05 555           1         1.65 651 600           7         1.05 058           7         1.05 058           7         1.05 051 81           7         1.05 051 81           7         1.05 051 81           7         1.05 051 81           7         1.05 051 81           7         1.05 051 81           7         1.05 051 81           7         1.05 051 81           8         2.04 80 5021           1         2.04 80 5021           1         2.05 80 501           1         2.05 80 501           1         2.05 80 501           1         2.05 80 501           1         2.05 80 501           1         2.05 80 501           1                                                                                                    | SELISIH                    |

Lampiran 11.2: *Copy* nominal dari *Amount* Setoran dan *paste* ke Settle Non Anjak yang berada di *file* excel "Rekap H2H FIRA" *sheet* "Resume Outgoing H2H" sesuai dengan Divrenya dan dilanjutkan sampai Divre ke-7

| 9    | 2 - (      |                 |                |                                | Re                                       | ekap H2H FIRA vs T75 v           | s RTGS_Agustus_2019 | - Microsoft E | Excel                 | -                    |                                            |                       | x   |
|------|------------|-----------------|----------------|--------------------------------|------------------------------------------|----------------------------------|---------------------|---------------|-----------------------|----------------------|--------------------------------------------|-----------------------|-----|
| le   | Ho         | me              | Insert Page I  | ayout Formulas Data            | Review View                              |                                  |                     |               |                       |                      |                                            | ه 🕜 ه                 | - 6 |
| te   | Cut<br>Cop | y *<br>nat Pair | Calibri        | - 11 - A A =                   | = <mark>=</mark> ≫- ∃v<br>≡= ## <b>⊡</b> | Vrap Text Nu<br>Aerge & Center • | mber •              | Conditiona    | I Format Cell         | Insert Delete Format | Σ AutoSum * Arr An<br>Fill * Sort & Find & |                       |     |
| 100  | abaati     | inac Pani       |                | Font                           | Alignment                                |                                  | Mumber              | Formatting    | * as lable * Styles * | Cally                | Editina                                    |                       |     |
| City | poblate    |                 |                | ront                           | Angement                                 | Ca.                              | NUMBER 13           |               | othes                 | Cen                  | coning                                     |                       | _   |
| Secu | urity W    | arning          | Automatic updi | ate of links has been disabled | Enable Content                           |                                  |                     |               |                       |                      |                                            |                       |     |
|      | L4         |                 | - (e)          |                                |                                          |                                  |                     |               |                       |                      |                                            |                       |     |
|      |            | •               |                |                                | 6.4                                      | N                                | 0                   |               | P                     | 0                    | P                                          | c                     | -   |
| 1    |            |                 | U              |                                | IVI                                      | n                                | 0                   |               | r                     | ų                    | 6                                          | 3                     | -   |
| 2    |            |                 |                |                                |                                          |                                  |                     |               |                       |                      |                                            |                       |     |
| 3    |            |                 |                |                                | SETORAN FIN                              | ØNET H2H                         |                     |               |                       | SELISIH SETORAN -    | 175                                        |                       |     |
| 4    | DIN        | /RE             | TANGGAL TRX    | SETTLE NON ANJAK               | SETTLE ANJAK                             | ADJUSMENT                        | TOTAL H             | 2H            | NON ANJAK             | ANJAK                | TOTAL SELISIH                              |                       |     |
| 5    |            | 1               | 01/08/2019     | 363.888.097                    |                                          |                                  | 363                 | 888.097       | 363.888.097           |                      | 0 363.888.097                              |                       |     |
| 6    |            |                 | 02/08/2019     | 296.318.293                    |                                          |                                  | 296                 | 318.293       | 296.318.293           |                      | 0 296.318.293                              |                       |     |
| 7    |            |                 | 03/08/2019     | 1.659.936.174                  |                                          |                                  | 1.659               | 936.174       | 1.659.936.174         |                      | 0 1.659.936.174                            |                       |     |
| 8    |            |                 | 04/08/2019     | 2.105.932.588                  |                                          | 679.998                          | 637 2.785           | 931.225       | 2.785.931.225         |                      | 0 2.785.931.225                            |                       |     |
| 9    |            |                 | 05/08/2019     | 7.558.866.863                  |                                          | 1.259.212                        | 228 8.818           | 079.091       | 8.818.079.091         |                      | 0 8.818.079.091                            |                       |     |
| 10   | )          |                 | 06/08/2019     | 10.654.748.381                 |                                          |                                  | 10.654              | 748.381       | 10.654.748.381        |                      | 0 10.654.748.381                           |                       |     |
| 11   |            |                 | 07/08/2019     | 8.302.962.912                  |                                          |                                  | 8.302               | 962.912       | 8.302.962.912         |                      | 0 8.302.962.912                            |                       |     |
| 12   | 1          |                 | 08/08/2019     | 7.781.165.963                  |                                          | 472.674                          | 223 8.253           | 840.186       | 8.253.840.186         | i l                  | 0 8.253.840.186                            |                       |     |
| 13   | 5          |                 | 09/08/2019     | 7.531.189.535                  |                                          |                                  | 7.531               | 189.535       | 7.531.189.535         |                      | 0 7.531.189.535                            |                       |     |
| 14   | 1          |                 | 10/08/2019     | 4.275.679.773                  |                                          |                                  | 4.275               | 679.773       | 4.275.679.773         |                      | 0 4.275.679.773                            | _                     |     |
| 15   | 5          |                 | 11/08/2019     | 1.471.792.278                  |                                          | 2.425.647                        | 738 3.897           | 440.016       | 3.897.440.016         |                      | 0 3.897.440.016                            |                       |     |
| 16   | 5          |                 | 12/08/2019     | 7.621.833.083                  |                                          |                                  | 7.621               | 833.083       | 7.621.833.083         |                      | 0 7.621.833.083                            |                       |     |
| 17   |            |                 | 13/08/2019     | 7.337.812.924                  |                                          | 69.845                           | 504 7.407           | 658.428       | 7.407.658.428         |                      | 0 7.407.658.428                            |                       |     |
| 18   | 8          | _               | 14/08/2019     | 7.176.538.833                  |                                          |                                  | 7.176               | 538.833       | 7.176.538.833         | F                    | 0 7.176.538.833                            |                       |     |
| 19   | 9          |                 | 15/08/2019     | 4.562.119.846                  |                                          | 113.917                          | 519 4.676           | 037.365       | 4.676.037.365         | i                    | 0 4.676.037.365                            |                       |     |
| 20   | )          |                 | 16/08/2019     | 9.155.767.203                  |                                          |                                  | 9.155               | 767.203       | 9.155.767.203         | i                    | 0 9.155.767.203                            | -                     |     |
| 21   |            |                 | 17/08/2019     | 5.286.875.227                  |                                          |                                  | 5.286               | 875.227       | 5.286.875.227         | 8                    | 0 5.286.875.227                            |                       |     |
| 22   | 1          |                 | 18/08/2019     | 5.393.963.877                  |                                          | 1.055.891                        | 821 6.449           | 855.698       | 6.449.855.698         | 1                    | 0 6.449.855.698                            |                       |     |
| 23   | 3          |                 | 19/08/2019     | 26.224.348.442                 |                                          |                                  | 26.224              | 348.442       | 26.224.348.442        | 1                    | 0 26.224.348.442                           |                       |     |
| 24   | 1          |                 | 20/08/2019     | 22.676.766.004                 |                                          | 4.551.198                        | 737 27.227          | 964.741       | 27.227.964.741        |                      | 0 27.227.964.741                           | _                     |     |
| 25   | 5          |                 | 21/08/2019     | 27.023.497.967                 |                                          |                                  | 27.023              | 497.967       | 27.023.497.967        | 0                    | 0 27.023.497.967                           |                       |     |
| 1    |            | . T             |                |                                |                                          |                                  |                     |               |                       |                      |                                            | And the second second | -   |

Lampiran 11.3: Apabila transaksinya merupakan Adjustment, maka di *paste* ke kolom Adjustment sesuai tanggal kedua, misalnya A03040819, itu artinya nominal di *paste* ke tanggal 4 Agustus 2019

| 1000                                                                                                    |                                                                                                    |                                                                                                    |                                                                                                    |                                                                                                    | REKAP AKURASI                                                                                                    | PENGELUARAN                                                                                                    | H2H TELKOM_2                                                                                                    | 019_08 update - Microso                                                                                                    | oft Excel                                                                                                    |                                                                                                    |                                                                                                    |         |
|----------------------------------------------------------------------------------------------------|----------------------------------------------------------------------------------------------------|----------------------------------------------------------------------------------------------------|----------------------------------------------------------------------------------------------------|----------------------------------------------------------------------------------------------------|----------------------------------------------------------------------------------------------------|----------------------------------------------------------------------------------------------------|----------------------------------------------------------------------------------------------------|----------------------------------------------------------------------------------------------------|----------------------------------------------------------------------------------------------------|----------------------------------------------------------------------------------------------------|----------------------------------------------------------------------------------------------------|---------|
| e                                                                                                    | Home Insert Page                                                                                                    | Layout Formulas                                                                                                    | Dat                                                                                                    | a Review                                                                                               | View                                                                                                    |                                                                                                    |                                                                                                    |                                                                                                    |                                                                                                    |                                                                                                    |                                                                                                    | ۵ 🕜 🗆   |
| 1 80                                                                                                    | Cut Calibri                                                                                                    | - 11 - A                                                                                                    | A                                                                                                    | = =                                                                                                    | ≫•• 📑 Wrap Te                                                                                                    | xt Ger                                                                                                    | eral                                                                                                    | •                                                                                                    | 1 🗾 🔚                                                                                                    | 2                                                                                                    | Σ AutoSum *                                                                                                    |         |
| <u></u>                                                                                                    | ormat Painter <b>B</b> <i>I</i> <u>U</u>                                                                                                    | · ·   🖽 •   🌆 • .                                                                                                    | A - [                                                                                                    |                                                                                                    | 谭律 🔤 Merge 8                                                                                                    | k Center 👻 🛒                                                                                                    | - % • 1                                                                                                    | Conditional Fo                                                                                                    | rmat Cell Insert<br>able * Styles * *                                                                                                    | Delete Format                                                                                                    | 2 Clear * Sort & Find &<br>Filter * Select *                                                                                                    |         |
| Clipbo                                                                                                    | ard 5                                                                                                    | Font                                                                                                    | Tie .                                                                                                    |                                                                                                    | Alignment                                                                                                    | -                                                                                                    | Number                                                                                                    | Ta Style                                                                                                    | s                                                                                                    | Cells                                                                                                    | Editing                                                                                                    |         |
| KA                                                                                                    | n                                                                                                    | £ EIN A020408                                                                                                    | 19.1                                                                                                    |                                                                                                    |                                                                                                    |                                                                                                    |                                                                                                    |                                                                                                    |                                                                                                    |                                                                                                    |                                                                                                    |         |
|                                                                                                    |                                                                                                    | 1                                                                                                    | 1.0                                                                                                    |                                                                                                    | *                                                                                                    | 6                                                                                                    | 1 14                                                                                                    |                                                                                                    |                                                                                                    | E R                                                                                                    |                                                                                                    |         |
| Fil                                                                                                    | nnet                                                                                                    |                                                                                                    |                                                                                                    |                                                                                                    |                                                                                                    |                                                                                                    |                                                                                                    |                                                                                                    |                                                                                                    |                                                                                                    |                                                                                                    |         |
|                                                                                                    |                                                                                                    |                                                                                                    |                                                                                                    |                                                                                                    |                                                                                                    |                                                                                                    | BILLEF                                                                                                    | LAPORAN AK<br>LAYANAN H2H NOM                                                                                                    | URASI PENGELUARA<br>ANJAK PT.TELEKON                                                                                                    | N BULANAN<br>IUNIKASI INDO                                                                                                    | INESIA Tbk.                                                                                                    |         |
|                                                                                                    |                                                                                                    |                                                                                                    |                                                                                                    |                                                                                                    |                                                                                                    |                                                                                                    |                                                                                                    | PERIO                                                                                                    | DE BULAN : Agustus                                                                                                    | 2019                                                                                                    |                                                                                                    |         |
|                                                                                                    |                                                                                                    |                                                                                                    |                                                                                                    |                                                                                                    |                                                                                                    |                                                                                                    |                                                                                                    |                                                                                                    |                                                                                                    |                                                                                                    |                                                                                                    |         |
| No.                                                                                                    | TGL TRANSAKSI                                                                                                    | TGL CONSTRUCT                                                                                                    | DIVRE                                                                                                    | BANK                                                                                                   | BENEFICIARY ACC.                                                                                                    | BENEFICIARY                                                                                                    | JML TRX                                                                                                    | AMOUNT TAGIHAN                                                                                                    | TGL APPROVE/SETTLE                                                                                                    | KODE TR                                                                                                    | F AMOUNT SETORAN                                                                                                    | SELISI  |
| No.                                                                                                    | TGL TRANSAKSI<br>04/08/2019                                                                                                    | TGL CONSTRUCT<br>05/08/2019                                                                                                    | DIVRE<br>7                                                                                                    | BANK<br>PENERIMA<br>BNI                                                                                | BENEFICIARY ACC.<br>2446355555                                                                                                    | BENEFICIARY<br>NAME<br>PT.TELKOM                                                                                                    | JML TRX<br>3.940                                                                                                    | AMOUNT TAGIHAN<br>1.546.879.437                                                                                                    | TGL APPROVE/SETTLE<br>05/08/2019                                                                                                    | KODE TR                                                                                                    | F AMOUNT SETORAN<br>5.7 1.546.879.437                                                                                                    | SELISIH |
| No.<br>21                                                                                                    | TGL TRANSAKSI<br>04/08/2019                                                                                                    | TGL CONSTRUCT<br>05/08/2019                                                                                                    | DIVRE<br>7                                                                                                    | BANK<br>PENERIMA<br>BNI<br>INN/A                                                                       | BENEFICIARY ACC.<br>2446355555<br>WN/A                                                                                                    | BENEFICIARY<br>NAME<br>PT.TELKOM<br>PT.TELKOM                                                                                                    | JML TRX<br>3.940                                                                                                    | AMOUNT TAGIHAN<br>1.546.879.437                                                                                                    | TGL APPROVE/SETTLE<br>05/08/2019                                                                                                    | KODE TR                                                                                                    | F AMOUNT SETORAN<br>5,7 1.546.879.437                                                                                                    | SELISIH |
| No.<br>21                                                                                                    | TGL TRANSAKSI<br>04/08/2019<br>ADJ 8/3-4/2019 BCA                                                                                                    | TGL CONSTRUCT<br>05/08/2019<br>06/08/2019                                                                                                    | DIVRE<br>7                                                                                                    | BANK<br>PENERIMA<br>BNI<br>MN/A<br>BNI                                                                 | BENEFICIARY ACC.<br>2446355555<br>WN/A<br>2446355555                                                                                                    | BENEFICIARY<br>NAME<br>PT.TELKOM<br>PT.TELKOM<br>PT.TELKOM                                                                                                    | JML TRX<br>3.940<br>1.854                                                                                                    | AMOUNT TAGIHAN<br>1.546.879.437<br>679.998.637                                                                                                    | TGL APPROVE/SETTLE<br>05/08/2019<br>06/08/2019                                                                                                    | FIN 040819 1,1                                                                                                    | F AMOUNT SETORAN<br>5,7 1.546.879.437<br>9 1, 679.998.637                                                                                                    | SELISIH |
| No.<br>21<br>1<br>2                                                                                                    | TGL TRANSAKSI<br>04/08/2019<br>ADJ 8/3-4/2019 BCA<br>ADJ 8/3-4/2019 BCA                                                                                                    | TGL CONSTRUCT<br>05/08/2019<br>06/08/2019<br>06/08/2019                                                                                                    | DIVRE<br>7<br>1<br>2                                                                                                    | BANK<br>PENERIMA<br>BNI<br>MN/A<br>BNI<br>MDR                                                          | BENEFICIARY ACC.<br>2446355555<br>WN/A<br>2446355555<br>131-000-1255555                                                                                                    | BENEFICIARY<br>NAME<br>PT.TELKOM<br>PT.TELKOM<br>PT.TELKOM<br>PT.TELKOM                                                                                                    | JML TRX<br>3.940<br>1.854<br>14.078                                                                                                    | AMOUNT TAGIHAN<br>1.546.879.437<br>679.998.637<br>3.792.688.541                                                                                                    | TGL APPROVE/SETTLE<br>05/08/2019<br>06/08/2019<br>06/08/2019                                                                                                    | FIN 040819 1.1<br>FIN 040819 1.1<br>FIN 003040819<br>FIN 003040811                                                                                                    | F AMOUNT SETORAN<br>5,7 1.546.879.437<br>9.1, 679.998.637<br>9.2 3.792.688.541                                                                                                    | SELISIH |
| No.<br>21<br>1<br>2<br>3                                                                                                    | TGL TRANSAKSI<br>04/08/2019<br>ADJ 8/3-4/2019 BCA<br>ADJ 8/3-4/2019 BCA<br>ADJ 8/3-4/2019 BCA                                                                                                    | TGL CONSTRUCT<br>05/08/2019<br>06/08/2019<br>06/08/2019<br>06/08/2019                                                                                                    | DIVRE<br>7<br>1<br>2<br>3                                                                                                    | BANK<br>PENERIMA<br>BNI<br>MN/A<br>BNI<br>MDR<br>BRI                                                   | BENEFICIARY ACC.<br>2446355555<br>WN/A<br>2446355555<br>131-000-1255555<br>159601000013308                                                                                                    | BENEFICIARY<br>NAME<br>PT.TELKOM<br>PT.TELKOM<br>PT.TELKOM<br>PT.TELKOM                                                                                                    | JML TRX<br>3.940<br>1.854<br>14.078<br>4.023                                                                                                    | AMOUNT TAGIHAN<br>1.546.879.437<br>679.998.637<br>3.792.688.541<br>1.212.126.129                                                                                                    | TGL APPROVE/SETTLE<br>05/08/2019<br>06/08/2019<br>06/08/2019<br>06/08/2019                                                                                                    | KODE TR<br>FIN 040819 1,5<br>FIN A03040819<br>FIN A03040819<br>FIN A03040819                                                                                                    | F AMOUNT SETORAN<br>5,7 1.546.879.437<br>9.1, 679.998.637<br>9.2 3.792.688.541<br>9.3, 1.212.126.129                                                                                                    | SELISIH |
| No.<br>21<br>1<br>2<br>3<br>4                                                                                                    | TGL TRANSAKSI<br>04/08/2019<br>ADJ 8/3-4/2019 BCA<br>ADJ 8/3-4/2019 BCA<br>ADJ 8/3-4/2019 BCA<br>ADJ 8/3-4/2019 BCA                                                                                                    | TGL CONSTRUCT<br>05/08/2019<br>06/08/2019<br>06/08/2019<br>06/08/2019<br>06/08/2019                                                                                                    | DIVRE<br>7<br>1<br>2<br>3<br>4                                                                                                    | BANK<br>PENERIMA<br>BNI<br>MN/A<br>BNI<br>MDR<br>BRI<br>BNI                                            | BENEFICIARY ACC.<br>2446355555<br>INV/A<br>2446355555<br>131-000-1255555<br>159601000013308<br>2446355555                                                                                                    | BENEFICIARY<br>NAME<br>PT.TELKOM<br>PT.TELKOM<br>PT.TELKOM<br>PT.TELKOM<br>PT.TELKOM                                                                                                    | JML TRX<br>3.940<br>1.854<br>14.078<br>4.023<br>1.784                                                                                                 | AMOUNT TAGIHAN<br>1.546.879.437<br>679.998.637<br>3.792.688.541<br>1.212.126.129<br>567.657.561                                                                                                    | TGL APPROVE/SETTLE<br>05/08/2019<br>06/08/2019<br>06/08/2019<br>06/08/2019<br>06/08/2019                                                                                                    | KODE TR<br>FIN 040819 1,1<br>FIN A03040819<br>FIN A03040819<br>FIN A03040819<br>FIN A03040819                                                                                                    | F         AMOUNT SETORAN           5,7         1.546.879.437           91,         679.998.637           92         3.792.688.541           93,         1.212.126.129           93,         567.657.561                                                                                                    | SELISIH |
| No.<br>21<br>1<br>2<br>3<br>4<br>5                                                                                                    | TGL TRANSAKSI<br>04/08/2019<br>ADJ 8/3-4/2019 BCA<br>ADJ 8/3-4/2019 BCA<br>ADJ 8/3-4/2019 BCA<br>ADJ 8/3-4/2019 BCA<br>ADJ 8/3-4/2019 BCA                                                                                                    | TGL CONSTRUCT<br>05/08/2019<br>06/08/2019<br>06/08/2019<br>06/08/2019<br>06/08/2019<br>06/08/2019                                                                                                    | DIVRE<br>7<br>1<br>2<br>3<br>4<br>5                                                                                                    | BANK<br>PENERIMA<br>BNI<br>MN/A<br>BNI<br>BNI<br>BNI<br>BNI<br>BNI                                     | BENEFICIARY ACC.<br>2446355555<br>IN/A<br>2446355555<br>131-000-1255555<br>159601000013308<br>2446355555<br>2446355555                                                                                                    | BENEFICIARY<br>NAME<br>PT.TELKOM<br>PT.TELKOM<br>PT.TELKOM<br>PT.TELKOM<br>PT.TELKOM<br>PT.TELKOM                                                                                                    | JML TRX<br>3.940<br>1.854<br>14.078<br>4.023<br>1.784<br>4.045                                                                                        | AMOUNT TAGIHAN<br>1.546.879.437<br>679.998.637<br>3.792.688.541<br>1.212.126.129<br>567.657.561<br>1.158.177.389                                                                                                    | TGL APPROVE/SETTLE<br>05/08/2019<br>06/08/2019<br>06/08/2019<br>06/08/2019<br>06/08/2019                                                                                                    | KODE TR<br>FIN 040819 1,1<br>FIN A03040819<br>FIN A03040819<br>FIN A03040819<br>FIN A03040819<br>FIN A03040819                                                                                                    | F AMOUNT SETORAN<br>5,7 1.546.879.437<br>91, 679.998.637<br>92 3.792.688.541<br>93, 1.212.126.129<br>93, 567.657.561<br>91, 1.158.177.389                                                                                                    | SELISIH |
| No.<br>21<br>1<br>2<br>3<br>4<br>5<br>6                                                                                                    | TGL TRANSAKSI<br>04/08/2019<br>ADJ 8/3-4/2019 BCA<br>ADJ 8/3-4/2019 BCA<br>ADJ 8/3-4/2019 BCA<br>ADJ 8/3-4/2019 BCA<br>ADJ 8/3-4/2019 BCA<br>ADJ 8/3-4/2019 BCA                                                                                                    | TGL CONSTRUCT<br>05/08/2019<br>06/08/2019<br>06/08/2019<br>06/08/2019<br>06/08/2019<br>06/08/2019                                                                                                    | DIVRE<br>7<br>1<br>2<br>3<br>4<br>5<br>6                                                                                                    | BANK<br>PENERIMA<br>BNI<br>MN/A<br>BNI<br>BNI<br>BNI<br>BNI<br>BNI<br>BNI                              | BENEFICIARY ACC.<br>2446355555<br>IN/A<br>2446355555<br>131-000-1255555<br>159601000013308<br>2446355555<br>2446355555<br>2446355555                                                                                                    | BENEFICIARY<br>NAME<br>PT.TELKOM<br>PT.TELKOM<br>PT.TELKOM<br>PT.TELKOM<br>PT.TELKOM<br>PT.TELKOM<br>PT.TELKOM                                                                                                    | JML TRX<br>3.940<br>1.854<br>14.078<br>4.023<br>1.784<br>4.045<br>885                                                                                 | AMOUNT TAGIHAN<br>1.546.879.437<br>679.998.637<br>3.792.888.541<br>1.212.126.129<br>567.657.561<br>1.158.177.389<br>387.735.562                                                                                                    | TGL APPROVE/SETTLE<br>05/08/2019<br>06/08/2019<br>06/08/2019<br>06/08/2019<br>06/08/2019<br>06/08/2019                                                                                                    | KODE TR<br>FIN 040819 1,1<br>FIN 040819 1,1<br>FIN 040819 1,1<br>FIN 040819<br>FIN 04040811<br>FIN 04040811<br>FIN 04040811<br>FIN 04040811                                                                                                    | F         AMOUNT SETORAN           5,7         1.546.879.437           91,         679.998.637           92         3.792.688.541           93,         1.212.126.129           93,         567.657.561           91,         1.984.177.389           91,         387.735.562                                                                                                    | SEUSIH  |
| No.<br>21<br>1<br>2<br>3<br>4<br>5<br>6<br>7                                                                                                    | TGL TRANSAKSI<br>04/08/2019<br>ADJ 8/3-4/2019 BCA<br>ADJ 8/3-4/2019 BCA<br>ADJ 8/3-4/2019 BCA<br>ADJ 8/3-4/2019 BCA<br>ADJ 8/3-4/2019 BCA<br>ADJ 8/3-4/2019 BCA<br>ADJ 8/3-4/2019 BCA                                                                                                    | TGL CONSTRUCT<br>05/08/2019<br>06/08/2019<br>06/08/2019<br>06/08/2019<br>06/08/2019<br>06/08/2019<br>06/08/2019                                                                                                    | DIVRE<br>7<br>1<br>2<br>3<br>4<br>5<br>6<br>7                                                                                                    | BANK<br>PENERIMA<br>BNI<br>NN/A<br>BNI<br>BNI<br>BNI<br>BNI<br>BNI<br>BNI<br>BNI<br>BNI                | BENEFICIARY ACC.<br>2446335555<br>WN/A<br>2446355555<br>131-000-1255555<br>136601000013308<br>2446355555<br>2446335555<br>2446335555                                                                                                    | BENEFICIARY<br>NAME<br>PT.TELKOM<br>PT.TELKOM<br>PT.TELKOM<br>PT.TELKOM<br>PT.TELKOM<br>PT.TELKOM<br>PT.TELKOM<br>PT.TELKOM                                                                                                    | JML TRX<br>3.940<br>1.854<br>14.078<br>4.023<br>1.784<br>4.045<br>885<br>1.752                                                                        | AMOUNT TAGIHAN<br>1.546.879.437<br>679.998.637<br>3.792.688.541<br>1.212.126.129<br>567.657.561<br>1.158.177.389<br>387.735.562<br>752.299.562                                                                                                    | TGL APPROVE/SETTLE<br>05/08/2019<br>06/08/2019<br>06/08/2019<br>06/08/2019<br>06/08/2019<br>06/08/2019<br>06/08/2019<br>06/08/2019                                                                                                    | KODE TR<br>FIN 040819 1,1<br>FIN 403040819<br>FIN 403040819<br>FIN 403040819<br>FIN 403040819<br>FIN 403040819<br>FIN 403040819<br>FIN 403040819                                                                                                    | F         AMOUNT SETORAN           5,7         1.566.879.437           91,         679.998.637           92         2.792.688.541           93,         1.212.126.129           93,         567.657.561           91,         1.158.177.389           91,         387.735.562           91,         752.299.562                                                                                                    | SELISIH |
| No.<br>21<br>1<br>2<br>3<br>4<br>5<br>6<br>7<br>8                                                                                                    | TGL TRANSAKSI<br>04/08/2019<br>ADJ 8/3-4/2019 BCA<br>ADJ 8/3-4/2019 BCA<br>ADJ 8/3-4/2019 BCA<br>ADJ 8/3-4/2019 BCA<br>ADJ 8/3-4/2019 BCA<br>ADJ 8/3-4/2019 BCA<br>ADJ 8/3-4/2019 BCA<br>05/08/2019                                                                                                    | TGL CONSTRUCT<br>05/08/2019<br>06/08/2019<br>06/08/2019<br>06/08/2019<br>06/08/2019<br>06/08/2019<br>06/08/2019<br>06/08/2019<br>06/08/2019                                                                                                    | DIVRE<br>7<br>1<br>2<br>3<br>4<br>5<br>6<br>7<br>1                                                                                                    | BANK<br>PENERIMA<br>BNI<br>MIN/A<br>BNI<br>BNI<br>BNI<br>BNI<br>BNI<br>BNI<br>BNI<br>BNI<br>BNI        | BENEFICIARY ACC.<br>2446355555<br>@N/A<br>2446355555<br>131-000-1255555<br>135601000013308<br>2446355555<br>2446355555<br>2446355555<br>2446355555<br>2446355555                                                                                                    | BENEFICIARY<br>NAME<br>PT.TELKOM<br>PT.TELKOM<br>PT.TELKOM<br>PT.TELKOM<br>PT.TELKOM<br>PT.TELKOM<br>PT.TELKOM<br>PT.TELKOM<br>PT.TELKOM                                                                                                    | JML TRX<br>3.940<br>1.854<br>14.078<br>4.023<br>1.784<br>4.045<br>885<br>1.752<br>2.5.406                                                             | AMOUNT TAGIHAN<br>1.546.879.437<br>679.998.637<br>3.792.688.541<br>1.212.126.129<br>567.657.561<br>1.158.177.389<br>387.735.562<br>752.299.562<br>7.552.866.863                                                                                                    | TGL APPROVE/SETTLE<br>05/08/2019<br>06/08/2019<br>06/08/2019<br>06/08/2019<br>06/08/2019<br>06/08/2019<br>06/08/2019<br>06/08/2019                                                                                                    | KODE TR<br>FIN 040819 1,1<br>FIN 040819 1,2<br>FIN 0408010<br>FIN 0400811<br>FIN 040040811<br>FIN 040040811<br>FIN 040040811<br>FIN 040040811<br>FIN 040040811<br>FIN 040819 1,1                                                                                                    | F         AMOUNT SETORAN           5,7         1.546.879.437           91         679.998.637           92         3.792.688.541           93         1.212.126.129           91         158.177.895           91         158.177.855           91         381.735.562           91         757.558.866.895                                                                                                    | SELISIH |
| No.<br>21<br>1<br>2<br>3<br>4<br>5<br>6<br>7<br>8<br>9                                                                                                    | TGL TRANSAKSI<br>04/08/2019<br>ADJ 8/3-4/2019 BCA<br>ADJ 8/3-4/2019 BCA<br>ADJ 8/3-4/2019 BCA<br>ADJ 8/3-4/2019 BCA<br>ADJ 8/3-4/2019 BCA<br>ADJ 8/3-4/2019 BCA<br>ADJ 8/3-4/2019 BCA<br>05/08/2019<br>05/08/2019                                                                                                    | TGL CONSTRUCT<br>05/08/2019<br>06/08/2019<br>06/08/2019<br>06/08/2019<br>06/08/2019<br>06/08/2019<br>06/08/2019<br>06/08/2019<br>06/08/2019                                                                                                    | DIVRE<br>7<br>1<br>2<br>3<br>4<br>5<br>6<br>7<br>1<br>2                                                                                                    | BANK<br>PENERIMA<br>BNI<br>MN/A<br>BNI<br>BNI<br>BNI<br>BNI<br>BNI<br>BNI<br>BNI<br>BNI<br>BNI<br>BNI  | BENEFICIARY ACC.<br>2446335555<br>9N/A<br>2446355555<br>131-000-125555<br>13960100001308<br>244635555<br>2446355555<br>2446355555<br>2446355555<br>2446355555<br>2446355555                                                                                                    | BENEFICIARY<br>NAME<br>PT.TELKOM<br>PT.TELKOM<br>PT.TELKOM<br>PT.TELKOM<br>PT.TELKOM<br>PT.TELKOM<br>PT.TELKOM<br>PT.TELKOM<br>PT.TELKOM                                                                                                    | JML TRX<br>3.940<br>1.854<br>14.078<br>4.023<br>1.784<br>4.045<br>885<br>1.752<br>25.406<br>74.026                                                    | AMOUNT TAGIHAN<br>1.546.879.437<br>679.998.637<br>3.792.688.541<br>1.212.126.129<br>567.657.561<br>1.158.177.389<br>387.735.562<br>752.299.562<br>7.552.866.868<br>18.207.624.684                                                                                                    | TGL APPROVE/SETTLE<br>05/08/2019<br>06/08/2019<br>06/08/2019<br>06/08/2019<br>06/08/2019<br>06/08/2019<br>06/08/2019<br>06/08/2019<br>06/08/2019                                                                                                    | KODE TR<br>FIN 040819 1,1<br>FIN A03040811<br>FIN A03040811<br>FIN A03040811<br>FIN A03040811<br>FIN A03040811<br>FIN A03040811<br>FIN A03040811<br>FIN A03040811<br>FIN 050819 1,1<br>FIN 050819 2                                                                                                    | F         AMOUNT SETORAN           5,7         1.546.879.437           91         679.998.637           92         3.792.688.541           93,         1.212.126.129           93,         567.557.561           91,         1.156.177.389           91,         1.557.555.561           91,         1.572.299.562           91,         752.289.562           92,         7.7558.866.863           12,22.07.624.684         2.07.624.684                                                                                                    | SELISIH |
| No.<br>21<br>1<br>2<br>3<br>4<br>5<br>6<br>7<br>8<br>9<br>10                                                                                                    | TGL TRAVISAKSI<br>04/08/2019<br>ADJ 8/3-4/2019 BCA<br>ADJ 8/3-4/2019 BCA<br>ADJ 8/3-4/2019 BCA<br>ADJ 8/3-4/2019 BCA<br>ADJ 8/3-4/2019 BCA<br>ADJ 8/3-4/2019 BCA<br>05/08/2019<br>05/08/2019                                                                                                    | TGL CONSTRUCT<br>05/08/2019<br>06/08/2019<br>06/08/2019<br>06/08/2019<br>06/08/2019<br>06/08/2019<br>06/08/2019<br>06/08/2019<br>06/08/2019<br>06/08/2019                                                                                                    | DIVRE<br>7<br>1<br>2<br>3<br>4<br>5<br>6<br>7<br>1<br>2<br>3                                                                                                    | BANK<br>PENERIMA<br>BNI<br>MN/A<br>BNI<br>BNI<br>BNI<br>BNI<br>BNI<br>BNI<br>BNI<br>BNI                | BENEFICIARY ACC.<br>2446335555<br>fmV/A<br>2446335555<br>131-000-1255555<br>131-000-1255555<br>2446355555<br>2446355555<br>2446355555<br>2446355555<br>131-000-1255555<br>131-000-1255555<br>133-000-1255555                                                                                                    | BENEFICIARY<br>NAME<br>PT.TELKOM<br>PT.TELKOM<br>PT.TELKOM<br>PT.TELKOM<br>PT.TELKOM<br>PT.TELKOM<br>PT.TELKOM<br>PT.TELKOM<br>PT.TELKOM<br>PT.TELKOM                                                                                                    | JML TRX<br>3.940<br>1.854<br>14.078<br>4.023<br>1.784<br>4.045<br>885<br>1.752<br>25.406<br>74.026<br>50.503                                          | AMOUNT TAGIHAN<br>1546.879.437<br>679.998.637<br>3.792.688.541<br>1.121.126.129<br>567.657.561<br>1.158.177.389<br>387.735.562<br>752.299.562<br>753.84.866.863<br>18.207.624.684<br>12.878.337.225                                                                                                    | TGL APPROVE/SETTLE<br>05/08/2019<br>06/08/2019<br>06/08/2019<br>06/08/2019<br>06/08/2019<br>06/08/2019<br>06/08/2019<br>06/08/2019<br>06/08/2019<br>06/08/2019                                                                                                    | KODE TR<br>FIN 040819 1,<br>FIN 040819 1,<br>FIN 040819 1,<br>FIN 0408010<br>FIN 0408010<br>FIN 0400801<br>FIN 04008010<br>FIN 04008019 1,<br>FIN 050819 1,<br>FIN 050819 1,<br>FIN 050819 3,                                                                                                    | F         AMOUNT SETORAN           5,7         1.546.879.457           91         679.998.637           92         3.792.688.541           93,         1.212.126.129           93,         557.657.561           91,         1.581.77.359           91,         752.599.562           91,         752.599.562           91,         752.588.66.863           94,         18.207.624.684           4         12.278.337.225                                                                                                    | SELISIH |
| No.<br>21<br>1<br>2<br>3<br>4<br>5<br>6<br>7<br>8<br>9<br>10<br>11                                                                                                    | TGL TRANSARSI<br>04/08/2019<br>ADI 8/3-4/2019 BCA<br>ADI 8/3-4/2019 BCA<br>ADI 8/3-4/2019 BCA<br>ADI 8/3-4/2019 BCA<br>ADI 8/3-4/2019 BCA<br>ADI 8/3-4/2019 BCA<br>05/08/2019<br>05/08/2019<br>05/08/2019                                                                                                    | TGL CONSTRUCT<br>05/08/2019<br>06/08/2019<br>06/08/2019<br>06/08/2019<br>06/08/2019<br>06/08/2019<br>06/08/2019<br>06/08/2019<br>06/08/2019<br>06/08/2019<br>06/08/2019                                                                                                    | DIVRE<br>7<br>1<br>2<br>3<br>4<br>5<br>6<br>7<br>7<br>1<br>2<br>2<br>3<br>4                                                                                                | BANK<br>PENERIMA<br>BNI<br>BNI<br>BNI<br>BNI<br>BNI<br>BNI<br>BNI<br>BNI<br>BNI<br>BNI                 | BENEFICIARY ACC.<br>2446335555<br>131-000-125555<br>131-000-125555<br>13690(1000)1308<br>244635555<br>244635555<br>244635555<br>131-000-125555<br>131-000-125555<br>13560(1000)1308                                                                                                    | BENEFICIARY<br>NAME<br>PT.TELKOM<br>PT.TELKOM<br>PT.TELKOM<br>PT.TELKOM<br>PT.TELKOM<br>PT.TELKOM<br>PT.TELKOM<br>PT.TELKOM<br>PT.TELKOM<br>PT.TELKOM<br>PT.TELKOM<br>PT.TELKOM                                                                                                    | JML TRX<br>3.940<br>1.854<br>14.078<br>4.023<br>1.784<br>4.045<br>885<br>5.1.752<br>25.406<br>74.026<br>50.503<br>22.490                              | AMOUNT TAGIHAN<br>1.546.879.437<br>679.998.637<br>3.792.688.541<br>1.121.126.129<br>567.657.561<br>1.158.177.389<br>387.735.562<br>7.52.299.562<br>7.52.856.883<br>18.207.624.684<br>12.878.337.225<br>5.046.158.451                                                                                                    | TGL APPROVE/SETTLE<br>05/08/2019<br>06/08/2019<br>06/08/2019<br>06/08/2019<br>06/08/2019<br>06/08/2019<br>06/08/2019<br>06/08/2019<br>06/08/2019<br>06/08/2019                                                                                                    | KODE TR<br>FIN 040819 1,1<br>FIN A03040811<br>FIN A03040811<br>FIN A03040811<br>FIN A03040811<br>FIN A03040811<br>FIN A03040811<br>FIN A03040811<br>FIN A03040811<br>FIN 050819 2,4<br>FIN 050819 3,4<br>FIN 050819 3,4                                                                                                    | F         AMOUNT SETORAN           5,7         1.546.879.437           3,1         679.998.857           9,3         1.211.216.209           9,3         1.211.216.209           9,1         557.657.561           9,1         1.584.77.855           9,1         1.584.77.856           9,1         1.752.299.562           9,1         7.578.866.863           18,277.258         1.267.742.493           9,3         1.227.742.468           4         1.287.723                                                                                                    | SELISIH |
| No.<br>21<br>1<br>2<br>3<br>4<br>5<br>6<br>7<br>8<br>9<br>9<br>10<br>11<br>12                                                                                                    | TGL TRANSAKSI<br>64/08/2019<br>ADJ 8/3-4/2019 BCA<br>ADJ 8/3-4/2019 BCA<br>ADJ 8/3-4/2019 BCA<br>ADJ 8/3-4/2019 BCA<br>ADJ 8/3-4/2019 BCA<br>ADJ 8/3-4/2019 BCA<br>ADJ 8/3-4/2019 BCA<br>50(6)/2019 BCA<br>50(6)/2019<br>50(6)/2019<br>50(6)/2019<br>50(6)/2019                                                                                                    | TGL CONSTRUCT<br>05/08/2019<br>06/08/2019<br>06/08/2019<br>06/08/2019<br>06/08/2019<br>06/08/2019<br>06/08/2019<br>06/08/2019<br>06/08/2019<br>06/08/2019<br>06/08/2019                                                                                                    | DIVRE<br>7<br>1<br>2<br>3<br>4<br>5<br>6<br>6<br>7<br>1<br>1<br>2<br>3<br>4<br>5<br>5                                                                                      | BANK<br>PENERIMA<br>BNI<br>WN/A<br>BNI<br>BNI<br>BNI<br>BNI<br>BNI<br>BNI<br>BNI<br>BNI                | BENEFICIARY ACC.<br>2446335555<br>(m)/A<br>2446335555<br>131-000-1255555<br>133-000-1255555<br>2446335555<br>2446335555<br>2446335555<br>131-000-1255555<br>133-000-1255555<br>135-0000013308<br>2446335555                                                                                                    | BENEFICIARY<br>NAME<br>PT.TELKOM<br>PT.TELKOM<br>PT.TELKOM<br>PT.TELKOM<br>PT.TELKOM<br>PT.TELKOM<br>PT.TELKOM<br>PT.TELKOM<br>PT.TELKOM<br>PT.TELKOM<br>PT.TELKOM<br>PT.TELKOM                                                                                                    | JML TRX<br>3.940<br>1.854<br>14.078<br>4.023<br>1.784<br>4.045<br>885<br>1.752<br>25.406<br>74.026<br>50.503<br>22.490<br>31.357                      | AMOUNT TAGIHAN<br>1546.879.437<br>679.998.637<br>3.792.688.541<br>1.121.126.129<br>567.657.561<br>1.158.177.389<br>387.735.562<br>7.558.8668.863<br>18.207.624.684<br>12.878.337.225<br>5.046.158.451<br>7.470.482.540                                                                                                    | TGL APPROVE/SETTLE<br>05/08/2019<br>06/08/2019<br>06/08/2019<br>06/08/2019<br>06/08/2019<br>06/08/2019<br>06/08/2019<br>06/08/2019<br>06/08/2019<br>06/08/2019<br>06/08/2019                                                                                                    | KODE TR           FIN 040819 1,1           FIN 040819 1,1           FIN 040819 1,1           FIN 03040811           FIN 03040811           FIN 03040811           FIN 03040811           FIN 03040811           FIN 03040811           FIN 03040811           FIN 03040811           FIN 050819 2,           FIN 050819 3,           FIN 050819 1,           FIN 050819 1,           FIN 050819 3,           FIN 050819 3,                                                                                                    | F         AMOUNT SETORAN           5,7         1.446.879.437           91         679.998.637           92         3.792.688.541           93,         5.7157.561           91,         1.581.7735.962           91,         1.581.7735.962           91,         1.581.7735.962           91,         752.599.562           5,7         7.558.866.863           18.207.624.684         12.278.337.225           4         5.045.184.451           5,7         7.704.824.564                                                                                                    | SELISIH |
| No.<br>21<br>1<br>2<br>3<br>4<br>5<br>5<br>6<br>7<br>8<br>9<br>10<br>11<br>11<br>12<br>13                                                                                                    | TGL TRANSAKSI<br>04/08/2019<br>ADI 8/3-4/2019 BCA<br>ADI 8/3-4/2019 BCA<br>ADI 8/3-4/2019 BCA<br>ADI 8/3-4/2019 BCA<br>ADI 8/3-4/2019 BCA<br>ADI 8/3-4/2019 BCA<br>05/08/2019<br>05/08/2019<br>05/08/2019<br>05/08/2019<br>05/08/2019                                                                                                    | TGL CONSTRUCT<br>05/08/2019<br>06/08/2019<br>06/08/2019<br>06/08/2019<br>06/08/2019<br>06/08/2019<br>06/08/2019<br>06/08/2019<br>06/08/2019<br>06/08/2019<br>06/08/2019                                                                                                    | DIVRE<br>7<br>1<br>2<br>3<br>4<br>5<br>6<br>7<br>7<br>1<br>2<br>3<br>4<br>4<br>5<br>6                                                                                      | BANK<br>PENERIMA<br>BNI<br>MN/A<br>BNI<br>BNI<br>BNI<br>BNI<br>BNI<br>BNI<br>BNI<br>BNI                | BENEFICIARY ACC.           244635555           8n/A           244835555           131-00-125555           13560100013308           244835555           244835555           244835555           244835555           244835555           244835555           244835555           244835555           244835555           244835555           244835555           244835555           244835555           244835555           244835555           244835555           244835555           244835555           244835555           244835555           244835555                                                                                                    | BENEFICIARY<br>NAME<br>PT.TELKOM<br>PT.TELKOM<br>PT.TELKOM<br>PT.TELKOM<br>PT.TELKOM<br>PT.TELKOM<br>PT.TELKOM<br>PT.TELKOM<br>PT.TELKOM<br>PT.TELKOM<br>PT.TELKOM<br>PT.TELKOM<br>PT.TELKOM                                                                                                    | JML TRX<br>3.940<br>1.854<br>14.078<br>4.023<br>1.784<br>4.045<br>885<br>1.752<br>25.406<br>74.026<br>50.503<br>22.490<br>31.367<br>15.492            | AMOUNT TAGIHAN<br>1.546.879.437<br>579.998.537<br>1.722.885.541<br>1.212.126.129<br>567.657.561<br>1.158.177.389<br>387.735.562<br>7.52.899.562<br>7.52.899.562<br>5.5046.158.451<br>7.470.482.540<br>5.541.527.101                                                                                                    | TGL APPROVE/SETTLE<br>05/08/2019<br>06/08/2019<br>06/08/2019<br>06/08/2019<br>06/08/2019<br>06/08/2019<br>06/08/2019<br>06/08/2019<br>06/08/2019<br>06/08/2019<br>06/08/2019<br>06/08/2019                                                                                                    | KODE TR<br>FIN 040819 1,1<br>FIN A03040811<br>FIN A03040811<br>FIN A03040811<br>FIN A03040811<br>FIN A03040811<br>FIN A03040811<br>FIN 050819 1,1<br>FIN 050819 3,1<br>FIN 050819 3,1<br>FIN 050819 3,1<br>FIN 050819 3,1                                                                                                    | F         AMOUNT STORM           5,7         1.346,873437           1,1         679,9837           2,2         3.725,985,813           3,2         3.725,985,813           3,1         3.725,985,813           3,1         3.725,985,813           3,1         3.725,985,813           3,1         3.725,985,813           3,1         3.725,985,813           3,1         3.735,985,863           3,1         3.735,985,864           1,2,72,895,823         3.827,985,864           4         5.065,184,51           5,7         7,404,825,01           5,7         5,405,192,710                                                                                                    | SELISIH |
| No.<br>21<br>1<br>2<br>3<br>4<br>5<br>6<br>6<br>7<br>8<br>9<br>10<br>11<br>12<br>13<br>14                                                                                                    | TGL TRANSAKSI<br>64/08/2019<br>ADJ 8/3-4/2019 BCA<br>ADJ 8/3-4/2019 BCA<br>ADJ 8/3-4/2019 BCA<br>ADJ 8/3-4/2019 BCA<br>ADJ 8/3-4/2019 BCA<br>ADJ 8/3-4/2019 BCA<br>ADJ 8/3-4/2019 BCA<br>5/08/2019 BCA<br>5/08/2019<br>5/08/2019<br>5/08/ | TGL CONSTRUCT<br>05/08/2019<br>06/08/2019<br>06/08/2019<br>06/08/2019<br>06/08/2019<br>06/08/2019<br>06/08/2019<br>06/08/2019<br>06/08/2019<br>06/08/2019<br>06/08/2019                                                                                                    | DIVRE<br>7<br>1<br>2<br>3<br>4<br>5<br>6<br>7<br>1<br>2<br>2<br>3<br>4<br>5<br>6<br>7<br>7<br>7<br>7                                                                       | BANK<br>PENERIMA<br>BNI<br>MN/A<br>BNI<br>BNI<br>BNI<br>BNI<br>BNI<br>BNI<br>BNI<br>BNI                | BENEFICIARY ACC.           244935555           WN/A           244935555           139400125555           13940125555           244935555           244935555           244935555           244935555           244935555           244935555           244935555           244935555           244935555           244935555           244935555           244935555           244935555           244935555           244935555           244935555           244935555           244935555           244935555           244935555           244935555           244935555           244935555                                                                                                    | BENEFICIARY<br>NAME<br>PT.TELKOM<br>PT.TELKOM<br>PT.TELKOM<br>PT.TELKOM<br>PT.TELKOM<br>PT.TELKOM<br>PT.TELKOM<br>PT.TELKOM<br>PT.TELKOM<br>PT.TELKOM<br>PT.TELKOM<br>PT.TELKOM<br>PT.TELKOM                                                                                                    | JML TRX<br>3.940<br>1.854<br>14.078<br>4.023<br>1.784<br>4.045<br>885<br>1.752<br>25.406<br>74.026<br>50.503<br>32.2490<br>31.367<br>15.492<br>16.412 | AMOURT TAGIHAN<br>1.546 879 437<br>579 998 537<br>1.712 126 129<br>567 657 561<br>1.158 177 389<br>1.877 355 52<br>7.52 299 552<br>7.52 299 552<br>1.8.207 624 684<br>1.2 873 37 225<br>5.046 158 451<br>7.470 482 540<br>5.491 527 101<br>5.681 521 426                                                                                                    | TGL APPROVE/SETTLE<br>05/08/2019<br>06/08/2019<br>06/08/2019<br>06/08/2019<br>06/08/2019<br>06/08/2019<br>06/08/2019<br>06/08/2019<br>06/08/2019<br>06/08/2019<br>06/08/2019<br>06/08/2019                                                                                                    | KODE TR           FIN 040819 1,1           FIN A0304081           FIN A0304081           FIN A0304081           FIN A0304081           FIN A0304081           FIN A0304081           FIN A0304081           FIN A0304081           FIN A0304081           FIN A0304081           FIN A0304081           FIN 050819 1,1           FIN 050819 3,1           FIN 050819 3,1           FIN 050819 3,1           FIN 050819 1,1           FIN 050819 1,1           FIN 050819 1,1           FIN 050819 1,1           FIN 050819 1,1           FIN 050819 1,1           FIN 050819 1,1           FIN 050819 1,1                                                                                                    | F         AMOUNT STORM           5,7         1.56.879.437           2,1         0.799.6837           2,3         9.799.6837           2,3         9.799.68347           3,9         1.212.12.12           3,9         1.327.3585           4,1         3.877.3556           3,1         7.229.5956           3,2         7.233.864,863           4,1         1.047.4658           4,1         1.047.4658           4,2         1.049.3454           5,7         7.749.4658           5,7         7.494.546           5,7         5.494.572.054           5,7         5.494.572.054           5,7         5.494.572.054                                                                                                    | SELISIH |
| No.<br>21<br>1<br>2<br>3<br>4<br>5<br>6<br>7<br>7<br>8<br>9<br>10<br>11<br>12<br>13<br>14                                                                                                    | TGL TRANSAKSI<br>04/08/2019<br>ADI 8/3-4/2019 BCA<br>ADI 8/3-4/2019 BCA<br>ADI 8/3-4/2019 BCA<br>ADI 8/3-4/2019 BCA<br>ADI 8/3-4/2019 BCA<br>ADI 8/3-4/2019 BCA<br>ADI 8/3-4/2019 BCA<br>ADI 8/3-4/2019 BCA<br>ADI 8/3-4/2019 BCA<br>D5/08/2019<br>D5/08/2019<br>D5/08/2019<br>D5/08/2019<br>D5/08/2019                                                                                                    | TGL CONSTRUCT<br>05/08/2019<br>06/08/2019<br>06/08/2019<br>06/08/2019<br>06/08/2019<br>06/08/2019<br>06/08/2019<br>06/08/2019<br>06/08/2019<br>06/08/2019<br>06/08/2019<br>06/08/2019<br>06/08/2019                                                                                                    | DIVRE<br>7<br>1<br>2<br>3<br>4<br>5<br>5<br>6<br>7<br>1<br>1<br>2<br>3<br>4<br>4<br>5<br>6<br>6<br>7<br>7                                                                  | BANK<br>PENERIMA<br>BNI<br>MD/A<br>BNI<br>BNI<br>BNI<br>BNI<br>BNI<br>BNI<br>BNI<br>BNI<br>BNI<br>BNI  | BENEFICIARY ACC.           244635555           m/i/a           244635555           13960100013308           244635555           244635555           244635555           244635555           244635555           244635555           244635555           244635555           244635555           244635555           244635555           244635555           244635555           244635555           244635555           244635555           244635555           244635555           244635555           244635555           244635555           244635555           244635555           244635555           244635555           244635555           244635555           244635555           244635555           244635555           244635555           244635555           244635555           244635555           24635555           24635555           24635555           24635555           24635555                                                                                                    | BENEFICIARY           NAME           PT.TELKOM           PT.TELKOM                     | JML TRX<br>3.940<br>1.854<br>14.078<br>4.023<br>1.784<br>4.045<br>885<br>1.752<br>25.406<br>74.026<br>50.503<br>22.490<br>81.367<br>15.492<br>16.412  | AMOUNT TAGIHAN<br>1.546.879.437<br>5.79.986.87<br>1.212.126.129<br>5.67.675.862<br>1.152.172.129<br>3.87.755.86<br>1.82.775.295.662<br>7.55.866.868<br>1.82.775.245.864<br>1.82.775.245.864<br>1.82.775.245.864<br>1.82.775.245.864<br>1.82.775.245.864<br>1.92.770.82.564<br>5.546.153.8451<br>7.70.748.2564<br>5.546.153.751<br>5.566.153.751<br>5.566.153.7555<br>5.566.153.7555<br>5.566.153.7555<br>5.566.153.7555<br>5.566.153.7555<br>5.566.1535<br>5.566.15355<br>5.566.15355<br>5.566.15355<br>5.566.15355<br>5.566.15355<br>5.566.15355<br>5.566.15355<br>5.566.15355<br>5.566.15355<br>5.566.15355<br>5.566.153555<br>5.566.155555<br>5.566.155555<br>5.566.15555      | TGL APPROVE/SETTLE<br>05/08/2019<br>05/08/2019<br>05/08/2019<br>05/08/2019<br>05/08/2019<br>05/08/2019<br>05/08/2019<br>05/08/2019<br>06/08/2019<br>06/08/2019<br>06/08/2019<br>06/08/2019<br>06/08/2019<br>06/08/2019                                                                                                    | KODE TR           FIN 040819 1,*           FIN A0304081           FIN A0304081           FIN A0304081           FIN A0304081           FIN A0304081           FIN A0304081           FIN A0304081           FIN A0304081           FIN A0304081           FIN A0304081           FIN A0304081           FIN C50819 3,           FIN 050819 1,           FIN 050819 1,           FIN 050819 1,           FIN 050819 1,           FIN 050819 1,                                                                                                    | F         AMOUNT STORM           5,7         1.346.873437           1         670946.577           2         3.7226854           3,8         1.112126125           3,5         5.657289           9,1         1.92582562           9,3         1.92582562           9,1         1.92529582           9,1         1.92529582           9,1         1.92529582           9,2         7.705866681           8         5.064538451           5,7         7.70482560           5,7         7.9458272010           5,7         5.681224261                                                                                                    | SELISIH |
| No.<br>21<br>1<br>2<br>3<br>4<br>5<br>6<br>7<br>7<br>8<br>9<br>10<br>11<br>12<br>13<br>14<br>1                                                                                                    | TGL TRANSAKSI<br>G4/08/2019<br>ADI 8/3-4/2019 BCA<br>ADI 8/3-4/2019 BCA<br>ADI 8/3-4/2019 BCA<br>ADI 8/3-4/2019 BCA<br>ADI 8/3-4/2019 BCA<br>ADI 8/3-4/2019 BCA<br>ADI 8/3-4/2019 BCA<br>G5/08/2019<br>G5/08/2019<br>G5/08/2                             | TGL CONSTRUCT<br>05/08/2019<br>06/08/2019<br>06/08/2019<br>00/08/2019<br>00/08/200<br>00/08/200<br>00/08 | DIVRE<br>7<br>1<br>2<br>3<br>4<br>5<br>6<br>7<br>1<br>2<br>3<br>4<br>5<br>6<br>7<br>7<br>1<br>1<br>2<br>3<br>4<br>5<br>6<br>7<br>7                                         | BANK<br>PENERIMA<br>BNI<br>BNI<br>MDR<br>BRI<br>BNI<br>BNI<br>BNI<br>BNI<br>BNI<br>BNI<br>BNI<br>BN    | BENEFICIARY ACC.           244635555           @n/a           244635555           133-000-125555           139601000013308           2446355555           2446355555           2446355555           2446355555           2446355555           2446355555           2446355555           2446355555           2446355555           2446355555           2446355555           2446355555           2446355555           2446355555           2446355555           2446355555           2446355555           2446355555           2446355555           2446355555           244635555           244635555           244635555           244635555           244635555           244635555           244635555           244635555           244635555           244635555           244635555           244635555           244635555           244635555           244635555           244635555           244635555           244635555 <td>BENEFICIARY           NAME           PT.TELKOM           PT.TELKOM</td> <td>JML TRX<br/>3.940<br/>1.854<br/>14.078<br/>4.023<br/>1.784<br/>4.045<br/>885<br/>1.752<br/>25.406<br/>74.026<br/>50.503<br/>32.2490<br/>31.367<br/>15.492<br/>16.412</td> <td>AMOUNT TAGIHAN<br/>1.546 873-437<br/>679 598.637<br/>3.792.685.541<br/>1.212.126.159<br/>567.6575.685.541<br/>1.554.77.389<br/>3.877.3552<br/>7.522.99.552<br/>7.525.865.863<br/>18.277.558.665.863<br/>18.277.558.665.863<br/>12.278.337.225<br/>5.645.138.437<br/>7.470.482.540<br/>5.491.527.101<br/>5.661.224.212<br/>1.259.212.228</td> <td>TGL APPROVE/SETTLE<br/>05/08/2019<br/>06/08/2019<br/>06/08/2019<br/>06/08/2019<br/>06/08/2019<br/>06/08/2019<br/>06/08/2019<br/>06/08/2019<br/>06/08/2019<br/>06/08/2019<br/>06/08/2019<br/>06/08/2019<br/>06/08/2019<br/>06/08/2019</td> <td>KODE TR           FIN 040819 1,*           FIN 040819 1,*           FIN 040819 1,*           FIN 03040811           FIN 03040811           FIN 03040811           FIN 03040811           FIN 03040811           FIN 03040811           FIN 03040811           FIN 03040811           FIN 050819 2,           FIN 050819 3,           FIN 050819 1,           FIN 050819 1,           FIN 050819 1,           FIN 050819 1,           FIN 050819 1,           FIN 050819 1,           FIN 050819 1,</td> <td>F         AMOUNT STORM           5,7         1.56.879.437           3,1         679.986.257           9,2         3.792.685.641           9,3         3.272.685.641           9,3         1.222.182.129           9,1         1.515.477.389           9,1         3.877.755.562           9,3         7.222.95.52           5,7         7.553.866.643           7,7         5.753.866.643           7,2         5.744.543           3,7         5.744.543           5,7         5.643.274.844           4         5.249.572           5,7         5.643.274.844           5,7         5.643.272.841           4         5.643.272.841           5,7         5.643.272.841           5,7         5.643.272.841</td> <td>SELISIH</td> | BENEFICIARY           NAME           PT.TELKOM           PT.TELKOM | JML TRX<br>3.940<br>1.854<br>14.078<br>4.023<br>1.784<br>4.045<br>885<br>1.752<br>25.406<br>74.026<br>50.503<br>32.2490<br>31.367<br>15.492<br>16.412 | AMOUNT TAGIHAN<br>1.546 873-437<br>679 598.637<br>3.792.685.541<br>1.212.126.159<br>567.6575.685.541<br>1.554.77.389<br>3.877.3552<br>7.522.99.552<br>7.525.865.863<br>18.277.558.665.863<br>18.277.558.665.863<br>12.278.337.225<br>5.645.138.437<br>7.470.482.540<br>5.491.527.101<br>5.661.224.212<br>1.259.212.228                                                                                                    | TGL APPROVE/SETTLE<br>05/08/2019<br>06/08/2019<br>06/08/2019<br>06/08/2019<br>06/08/2019<br>06/08/2019<br>06/08/2019<br>06/08/2019<br>06/08/2019<br>06/08/2019<br>06/08/2019<br>06/08/2019<br>06/08/2019<br>06/08/2019                                                                                                    | KODE TR           FIN 040819 1,*           FIN 040819 1,*           FIN 040819 1,*           FIN 03040811           FIN 03040811           FIN 03040811           FIN 03040811           FIN 03040811           FIN 03040811           FIN 03040811           FIN 03040811           FIN 050819 2,           FIN 050819 3,           FIN 050819 1,           FIN 050819 1,           FIN 050819 1,           FIN 050819 1,           FIN 050819 1,           FIN 050819 1,           FIN 050819 1,                                                                                                    | F         AMOUNT STORM           5,7         1.56.879.437           3,1         679.986.257           9,2         3.792.685.641           9,3         3.272.685.641           9,3         1.222.182.129           9,1         1.515.477.389           9,1         3.877.755.562           9,3         7.222.95.52           5,7         7.553.866.643           7,7         5.753.866.643           7,2         5.744.543           3,7         5.744.543           5,7         5.643.274.844           4         5.249.572           5,7         5.643.274.844           5,7         5.643.272.841           4         5.643.272.841           5,7         5.643.272.841           5,7         5.643.272.841                                                                                                    | SELISIH |
| No.<br>21<br>1<br>2<br>3<br>4<br>5<br>6<br>7<br>8<br>9<br>10<br>11<br>12<br>13<br>14<br>1<br>2                                                                                                    | TGL TRANSAKSI<br>04/08/2019<br>ADJ 8/3-4/2019 BCA<br>ADJ 8/3-4/2019 BCA<br>ADJ 8/3-4/2019 BCA<br>ADJ 8/3-4/2019 BCA<br>ADJ 8/3-4/2019 BCA<br>ADJ 8/3-4/2019 BCA<br>ADJ 8/3-4/2019 BCA<br>ADJ 8/3-4/2019 BCA<br>D5/08/2019<br>D5/08/2019                                | TGL CONSTRUCT<br>05/08/2019<br>06/08/2019<br>06/08/2019<br>06/08/2019<br>06/08/2019<br>06/08/2019<br>06/08/2019<br>06/08/2019<br>06/08/2019<br>06/08/2019<br>06/08/2019<br>06/08/2019<br>06/08/2019<br>06/08/2019<br>06/08/2019                                                                                                    | DIVRE<br>7<br>1<br>2<br>3<br>4<br>5<br>6<br>7<br>1<br>2<br>2<br>3<br>4<br>4<br>5<br>6<br>6<br>7<br>7<br>1<br>1<br>2<br>2<br>1<br>1<br>2                                    | BANK<br>PENERIMA<br>PINI<br>MINA<br>BNI<br>BNI<br>BNI<br>BNI<br>BNI<br>BNI<br>BNI<br>BNI<br>BNI<br>BNI | BENEFICIARY ACC.           244635555           mi/a           244635555           13960100013308           244635555           244635555           244635555           244635555           244635555           244635555           244635555           244635555           244635555           244635555           244635555           244635555           244635555           244635555           244635555           244635555           244635555           244635555           244635555           244635555           244635555           244635555           244635555           31900-125555           244635555           31900-125555           244635555           313-000-125555                                                                                                    | BENEFICIARY<br>NAME<br>PT.TELKOM<br>PT.TELKOM<br>PT.TELKOM<br>PT.TELKOM<br>PT.TELKOM<br>PT.TELKOM<br>PT.TELKOM<br>PT.TELKOM<br>PT.TELKOM<br>PT.TELKOM<br>PT.TELKOM<br>PT.TELKOM<br>PT.TELKOM<br>PT.TELKOM<br>PT.TELKOM<br>PT.TELKOM<br>PT.TELKOM                                                                                                    | JML TRX<br>3.940<br>1.854<br>14.078<br>4.023<br>1.784<br>4.045<br>5.855<br>1.752<br>25.406<br>50.503<br>22.490<br>51.5492<br>16.412<br>16.412         | AMOUNT TAGIHAN<br>1-546 873 437<br>579 998 637<br>3 792 685 541<br>1 212 126 139<br>5 67 5581<br>1 58 273 569<br>3 87 753 569<br>3 87 753 569<br>3 87 753 569<br>3 88 724 569<br>1 82 763 752<br>5 64 158 451<br>7 707 682 564<br>5 594 159 721 01<br>5 598 124 281<br>1 559 721 223<br>1 559 720 723<br>1 559 720 720<br>1 559 720 720<br>1 559 720 720<br>1 559 720 720<br>1 559 720 720<br>1 559 720 720<br>1 559 720 720<br>1 559 720<br>1 559 720<br>1 559 720<br>1 559 720<br>1 559 720<br>1 559 720<br>1 559 720<br>1 559 720<br>1 | TGL APPROVE/SETTLE<br>05/08/2019<br>06/08/2019<br>06/08/2019<br>07/08/2019<br>07/08/2019 | KODE TR<br>FIN C40819 1,1<br>FIN A03040811<br>FIN A03040811<br>FIN A0304081<br>FIN A0304081<br>FIN A0304081<br>FIN A0304081<br>FIN A0304081<br>FIN A0304081<br>FIN C50819 1,<br>FIN C50819 1,1<br>FIN C50819 1,1<br>FIN C50819 1,1<br>FIN C50819 1,1<br>FIN C50819 1,1<br>FIN C50819 1,1<br>FIN C50819 1,1<br>FIN C50819 1,1<br>FIN C50819 1,1<br>FIN C50819 1,1                                                                                                    | F         AMOUNT STORM           21         679 407           23         1.346 873 407           24         3.792 686 501           35         1.112 126 129           36         507 556           37.25 886 501         1.117 126 129           38         507 556           39         1.117 126 129           39         1.1187 7556           39         7.7558 868 801           39         7.7558 868 801           4         520 457.858           4         520 457.858           5,7         7.707 452,860           5,7         5.953.252.952           5,7         5.954.534.51           5,7         5.954.527.010           5,7         5.954.527.010           5,2         5.953.701           12,375.922.228         2           30         1.1559.212.203                                                                                                    | SELISIH |
| No.<br>21<br>1<br>2<br>3<br>4<br>5<br>6<br>7<br>8<br>9<br>10<br>11<br>12<br>13<br>14<br>1<br>2<br>3<br>3<br>14<br>1<br>2<br>3<br>3<br>4<br>5<br>5<br>6<br>7<br>8<br>9<br>9<br>10<br>11<br>12<br>13<br>14<br>5<br>5<br>6<br>7<br>7<br>8<br>9<br>10<br>10<br>10<br>10<br>10<br>10<br>10<br>10<br>10<br>10 | TGL TRANSAKSI<br>04/08/2019<br>ADI 8/3-4/2019 BCA<br>ADI 8/3-4/2019 BCA<br>ADI 8/3-4/2019 BCA<br>ADI 8/3-4/2019 BCA<br>ADI 8/3-4/2019 BCA<br>ADI 8/3-4/2019 BCA<br>ADI 8/3-4/2019 BCA<br>05/08/2019<br>05/08/2019<br>05/08/2                             | TGL CONSTRUCT<br>07/08/2019<br>06/08/2019<br>06/08/2019<br>06/08/2019<br>06/08/2019<br>06/08/2019<br>06/08/2019<br>06/08/2019<br>06/08/2019<br>06/08/2019<br>06/08/2019<br>07/08/2019<br>07/08/2019<br>07/08/2019                                                                                                    | DIVRE<br>7<br>2<br>3<br>4<br>5<br>6<br>7<br>7<br>1<br>2<br>3<br>4<br>4<br>5<br>6<br>7<br>7<br>7<br>7<br>1<br>2<br>3<br>3<br>4<br>5<br>5<br>6<br>7<br>7<br>1<br>2<br>3<br>3 | BANK<br>PENERIMA<br>BNI<br>BNI<br>BNI<br>BNI<br>BNI<br>BNI<br>BNI<br>BNI<br>BNI<br>BNI                 | BENEFICIARY ACC.           244635555           @n/a           244635555           13960100013308           244635555           244635555           244635555           244635555           244635555           244635555           244635555           244635555           244635555           244635555           244635555           244635555           244635555           244635555           244635555           244635555           244635555           244635555           244635555           244635555           244635555           31:00-125555           31:00-125555           31:960100001308                                                                                                    | BENEFICIARY<br>NAME<br>PT.TELKOM<br>PT.TELKOM<br>PT.TELKOM<br>PT.TELKOM<br>PT.TELKOM<br>PT.TELKOM<br>PT.TELKOM<br>PT.TELKOM<br>PT.TELKOM<br>PT.TELKOM<br>PT.TELKOM<br>PT.TELKOM<br>PT.TELKOM                                                                                                    | JML TRX<br>3.940<br>1.854<br>14.078<br>4.023<br>1.784<br>4.045<br>5.0503<br>22.5406<br>74.026<br>50.503<br>22.2490<br>31.387<br>15.492<br>16.412      | AMOUNT TAGIHANI<br>1.546,873.437<br>TO 5932.685.51<br>1.1212.155.139<br>5975.685.51<br>1.125.177.389<br>387.735.562<br>752.299.562<br>752.299.562<br>752.299.562<br>752.299.562<br>752.399.562<br>752.399.562<br>752.399.562<br>1.827.054.584<br>1.827.054.584<br>1.827.054.584<br>1.937.163<br>5.946.314.543<br>1.957.163<br>5.946.314.543<br>1.957.163<br>5.946.314.543<br>1.957.212.218<br>1.959.972.077<br>1.957.984.256<br>1.959.972.078<br>1.959.972.0782.078<br>1.959.972.078<br>1.959.972.0782<br>1.959.972.0    | TGL APPROVE/SETTLE<br>05/08/2019<br>06/08/2019<br>06/08/2019<br>06/08/2019<br>06/08/2019<br>06/08/2019<br>06/08/2019<br>06/08/2019<br>06/08/2019<br>06/08/2019<br>06/08/2019<br>07/08/2019<br>07/08/2019                                                                                                    | KODE TR<br>FIN 040819 1,1<br>FIN 040819 1,1<br>FIN 03000811<br>FIN 0300081<br>FIN 0300081<br>FIN 0300081<br>FIN 0300081<br>FIN 050819 2,1<br>FIN 050819 2,1<br>FIN 050819 3,1<br>FIN 050819 1,1<br>FIN 050819 1,1<br>FIN 050819 1,1<br>FIN 050819 1,1<br>FIN 050819 1,1<br>FIN 050819 1,1<br>FIN 050819 1,1<br>FIN 050819 1,1<br>FIN 050819 1,1<br>FIN 050819 1,1<br>FIN 050819 1,1<br>FIN 050819 1,1<br>FIN 050819 1,1<br>FIN 050819 1,1<br>FIN 04050819 1,1<br>FIN 04050819 1,1<br>FIN 050819 1,1<br>FIN 050819 1 | F         AMOUNT STORM           5,7         1.546.873437           5,7         1.546.873437           2         5799.6837           8,8         5.722.68354           9,8         1.222.182.128           9,1         1.54347.7389           9,1         3.877.75558           9,1         7.553.866.863           9,1         7.553.866.863           9,2         7.253.856.863           18,0         7.228.956           7,7         7.553.866.863           18,0         7.228.956           7,7         7.553.866.863           18,0         7.228.956           7,7         7.553.866.863           9,0         7.229.952           7,7         5.653.872.128           9,1         7.659.212.81           9,1         1.559.212.82           9,1         1.559.212.82           9,1         1.559.212.82           9,2         1.559.212.83           9,3         1.607.684.254 | SELISI  |
Lampiran 11.4: Nominal pada baris "Grand Total"

| Home          | Insert Page      | Layout Formulas D             | ata Review View    |                   |                     |                                  |        |               |       |               |                   | ۵ ( | ) - 1 |
|---------------|------------------|-------------------------------|--------------------|-------------------|---------------------|----------------------------------|--------|---------------|-------|---------------|-------------------|-----|-------|
| 🔏 Cut         | Calibri<br>B Z U | • 11 • A • •                  | = = <b>.</b> »··   | Wrap Text         | Accounting ~        | Conditional Format Cell          | Insert | Delete Format | Σ Au  | toSum *<br> * | Sort & Find &     |     |       |
| J Format I    | ainter           |                               |                    | interge of center | -3 10000            | Formatting * as Table * Styles * |        |               | 2 Cle | ar *          | Filter * Select * |     |       |
| Clipboard     | G                | Font Ta                       | Alignmer           | nt ra             | Number G            | Styles                           |        | Cells         |       | Edit          | ing               |     | _     |
| ecurity Warni | ng Automatic upd | ate of links has been disable | ed Enable Content  |                   |                     |                                  |        |               |       |               |                   |     |       |
| O295          | • (n             | fx =035+067+099+0             | 131+0163+0195+0227 | +0259             |                     |                                  |        |               |       |               |                   |     |       |
| A             | B                | N                             | 0                  | P                 | Q                   | R                                | S      | т             | U     | v             | W                 | x   | Y     |
| 1             |                  |                               |                    |                   |                     |                                  |        |               |       |               |                   |     |       |
| 2             |                  |                               |                    |                   |                     |                                  |        |               |       |               |                   |     |       |
| 3             |                  | JET H2H                       |                    |                   | SELISIH SETORAN - T | 75                               |        |               |       |               |                   |     |       |
| 4             | TANGGAL TRX      | ADJUSMENT                     | TOTAL H2H          | NON ANJAK         | ANJAK               | TOTAL SELISIH                    |        |               |       |               |                   |     |       |
| 277           | 13/08/2019       | 3.624.467.976                 | 60.581.937.571     | 60.581.937.57     | 1                   | - 60.581.937.571                 |        |               |       |               |                   |     |       |
| 278           | 14/08/2019       |                               | 53.675.712.485     | 53.675.712.48     | 5                   | - 53.675.712.485                 | 1      |               |       |               |                   |     |       |
| 279 SUMMA     | R 15/08/2019     | 764.784.604                   | 37.997.884.757     | 37.997.884.75     | 7                   | - 37.997.884.757                 | 1      |               |       |               |                   |     |       |
| 280 YALL      | 16/08/2019       |                               | 62.482.815.525     | 62.482.815.52     | 5                   | - 62.482.815.525                 | 1      |               |       |               |                   |     |       |
| 281 DIVRE     | 17/08/2019       |                               | 35.174.773.288     | 35.174.773.28     | 8                   | - 35.174.773.288                 | 1      |               |       |               |                   |     |       |
| 282           | 18/08/2019       | 11.339.488.407                | 45.355.899.615     | 45.355.899.61     | 5                   | - 45.355.899.615                 |        |               |       |               |                   |     |       |
| 283           | 19/08/2019       |                               | 157.468.532.109    | 157.468.532.10    | 9                   | - 157.468.532.109                |        |               |       |               |                   |     |       |
| 284           | 20/08/2019       | 32.520.050.064                | 219.994.295.545    | 219.994.295.54    | 5                   | - 219.994.295.545                | 1      |               |       |               |                   |     |       |
| 285           | 21/08/2019       |                               | 138.985.486.009    | 138.985.486.00    | 9                   | - 138.985.486.009                |        |               |       |               |                   |     |       |
| 286           | 22/08/2019       | 53.178.063.194                | 90.705.832.022     | 90.705.832.02     | 2                   | - 90.705.832.022                 |        |               |       |               |                   |     |       |
| 287           | 23/08/2019       |                               | 25.327.811.693     | 25.327.811.69     | 3                   | - 25.327.811.693                 |        |               |       |               |                   |     |       |
| 288           | 24/08/2019       |                               | 10.726.811.876     | 10.726.811.87     | 6                   | - 10.726.811.876                 | 1      |               |       |               |                   |     |       |
| 289           | 25/08/2019       | 2.949.086.781                 | 8.976.441.874      | 8.976.441.87      | 4                   | - 8.976.441.874                  |        |               |       |               |                   |     |       |
| 290           | 26/08/2019       | -                             | 8.854.901.027      | 8.854.901.02      | 7                   | - 8.854.901.027                  |        |               |       |               |                   |     |       |
| 291           | 27/08/2019       | 1.900.960.723                 | 8.252.043.754      | 8.252.043.75      | 4                   | - 8.252.043.754                  |        |               |       |               |                   |     |       |
| 292           | 28/08/2019       |                               | 5.437.417.517      | 5.437.417.51      | 7                   | - 5.437.417.517                  | 1      |               |       |               |                   |     |       |
| 293           | 29/08/2019       | 88.852.495                    | 4.350.554.511      | 4.350.554.51      | 1                   | - 4.350.554.511                  | 1      |               |       |               |                   |     |       |
| 294           | 30/08/2019       | -                             | 4.130.979.478      | 4.130.979.47      | 8                   | - 4.130.979.478                  |        |               |       |               |                   |     |       |
| 295           | 31/08/2019       |                               | 3.614.542.247      | 3.020.059.93      | 5 594.482.31        | 3.614.542.247                    | 1      |               |       |               |                   |     |       |
| 296 0         | RAND TOTAL       | 180.298.202.857               | 1.560.781.899.960  | 1.560.187.417.64  | 8 594.482.31        | 2 1.560.781.899.960              |        |               |       |               |                   |     |       |
| 297           |                  |                               |                    | X ALL PROPERTY    |                     |                                  |        |               |       |               |                   |     |       |
| 000           |                  |                               |                    |                   |                     |                                  |        |               |       |               | Lunio de la       | -   |       |

Lampiran 11.5: Nominal pada baris "Grand Total" di sheet "Pivot Setoran FIN@NET"

| K   → "7 + (" +   ≠                                                                | nsert Page Lavout Fo                                                  | rmulas Data Review V                                                                                                    | Bivottable to      | ols Rekap H2H FIR                   | A vs T75 vs RTGS_Agustus_201                            | 9 - Microsoft Excel  |                               |                                                           |               |
|------------------------------------------------------------------------------------|-----------------------------------------------------------------------|----------------------------------------------------------------------------------------------------|--------------------|-------------------------------------|---------------------------------------------------------|----------------------|-------------------------------|-----------------------------------------------------------|---------------|
| Paste Store Copy *<br>Paste Store Copy *<br>Paste Store Copy *<br>Security Warning | Calibri + 11<br>B I U + Erri<br>Font<br>Automatic update of links has | • $A^* A^* \equiv \equiv \equiv \gg$ •<br>$\Rightarrow \bullet \bullet = \equiv \Rightarrow = = \Rightarrow$<br>$\Rightarrow \bullet = = = = = = = = = = = = = = = = = = $ | Wrap Text          | Custom<br>• 🥶 • % •   *:8<br>Number | Conditional Format<br>Formatting * as Table *<br>Styles | Cell<br>Styles Cells | Σ AutoSu<br>Fill ~<br>Clear ~ | m * 27 m<br>Sort & Find &<br>Filter * Select *<br>Editing | ×             |
| C141                                                                               | • (* f <sub>x</sub> 156078                                            | 81899960                                                                                                    |                    |                                     |                                                         |                      |                               |                                                           | 2             |
| A A                                                                                | В                                                                     | C                                                                                                    | D                  | E                                   | F G                                                     | Н                    | I≜ Pi                         | votTable Field List                                       | <b>▼</b> X    |
| 1                                                                                  |                                                                       |                                                                                                    |                    |                                     |                                                         |                      |                               |                                                           | (A            |
| 122                                                                                | FIN 270819 3,4                                                        | 1.920.230.792,00                                                                                                    |                    |                                     |                                                         |                      | C                             | hoose fields to add to                                    | report:       |
| 123                                                                                | FIN 280819 3,4                                                        | 1.550.108.260,00                                                                                                    |                    |                                     |                                                         |                      |                               | _NO                                                       |               |
| 124                                                                                | FIN 290819 3,4                                                        | 1.303.532.985,00                                                                                                    |                    |                                     |                                                         |                      |                               | GHCONSTRUCT DA                                            | ATE           |
| 125                                                                                | FIN 300819 3,4                                                        | 1.362.721.333,00                                                                                                    |                    |                                     |                                                         |                      |                               | SETT.TIME                                                 |               |
| 126                                                                                | FIN 310819 3,4                                                        | 1.074.440.362,00                                                                                                    |                    |                                     |                                                         |                      |                               | REF NO                                                    |               |
| 127                                                                                | FIN A01050819 3,                                                      | 1.795.148.198,00                                                                                                    |                    |                                     |                                                         |                      |                               | PEL TON                                                   | -             |
| 128                                                                                | FIN A03040819 3,                                                      | 1.779.783.690,00                                                                                                    |                    |                                     |                                                         |                      |                               | month                                                     |               |
| 129                                                                                | FIN A07080819 3,                                                      | 532.250.157,00                                                                                                    |                    |                                     |                                                         |                      |                               | TRF CODE                                                  |               |
| 130                                                                                | FIN A09130819 3,                                                      | 1.257.133.226,00                                                                                                    |                    |                                     |                                                         |                      |                               | KETERANGAN KODE                                           |               |
| 131                                                                                | FIN A10110819 3,                                                      | 26.577.584.077,00                                                                                                    |                    |                                     |                                                         |                      |                               | COUNTERPARTY                                              |               |
| 132                                                                                | FIN A14150819 3,                                                      | 205.608.415,00                                                                                                    |                    |                                     |                                                         |                      | =                             | MEMBER NAME                                               |               |
| 133                                                                                | FIN A16200819 3,                                                      | 9.174.968.549,00                                                                                                    |                    |                                     |                                                         |                      |                               | TOR AMOUNT (TOR                                           | •             |
| 134                                                                                | FIN A17180819 3,                                                      | 2.719.713.323,00                                                                                                    |                    |                                     |                                                         |                      |                               | ran fielde between are                                    | ar balow:     |
| 135                                                                                | FIN A21220819 3,                                                      | 1.536.299.717,00                                                                                                    |                    |                                     |                                                         |                      |                               | Report Filter                                             | Column Labels |
| 136                                                                                | FIN A23270819 3,                                                      | 496.805.473,00                                                                                                    |                    |                                     |                                                         |                      |                               | month •                                                   |               |
| 137                                                                                | FIN A24250819 3,                                                      | 671.171.130,00                                                                                                    |                    |                                     |                                                         |                      |                               | GHCONSTRU                                                 |               |
| 138                                                                                | FIN A28290819 3,                                                      | 19.123.488,00                                                                                                    |                    |                                     |                                                         |                      |                               |                                                           |               |
| 139                                                                                | FIN A310819 3,                                                        | 207.569.212,00                                                                                                    |                    |                                     |                                                         |                      |                               | B. David shale                                            | S. Makara     |
| 140 3 Total                                                                        |                                                                       | 456.439.430.559,00                                                                                                    |                    |                                     |                                                         |                      | 1                             | Kow Labels                                                | L vaues       |
| 141 Grand Total                                                                    |                                                                       | 1.560.781.899.960,00                                                                                                    |                    |                                     |                                                         |                      |                               | TRF CODE ·                                                | Sum of DR A * |
| 142                                                                                |                                                                       |                                                                                                    |                    |                                     |                                                         |                      |                               | KEL IKIV                                                  |               |
| 143                                                                                |                                                                       |                                                                                                    |                    |                                     |                                                         |                      |                               |                                                           |               |
| 144                                                                                |                                                                       |                                                                                                    |                    |                                     |                                                         |                      | ¥ [                           | Defer Layout Updat                                        | e Update      |
| RESUME                                                                             | OUTGOING H2H Agustus'19                                               | REPORT H2H Agustus'19                                                                                                    | Pivot Setoran Fin@ | net / DETAIL SETORA                 | N FIN@NET Monitor Trx                                   | Berjalan Sepi] 4 💷   | •                             |                                                           |               |

## Langkah-langkah Menginput Laporan Transaksi JASTEL P2H – FPC

Page Lay . APORAN TRANSAKSI JASTEL P2H - F DIVRE I PERIODE 01 s/d 31 Agustus 2019 
 QUT-173

 187-8

 184.071

 184.071

 184.071

 184.071

 184.071

 184.071

 184.071

 184.071

 184.071

 184.071

 184.071

 184.071

 185.031

 185.031

 185.031

 185.031

 185.031

 185.031

 185.031

 185.031

 195.031

 195.031

 195.031

 195.031

 195.031

 195.031

 195.031

 195.031

 195.031

 195.031

 195.031

 195.031

 195.031

 195.031

 195.031

 195.031

 195.031

 195.031

 195.031

 195.031

 195.031

 195.031

 195.031

 195.031

 1 134,054,990 144,707,028 34,879,267 4,788,905 1,548,751,075 1,438,369,951 1,308,718,298 1,155,403,030 1,052,374,007 258,609,797 346 437 93 15 5.226 4.648 4.267 3.680 3.563 885 346 437 93 15 5.226 4.648 4.267 3.680 3.563 885 1 543 50 1 385 105 44 1 475 059 21 1 563 828 89 1 732 523 10 1 965 910 84 30 687 78 23 280 61 4 895 974 71 6 474 139 70 3
4.361
4.757
5.017
5.858
90
71
14.287
17.54
6.185
6.185
2.413
1.084
250
7
735
510
498
571
256
58 3
4.361
4.361
4.827
5.017
5.898
90
71
14.287
17.845
6.185
2.413
1.084
260
7
735
510
498
371
256
98 489,061,54 883,045,35 403,756,83 96,745,09 2,399,11 303,267,28 180,862,91 181,382,79 143,341,42 90,576,57 33,365,15 489 883 403 96 141 30/08/2 31/08/2 + + + FPC\_Agustus\_D1 FPC Aqustus D7 /711 E01 Resume 回回 70

Lampiran 12.1: Tampilan file Excel "Laporan Outgoing P2H All Divre"

Lampiran 12.2: *Hard copy Daily* RTGS yang menjadi sumber data untuk pengisian Excel

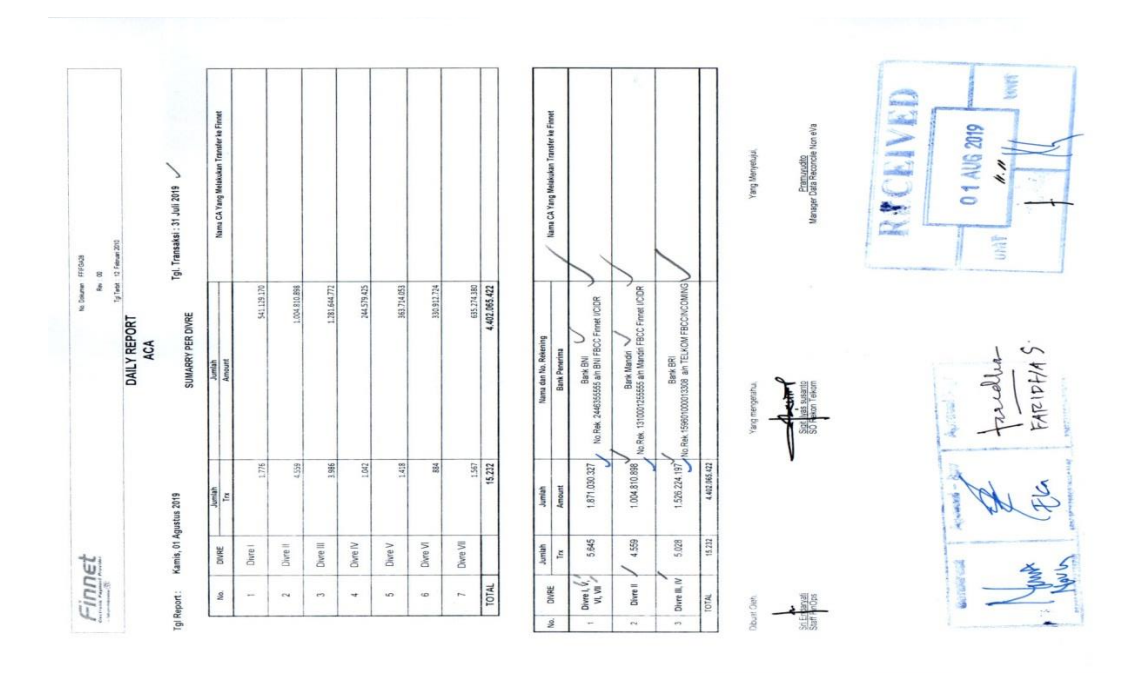

## Langkah-langkah Menginput Laporan Bulanan Akurasi Transaksi *Outgoing/* Pengeluaran (Debit)

Lampiran 13.1: *Copy* nominal yang berada di kolom F (Transfer)

|      |         |      |                |        |                 |                | and a state of the state of the |           |               |            |     |  |
|------|---------|------|----------------|--------|-----------------|----------------|----------------------------------------------------------------------------------------------------|-----------|---------------|------------|-----|--|
|      |         | - (° | fx TRANS       | SFER   |                 |                |                                                                                                    |           |               |            |     |  |
| A    | 4       | В    | С              | D      | E               | F              | G                                                                                                    | н         | 1             |            | 1   |  |
|      |         |      |                | LAPO   | RAN TRANSAKSI   | ASTEL P2H - FP | c                                                                                                    |           |               |            |     |  |
|      |         |      |                |        | DIVRE           | 16             |                                                                                                    |           |               |            |     |  |
|      |         |      |                | PE     | RIODE 01 s/d 31 | Agustus 2019   |                                                                                                    |           |               |            |     |  |
|      |         |      |                |        |                 |                |                                                                                                    |           |               |            |     |  |
| TGL  | TRX     |      | TEL-75         | FIR    | FINNET          | CASH           | OUT                                                                                                    | SELISIH   | SELISIH       |            |     |  |
|      |         | TRX  | AMOUNT         | TRX    | AMOUNT          | TGL TRF        | TRANSFER                                                                                                    | FIRA- T75 | OUT - T75     |            |     |  |
| _    |         | A    | В              | С      | D               | E              | F                                                                                                    | H=C-A     | I=F-B         |            |     |  |
| 01/0 | 08/2019 |      |                | 346    | 134.064.990     | 02/08/2019     | 134.064.990                                                                                                    | 346       | 134.064.990   |            |     |  |
| 02/0 | 08/2019 |      |                | 437    | 144.707.028     | 05/08/2019     | 144.707.028                                                                                                    | 437       | 144.707.028   |            |     |  |
| 03/0 | 08/2019 |      |                | 93     | 34.879.267      | 05/08/2019     | 34.879.267                                                                                                    | 93        | 34.879.267    |            |     |  |
| 04/0 | 08/2019 |      |                | 15     | 4.788.905       | 05/08/2019     | 4.788.905                                                                                                    | 15        | 4.788.905     |            |     |  |
| 05/0 | 08/2019 |      |                | 5.226  | 1.548.761.078   | 06/08/2019     | 1.548.761.078                                                                                                    | 5.226     | 1.548.761.078 |            |     |  |
| 06/0 | 08/2019 |      |                | 4.648  | 1.438.369.951   | 07/08/2019     | 1.438.369.951                                                                                                    | 4.648     | 1.438.369.951 |            |     |  |
| 07/0 | 08/2019 |      |                | 4.267  | 1.308.718.298   | 08/08/2019     | 1.308.718.298                                                                                                    | 4.267     | 1.308.718.298 |            |     |  |
| 08/0 | 08/2019 |      |                | 3.680  | 1.155.403.030   | 09/08/2019     | 1.155.403.030                                                                                                    | 3.680     | 1.155.403.030 |            |     |  |
| 09/0 | 08/2019 |      |                | 3.563  | 1.052.374.007   | 12/08/2019     | 1.052.374.007                                                                                                    | 3.563     | 1.052.374.007 |            |     |  |
| 10/0 | 08/2019 |      |                | 885    | 258.609.797     | 12/08/2019     | 258.609.797                                                                                                    | 885       | 258.609.797   |            |     |  |
| 11/0 | 08/2019 |      |                | 3      | 1.543.500       | 12/08/2019     | 1.543.500                                                                                                    | 3         | 1.543.500     |            |     |  |
| 12/0 | 08/2019 |      |                | 4.361  | 1.385.105.442   | 13/08/2019     | 1.385.105.442                                                                                                    | 4.361     | 1.385.105.442 |            |     |  |
| 13/0 | 08/2019 |      |                | 4.756  | 1.475.059.212   | 14/08/2019     | 1.475.059.212                                                                                                    | 4.756     | 1.475.059.212 |            |     |  |
| 14/0 | 08/2019 |      |                | 4.827  | 1.563.828.880   | 15/08/2019     | 1.563.828.880                                                                                                    | 4.827     | 1.563.828.880 |            |     |  |
| 15/0 | 08/2019 |      |                | 5.017  | 1.732.523.108   | 16/08/2019     | 1.732.523.108                                                                                                    | 5.017     | 1.732.523.108 |            |     |  |
| 16/0 | 08/2019 |      |                | 5.898  | 1.965.910.841   | 19/08/2019     | 1.965.910.841                                                                                                    | 5.898     | 1.965.910.841 |            |     |  |
| 17/0 | 08/2019 |      |                | 90     | 30.687.782      | 19/08/2019     | 30.687.782                                                                                                    | 90        | 30.687.782    |            |     |  |
| 18/0 | 08/2019 |      |                | 71     | 23.280.613      | 19/08/2019     | 23.280.613                                                                                                    | 71        | 23.280.613    |            |     |  |
| 19/0 | 08/2019 |      |                | 14.287 | 4.895.974.711   | 20/08/2019     | 4.895.974.711                                                                                                    | 14.287    | 4.895.974.711 |            |     |  |
| 20/0 | 08/2019 |      |                | 17.845 | 6.474.139.700   | 21/08/2019     | 6.474.139.700                                                                                                    | 17.845    | 6.474.139.700 |            |     |  |
| 21/0 | 08/2019 |      | FRC Anustrus D | 6.185  | 2.489.961.545   | 22/08/2019     | 2.489.961.545                                                                                                    | 6.185     | 2.489.961.545 | DOI DESURA | Dal |  |

Lampiran 13.2: *Paste* ke kolom 'Amount Tagihan' pada *file* Excel "Laporan Bulanan Akurasi Transaksi Outgoing"

|                                                                               |                                                                                                    |                                                                                                    |                                                                             |                                                                                                    | 08.Lap.Akurasi Outgo                                                                                                    | bing trx P2H FPC_Ag                                                                                                    | ustus 19 - Microsoft E                                                                                                    | Excel                                                                                                    |                                                                                                    |                                                                                                    |                                    |
|-------------------------------------------------------------------------------|----------------------------------------------------------------------------------------------------|----------------------------------------------------------------------------------------------------|-----------------------------------------------------------------------------|----------------------------------------------------------------------------------------------------|----------------------------------------------------------------------------------------------------|----------------------------------------------------------------------------------------------------|----------------------------------------------------------------------------------------------------|----------------------------------------------------------------------------------------------------|----------------------------------------------------------------------------------------------------|----------------------------------------------------------------------------------------------------|------------------------------------|
| File                                                                          | Home Insert                                                                                                    | Page Layout Form                                                                                                    | ulas Da                                                                     | ta Review Vi                                                                                             | ew                                                                                                    |                                                                                                    |                                                                                                    |                                                                                                    |                                                                                                    |                                                                                                    | a 🕜 🗆 🗗                            |
| iste<br>Cli                                                                   | Cut<br>a Copy *<br>Format Painter<br>oboard                                                                                                    | Calibri • 11 •<br><b>B</b> <i>I</i> <u>U</u> •   ⊞ •                                                                                                    | А́ а́<br>• <u>А</u> •                                                       | = =   ≫.<br>= = = if if<br>Align                                                                         | Wrap Text<br>Merge & Center +<br>ment 5                                                                                                    | Date                                                                                                    | Conditional<br>Formatting                                                                                                    | Format Cell Insert I<br>as Table * Styles *                                                                                                    | Delete Format<br>Cells Σ AutoSun<br>Delete Format<br>Cells                                                                                   | Sort & Find & Filter Select *                                                                                                    |                                    |
|                                                                               | B11 -                                                                                                    | fx TGLTRAM                                                                                                    | VSAKSI                                                                      |                                                                                                    |                                                                                                    |                                                                                                    |                                                                                                    |                                                                                                    |                                                                                                    |                                                                                                    |                                    |
| A                                                                             | 8                                                                                                    | с                                                                                                    | D                                                                           | E                                                                                                    | F                                                                                                    | G                                                                                                    | н                                                                                                    | 1                                                                                                    | 1                                                                                                    | L                                                                                                    |                                    |
| -                                                                             | Finnet                                                                                                    |                                                                                                    |                                                                             |                                                                                                    |                                                                                                    |                                                                                                    |                                                                                                    |                                                                                                    |                                                                                                    | No. Form<br>Rev<br>Tgi Terbit                                                                                                    | : F-FI-GOI-<br>: 00<br>: Juli 2019 |
|                                                                               |                                                                                                    |                                                                                                    |                                                                             |                                                                                                    | LAPORA<br>BILLER : LAYA                                                                                                    | AN BULANAN A<br>ANAN P2H FPC                                                                                                    | KURASI TRANSAI<br>PT.TELEKOMUNI                                                                                                    | KSI OUTGOING                                                                                                    |                                                                                                    |                                                                                                    |                                    |
|                                                                               |                                                                                                    |                                                                                                    |                                                                             |                                                                                                    |                                                                                                    | PERIODE B                                                                                                    | ULAN : Agustus 2                                                                                                    | 2019                                                                                                    |                                                                                                    |                                                                                                    |                                    |
| No                                                                            | TGL TRANSAKSI                                                                                                    | AMOUNT TAGIHAN                                                                                                    | DIVRE                                                                       | BANK PENERIMA                                                                                            | BENEFICIARY ACC.                                                                                                    | PERIODE B                                                                                                    | ULAN : Agustus 2                                                                                                    | AMOUNT TRANSFER                                                                                                    | SELISIH                                                                                                    | STATUS WAKTU TRF                                                                                                    | к                                  |
| No                                                                            | TGL TRANSAKSI                                                                                                    | AMOUNT TAGIHAN<br>134.064.990                                                                                                    | DIVRE<br>1                                                                  | BANK PENERIMA<br>BNI                                                                                     | BENEFICIARY ACC.                                                                                                    | PERIODE B<br>BENEFICIARY<br>NAME<br>PT.Telkom                                                                                                    | ULAN : Agustus 2<br>TGL TRANSFER<br>2-Aug-19                                                                                                    | AMOUNT TRANSFER                                                                                                    | SELISIH                                                                                                    | STATUS WAKTU TRF                                                                                                    | к                                  |
| No<br>1<br>2                                                                  | TGL TRANSAKSI<br>1-Aug-19<br>1-Aug-19                                                                                                    | AMOUNT TAGIHAN<br>134.064.990<br>92.323.750                                                                                                    | DIVRE                                                                       | BANK PENERIMA<br>BNI<br>MDR                                                                              | BENEFICIARY ACC.<br>2446355555<br>1810001255555                                                                                                    | PERIODE B<br>BENEFICIARY<br>NAME<br>PT.Telkom<br>PT.Telkom                                                                                                    | ULAN : Agustus 2<br>TGL TRANSFER<br>2-Aug-19<br>2-Aug-19                                                                                                    | 2019<br>AMOUNT TRANSFER<br>134.064.990<br>92.323.750                                                                                                    | SELISIH                                                                                                    | STATUS WAKTU TRF                                                                                                    | к                                  |
| No<br>1<br>2<br>3                                                             | TGL TRANSAKSI<br>1-Aug-19<br>1-Aug-19<br>1-Aug-19                                                                                                    | AMOUNT TAGIHAN<br>134.064.990<br>92.323.750<br>52.995.200                                                                                                    | DIVRE                                                                       | BANK PENERIMA<br>BNI<br>MDR<br>BRI                                                                       | BENEFICIARY ACC.<br>2446355555<br>1310001255555<br>159601000013308                                                                                                    | PERIODE B<br>BENEFICIARY<br>NAME<br>PT.Telkom<br>PT.Telkom                                                                                                    | ULAN : Agustus 2<br>TGL TRANSFER<br>2-Aug-19<br>2-Aug-19<br>2-Aug-19                                                                                                    | AMOUNT TRANSFER<br>134.064.990<br>92.323.750<br>52.995.200                                                                                                    | SELISIH                                                                                                    | STATUS WAKTU TRF<br>On Time<br>On Time<br>On Time                                                                                                    | ĸ                                  |
| No<br>1<br>2<br>3<br>4                                                        | TGL TRANSAKSI<br>1-Aug-19<br>1-Aug-19<br>1-Aug-19<br>1-Aug-19                                                                                                    | AMOUNT TAGIHAN<br>134.064.990<br>92.323.750<br>52.995.200<br>56.184.273                                                                                                    | DIVRE                                                                       | BANK PENERIMA<br>BNI<br>MDR<br>BRI<br>BRI                                                                | BENEFICIARY ACC.<br>2446355555<br>1310001255555<br>159601000013308<br>159601000013308                                                                                                    | PERIODE B<br>BENEFICIARY<br>NAME<br>PT.Telkom<br>PT.Telkom<br>PT.Telkom                                                                                            | ULAN : Agustus 2<br>TGL TRANSFER<br>2-Aug-19<br>2-Aug-19<br>2-Aug-19<br>2-Aug-19                                                                                                    | AMOUNT TRANSFER<br>134.064.990<br>92.323.750<br>52.995.200<br>55.184.273                                                                                                    | SELISIH                                                                                                    | STATUS WAKTU TRF<br>On Time<br>On Time<br>On Time                                                                                                    | ĸ                                  |
| No<br>1<br>2<br>3<br>4<br>5                                                   | TGL TRANSAKSI<br>1-Aug-19<br>1-Aug-19<br>1-Aug-19<br>1-Aug-19<br>1-Aug-19                                                                                                    | AMOUNT TAGIHAN<br>134.064.990<br>92.323.750<br>52.995.200<br>56.184.273<br>112.549.904                                                                                                    | DIVRE<br>1<br>2<br>3<br>4<br>5                                              | BANK PENERIMA<br>BNI<br>MDR<br>BRI<br>BRI<br>BNI                                                         | BENEFICIARY ACC.<br>2446355555<br>1310001255555<br>159601000013308<br>159601000013308<br>2446355555                                                                                       | PERIODE B<br>BENEFICIARY<br>NAME<br>PT.Telkom<br>PT.Telkom<br>PT.Telkom<br>PT.Telkom                                                                               | ULAN : Agustus 2<br>TGL TRANSFER<br>2-Aug-19<br>2-Aug-19<br>2-Aug-19<br>2-Aug-19<br>2-Aug-19                                                                                                    | AMOUNT TRANSFER<br>134.064.990<br>92.323.750<br>52.995.200<br>56.184.273<br>112.549.904                                                                                                    | SELISIH                                                                                                    | STATUS WAKTU TRF<br>On Time<br>On Time<br>On Time<br>On Time<br>On Time                                                                                         | ĸ                                  |
| No<br>1<br>2<br>3<br>4<br>5<br>6                                              | TGL TRANSAKSI<br>1-Aug-19<br>1-Aug-19<br>1-Aug-19<br>1-Aug-19<br>1-Aug-19<br>1-Aug-19                                                                                                    | AMOUNT TAGIHAN<br>134 064 990<br>92 323 750<br>52 295 200<br>56 184 273<br>112 549 904<br>55 522 748                                                                                         | DIVRE<br>1<br>2<br>3<br>4<br>5<br>6                                         | BANK PENERIMA<br>BNI<br>MDR<br>BRI<br>BRI<br>BNI<br>BNI                                                  | BENEFICIARY ACC.<br>2446355555<br>1310001255555<br>159601000013308<br>159601000013308<br>244635555<br>244635555                                                                           | PERIODE B<br>BENEFICIARY<br>NAME<br>PT.Telkom<br>PT.Telkom<br>PT.Telkom<br>PT.Telkom<br>PT.Telkom                                                                  | ULAN : Agustus 2<br>TGL TRANSFER<br>2-Aug-19<br>2-Aug-19<br>2-Aug-19<br>2-Aug-19<br>2-Aug-19<br>2-Aug-19                                                                                                    | AMOUNT TRANSFER<br>134.064.990<br>92.323.750<br>52.995.200<br>56.184.273<br>112.549.904<br>55.592.748                                                                                                    | SELISIH                                                                                                    | STATUS WAKTU TRF<br>On Time<br>On Time<br>On Time<br>On Time<br>On Time<br>On Time                                                                              | K                                  |
| No<br>1<br>2<br>3<br>4<br>5<br>6<br>7                                         | TGL TRANSAKSI<br>1-Aug-19<br>1-Aug-19<br>1-Aug-19<br>1-Aug-19<br>1-Aug-19<br>1-Aug-19<br>1-Aug-19                                                                                                    | AMOUNT TAGIHAN<br>134 064 990<br>92 333 750<br>52 995 200<br>56 184 273<br>112 549 304<br>55 592 748<br>275 707 274                                                                          | DIVRE<br>1<br>2<br>3<br>4<br>5<br>6<br>7                                    | BANK PENERIMA<br>BNI<br>MDR<br>BRI<br>BRI<br>BNI<br>BNI<br>BNI                                           | BENEFICIARY ACC.<br>2446355555<br>1310001255555<br>159601000013308<br>159601000013308<br>244635555<br>2446355555<br>2446355555                                                            | PERIODE B<br>BENEFICIARY<br>NAME<br>PT.Telkom<br>PT.Telkom<br>PT.Telkom<br>PT.Telkom<br>PT.Telkom<br>PT.Telkom                                                     | ULAN : Agustus 2<br>TGL TRANSFER<br>2-Aug-19<br>2-Aug-19<br>2-Aug-19<br>2-Aug-19<br>2-Aug-19<br>2-Aug-19<br>2-Aug-19<br>2-Aug-19                                                                                                    | AMOUNT TRANSFER<br>134.064.990<br>92.323.750<br>52.995.200<br>56.184.273<br>112.549.904<br>55.592.748<br>275.707.274                                                                                                | SELISIH<br>SELISIH<br>SELISIH<br>SELISIH<br>C<br>C<br>S<br>S<br>C<br>C<br>S<br>C<br>C<br>C<br>C<br>C<br>C<br>C<br>C<br>C<br>C<br>C<br>C<br>C | STATUS WAKTU TRF<br>On Time<br>On Time<br>On Time<br>On Time<br>On Time<br>On Time<br>On Time                                                                   | ĸ                                  |
| No<br>1<br>2<br>3<br>4<br>5<br>6<br>7<br>8                                    | TGL TRANSAKSI<br>1-Aug-19<br>1-Aug-19<br>1-Aug-19<br>1-Aug-19<br>1-Aug-19<br>1-Aug-19<br>1-Aug-19<br>Total                                                                                                    | AMOUNT TAGHAN<br>134.064.990<br>92.323.750<br>52.995.200<br>56.184.273<br>1112.549.904<br>55.592.748<br>275.707.274<br>779.418.139                                                           | DIVRE<br>1<br>2<br>3<br>4<br>5<br>6<br>7                                    | BANK PENERIMA<br>BNI<br>MDR<br>BRI<br>BRI<br>BNI<br>BNI<br>BNI<br>BNI                                    | BENEFICIARY ACC.<br>2446335555<br>131000125555<br>159601000013308<br>159601000013308<br>244635555<br>244635555<br>244635555                                                               | PERIODE B<br>BENEFICIARY<br>NAME<br>PT.Telkom<br>PT.Telkom<br>PT.Telkom<br>PT.Telkom<br>PT.Telkom                                                                  | ULAN : Agustus 2<br>TGL TRANSFER<br>2-Aug-19<br>2-Aug-19<br>2-Aug-19<br>2-Aug-19<br>2-Aug-19<br>2-Aug-19<br>2-Aug-19<br>2-Aug-19                                                                                                    | AMOUNT TRANSFER<br>144 064 990<br>92 323 750<br>52 995 200<br>56 184 273<br>112 549 904<br>55 592 748<br>275 707 274<br>779 7418.139                                                                                | SELISIH                                                                                                    | STATUS WAKTU TRF<br>On Time<br>On Time<br>On Time<br>On Time<br>On Time<br>On Time<br>On Time                                                                   | K                                  |
| No<br>1<br>2<br>3<br>4<br>5<br>6<br>7<br>8<br>9                               | TGL TRANSAKSI<br>1-Aug-19<br>1-Aug-19<br>1-Aug-19<br>1-Aug-19<br>1-Aug-19<br>1-Aug-19<br>1-Aug-19<br>Total<br>2-Aug-19                                                                                                    | AMOUNT TAGHAN<br>134.064.990<br>92.323.750<br>55.2995.200<br>155.184.273<br>112.549.904<br>255.92.748<br>275.707.274<br>779.418.139<br>144.707.028                                           | DIVRE<br>1<br>2<br>3<br>4<br>5<br>6<br>7<br>7                               | BANK PENERIMA<br>BNI<br>BRI<br>BRI<br>BNI<br>BNI<br>BNI<br>BNI<br>BNI<br>BNI<br>BNI                      | BENEFICIARY ACC.<br>244635555<br>131000125555<br>159601000013308<br>159601000013308<br>244635555<br>244635555<br>244635555<br>244635555                                                   | PERIODE B<br>BENEFICIARY<br>NAME<br>PT.Telkom<br>PT.Telkom<br>PT.Telkom<br>PT.Telkom<br>PT.Telkom<br>PT.Telkom                                                     | ULAN : Agustus 2<br>TGL TRANSFER<br>2-Aug-19<br>2-Aug-19<br>2-Aug-19<br>2-Aug-19<br>2-Aug-19<br>2-Aug-19<br>3-Aug-19<br>5-Aug-19                                                                                                    | AMOUNT TRANSFER<br>134.064.990<br>92.323.750<br>55.2995.200<br>55.184.273<br>112.549.904<br>275.707.274<br>779418.139<br>144.707.028                                                                                | SELISIH                                                                                                    | STATUS WAKTU TRF<br>On Time<br>On Time<br>On Time<br>On Time<br>On Time<br>On Time<br>On Time                                                                   | K                                  |
| No<br>1<br>2<br>3<br>4<br>5<br>6<br>7<br>8<br>9<br>10                         | TGL TRANSAKSI<br>1-Aug-19<br>1-Aug-19<br>1-Aug-19<br>1-Aug-19<br>1-Aug-19<br>1-Aug-19<br>Total<br>2-Aug-19<br>2-Aug-19                                                                                                    | AMOUNT TAGHAN<br>134 064 990<br>92 323 3750<br>56 184 273<br>112 549 394<br>275 707 274<br>779 418 139<br>144 707 028<br>91 546 238                                                          | DIVRE<br>1<br>2<br>3<br>4<br>5<br>6<br>7<br>7<br>1<br>2                     | BANK PENERIMA<br>BNI<br>BRI<br>BRI<br>BNI<br>BNI<br>BNI<br>BNI<br>BNI<br>MOR                             | EENEFICIARY ACC.<br>2446355555<br>1310001255555<br>159601000013308<br>2446355555<br>2446355555<br>2446355555<br>2446355555<br>1310001255555                                               | PERIODE B<br>BENEFICIARY<br>NAME<br>PT.Telkom<br>PT.Telkom<br>PT.Telkom<br>PT.Telkom<br>PT.Telkom<br>PT.Telkom<br>PT.Telkom                                        | ULAN : Agustus 2<br>TGL TRANSFER<br>2-Aug-19<br>2-Aug-19<br>2-Aug-19<br>2-Aug-19<br>2-Aug-19<br>2-Aug-19<br>2-Aug-19<br>5-Aug-19<br>5-Aug-19                                                                                                    | AMOUNT TRANSFER<br>AMOUNT TRANSFER<br>134.064.990<br>92.323.750<br>52.995.100<br>56.184.273<br>112.549.904<br>275.707.274<br>779.418.139<br>144.7707.025<br>91.546.238                                              | SELISH                                                                                                    | STATUS WAKTU TRF<br>On Time<br>On Time<br>On Time<br>On Time<br>On Time<br>On Time<br>On Time<br>On Time<br>On Time                                             | K                                  |
| No<br>1<br>2<br>3<br>4<br>5<br>6<br>7<br>8<br>9<br>9<br>10                    | TGL TRANSAKSI           1-Aug-19           1-Aug-19           1-Aug-19           1-Aug-19           1-Aug-19           1-Aug-19           1-Aug-19           1-Aug-19           2-Aug-19           2-Aug-19           2-Aug-19                                       | AMOUNT TAGHAN<br>134 064 990<br>92.323 750<br>52.995 200<br>56.184 273<br>112.549 304<br>275.2707 274<br>779418.139<br>144.707 028<br>91.546 238<br>68.955 550                               | DIVRE<br>1<br>2<br>3<br>4<br>5<br>6<br>7<br>7<br>1<br>2<br>3                | BANK PENERIMA<br>BNI<br>MOR<br>BRI<br>BNI<br>BNI<br>BNI<br>BNI<br>BNI<br>BNI<br>BNI<br>BNI<br>BNI<br>BN  | EENEFICIARY ACC.<br>244635555<br>131000125555<br>15960100001308<br>244635555<br>244635555<br>244635555<br>244635555<br>244635555<br>131000125555<br>135601000013308                       | PERIODE B<br>BENEFICIARY<br>NAME<br>PT.Telkom<br>PT.Telkom<br>PT.Telkom<br>PT.Telkom<br>PT.Telkom<br>PT.Telkom<br>PT.Telkom                                        | ULAN : Agustus 2<br>TGL TRANSFER<br>2-Aug-19<br>2-Aug-19<br>2-Aug-19<br>2-Aug-19<br>2-Aug-19<br>2-Aug-19<br>2-Aug-19<br>2-Aug-19<br>5-Aug-19<br>5-Aug-19<br>5-Aug-19                                                                                                    | AMOUNT TRANSFER<br>134.064.990<br>92.323.750<br>52.995.200<br>56.184.273<br>112.549.904<br>55.592.748<br>275.702.274<br>779.418.139<br>144.707.028<br>91.546.238<br>68.955.550                                      | SELISH<br>SELISH<br>C<br>C<br>C<br>C<br>C<br>C<br>C<br>C<br>C<br>C<br>C<br>C<br>C                                                            | STATUS WAKTU TRF<br>On Time<br>On Time<br>On Time<br>On Time<br>On Time<br>On Time<br>On Time<br>On Time<br>On Time<br>On Time                                  | ĸ                                  |
| No<br>1<br>2<br>3<br>4<br>5<br>6<br>7<br>8<br>9<br>10<br>11<br>11<br>2        | TGL TRANSAKSI           1-Aug-19           1-Aug-19           1-Aug-19           1-Aug-19           1-Aug-19           1-Aug-19           1-Aug-19           1-Aug-19           2-Aug-19           2-Aug-19           2-Aug-19           2-Aug-19           2-Aug-19 | AMOUNT TAGHAN<br>134.064.990<br>52.9323.750<br>55.952.00<br>55.184.273<br>112.549.904<br>55.592.748<br>275.702.748<br>144.707.028<br>91.546.238<br>68.955.550<br>68.252.654                  | DIVRE<br>1<br>2<br>3<br>4<br>5<br>6<br>7<br>7<br>1<br>2<br>3<br>4           | BANK PENERIMA<br>BNI<br>MOR<br>BRI<br>BNI<br>BNI<br>BNI<br>BNI<br>BNI<br>BNI<br>BNI<br>BRI<br>BRI        | EENEFICIARY ACC.<br>2446355555<br>159601000013308<br>159601000013308<br>244635555<br>244635555<br>244635555<br>244635555<br>1310001255555<br>1310001255555<br>1356010000013308            | PERIODE B<br>BENEFICIARY<br>NAME<br>PT.Telkom<br>PT.Telkom<br>PT.Telkom<br>PT.Telkom<br>PT.Telkom<br>PT.Telkom<br>PT.Telkom<br>PT.Telkom                           | ULAN : Agustus 2<br>TGL TRANSFER<br>2-Aug-19<br>2-Aug-19<br>2-Aug-19<br>2-Aug-19<br>2-Aug-19<br>2-Aug-19<br>2-Aug-19<br>5-Aug-19<br>5-Aug-19<br>5-Aug-19<br>5-Aug-19                                                                                                    | AMOUNT TRANSFER<br>134 064 990<br>2 232 750<br>55 184 77<br>112 549 904<br>55 592 748<br>275 707 274<br>779415139<br>144 7070 / 028<br>9 1546 238<br>68 955 550<br>68 325 254                                       | SELISIH                                                                                                    | STATUS WAKTU TRF<br>On Time<br>On Time<br>On Time<br>On Time<br>On Time<br>On Time<br>On Time<br>On Time<br>On Time<br>On Time                                  | K                                  |
| No<br>1<br>2<br>3<br>4<br>5<br>6<br>7<br>8<br>9<br>9<br>10<br>11<br>12<br>13  | ToL TRANSAKSI<br>1-Aug-19<br>1-Aug-19<br>1-Aug-19<br>1-Aug-19<br>1-Aug-19<br>1-Aug-19<br>Total<br>2-Aug-19<br>2-Aug-19<br>2-Aug-19<br>2-Aug-19<br>2-Aug-19<br>2-Aug-19                                                                                               | AMOUNT TAGIHAN<br>134.064.990<br>92.323.750<br>52.995.00<br>56.184.273<br>112.549.394<br>275.707.274<br>275.707.274<br>144.707.028<br>91.546.238<br>68.955.550<br>66.252.5554<br>128.608.764 | DIVRE<br>1<br>2<br>3<br>4<br>5<br>6<br>7<br>7<br>1<br>2<br>3<br>4<br>5<br>5 | BANK PENERIMA<br>BNI<br>MOR<br>BRI<br>BNI<br>BNI<br>BNI<br>BNI<br>BNI<br>MOR<br>BRI<br>BRI<br>BRI<br>BNI | <b>BENEFICIARY ACC.</b><br>244635555<br>131000125555<br>139601000013308<br>244635555<br>244635555<br>244635555<br>13600125555<br>13600100013308<br>159601000013308                        | PERIODE B<br>BENEFICIARY<br>NAME<br>PT.Telkom<br>PT.Telkom<br>PT.Telkom<br>PT.Telkom<br>PT.Telkom<br>PT.Telkom<br>PT.Telkom<br>PT.Telkom<br>PT.Telkom<br>PT.Telkom | ULAN : Agustus 2<br>TGL TRANSFER<br>2-Aug-19<br>2-Aug-19<br>2-Aug-19<br>2-Aug-19<br>2-Aug-19<br>2-Aug-19<br>2-Aug-19<br>3-Aug-19<br>5-Aug-19<br>5-Aug-19<br>5-Aug-19<br>5-Aug-19<br>5-Aug-19                                                                                                    | 019<br>AMOUNT TRANSFER<br>134 064 990<br>92 323.750<br>52 995.200<br>56 184 273<br>112 549 900<br>55 592.748<br>275 707 274<br>779 4784.159<br>144 707 022<br>91 546 238<br>68 955 550<br>63 325 654<br>128 608 764 | SELISH                                                                                                    | STATUS WAKTU TRF<br>On Time<br>On Time<br>On Time<br>On Time<br>On Time<br>On Time<br>On Time<br>On Time<br>On Time<br>On Time<br>On Time<br>On Time            | K                                  |
| No<br>1<br>2<br>3<br>4<br>5<br>6<br>7<br>8<br>9<br>10<br>11<br>12<br>13<br>14 | TGL TRANSAKSI<br>1-Aug-19<br>1-Aug-19<br>1-Aug-19<br>1-Aug-19<br>1-Aug-19<br>1-Aug-19<br>Total<br>2-Aug-19<br>2-Aug-19<br>2-Aug-19<br>2-Aug-19<br>2-Aug-19<br>2-Aug-19<br>2-Aug-19<br>2-Aug-19                                                                       | AMOUNT TAGHAN<br>134.064.990<br>92.333.750<br>55.95200<br>55.184.275<br>275.707.274<br>779.418.139<br>144.707.028<br>68.955.550<br>68.252.654<br>128.608.764<br>54.834.544                   | DIVRE<br>1<br>2<br>3<br>4<br>5<br>6<br>7<br>7<br>1<br>2<br>3<br>4<br>5<br>6 | BANK PENERIMA<br>BNI<br>BRI<br>BRI<br>BNI<br>BNI<br>BNI<br>BNI<br>BNI<br>BRI<br>BRI<br>BRI<br>BNI<br>BNI | EENEFICIARY ACC.<br>244635555<br>131000125555<br>15960100001308<br>15960100001308<br>244635555<br>244635555<br>244635555<br>131000125555<br>13960100001308<br>244635555<br>15960100001308 | PERIODE B<br>BENEFICIARY<br>NAME<br>PT.Telkom<br>PT.Telkom<br>PT.Telkom<br>PT.Telkom<br>PT.Telkom<br>PT.Telkom<br>PT.Telkom<br>PT.Telkom<br>PT.Telkom<br>PT.Telkom | ULAN : Agustus 2<br>TGL TRANSFER<br>2-Aug-19<br>2-Aug-19<br>2-Aug-19<br>2-Aug-19<br>2-Aug-19<br>2-Aug-19<br>2-Aug-19<br>3-Aug-19<br>3-Au | 019<br>AMOUNT TRANSFER<br>134 064 990<br>2 323 750<br>55 184 275<br>112 54 990<br>55 592 748<br>275 707 274<br>779418.139<br>144 7707.025<br>91 546 238<br>68 955 550<br>68 3525 654<br>128 608 764<br>54 834 544   | SELISIH                                                                                                    | STATUS WAKTU TRF<br>On Time<br>On Time<br>On Time<br>On Time<br>On Time<br>On Time<br>On Time<br>On Time<br>On Time<br>On Time<br>On Time<br>On Time<br>On Time | ĸ                                  |

Lampiran 13.3: Sesuaikan tanggal transfer dengan tanggal transaksi, tanggal transfer diisi dengan 1 hari setelah tanggal transfer.

| X                                                                                | 1 7                                                                                | • (* -   =                                                                                                    | Part .                                                                                                    |                                                                    |                                                                                                    | 08.Lap.Akurasi Outgo                                                                                                    | bing trx P2H FPC_A                                                                                                    | ustus'19 - Microso                                                                                                    | t Excel                                                                                                    | and the second second second second second second second second second second second second second second second                                                                                                    | Contractor in the local division of the local division of the loca | - 0 - X                            |
|----------------------------------------------------------------------------------|------------------------------------------------------------------------------------|----------------------------------------------------------------------------------------------------|----------------------------------------------------------------------------------------------------|--------------------------------------------------------------------|----------------------------------------------------------------------------------------------------|----------------------------------------------------------------------------------------------------|----------------------------------------------------------------------------------------------------|----------------------------------------------------------------------------------------------------|----------------------------------------------------------------------------------------------------|----------------------------------------------------------------------------------------------------|----------------------------------------------------------------------------------------------------|------------------------------------|
| R                                                                                | ile                                                                                | Home Insert                                                                                                    | Page Layout Formu                                                                                                    | ulas Da                                                            | ita Review Vi                                                                                         | ew                                                                                                    |                                                                                                    |                                                                                                    |                                                                                                    |                                                                                                    |                                                                                                    | a 🕜 🗆 🖓 8                          |
| Pas                                                                              | te                                                                                 | Cut<br>Copy *<br>Format Painter                                                                                                    | alibri • 11 •<br>B I U •   E •   Sont                                                                                                    | Α΄ Α΄<br>• <u>Α</u> •<br>·                                         | ≡≡≡ ≫-<br>≡≡≡ i¢ i<br>Align                                                                           | Wrap Text                                                                                                    | Date                                                                                                    | Condition<br>Formatting                                                                                                    | al Format Cell<br>as Table - Styles -<br>Styles                                                                                                    | ∑ AutoSum<br>Delete Format<br>Cells ∑ AutoSum<br>⊋ Fill *<br>Q Clear *                                                                                                    | Sort & Find &<br>Filter * Select *<br>Editing                                                                                                    |                                    |
|                                                                                  | E                                                                                  | 311 - (                                                                                                    | fx TGL TRAM                                                                                                    | ISAKSI                                                             |                                                                                                    |                                                                                                    |                                                                                                    |                                                                                                    |                                                                                                    |                                                                                                    |                                                                                                    |                                    |
| 1 2                                                                              | A                                                                                  | B                                                                                                    | с                                                                                                    | D                                                                  | E                                                                                                    | F                                                                                                    | G                                                                                                    | н                                                                                                    | 1                                                                                                    | t                                                                                                    | L                                                                                                    | ĺ                                  |
| 3 4 5 6                                                                          | F                                                                                  | Finnet                                                                                                    |                                                                                                    |                                                                    |                                                                                                    |                                                                                                    |                                                                                                    |                                                                                                    |                                                                                                    |                                                                                                    | No. Form<br>Rev<br>Tgi Terbit                                                                                                    | : F-FI-GOI-<br>: 00<br>: Juli 2019 |
| 7                                                                                |                                                                                    |                                                                                                    |                                                                                                    |                                                                    |                                                                                                    | LAPOR/<br>BILLER : LAYA                                                                                                    | AN BULANAN A<br>ANAN P2H FPC                                                                                                    | KURASI TRANS                                                                                                    | AKSI OUTGOING<br>IIKASI INDONESIA TEK                                                                                                    | <b>L</b>                                                                                                    |                                                                                                    |                                    |
| 9                                                                                |                                                                                    |                                                                                                    |                                                                                                    |                                                                    |                                                                                                    |                                                                                                    | PERIODE B                                                                                                    | ULAN : Agustu                                                                                                    | 2019                                                                                                    |                                                                                                    |                                                                                                    |                                    |
| 11                                                                               | No.                                                                                | TGL TRANSAKSI                                                                                                    | AMOUNT TAGIHAN                                                                                                    | DIVRE                                                              | BANK PENERIMA                                                                                         | BENEFICIARY ACC.                                                                                                    | BENEFICIARY                                                                                                    | TOL TRANSFER                                                                                                    | AMOUNT TRANSFER                                                                                                    | SELISIH                                                                                                    |                                                                                                    | 1                                  |
| 12                                                                               | _                                                                                  |                                                                                                    |                                                                                                    | Divin                                                              |                                                                                                    |                                                                                                    | NAME                                                                                                    | IGL INANSFER                                                                                                    |                                                                                                    | SELISIT                                                                                                    | STATUS WARTU TRF                                                                                                    | KI                                 |
|                                                                                  | 1                                                                                  | 1-Aug-19                                                                                                    | 134.064.990                                                                                                    | 1                                                                  | BNI                                                                                                   | 2446355555                                                                                                    | PT.Telkom                                                                                                    | 2-Aug-19                                                                                                    | 134.064.9                                                                                                    | 90 0                                                                                                    | On Time                                                                                                    | К                                  |
| 13                                                                               | 1 2                                                                                | 1-Aug-19<br>1-Aug-19                                                                                                    | 134.064.990<br>92.323.750                                                                                                    | 1 2                                                                | BNI<br>MDR                                                                                            | 2446355555<br>1310001255555                                                                                                    | PT.Telkom<br>PT.Telkom                                                                                                    | 2-Aug-19<br>2-Aug-19                                                                                                    | 134.064.9                                                                                                    | 90 0<br>50 0                                                                                                    | On Time                                                                                                    | KI                                 |
| 13<br>14                                                                         | 1<br>2<br>3                                                                        | 1-Aug-19<br>1-Aug-19<br>1-Aug-19                                                                                                    | 134.064.990<br>92.323.750<br>52.995.200                                                                                                    | 1<br>2<br>3                                                        | BNI<br>MDR<br>BRI                                                                                     | 2446355555<br>1310001255555<br>159601000013308                                                                                                    | NAME<br>PT.Telkom<br>PT.Telkom<br>PT.Telkom                                                                                                    | 2-Aug-19<br>2-Aug-19<br>2-Aug-19                                                                                                    | 134,064.9<br>92,323.7<br>52,995.2                                                                                                    | 90 0<br>50 0<br>00 0                                                                                                    | STATUS WAKTU TRF<br>On Time<br>On Time<br>On Time                                                                                                    | KI                                 |
| 13<br>14<br>15                                                                   | 1<br>2<br>3<br>4                                                                   | 1-Aug-19<br>1-Aug-19<br>1-Aug-19<br>1-Aug-19                                                                                                    | 134.064.990<br>92.323.750<br>52.995.200<br>56.184.273                                                                                                    | 1<br>2<br>3<br>4                                                   | BNI<br>MDR<br>BRI<br>BRI                                                                              | 2446355555<br>1310001255555<br>159601000013308<br>159601000013308                                                                                                    | NAME<br>PT.Telkom<br>PT.Telkom<br>PT.Telkom<br>PT.Telkom                                                                                                    | 2-Aug-19<br>2-Aug-19<br>2-Aug-19<br>2-Aug-19<br>2-Aug-19                                                                                                    | 134.054.9<br>92.323.7<br>52.995.2<br>56.184.2                                                                                                    | 90 0<br>50 0<br>00 0<br>73 0                                                                                                    | On Time<br>On Time<br>On Time<br>On Time<br>On Time                                                                                                    | KI                                 |
| 13<br>14<br>15<br>16                                                             | 1<br>2<br>3<br>4<br>5                                                              | 1-Aug-19<br>1-Aug-19<br>1-Aug-19<br>1-Aug-19<br>1-Aug-19<br>1-Aug-19                                                                                                    | 134.054.990<br>92.323.750<br>52.995.200<br>56.184.273<br>112.549.904                                                                                                    | 1<br>2<br>3<br>4<br>5                                              | BNI<br>MDR<br>BRI<br>BRI<br>BNI                                                                       | 2446355555<br>1310001255555<br>159601000013308<br>159601000013308<br>2446355555                                                                                          | NAME<br>PT.Telkom<br>PT.Telkom<br>PT.Telkom<br>PT.Telkom<br>PT.Telkom                                                                                                    | 2-Aug-19<br>2-Aug-19<br>2-Aug-19<br>2-Aug-19<br>2-Aug-19<br>2-Aug-19                                                                                                    | 134.054.9<br>92.323.7<br>52.995.2<br>56.184.2<br>112.549.9                                                                                                    | 90 0<br>50 0<br>00 0<br>73 0<br>04 0                                                                                                    | On Time<br>On Time<br>On Time<br>On Time<br>On Time<br>On Time                                                                                                    | KI                                 |
| 13<br>14<br>15<br>16<br>17                                                       | 1<br>2<br>3<br>4<br>5<br>6                                                         | 1-Aug-19<br>1-Aug-19<br>1-Aug-19<br>1-Aug-19<br>1-Aug-19<br>1-Aug-19<br>1-Aug-19                                                                                                    | 134.064.990<br>92.323.750<br>52.995.200<br>56.184.273<br>112.549.904<br>55.592.748                                                                                                    | 1<br>2<br>3<br>4<br>5<br>6                                         | BNI<br>MDR<br>BRI<br>BRI<br>BNI<br>BNI                                                                | 2446355555<br>1310001255555<br>159601000013308<br>159601000013308<br>2446355555<br>2446355555                                                                            | NAME<br>PT.Telkom<br>PT.Telkom<br>PT.Telkom<br>PT.Telkom<br>PT.Telkom<br>PT.Telkom                                                                                                    | 2-Aug-19<br>2-Aug-19<br>2-Aug-19<br>2-Aug-19<br>2-Aug-19<br>2-Aug-19<br>2-Aug-19                                                                                                    | 134,064,9<br>92,323,7<br>52,995,21<br>56,184,2<br>112,549,9<br>55,592,7                                                                                                    | 90 00<br>50 00<br>00 00<br>73 00<br>74 00<br>88 00                                                                                                    | STATUS WAKTU TRF<br>On Time<br>On Time<br>On Time<br>On Time<br>On Time<br>On Time                                                                                                    | KI                                 |
| 13<br>14<br>15<br>16<br>17<br>18                                                 | 1<br>2<br>3<br>4<br>5<br>6<br>7                                                    | 1-Aug-19<br>1-Aug-19<br>1-Aug-19<br>1-Aug-19<br>1-Aug-19<br>1-Aug-19<br>1-Aug-19                                                                                                    | 134.064.990<br>92.323.750<br>52.995.200<br>56.184.273<br>112.549.904<br>55.592.748<br>275.707.274                                                                                               | 1<br>2<br>3<br>4<br>5<br>6<br>7                                    | BNI<br>MDR<br>BRI<br>BRI<br>BNI<br>BNI<br>BNI<br>BNI                                                  | 2446355555<br>1310001255555<br>159601000013308<br>159601000013308<br>2446355555<br>2446355555<br>2446355555                                                              | NAME<br>PT.Telkom<br>PT.Telkom<br>PT.Telkom<br>PT.Telkom<br>PT.Telkom<br>PT.Telkom                                                                                                    | 2-Aug-19<br>2-Aug-19<br>2-Aug-19<br>2-Aug-19<br>2-Aug-19<br>2-Aug-19<br>2-Aug-19<br>2-Aug-19                                                                                                 | 134.064 9<br>92.323.7<br>52.995.2<br>56.184.2<br>112.549.9<br>55.592.7<br>275.707.2                                                                                                    | 00 00<br>00 00<br>00 00<br>00 00<br>00 00<br>00<br>0                                                                                                    | STATUS WAKTU TRF<br>On Time<br>On Time<br>On Time<br>On Time<br>On Time<br>On Time                                                                                                    | KI                                 |
| 13<br>14<br>15<br>16<br>17<br>18<br>19                                           | 1<br>2<br>3<br>4<br>5<br>6<br>7<br>8                                               | 1-Aug-19<br>1-Aug-19<br>1-Aug-19<br>1-Aug-19<br>1-Aug-19<br>1-Aug-19<br>1-Aug-19<br>1-Aug-19<br>Total                                                                                                    | 134.064.990<br>92.323.750<br>52.995.200<br>56.184.273<br>112.549.904<br>55.592.748<br>275.707.274<br><b>779.418.139</b>                                                                         | 1<br>2<br>3<br>4<br>5<br>6<br>7                                    | BNI<br>MDR<br>BRI<br>BRI<br>BNI<br>BNI<br>BNI<br>BNI                                                  | 2446355555<br>1310001255555<br>159601000013308<br>159601000013308<br>2446355555<br>2446355555<br>2446355555                                                              | NAME<br>PT.Telkom<br>PT.Telkom<br>PT.Telkom<br>PT.Telkom<br>PT.Telkom<br>PT.Telkom                                                                                                    | 2-Aug-19<br>2-Aug-19<br>2-Aug-19<br>2-Aug-19<br>2-Aug-19<br>2-Aug-19<br>2-Aug-19<br>2-Aug-19                                                                                                 | 134.064.9<br>92.323.7<br>52.995.2<br>56.184.2<br>112.549.9<br>55.592.7<br>275.707.2<br>779.4181.                                                                                                    | 0         0           50         0           00         0           73         0           04         0           48         0           74         0                                                                                                    | STATUS WAKTU TRF<br>On Time<br>On Time<br>On Time<br>On Time<br>On Time<br>On Time                                                                                                    | KI                                 |
| 13<br>14<br>15<br>16<br>17<br>18<br>19<br>20                                     | 1<br>2<br>3<br>4<br>5<br>6<br>7<br>8<br>9                                          | 1-Aug-19<br>1-Aug-19<br>1-Aug-19<br>1-Aug-19<br>1-Aug-19<br>1-Aug-19<br>1-Aug-19<br><b>Total</b><br>2-Aug-19                                                                                                    | 134.064.990<br>92.323.750<br>52.995.200<br>56.184.273<br>112.549.904<br>55.592.748<br>275.707.274<br><b>779.418.139</b><br>144.707.028                                                          | 1<br>2<br>3<br>4<br>5<br>6<br>7                                    | BNI<br>MDR<br>BRI<br>BRI<br>BNI<br>BNI<br>BNI<br>BNI<br>BNI                                           | 2446355555<br>131000125555<br>159601000013308<br>159601000013308<br>2446355555<br>2446355555<br>2446355555<br>2446355555<br>2446355555                                   | NAME<br>PT.Telkom<br>PT.Telkom<br>PT.Telkom<br>PT.Telkom<br>PT.Telkom<br>PT.Telkom<br>PT.Telkom                                                                                                    | 2-Aug-19<br>2-Aug-19<br>2-Aug-19<br>2-Aug-19<br>2-Aug-19<br>2-Aug-19<br>2-Aug-19<br>2-Aug-19<br>5-Aug-19                                                                                     | 134.064.9<br>9.2.33.37<br>52.995.21<br>55.184.2<br>112.5499<br>55.592.7<br>275.707.2<br>779.418.1<br>144.707.0                                                                                                    | 00 00<br>00 00<br>00 00<br>00 00<br>00 00<br>00<br>0                                                                                                    | STATUS WAKTU TRF<br>On Time<br>On Time<br>On Time<br>On Time<br>On Time<br>On Time<br>On Time                                                                                                    | Ki                                 |
| 13<br>14<br>15<br>16<br>17<br>18<br>19<br>20<br>21                               | 1<br>2<br>3<br>4<br>5<br>6<br>7<br>8<br>9<br>10                                    | 1-Aug-19<br>1-Aug-19<br>1-Aug-19<br>1-Aug-19<br>1-Aug-19<br>1-Aug-19<br>1-Aug-19<br><b>Total</b><br>2-Aug-19<br>2-Aug-19                                                                                                    | 134.064.990<br>92.323.750<br>52.995.200<br>56.184.273<br>112.549.904<br>55.592.748<br>275.707.274<br><b>779.418.139</b><br>144.707.028<br>91.546.238                                            | 1<br>2<br>3<br>4<br>5<br>6<br>7<br>1<br>2                          | BNI<br>MDR<br>BRI<br>BNI<br>BNI<br>BNI<br>BNI<br>BNI<br>BNI<br>MDR                                    | 244635555<br>131000125555<br>159601000013308<br>159601000013308<br>244635555<br>244635555<br>244635555<br>244635555<br>131000125555                                      | NAME<br>PT.Telkom<br>PT.Telkom<br>PT.Telkom<br>PT.Telkom<br>PT.Telkom<br>PT.Telkom<br>PT.Telkom                                                                                                    | 2-Aug-19<br>2-Aug-19<br>2-Aug-19<br>2-Aug-19<br>2-Aug-19<br>2-Aug-19<br>2-Aug-19<br>2-Aug-19<br>5-Aug-19<br>5-Aug-19                                                                         | 134.0649<br>134.0649<br>92.333.7<br>52.995.2<br>55.1842<br>112.549.99<br>55.592.7<br>275.707.2<br>779.418.1<br>144.707.0<br>91.546.2                                                                                                    | 200 0 0<br>50 0 0<br>50 0 0<br>50 0<br>50 0 | STATUS WARTU TRF           On Time           On Time           On Time           On Time           On Time           On Time           On Time           On Time           On Time           On Time           On Time           On Time           On Time           On Time           On Time                                                                                                    |                                    |
| 13<br>14<br>15<br>16<br>17<br>18<br>19<br>20<br>21<br>21<br>22                   | 1<br>2<br>3<br>4<br>5<br>6<br>7<br>8<br>9<br>9<br>10<br>11                         | 1-Aug-19<br>1-Aug-19<br>1-Aug-19<br>1-Aug-19<br>1-Aug-19<br>1-Aug-19<br>1-Aug-19<br>Total<br>2-Aug-19<br>2-Aug-19<br>2-Aug-19                                                                                                    | 134.064.990<br>92.323.750<br>52.995.200<br>56.184.273<br>112.549.904<br>55.592.748<br>275.707.274<br><b>779.418.139</b><br>144.707.028<br>91.546.238<br>68.955.550                              | 1<br>2<br>3<br>4<br>5<br>6<br>7<br>1<br>2<br>3                     | BNI<br>MDR<br>BRI<br>BNI<br>BNI<br>BNI<br>BNI<br>BNI<br>BNI<br>BNI<br>BNI<br>BNI<br>BN                | 244635555<br>131000125555<br>159601000013308<br>244635555<br>244635555<br>244635555<br>131000125555<br>131000125555                                                      | NAME<br>PT.Telkom<br>PT.Telkom<br>PT.Telkom<br>PT.Telkom<br>PT.Telkom<br>PT.Telkom<br>PT.Telkom<br>PT.Telkom<br>PT.Telkom                                                                                                    | 2-Aug-19<br>2-Aug-19<br>2-Aug-19<br>2-Aug-19<br>2-Aug-19<br>2-Aug-19<br>2-Aug-19<br>5-Aug-19<br>5-Aug-19<br>5-Aug-19                                                                         | 134.064.99<br>9.2.32.37<br>55.995.21<br>56.184.2<br>112.549<br>55.592.7<br>275.707.2<br>779.4184<br>144.707.0<br>91.546.21<br>68.9555                                                                                                    | 24000<br>00<br>00<br>00<br>00<br>00<br>00<br>00<br>00<br>00                                                                                                    | STATUS WAKTU TRF<br>On Time<br>On Time<br>On Time<br>On Time<br>On Time<br>On Time<br>On Time<br>On Time<br>On Time<br>On Time                                                                                                    |                                    |
| 13<br>14<br>15<br>16<br>17<br>18<br>19<br>20<br>21<br>22<br>23                   | 1<br>2<br>3<br>4<br>5<br>6<br>7<br>8<br>9<br>10<br>11<br>12                        | 1-Aug-19<br>1-Aug-19<br>1-Aug-19<br>1-Aug-19<br>1-Aug-19<br>1-Aug-19<br>1-Aug-19<br>1-Aug-19<br>2-Aug-19<br>2-Aug-19<br>2-Aug-19<br>2-Aug-19<br>2-Aug-19                                                                         | 134.064.990<br>92.323.750<br>52.995.200<br>55.184.273<br>112.549.904<br>255.707.274<br><b>779.418.139</b><br>1144.707.028<br>91.546.238<br>68.955.550<br>63.252.654                             | 1<br>2<br>3<br>4<br>5<br>6<br>7<br>1<br>2<br>3<br>4                | BNI<br>MDR<br>BRI<br>BRI<br>BNI<br>BNI<br>BNI<br>BNI<br>BNI<br>MDR<br>BRI<br>BRI                      | 244635555<br>131000125555<br>15960100013308<br>244635555<br>244635555<br>244635555<br>244635555<br>131000125555<br>131000125555<br>15960100013308                        | NAME<br>PT.Telkom<br>PT.Telkom<br>PT.Telkom<br>PT.Telkom<br>PT.Telkom<br>PT.Telkom<br>PT.Telkom<br>PT.Telkom<br>PT.Telkom                                                                                                    | 2-Aug-19<br>2-Aug-19<br>2-Aug-19<br>2-Aug-19<br>2-Aug-19<br>2-Aug-19<br>2-Aug-19<br>5-Aug-19<br>5-Aug-19<br>5-Aug-19<br>5-Aug-19                                                             | 134.064.9<br>134.064.9<br>92.323.7<br>52.995.1<br>56.184.2<br>112.5699<br>95.532.7<br>275.707.2<br>779488.1<br>144.707.0<br>91.546.2<br>68.955.5<br>63.352.6                                                                                                    | 22000<br>00 0 00<br>00 0 00<br>00 0 00<br>00 00<br>04 00<br>04 00<br>04 00<br>04 00<br>04 00<br>04 00<br>05 0 00<br>05 0 00<br>05 0 00<br>05 0 00<br>05 0 00<br>00 0 00<br>00 00<br>00 00<br>00 00                                                                                                    | STATUS WAKTU TRF           On Time           On Time                                                                                                    |                                    |
| 13<br>14<br>15<br>16<br>17<br>18<br>19<br>20<br>21<br>22<br>23<br>23<br>24       | 1<br>2<br>3<br>4<br>5<br>6<br>7<br>8<br>9<br>10<br>11<br>12<br>13                  | 1-Aug-19<br>1-Aug-19<br>1-Aug-19<br>1-Aug-19<br>1-Aug-19<br>1-Aug-19<br>1-Aug-19<br>2-Aug-19<br>2-Aug-19<br>2-Aug-19<br>2-Aug-19<br>2-Aug-19<br>2-Aug-19                                                                         | 134.064.990<br>92.323.750<br>52.995.200<br>56.184.273<br>112.549.304<br>75.527.48<br>275.707.274<br>144.707.028<br>91.546.238<br>68.955.550<br>63.252.654<br>128.608.764                        | 1<br>2<br>3<br>4<br>5<br>6<br>7<br>1<br>2<br>3<br>4<br>5<br>5      | BNI<br>MDR<br>BRI<br>BNI<br>BNI<br>BNI<br>BNI<br>MDR<br>BRI<br>BRI<br>BNI                             | 244635555<br>131000125555<br>159601000013308<br>244635555<br>244635555<br>244635555<br>244635555<br>131000125555<br>159601000013308<br>159601000013308                   | NAME<br>PT.Telkom<br>PT.Telkom<br>PT.Telkom<br>PT.Telkom<br>PT.Telkom<br>PT.Telkom<br>PT.Telkom<br>PT.Telkom<br>PT.Telkom                                                                                                    | 2-Aug-19<br>2-Aug-19<br>2-Aug-19<br>2-Aug-19<br>2-Aug-19<br>2-Aug-19<br>2-Aug-19<br>2-Aug-19<br>5-Aug-19<br>5-Aug-19<br>5-Aug-19<br>5-Aug-19                                                 | 1144064.9           92 327.7           52 3952           56 1842           112 5699           55 532.7           275 702           77948.1           144 7070           91 5452.6           63 355.5           63 355.6           12 8608.7                                                 | 2000<br>200<br>200<br>200<br>200<br>200<br>200<br>200                                                                                                    | STATUS WAKTU TRF           On Time           On Time                                                                                                    |                                    |
| 13<br>14<br>15<br>16<br>17<br>18<br>19<br>20<br>21<br>22<br>23<br>24<br>25       | 1<br>2<br>3<br>4<br>5<br>6<br>7<br>8<br>9<br>10<br>11<br>12<br>13<br>14            | 1-Aug-19<br>1-Aug-19<br>1-Aug-19<br>1-Aug-19<br>1-Aug-19<br>1-Aug-19<br>1-Aug-19<br>Total<br>2-Aug-19<br>2-Aug-19<br>2-Aug-19<br>2-Aug-19<br>2-Aug-19<br>2-Aug-19                                                                | 134.064.990<br>92.333.750<br>52.995.200<br>56.184.273<br>112.549.904<br>275.707.274<br><b>779.418.139</b><br>144.707.028<br>91.546.238<br>66.955.550<br>63.252.654<br>128.668.764<br>54.84.544  | 1<br>2<br>3<br>4<br>5<br>6<br>7<br>1<br>2<br>3<br>4<br>5<br>6      | BNI<br>MDR<br>BRI<br>BNI<br>BNI<br>BNI<br>BNI<br>BRI<br>BRI<br>BRI<br>BNI<br>BNI                      | 244635555<br>131000125555<br>15960100013308<br>244635555<br>244635555<br>244635555<br>244635555<br>13100125555<br>15960100013308<br>244635555                            | NAME           PT.Telkom           PT.Telkom                                         | 104 Index548<br>2-Aug-19<br>2-Aug-19<br>2-Aug-19<br>2-Aug-19<br>2-Aug-19<br>2-Aug-19<br>2-Aug-19<br>5-Aug-19<br>5-Aug-19<br>5-Aug-19<br>5-Aug-19<br>5-Aug-19<br>5-Aug-19                     | 1344 Jobes           1344 Jobes           92.323.7           52.095.2           56.184.2           132.599           55.592.7           275.707.2           7794184.1           144.4707.0           91.5462.6           68.3555           63.325.6           128.698.7           54.843.45 | Accent     Accent     Accente     Accente                                                                                                    | STATUS WAKTO TRE           On Time           On Time                                                                                                    |                                    |
| 13<br>14<br>15<br>16<br>17<br>18<br>19<br>20<br>21<br>22<br>23<br>24<br>25<br>26 | 1<br>2<br>3<br>4<br>5<br>6<br>7<br>7<br>8<br>9<br>10<br>11<br>12<br>13<br>14<br>15 | 1-Aug-19<br>1-Aug-19<br>1-Aug-19<br>1-Aug-19<br>1-Aug-19<br>1-Aug-19<br>1-Aug-19<br>2-Aug-19<br>2-Aug-19<br>2-Aug-19<br>2-Aug-19<br>2-Aug-19<br>2-Aug-19<br>2-Aug-19<br>2-Aug-19<br>2-Aug-19<br>2-Aug-19<br>2-Aug-19<br>2-Aug-19 | 134.064.990<br>92.323.750<br>52.995.200<br>56.184.273<br>112.549.304<br>55.527.48<br>275.707.274<br><b>779.481.319</b><br>144.707.028<br>68.955.550<br>63.252.554<br>128.668.764<br>128.668.764 | 1<br>2<br>3<br>4<br>5<br>6<br>7<br>1<br>2<br>3<br>4<br>5<br>6<br>7 | BNI<br>MDR<br>BRI<br>BNI<br>BNI<br>BNI<br>BNI<br>BNI<br>BRI<br>BRI<br>BRI<br>BRI<br>BRI<br>BNI<br>BNI | 244635555<br>131000125555<br>15960100001308<br>246635555<br>244635555<br>244635555<br>244635555<br>131000125555<br>159601000013308<br>159601000013308<br>159601000013308 | NAME           PT.Telkom           PT.Telkom | 2-Aug-19<br>2-Aug-19<br>2-Aug-19<br>2-Aug-19<br>2-Aug-19<br>2-Aug-19<br>2-Aug-19<br>2-Aug-19<br>5-Aug-19<br>5-Aug-19<br>5-Aug-19<br>5-Aug-19<br>5-Aug-19<br>5-Aug-19<br>5-Aug-19<br>5-Aug-19 | 134.064.9           92.32.7           52.995.2           56.184.2           112.5499           55.592.7           275.702           779438.1           144.707.0           91.546.2           68.955.5           63.354.6           124.8698.7           54.345.4           26.3467.4       | Autom           50         0           50         0           60         0           73         0           64         0           74         0           99         -           88         0           50         0           50         0           54         0           54         0           54         0           54         0           54         0           54         0                                                                                                    | STATUS WAKTU TRF           On Time           On Time                                                                                                    |                                    |

## Langkah-langkah Menginput Laporan Bulanan Transaksi *Outgoing/* Pengeluaran *Biller* PDAM dan PLN

Lampiran 14.1: *Copy* nominal pada kolom 'Total Trf' yang berwarna hijau pada *sheet* terakhir yaitu *sheet* 'Resume''

| X    | lel 1 | <b>7 •</b> (* •   <del>-</del> |             |             |        |               |        |                                                                                                    | 08     | -Daily Trf PDAN | Agustus' | 19 - Mi   | crosoft Excel  |                     |                    |      |             |              |     | 1 | _  |
|------|-------|--------------------------------|-------------|-------------|--------|---------------|--------|----------------------------------------------------------------------------------------------------|--------|-----------------|----------|-----------|----------------|---------------------|--------------------|------|-------------|--------------|-----|---|----|
| F    | ile   | Home Inser                     | t Page Lay  | out Form    | ulas   | Data Revie    | ew     | View                                                                                                    |        |                 |          |           |                |                     |                    |      |             |              | ۵ 🕜 |   | 23 |
| ľ    |       | K Cut                          | Calibri     | - 11        | A      | × = = =       | *      | - 📑 Wraj                                                                                                    | p Text | Acco            | unting   |           | -              | 1                   |                    | ΣΑ   | utoSum - A  | A            |     |   |    |
| Pa   | ste   | Copy -                         | BIU         | - EB - 3    | - A    |               | 读      | E Merg                                                                                                    | je & 1 | Center - 📰 -    | % ,      | 1.00      | Conditional    | Format Cell Ir      | sert Delete Format |      | Sort        | & Find &     |     |   |    |
|      | Ci    | phoard G                       |             | Font        |        |               | Ali    | anment                                                                                                    |        |                 | Number   |           | Formatting * a | is Table * Styles * | Cells              | 20   | Fditing     | r * Select * |     |   |    |
| -    |       | M7 -                           | (n )        | F =SUM/G    | 7+1 7\ |               |        | annen.                                                                                                    |        |                 | (tunipe) |           |                | 1                   | 0.017              |      | country     |              |     |   | ~  |
| 1    | ٨     |                                | 6           | D           | ,,,,   | F             |        | E                                                                                                    |        | G               | ш        | 1         | 1              | K                   | 1                  |      | M           | N            |     | 0 |    |
| 1    | ~     | U                              | C C         | U           |        | L.            |        | 1. Contraction of the second second s | R      | ekan trf PDAN   | 4        |           | ,              |                     |                    | 1    |             | 14           |     |   | ĩ  |
| 2    | Perie | ode : Juli 2019                |             |             |        |               |        |                                                                                                    |        |                 |          |           |                |                     |                    |      |             |              |     |   |    |
| 3    | Trf d | ari MDR ( 070-00               | 0-5908-806) | KE MDR ( 14 | 2-000- | 7891-012) a/n | : PT.N | lagna karsa N                                                                                                    | Aulya  | 3               |          |           |                |                     |                    |      |             |              |     |   |    |
| 4    |       |                                |             |             |        |               |        |                                                                                                    |        |                 |          |           |                |                     |                    |      |             |              |     |   |    |
| 5    |       |                                |             | _           | PD     | AM            | _      |                                                                                                    |        |                 |          |           |                | PDAM H2             | н                  |      |             |              |     |   |    |
| 6    | No    | Tanggal                        | Jumlah Trx  | Jumlah Bill | Jumla  | ah Amount     | Jumla  | h Fee MKM                                                                                                    |        | Total           | Jumla    | ah Bill . | Jumlah Amount  | Jumlah Fee MKN      | A Total            | Tota | l Trf       | Tgl Trf      |     |   |    |
| 7    | 1     | 01/08/2019                     | 231         | 265         | Rp     | 24.783.754    | Rp     | 265.900                                                                                                    | Rp     | 25.049.654      |          |           |                |                     | Rp                 | Rp   | 25.049.654  | 02/08/19     |     |   | =  |
| 8    | 2     | 02/08/2019                     | 459         | 505         | Rp     | 48.250.006    | Rp     | 493.900                                                                                                    | Rp     | 48.743.906      |          |           |                |                     | Rp                 | Rp   | 48.743.906  |              |     |   |    |
| 9    | 3     | 03/08/2019                     | 261         | 275         | Rp     | 21.629.961    | Rp     | 272.100                                                                                                    | Rp     | 21.902.061      |          |           |                |                     | Rp                 | Rp   | 21.902.061  |              |     |   |    |
| 10   | 4     | 04/08/2019                     | 22          | 23          | Rp     | 1.141.715     | Rp     | 21.000                                                                                                    | Rp     | 1.162.715       |          |           |                |                     | Rp                 | Rp   | 1.162.715   | 05/08/19     |     |   |    |
| 11   | 5     | 05/08/2019                     | 2728        | 2791        | Rp     | 299.085.542   | Rp     | 2.720.250                                                                                                    | Rp     | 301.805.792     |          |           |                |                     | Rp                 | Rp   | 301.805.792 | 06/08/19     |     |   |    |
| 12   | 6     | 06/08/2019                     | 2358        | 2407        | Rp     | 276.747.502   | Rp     | 2.348.000                                                                                                    | Rp     | 279.095.502     |          |           |                |                     | Rp                 | Rp   | 279.095.502 | 07/08/19     |     |   |    |
| 13   | 7     | 07/08/2019                     | 2129        | 2187        | Rp     | 262.517.213   | Rp     | 2.167.550                                                                                                    | Rp     | 264.684.763     |          |           |                |                     | Rp                 | - Rp | 264.684.763 | 08/08/19     |     |   |    |
| 14   | 8     | 08/08/2019                     | 1898        | 1949        | Rp     | 263.190.716   | Rp     | 2.011.000                                                                                                    | Rp     | 265.201.716     |          |           |                |                     | Rp                 | Rp   | 265.201.716 | 09/08/19     |     |   |    |
| 15   | 9     | 09/08/2019                     | 1631        | 1675        | Rp     | 246.461.349   | Rp     | 1.723.350                                                                                                    | Rp     | 248.184.699     |          |           |                |                     | Rp                 | Rp   | 248.184.699 |              |     |   |    |
| 16   | 10    | 10/08/2019                     | 559         | 581         | Rp     | 67.294.292    | Rp     | 600.900                                                                                                    | Rp     | 67.895.192      |          |           |                |                     | Rp                 | Rp   | 67.895.192  |              |     |   |    |
| 17   | 11    | 11/08/2019                     | 5           | 5           | Rp     | 384.050       | Rp     | 4.000                                                                                                    | Rp     | 388.050         |          |           |                |                     | Rp                 | Rp   | 388.050     | 12/08/19     |     |   |    |
| 18   | 12    | 12/08/2019                     | 1665        | 1714        | Rp     | 270.499.850   | Rp     | 1.810.750                                                                                                    | Rp     | 272.310.600     |          |           |                |                     | Rp                 | Rp   | 272.310.600 | 13/08/19     |     |   |    |
| 19   | 13    | 13/08/2019                     | 1672        | 1712        | Rp     | 256.450.983   | Rp     | 1.742.650                                                                                                    | Rp     | 258.193.633     |          |           |                |                     | Rp                 | Rp   | 258.193.633 | 14/08/19     |     |   |    |
| 20   |       | Adj 12 Agst 2019               | 1           | 1           | Rp     | 741.695       | Rp     | 900                                                                                                    | Rp     | 742.595         |          |           |                |                     | Rp                 | Rp   | 742.595     | 14/08/19     |     |   |    |
| 21   | 14    | 14/08/2019                     | 1695        | 1724        | Rp     | 240.888.374   | Rp     | 1.800.350                                                                                                    | Rp     | 242.688.724     |          |           |                |                     | Rp                 | Rp   | 242.688.724 | 15/08/19     |     |   |    |
| 22   | 15    | 15/08/2019                     | 1797        | 1841        | Rp     | 268.108.615   | Rp     | 1.870.750                                                                                                    | Rp     | 269.979.365     |          |           |                |                     | Rp                 | Rp   | 269.979.365 | 16/08/19     |     |   |    |
| 23   | 16    | 16/08/2019                     | 1727        | 1765        | Rp     | 314.961.631   | Rp     | 1.840.200                                                                                                    | Rp     | 316.801.831     |          |           |                |                     | Rp                 | Rp   | 316.801.831 |              |     |   |    |
| 24   | 17    | 17/08/2019                     | 54          | 55          | Rp     | 3.296.307     | Rp     | 53.600                                                                                                    | Rp     | 3.349.907       |          |           |                |                     | Rp                 | Rp   | 3.349.907   |              |     |   |    |
| 25   | 18    | 18/08/2019                     | 38          | 38          | Rp     | 4.132.370     | Rp     | 34.800                                                                                                    | Rp     | 4.167.170       |          |           |                |                     | Rp                 | Rp   | 4.167.170   | 19/08/19     |     |   | į. |
| 14 4 | I P P | 07/08/0                        | 9-11 2 12 2 | 13/14/1     | 5 / 16 | -18 / 19 / 20 | 221    | 122 / 23-25                                                                                                    | 22     | 5/27/28/        | 29 / 30  | -01       | Rekap PDAM 🛷   | 00 93               |                    | -    |             | an lon las   | 1   | 1 | -  |
| Rea  | dy    |                                |             |             |        |               |        |                                                                                                    |        | and the second  |          |           |                |                     |                    |      |             | 100% -       | 0   | ( | Ð  |

Lampiran 14.2: *Paste* pada kolom 'Amount Transfer' dan sesuaikan tanggal transfernya yaitu H+1 dari tanggal transaksi

|    | Home Insert                                                                                                    | Page Layout           | Formulas                                                                                                    | Data Revi                                                                                                    | ew View                                                                                                    |                                                                                                    |                                                                                                    |                                                                                                    |                                                                                                    | _                                                                                                    |                                                                                                    | ♥ 🕜                                                                                                    |
|----|----------------------------------------------------------------------------------------------------|-----------------------|----------------------------------------------------------------------------------------------------|----------------------------------------------------------------------------------------------------|----------------------------------------------------------------------------------------------------|----------------------------------------------------------------------------------------------------|----------------------------------------------------------------------------------------------------|----------------------------------------------------------------------------------------------------|----------------------------------------------------------------------------------------------------|----------------------------------------------------------------------------------------------------|----------------------------------------------------------------------------------------------------|----------------------------------------------------------------------------------------------------|
| ro | ected View Office                                                                                                    | has detected a proble | n with this file                                                                                                    | Editing it may                                                                                                    | y harm your computer.                                                                                                    | Click for more o                                                                                                    | letails.                                                                                                    |                                                                                                    |                                                                                                    |                                                                                                    |                                                                                                    |                                                                                                    |
|    | v10 * (                                                                                                    | - fx                  |                                                                                                    |                                                                                                    |                                                                                                    |                                                                                                    |                                                                                                    |                                                                                                    |                                                                                                    |                                                                                                    |                                                                                                    |                                                                                                    |
| 4  | В                                                                                                    | G                     | H I                                                                                                    | J                                                                                                    | к                                                                                                    | L                                                                                                    | M                                                                                                    | N                                                                                                    | 0                                                                                                    | Р                                                                                                    | Q                                                                                                    | R                                                                                                    |
|    |                                                                                                    |                       |                                                                                                    |                                                                                                    |                                                                                                    |                                                                                                    |                                                                                                    |                                                                                                    |                                                                                                    |                                                                                                    |                                                                                                    |                                                                                                    |
|    |                                                                                                    |                       |                                                                                                    |                                                                                                    |                                                                                                    |                                                                                                    |                                                                                                    |                                                                                                    |                                                                                                    |                                                                                                    | No. From                                                                                                    | E FLOOR                                                                                                    |
|    |                                                                                                    |                       |                                                                                                    |                                                                                                    |                                                                                                    |                                                                                                    |                                                                                                    |                                                                                                    |                                                                                                    |                                                                                                    | Rev                                                                                                    | : 00                                                                                                    |
|    |                                                                                                    |                       |                                                                                                    |                                                                                                    |                                                                                                    |                                                                                                    |                                                                                                    |                                                                                                    |                                                                                                    |                                                                                                    | Tel Techit                                                                                                    |                                                                                                    |
|    |                                                                                                    |                       |                                                                                                    | -                                                                                                    |                                                                                                    |                                                                                                    |                                                                                                    |                                                                                                    |                                                                                                    |                                                                                                    | - Gr Ferbit                                                                                                    |                                                                                                    |
| ļ  | inne                                                                                                    |                       |                                                                                                    | RIIIANAN                                                                                                    | AKURASI TRAN                                                                                                    |                                                                                                    | OING                                                                                                    |                                                                                                    |                                                                                                    |                                                                                                    |                                                                                                    |                                                                                                    |
|    | Panic Payment Prov                                                                                                    |                       | DUICO                                                                                                    | DOLANAN                                                                                                    | DOALA DT MAN                                                                                                    | JAKSI OOTO                                                                                                    | - Cinvo                                                                                                    |                                                                                                    |                                                                                                    |                                                                                                    |                                                                                                    |                                                                                                    |
|    | er ndorene (Ck                                                                                                    |                       | BILLER                                                                                                    | : Layanan                                                                                                    | PDAM - PT. Mag                                                                                                    | na Karsa M                                                                                                    | ulya                                                                                                    |                                                                                                    |                                                                                                    |                                                                                                    |                                                                                                    |                                                                                                    |
|    |                                                                                                    |                       |                                                                                                    | PERI                                                                                                    | ODE BULAN : 08                                                                                                    | 19                                                                                                    |                                                                                                    |                                                                                                    |                                                                                                    |                                                                                                    |                                                                                                    |                                                                                                    |
| ľ  |                                                                                                    |                       |                                                                                                    | 1                                                                                                    |                                                                                                    |                                                                                                    |                                                                                                    |                                                                                                    |                                                                                                    | -                                                                                                    |                                                                                                    | -                                                                                                    |
|    | and the second second se |                       |                                                                                                    | BANK                                                                                                    |                                                                                                    | BENEFICIARY                                                                                                    |                                                                                                    |                                                                                                    |                                                                                                    |                                                                                                    | STATUS WAKTU                                                                                                    |                                                                                                    |
|    | GL TRANSAKSI                                                                                                    | Fee PDAM TOTA         | IL TRF BILLE                                                                                                    | R PENERIMA                                                                                                    | BENEFICIARY ACC.                                                                                                    | NAME                                                                                                    | TGL TRANSFER                                                                                                 | AMOUNT TRANSFER                                                                                                    | SELISIH                                                                                                    | STATUS TRF                                                                                                    | STATUS WARTU<br>TRF                                                                                                    | KETERANGAI                                                                                                    |
|    | GL TRANSAKSI                                                                                                    | Fee PDAM TOTA         | IL TRF BILLE                                                                                                    | R PENERIMA                                                                                                    | BENEFICIARY ACC.                                                                                                    | BENEFICIARY                                                                                                    | TGL TRANSFER                                                                                                 | AMOUNT TRANSFER                                                                                                    | SELISIH                                                                                                    | STATUS TRF                                                                                                    | STATUS WAKTU<br>TRF                                                                                                    | KETERANGA                                                                                                    |
|    | GL TRANSAKSI 1<br>01.08.2019                                                                                                    | Fee PDAM TOTA         | - PDA                                                                                                    | R PENERIMA                                                                                                    | BENEFICIARY ACC.                                                                                                    | BENEFICIARY<br>NAME<br>PDAM                                                                                                    | TGL TRANSFER<br>02/08/19                                                                                     | AMOUNT TRANSFER                                                                                                    | SELISIH                                                                                                    | STATUS TRF                                                                                                    | STATUS WAKTU<br>TRF<br>On Time                                                                                                    | KETERANGA<br>H+1                                                                                                    |
|    | GL TRANSAKSI 01.08.2019<br>02.08.2019                                                                                                    | Fee PDAM TOTA         | - PDAI                                                                                                    | R PENERIMA                                                                                                    | BENEFICIARY ACC.<br>142-000-789-1012<br>142-000-789-1012                                                                                                    | PDAM<br>PDAM                                                                                                    | TGL TRANSFER<br>02/08/19                                                                                     | AMOUNT TRANSFER                                                                                                    | SELISIH<br>-<br>-<br>-<br>-                                                                                                    | STATUS TRF<br>Success<br>Success                                                                                                    | STATUS WAKTU<br>TRF<br>On Time<br>On Time                                                                                                    | KETERANGA<br>H+1<br>H+1                                                                                                    |
|    | GL TRANSAKSI<br>01.08.2019<br>02.08.2019<br>03.08.2019                                                                                                    | Fee PDAM TOTA         | - PDAI<br>- PDAI<br>- PDAI                                                                                                    | R BANK<br>PENERIMA<br>A Mandiri<br>A Mandiri<br>A Mandiri                                                                                                    | BENEFICIARY ACC.<br>142-000-789-1012<br>142-000-789-1012<br>142-000-789-1012                                                                                                    | PDAM<br>PDAM<br>PDAM                                                                                                    | TGL TRANSFER<br>02/08/19                                                                                     | AMOUNT TRANSFER                                                                                                    | SELISIH<br>48.743.906<br>21.902.061                                                                                                    | STATUS TRF<br>Success<br>Success<br>Success                                                                                                    | STATUS WAKTU<br>TRF<br>On Time<br>On Time<br>On Time                                                                                                    | KETERANGA<br>H+1<br>H+1<br>H+1                                                                                                    |
|    | GL TRANSAKSI<br>01.08.2019<br>02.08.2019<br>03.08.2019<br>04.08.2019                                                                                                    | Fee PDAM TOTA         | - PDAI<br>- PDAI<br>- PDAI<br>- PDAI<br>- PDAI                                                                                                    | R BANK<br>PENERIMA<br>A Mandiri<br>A Mandiri<br>A Mandiri<br>A Mandiri                                                                                                    | BENEFICIARY ACC.<br>142-000-789-1012<br>142-000-789-1012<br>142-000-789-1012<br>142-000-789-1012                                                                                                    | PDAM<br>PDAM<br>PDAM<br>PDAM<br>PDAM                                                                                                    | TGL TRANSFER<br>02/08/19<br>05/08/19                                                                         | AMOUNT TRANSFER<br>25.049.654<br>71.808.682                                                                                                    | SELISIH<br>48.743.906<br>21.902.061<br>(70.645.967)                                                                                                | STATUS TRF<br>Success<br>Success<br>Success<br>Success                                                                                                    | STATUS WAKTU<br>TRF<br>On Time<br>On Time<br>On Time<br>On Time                                                                                                    | KETERANGA<br>H+1<br>H+1<br>H+1<br>H+1                                                                                                    |
|    | GL TRANSAKSI<br>01.08.2019<br>02.08.2019<br>03.08.2019<br>04.08.2019<br>05.08.2019                                                                                                    | Fee PDAM TOTA         | - PDAI<br>- PDAI<br>- PDAI<br>- PDAI<br>- PDAI<br>- PDAI<br>- PDAI                                                                                                    | BANK<br>PENERIMA<br>Mandiri<br>Mandiri<br>Mandiri<br>Mandiri<br>Mandiri                                                                                                    | BENEFICIARY ACC.<br>142-000-789-1012<br>142-000-789-1012<br>142-000-789-1012<br>142-000-789-1012                                                                                                    | PDAM<br>PDAM<br>PDAM<br>PDAM<br>PDAM<br>PDAM<br>PDAM                                                                                                    | TGL TRANSFER<br>02/08/19<br>05/08/19<br>06/08/19                                                             | AMOUNT TRANSFER 25.049.654 71.808.682 301.805.792                                                                                                    | SELISIH<br>48.743.906<br>21.902.061<br>(70.645.967)                                                                                                | STATUS TRF<br>Success<br>Success<br>Success<br>Success<br>Success                                                                                                    | STATUS WAKTU<br>TRF<br>On Time<br>On Time<br>On Time<br>On Time<br>On Time                                                                                                    | KETERANGA<br>H+1<br>H+1<br>H+1<br>H+1<br>H+1                                                                                                    |
|    | GL TRANSAKSI 01.08.2019<br>02.08.2019<br>03.08.2019<br>04.08.2019<br>05.08.2019<br>06.08.2019                                                                                                    | Fee PDAM TOTA         | LL TRF BILLE<br>- PDAI<br>- PDAI<br>- PDAI<br>- PDAI<br>- PDAI<br>- PDAI<br>- PDAI                                                                                                    | R BANK<br>PENERIMA<br>M Mandiri<br>M Mandiri<br>M Mandiri<br>M Mandiri<br>M Mandiri<br>M Mandiri                                                                                                    | BENEFICIARY ACC.<br>142-000-789-1012<br>142-000-789-1012<br>142-000-789-1012<br>142-000-789-1012<br>142-000-789-1012                                                                                                    | PDAM<br>PDAM<br>PDAM<br>PDAM<br>PDAM<br>PDAM<br>PDAM<br>PDAM                                                                                                    | TGL TRANSFER<br>02/08/19<br>05/08/19<br>06/08/19<br>07/08/19                                                 | AMOUNT TRANSFER<br>25.049.654<br>71.808.682<br>301.805.792<br>279.095.502                                                                                                    | SELISIH<br>48.743.906<br>21.902.061<br>(70.645.967)                                                                                                | STATUS TRF<br>Success<br>Success<br>Success<br>Success<br>Success<br>Success                                                                                                    | STATUS WAKTU<br>TRF<br>On Time<br>On Time<br>On Time<br>On Time<br>On Time                                                                                                    | KETERANGA<br>H+1<br>H+1<br>H+1<br>H+1<br>H+1<br>H+1                                                                                                    |
|    | GL TRANSAKSI         H           01.08.2019         0           02.08.2019         0           03.08.2019         0           05.08.2019         0           05.08.2019         0           06.08.2019         0           07.08.2019         0                                                                                                    | Fee PDAM TOTA         | - PDA<br>- PDA<br>- PDA<br>- PDA<br>- PDA<br>- PDA<br>- PDA<br>- PDA<br>- PDA                                                                                                    | R BANK<br>PENERIMA<br>A Mandiri<br>A Mandiri<br>A Mandiri<br>A Mandiri<br>A Mandiri<br>A Mandiri<br>A Mandiri                                                                                                    | BENEFICIARY ACC.<br>142-000-789-1012<br>142-000-789-1012<br>142-000-789-1012<br>142-000-789-1012<br>142-000-789-1012<br>142-000-789-1012                                                                                                    | BENEFICIARY<br>NAME<br>PDAM<br>PDAM<br>PDAM<br>PDAM<br>PDAM<br>PDAM<br>PDAM                                                                                                    | TGL TRANSFER<br>02/08/19<br>05/08/19<br>06/08/19<br>07/08/19<br>08/08/19                                     | AMOUNT TRANSFER<br>25.049.654<br>71.808.682<br>301.805.792<br>279.095.502<br>264.684.763                                                                                                    | SELISIH<br>48.743.906<br>21.902.061<br>(70.645.967)                                                                                                | SUCCESS<br>SUCCESS<br>SUCCESS<br>SUCCESS<br>SUCCESS<br>SUCCESS<br>SUCCESS                                                                                                    | STATUS WAKTU<br>TRF<br>On Time<br>On Time<br>On Time<br>On Time<br>On Time<br>On Time<br>On Time                                                                                                    | KETERANGA<br>H+1<br>H+1<br>H+1<br>H+1<br>H+1<br>H+1<br>H+1                                                                                                    |
|    | GL TRANSAKSI<br>01.08.2019<br>02.08.2019<br>03.08.2019<br>04.08.2019<br>06.08.2019<br>06.08.2019<br>07.08.2019<br>08.08.2019                                                                                                    | Fee PDAM TOTA         | ALTRF         BILLE           -         PDAI           -         PDAI                                                                                                    | R BANK<br>PENERIMA<br>A Mandiri<br>A Mandiri<br>A Mandiri<br>A Mandiri<br>A Mandiri<br>A Mandiri<br>A Mandiri<br>A Mandiri                                                                                                    | BENEFICIARY ACC.<br>142-000-789-1012<br>142-000-789-1012<br>142-000-789-1012<br>142-000-789-1012<br>142-000-789-1012<br>142-000-789-1012<br>142-000-789-1012                                                                                                    | BENEFICIARY<br>NAME<br>PDAM<br>PDAM<br>PDAM<br>PDAM<br>PDAM<br>PDAM<br>PDAM<br>PDAM                                                                                                    | TGL TRANSFER<br>02/08/19<br>05/08/19<br>06/08/19<br>07/08/19<br>08/08/19                                     | AMOUNT TRANSFER<br>25.049.654<br>71.808.682<br>301.805.792<br>279.095.502<br>264.684.763<br>265.201.716                                                                                                    | SELISH<br>48.743.906<br>21.902.061<br>(70.645.967)<br>-<br>-                                                                                       | SUCCESS<br>SUCCESS<br>SUCCESS<br>SUCCESS<br>SUCCESS<br>SUCCESS<br>SUCCESS<br>SUCCESS                                                                                                    | STATUS WAKTU<br>TRF<br>On Time<br>On Time<br>On Time<br>On Time<br>On Time<br>On Time<br>On Time                                                                                                    | KETERANGA<br>H+1<br>H+1<br>H+1<br>H+1<br>H+1<br>H+1<br>H+1<br>H+1                                                                                                    |
|    | GL TRANSAKSI P<br>01.08.2019<br>02.08.2019<br>03.08.2019<br>04.08.2019<br>05.08.2019<br>06.08.2019<br>07.08.2019<br>08.08.2019<br>09.08.2019                                                                                                    | Fee PDAM TOTA         | - PDA<br>- PDA<br>- PDA<br>- PDA<br>- PDA<br>- PDA<br>- PDA<br>- PDA<br>- PDA<br>- PDA<br>- PDA<br>- PDA<br>- PDA                                                                                                    | R BANK<br>PENERIMA<br>A Mandiri<br>A Mandiri<br>A Mandiri<br>A Mandiri<br>A Mandiri<br>A Mandiri<br>A Mandiri<br>A Mandiri                                                                                                    | BENEFICIARY ACC.<br>142-000-789-1012<br>142-000-789-1012<br>142-000-789-1012<br>142-000-789-1012<br>142-000-789-1012<br>142-000-789-1012<br>142-000-789-1012<br>142-000-789-1012                                                                                                    | BENEFICIARY<br>NAME<br>PDAM<br>PDAM<br>PDAM<br>PDAM<br>PDAM<br>PDAM<br>PDAM<br>PDAM                                                                                                    | TGL TRANSFER<br>02/08/19<br>05/08/19<br>06/08/19<br>07/08/19<br>08/08/19                                     | AMOUNT TRANSFER<br>25 049.654<br>71.808.682<br>301.805.792<br>279.995.502<br>264.584.763<br>265.201.716<br>248.184.699                                                                                                    | SELISIH<br>48.743.906<br>21.902.061<br>(70.645.967)<br>-<br>-<br>-<br>-                                                                            | SUCCESS<br>SUCCESS<br>SUCCESS<br>SUCCESS<br>SUCCESS<br>SUCCESS<br>SUCCESS<br>SUCCESS<br>SUCCESS                                                                                                    | STATUS WAKTU<br>TRF<br>On Time<br>On Time<br>On Time<br>On Time<br>On Time<br>On Time<br>On Time<br>On Time                                                                                                    | KETERANGA<br>H+1<br>H+1<br>H+1<br>H+1<br>H+1<br>H+1<br>H+1<br>H+1<br>H+1                                                                                                    |
|    | GL TRANSAKSI 9<br>01.08.2019<br>02.08.2019<br>04.08.2019<br>05.08.2019<br>05.08.2019<br>06.08.2019<br>07.08.2019<br>08.08.2019<br>0.09.08.2019<br>10.08.2019                                                                                                    | Fee PDAM TOTA         | - PDA<br>- PDA<br>- PDA<br>- PDA<br>- PDA<br>- PDA<br>- PDA<br>- PDA<br>- PDA<br>- PDA<br>- PDA<br>- PDA                                                                                                    | R BANK<br>PENERIMA<br>A Mandiri<br>A Mandiri<br>A Mandiri<br>A Mandiri<br>A Mandiri<br>A Mandiri<br>A Mandiri<br>A Mandiri<br>A Mandiri<br>A Mandiri                                                                                                    | BENEFICIARY ACC.<br>142-000-789-1012<br>142-000-789-1012<br>142-000-789-1012<br>142-000-789-1012<br>142-000-789-1012<br>142-000-789-1012<br>142-000-789-1012<br>142-000-789-1012                                                                                                    | BENEFICIARY<br>NAME<br>PDAM<br>PDAM<br>PDAM<br>PDAM<br>PDAM<br>PDAM<br>PDAM<br>PDAM                                                                                                    | TGL TRANSFER<br>02/08/19<br>05/08/19<br>06/08/19<br>07/08/19<br>08/08/19                                     | AMOUNT TRANSFER<br>25.049.654<br>71.808.682<br>301.805.792<br>279.095.502<br>264.684.763<br>265.201.716<br>248.184.699<br>67.835.192                                                                                                | SELISIH<br>48.743.906<br>21.902.061<br>(70.645.967)<br>-<br>-<br>-<br>-<br>-<br>-<br>-<br>-                                                        | STATUS TRF<br>SUCCESS<br>SUCCESS<br>SUCCESS<br>SUCCESS<br>SUCCESS<br>SUCCESS<br>SUCCESS<br>SUCCESS<br>SUCCESS                                                                                         | STATUS WAKTU<br>TRF<br>On Time<br>On Time<br>On Time<br>On Time<br>On Time<br>On Time<br>On Time<br>On Time<br>On Time<br>On Time                                                                                                    | KETERANGA<br>H+1<br>H+1<br>H+1<br>H+1<br>H+1<br>H+1<br>H+1<br>H+1<br>H+1<br>H+1                                                                                                    |
|    | GL TRANSAKSI 9<br>01.08.2019<br>02.08.2019<br>03.08.2019<br>04.08.2019<br>06.08.2019<br>06.08.2019<br>07.08.2019<br>08.08.2019<br>10.08.2019<br>10.08.2019                                                                                                    | Fee PDAM TOTA         | L TRF BILLE<br>- PDAI<br>- PDAI<br>- PDAI<br>- PDAI<br>- PDAI<br>- PDAI<br>- PDAI<br>- PDAI<br>- PDAI<br>- PDAI<br>- PDAI<br>- PDAI<br>- PDAI<br>- PDAI<br>- PDAI<br>- PDAI                                                                                                    | R BANK<br>PENERIMA<br>M Mandiri<br>M Mandiri<br>M Mandiri<br>M Mandiri<br>M Mandiri<br>M Mandiri<br>M Mandiri<br>M Mandiri<br>M Mandiri<br>M Mandiri<br>M Mandiri                                                                                                    | BENEFICIARY ACC.<br>142-000-789-1012<br>142-000-789-1012<br>142-000-789-1012<br>142-000-789-1012<br>142-000-789-1012<br>142-000-789-1012<br>142-000-789-1012<br>142-000-789-1012<br>142-000-789-1012                                                                                                    | BENEFICIARY<br>NAME<br>PDAM<br>PDAM<br>PDAM<br>PDAM<br>PDAM<br>PDAM<br>PDAM<br>PDAM                                                                                                    | TGL TRANSFER<br>02/08/19<br>05/08/19<br>07/08/19<br>07/08/19<br>09/08/19<br>12/08/19                         | AMOUNT TRANSFER<br>25 049 654<br>71.808 657<br>2010 805 792<br>204.584.763<br>265.201.716<br>248.184 699<br>67.895.192<br>388.050                                                                                                   | SELISIH<br>48.743.906<br>21.902.061<br>(70.645.967)<br>-<br>-<br>-<br>-<br>-<br>-<br>-<br>-<br>-<br>-<br>-<br>-                                    | SUCCESS<br>SUCCESS<br>SUCCESS<br>SUCCESS<br>SUCCESS<br>SUCCESS<br>SUCCESS<br>SUCCESS<br>SUCCESS<br>SUCCESS<br>SUCCESS<br>SUCCESS                                                                      | STATUS WAKTU<br>TRF<br>On Time<br>On Time<br>On Time<br>On Time<br>On Time<br>On Time<br>On Time<br>On Time<br>On Time<br>On Time<br>On Time                                                                                                    | KETERANGAN<br>H+1<br>H+1<br>H+1<br>H+1<br>H+1<br>H+1<br>H+1<br>H+1<br>H+1<br>H+1                                                                                                    |
|    | GL TRANSAKSI 9<br>01.08.2019<br>02.08.2019<br>04.08.2019<br>04.08.2019<br>05.08.2019<br>05.08.2019<br>07.08.2019<br>06.08.2019<br>10.08.2019<br>11.08.2019                                                                                                    | Fee PDAM TOTA         | L TRF BILLE<br>- PDAI<br>- PDAI<br>- | R BANK<br>PENERIMA<br>PENERIMA<br>Mandiri<br>Mandiri<br>Mandiri<br>Mandiri<br>Mandiri<br>Mandiri<br>Mandiri<br>Mandiri<br>Mandiri<br>Mandiri<br>Mandiri<br>Mandiri<br>Mandiri<br>Mandiri                                                                                  | BENEFICIARY ACC.<br>142-000-789-1012<br>142-000-789-1012<br>142-000-789-1012<br>142-000-789-1012<br>142-000-789-1012<br>142-000-789-1012<br>142-000-789-1012<br>142-000-789-1012<br>142-000-789-1012<br>142-000-789-1012<br>142-000-789-1012                                                                                                    | BENEFICIARY<br>NAME<br>PDAM<br>PDAM<br>PDAM<br>PDAM<br>PDAM<br>PDAM<br>PDAM<br>PDAM                                                                                                    | TGL TRANSFER<br>02/08/19<br>05/08/19<br>06/08/19<br>07/08/19<br>08/08/19<br>12/08/19<br>12/08/19             | AMOUNT TRANSFER<br>25.049.654<br>71.808.682<br>301.805.792<br>279.095.502<br>264.684.763<br>265.201.716<br>248.184.699<br>67.6395.192<br>388.050<br>272.310.600                                                                     | SELISIH<br>48.743.900.061<br>(70.645.967)<br>-<br>-<br>-<br>-<br>-<br>-<br>-<br>-<br>-<br>-<br>-<br>-<br>-<br>-<br>-<br>-<br>-<br>-<br>-           | STATUS TRF<br>Success<br>Success<br>Success<br>Success<br>Success<br>Success<br>Success<br>Success<br>Success<br>Success<br>Success<br>Success<br>Success<br>Success                                  | STATUS WAKTU<br>TRF           On Time           On Time                                                                                           | H+1           H+1           H+1           H+1           H+1           H+1           H+1           H+1           H+1           H+1           H+1           H+1           H+1           H+1           H+1           H+1           H+1           H+1           H+1                             |
|    | GL TRANSAKSI<br>01.08.2019<br>02.08.2019<br>03.08.2019<br>04.08.2019<br>05.08.2019<br>05.08.2019<br>06.08.2019<br>07.08.2019<br>07.08.2019<br>11.08.2019<br>11.08.2019                                                                                                    | Fee PDAM TOTA         | L TRF BILLE<br>- PDAI<br>- PDAI      | R BANK<br>PENERIMA<br>4 Mandiri<br>4 Mandiri<br>4 Mandiri<br>4 Mandiri<br>4 Mandiri<br>4 Mandiri<br>4 Mandiri<br>4 Mandiri<br>4 Mandiri<br>4 Mandiri<br>4 Mandiri<br>4 Mandiri<br>4 Mandiri                                                                               | BENEFICIARY ACC.<br>142-000-789-1012<br>142-000-789-1012<br>142-000-789-1012<br>142-000-789-1012<br>142-000-789-1012<br>142-000-789-1012<br>142-000-789-1012<br>142-000-789-1012<br>142-000-789-1012<br>142-000-789-1012<br>142-000-789-1012                                                                                                    | BENEFICIARY<br>NAME<br>PDAM<br>PDAM<br>PDAM<br>PDAM<br>PDAM<br>PDAM<br>PDAM<br>PDAM                                                                                                    | TGL TRANSFER<br>02/08/19<br>06/08/19<br>07/08/19<br>08/08/19<br>08/08/19<br>12/08/19<br>13/08/19             | AMOUNT TRANSFER<br>25.049.654<br>71.808.682<br>301.805.792<br>279.905.502<br>244.584.763<br>265.201.716<br>248.184.699<br>67.895.192<br>388.650<br>272.310.600<br>228.198.633                                                       | SELISIH<br>48.743.906<br>21.902.061<br>(70.645.967)<br>-<br>-<br>-<br>-<br>-<br>-<br>-<br>-<br>-<br>-<br>-<br>-<br>-<br>-<br>-<br>-<br>-<br>-<br>- | STATUS TRF<br>Success<br>Success<br>Success<br>Success<br>Success<br>Success<br>Success<br>Success<br>Success<br>Success<br>Success<br>Success<br>Success<br>Success                                  | STATUS WAKTU<br>TRF           On Time           On Time                                                                         | H+1           H+1           H+1           H+1           H+1           H+1           H+1           H+1           H+1           H+1           H+1           H+1           H+1           H+1           H+1           H+1           H+1           H+1           H+1           H+1           H+1 |
|    | OI.08.2019         OI.08.2019           02.08.2019         03.08.2019           04.08.2019         06.08.2019           05.08.2019         06.08.2019           06.08.2019         06.08.2019           06.08.2019         08.08.2019           10.08.2019         10.08.2019           11.08.2019         11.08.2019           12.08.2019         11.08.2019           13.08.2019         13.08.2019           13.08.2019         12.08.2019                                                                                                    | Fee PDAM TOT.         | LL TRF BILLE<br>PDAI<br>PDAI             | R BANK<br>PENERIMA<br>4 Mandiri<br>4 Mandiri<br>4 Mandiri<br>4 Mandiri<br>4 Mandiri<br>4 Mandiri<br>4 Mandiri<br>4 Mandiri<br>4 Mandiri<br>4 Mandiri<br>4 Mandiri<br>4 Mandiri<br>4 Mandiri<br>4 Mandiri<br>4 Mandiri<br>4 Mandiri<br>4 Mandiri                           | BENEFICIARY ACC.<br>142-000-789-1012<br>142-000-789-1012<br>142-000-789-102<br>142-000-789-102<br>142- | BENEFICIARY           NAME           PDAM           PDAM                                                                                                    | TGL TRANSFER<br>02/08/19<br>05/08/19<br>07/08/19<br>07/08/19<br>08/08/19<br>12/08/19<br>13/08/19<br>14/08/19 | AMOUNT TRANSFER<br>25 049.654<br>71.808.682<br>301.805.792<br>279.095.502<br>264.584.763<br>265.201.716<br>248.184.699<br>67.895.192<br>388.050<br>272.310.600<br>272.81.96.03<br>742.595                                           | SELISIH<br>48.743.906<br>21.902.061<br>(70.645.967)<br>-<br>-<br>-<br>-<br>-<br>-<br>-<br>-<br>-<br>-<br>-<br>-<br>-<br>-<br>-<br>-<br>-<br>-<br>- | STATUS TRF<br>Success<br>Success<br>Success<br>Success<br>Success<br>Success<br>Success<br>Success<br>Success<br>Success<br>Success<br>Success<br>Success<br>Success<br>Success<br>Success<br>Success | STATUS WAKTU<br>TRF           On Time           On Time                                                       | KETERANGA<br>H+1<br>H+1<br>H+1<br>H+1<br>H+1<br>H+1<br>H+1<br>H+1                                                                                                    |
|    | GL TRANSAKSI<br>01.08.2019<br>02.08.2019<br>04.08.2019<br>04.08.2019<br>05.08.2019<br>06.08.2019<br>06.08.2019<br>07.08.2019<br>07.08.2019<br>08.08.2019<br>10.08.2019<br>11.08.2019<br>12.08.2019<br>13.08.2019<br>14.08.2019                                                                                                    | Fee PDAM TOTA         | LL TRF BILLE<br>PDAI<br>PDAI<br>PDA              | R BANK<br>PENERIMA<br>4 Mandiri<br>4 Mandiri<br>4 Mandiri<br>4 Mandiri<br>4 Mandiri<br>4 Mandiri<br>4 Mandiri<br>4 Mandiri<br>4 Mandiri<br>4 Mandiri<br>4 Mandiri<br>4 Mandiri<br>4 Mandiri<br>4 Mandiri<br>4 Mandiri<br>4 Mandiri<br>4 Mandiri<br>4 Mandiri<br>4 Mandiri | BENEFICIARY ACC.<br>142-000-789-1012<br>142-000-789-1012<br>142-000-789-102<br>142-000-789-102<br>142-000-789-102<br>142-000-789-102<br>142-000-789-102      | BENEFICIARY           NAME           PDAM           PDAM | TGL TRANSFER<br>02/08/19<br>05/08/19<br>06/08/19<br>07/08/19<br>07/08/19<br>13/08/19<br>13/08/19<br>13/08/19 | AMOUNT TRANSFER<br>25.049.654<br>71.808.682<br>80.085.792<br>279.095.502<br>224.648.763<br>265.201.716<br>67.395.192<br>244.84.669<br>67.395.192<br>23.88.050<br>272.318.603<br>272.318.603<br>258.193.633<br>742.595<br>242.687.74 | SELISIH<br>48.743.906<br>21.902.061<br>(70.645.967)<br>-<br>-<br>-<br>-<br>-<br>-<br>-<br>-<br>-<br>-<br>-<br>-<br>-<br>-<br>-<br>-<br>-<br>-<br>- | STATUS TRF<br>Success<br>Success<br>Success<br>Success<br>Success<br>Success<br>Success<br>Success<br>Success<br>Success<br>Success<br>Success<br>Success<br>Success<br>Success<br>Success<br>Success | STATUS WAKTU<br>TRF           On Time           On Time | KETERANGAJ<br>H+1<br>H+1<br>H+1<br>H+1<br>H+1<br>H+1<br>H+1<br>H+1<br>H+1<br>H+1                                                                                                    |

Lampiran 14.3: *Copy* nominal pada kolom PLN POSTPAID bagian 'Jumlah Amount' dan 'Jumlah Fee Pos' yang berada pada *sheet* 'Resume'

| X     | ∎7•(° •   <del>-</del> |                 |                              |                  | a tea i                              | 08-Dail                           | / Report MKM A          | gustus Pos - Micr                     | osoft Excel                                             |                    | -                   |                                                         | -                      |       | x     |
|-------|------------------------|-----------------|------------------------------|------------------|--------------------------------------|-----------------------------------|-------------------------|---------------------------------------|---------------------------------------------------------|--------------------|---------------------|---------------------------------------------------------|------------------------|-------|-------|
| File  | Home                   | Insert          | Page Layout                  | Formulas Data    | Review View                          |                                   |                         |                                       |                                                         |                    |                     |                                                         |                        | ه 🕜 ه | - # X |
| Paste | ★ Cut                  | Calibr<br>ter B | i • 1<br>7 및 •   ⊞ •<br>Font | 1 · A ∧ ≡        | = = ≫·· I<br>≡ ≡ if if i<br>Alignmen | 🖥 Wrap Text<br>🖬 Merge & Cer<br>t | General<br>nter * 🧐 * % | • • • • • • • • • • • • • • • • • • • | Conditional Format<br>Formatting * as Table *<br>Styles | Cell<br>Styles *   | kete Format<br>ells | AutoSum * 2<br>Fill * Sort<br>Clear * Filter<br>Editing | & Find &<br>* Select * |       |       |
|       | H8                     | <b>v</b> (n     | ∫x Jum                       | lah Amount       |                                      |                                   |                         |                                       |                                                         |                    |                     |                                                         |                        |       | v     |
| 1     | A                      | F               | G                            | н                | 1                                    | J K                               | L                       | M                                     | N                                                       | 0                  | Р                   | Q                                                       | R                      | S     | T A   |
| 1     |                        |                 |                              |                  |                                      |                                   |                         |                                       |                                                         |                    |                     |                                                         |                        |       | =     |
| 2     |                        |                 |                              |                  |                                      |                                   |                         |                                       |                                                         |                    |                     |                                                         |                        |       |       |
| 3     |                        |                 |                              |                  |                                      |                                   |                         |                                       |                                                         |                    |                     |                                                         |                        |       |       |
| 4     |                        |                 |                              |                  |                                      |                                   |                         |                                       |                                                         |                    |                     |                                                         |                        |       |       |
| 5     |                        |                 |                              |                  |                                      |                                   |                         |                                       |                                                         |                    |                     |                                                         |                        |       |       |
| 6     |                        |                 |                              |                  |                                      |                                   |                         |                                       |                                                         |                    |                     | -                                                       |                        |       |       |
| -     | Tanggal                | Int TOY         | P Iml Dill                   | LN POSTPAID      |                                      | Iml TDV                           | Iml Dill                | LN PREPAID                            |                                                         | TOTAL              | Collisib            | Tal Tal                                                 |                        |       |       |
| 9     | 01/08/2019             | JIIII I KA      | 1 077                        | 286 608 013      | JUNILAH FEE PUS                      | JIIII 1KX                         | A 925                   | 334 080 00                            | 0 444 150                                               | 621 229 093        | Sensin              | 1gi In                                                  | _                      |       |       |
| 10    | 02/08/2019             | 1 718           | 1.861                        | 1.081.535.819    | 167.490                              | 5.517                             | 4.555                   | 463 270.00                            | 0 496 530                                               | 021.225.055        | 1 545 469 83        | 9                                                       |                        |       |       |
| 11    | 03/08/2019             | 1.478           | 1,563                        | 942.948.091      | 140.670                              | 5.027                             | 5.027                   | 408.360.00                            | 0 452,430                                               |                    | 1.351.901.19        | 1                                                       |                        |       |       |
| 12    | 04/08/2019             | 877             | 919                          | 661.297.183      | 82.710                               | 4.654                             | 4.654                   | 282.950.00                            | 0 418.860                                               | 3.842.119.783      | (2.897.371.03       | 0) 05/08/2019                                           |                        |       |       |
| 13    | 05/08/2019             | 2.207           | 2.364                        | 2.112.062.655    | 212.760                              | 4.976                             | 4.976                   | 543.310.00                            | 0 447.840                                               | 2.656.033.255      |                     | - 06/08/2019                                            |                        |       |       |
| 14    | 06/08/2019             | 2.321           | 2.489                        | 2.762.711.047    | 224.010                              | 4.750                             | 4.750                   | 306.230.00                            | 0 427.500                                               | 3.069.592.557      |                     | - 07/08/2019                                            |                        |       |       |
| 15    | 07/08/2019             | 2.479           | 2.643                        | 2.416.720.488    | 237.870                              | 4.958                             | 4.958                   | 309.630.00                            | 0 446.220                                               | 2.727.034.578      |                     | - 08/08/2019                                            |                        |       |       |
| 16    | 08/08/2019             | 2.403           | 2.549                        | 3.458.232.829    | 229.410                              | 4.655                             | 4.655                   | 275.680.00                            | 0 418.950                                               | 3.734.561.189      |                     | - 09/08/2019                                            |                        |       |       |
| 17    | 09/08/2019             | 1.954           | 2.085                        | 1.924.567.009    | 187.650                              | 4.688                             | 4.688                   | 273.690.00                            | 0 421.920                                               |                    | 2.198.866.57        | 9                                                       |                        |       |       |
| 18    | 10/08/2019             | 1.944           | 2.023                        | 1.551.485.714    | 182.070                              | 4.842                             | 4.842                   | 284.880.00                            | 0 435.780                                               |                    | 1.836.983.564       | 4                                                       |                        |       |       |
| 19    | 11/08/2019             | 723             | 757                          | 440.359.575      | 68.130                               | 3.899                             | 3.899                   | 204.350.00                            | 0 350.910                                               | 4.680.978.758      | (4.035.850.14)      | 3) 12/08/2019                                           |                        |       |       |
| 20    | 12/08/2019             | 1.866           | 1.979                        | 2.927.499.487    | 178.110                              | 5.474                             | 5.474                   | 322.090.00                            | 0 492.660                                               | 3.250.260.257      |                     | - 13/08/2019                                            |                        |       |       |
| 21    | 13/08/2019             | 1.876           | 2.010                        | 1.496.204.958    | 180.900                              | 5.168                             | 5.168                   | 326.980.00                            | 0 465.120                                               | 1.823.830.978      |                     | - 14/08/2019                                            |                        |       |       |
| 22    | 14/08/2019             | 1.984           | 2.111                        | 4.624.034.540    | 189.990                              | 5.037                             | 5.037                   | 285.980.00                            | 0 453.330                                               | 4.910.657.860      |                     | - 15/08/2019                                            |                        |       |       |
| 23    | 15/08/2019             | 2.191           | 2.283                        | 3.093.012.720    | 205.470                              | 4.463                             | 4.463                   | 278.250.00                            | 0 401.670                                               | 3.371.869.860      | 1 055 071 50        | - 16/08/2019                                            |                        |       |       |
| 24    | 17/08/2019             | 1.818           | 1.902                        | 1.052.077.723    | 171.180                              | 5.031                             | 5.031                   | 291 520 00                            | 452.790                                                 |                    | 1.330.971.09        | 2                                                       |                        |       |       |
| 20    | 17/06/2019             | 1.420           | 1.400                        | 550.000.800      | 151.540                              | 5.024                             | 5.024                   | 201.520.00                            | 432.100                                                 |                    | 1.238.104.90        |                                                         |                        |       |       |
| Read  | 05 206                 | 207/0           | s <u>/ 09-11 / 12</u>        | / 13 / 14 / 15 / | 16-18 / 19 / 20 /                    | 21 / 22 / 2                       | 3-25 / 26 / 27          | 28 29 3                               | 0-01 RESUME 0<br>Average: 92                            | 8347418,5 Count: 3 | Sum: 334205070      | 66 🔲 🗆                                                  | 100% -                 |       | +     |

Lampiran 14.4: *paste* pada kolom 'Amount Pospaid' dan 'Jumlah Fee Pos' serta sesuaikan tanggal transfernya yaitu H+1 dari tanggal transaksi

| X I | ile I  | 7 - (24 -   <del>-</del><br>Home Inser | t Page Layout        | Formulas Da            | 08. Akurasi Mko       | n,Posindo,Buko<br>/iew | pin & PDAM Agustu    | is [Prote | cted View] [Compatil | bility Mode] - Microsof | ft Excel            |               |                    | x = 0 |
|-----|--------|----------------------------------------|----------------------|------------------------|-----------------------|------------------------|----------------------|-----------|----------------------|-------------------------|---------------------|---------------|--------------------|-------|
| 8   | Pro    | tected View Offic                      | e has detected a pro | blem with this file. E | diting it may harm yo | ur computer. Cli       | ck for more details. |           |                      |                         |                     |               |                    | ×     |
|     |        | C10 -                                  | (° fx                |                        |                       |                        |                      |           |                      |                         |                     |               |                    |       |
| 1.d | Α      | В                                      | С                    | D                      | E                     | F                      | G                    | Н         | I                    | J                       | К                   | L             | M                  | -     |
| 1   |        |                                        |                      |                        |                       |                        |                      |           |                      |                         |                     |               |                    |       |
| 2   | -      |                                        |                      |                        |                       |                        |                      |           |                      |                         |                     |               |                    |       |
| 3   | 1      | innet                                  |                      |                        |                       |                        |                      |           |                      |                         |                     |               |                    |       |
| 5   | - [    | IIIIEL                                 |                      |                        |                       |                        |                      |           |                      |                         |                     |               |                    |       |
| 6   | + Take | m indonesa 🔆                           |                      |                        |                       |                        |                      | (         |                      |                         |                     |               |                    |       |
| 7   |        |                                        |                      |                        |                       |                        |                      |           | LAPORAN              | BULANAN AKURASI         | TRANSAKSI OUTGOIN   | IG            |                    |       |
| 8   |        |                                        |                      |                        |                       |                        |                      |           | BILLI                | ER : Layanan PLN - P    | F. Ka SGLK Posindo  |               |                    |       |
| 10  |        |                                        |                      |                        |                       |                        |                      |           |                      | PERIODE BODA            | IN : 0819           |               |                    |       |
| 11  | No.    | TGL TRANSAKSI                          | Amount<br>POSPAID    | JUMLAH FEE<br>POS      | Amount<br>PREPAID     | JUMLAH<br>FEE POS      | TOTAL TRF            | BILLER    | BANK PENERIMA        | BENEFICIARY ACC.        | BENEFICIARY NAME    | TGL TRANSFER  | AMOUNT<br>TRANSFER | ٤     |
| 12  |        |                                        |                      |                        |                       |                        |                      |           |                      |                         |                     |               |                    |       |
| 13  | 1      | 01.08.2019                             | 286.608.013          | 96.930                 | 334.080.000           | 444.150                | 621.229.093          | PLN       | MANDIRI              | 119.000.5361.496        | PT. Ka SGLK Posindo | 02.08.2019    | 621.229.093        |       |
| 14  | 2      | 02.08.2019                             | 1.081.535.819        | 167.490                | 463.270.000           | 496.530                | 1.545.469.839        | PLN       | MANDIRI              | 119.000.5361.496        | PT. Ka SGLK Posindo |               |                    | 1.    |
| 15  | 3      | 03.08.2019                             | 942.948.091          | 140.670                | 408.360.000           | 452.430                | 1.351.901.191        | PLN       | MANDIRI              | 119.000.5361.496        | PT. Ka SGLK Posindo |               |                    | 1.    |
| 10  | 4      | 04.08.2019                             | 061.297.183          | 82.710                 | 282.950.000           | 418.860                | 944.748.753          | PLN       | MANDIRI              | 119.000.5361.496        | PT. Ka SGLK Posindo | 05.08.2019    | 3.842.119.783      | (2.   |
| 1/  | 5      | 05.08.2019                             | 2.112.002.000        | 212.700                | 205 220 000           | 447.840                | 2.030.033.233        | DLN       | MANDIRI              | 119.000.5361.496        | PT. Ka SGLK Posindo | 07.09.2019    | 2,050,033,255      |       |
| 19  | 7      | 07.08.2019                             | 2.416.720.488        | 237.870                | 309,630,000           | 446.220                | 2,727,034,578        | PIN       | MANDIRI              | 119.000.5361.496        | PT. Ka SGLK Posindo | 08.08.2019    | 2.727.034.578      | _     |
| 20  | 8      | 08.08.2019                             | 3.458.232.829        | 229.410                | 275.680.000           | 418.950                | 3.734.561.189        | PLN       | MANDIRI              | 119.000.5361.496        | PT. Ka SGLK Posindo |               | 3.734.561.189      |       |
| 21  | 9      | 09.08.2019                             | 1.924.567.009        | 187.650                | 273.690.000           | 421.920                | 2.198.866.579        | PLN       | MANDIRI              | 119.000.5361.496        | PT. Ka SGLK Posindo |               |                    | 2.    |
| 22  | 10     | 10.08.2019                             | 1.551.485.714        | 182.070                | 284.880.000           | 435.780                | 1.836.983.564        | PLN       | MANDIRI              | 119.000.5361.496        | PT. Ka SGLK Posindo | 09.08.2019    |                    | 1.    |
| 23  | 11     | 11.08.2019                             | 440.359.575          | 68.130                 | 204.350.000           | 350.910                | 645.128.615          | PLN       | MANDIRI              | 119.000.5361.496        | PT. Ka SGLK Posindo | 12.08.2019    | 4.680.978.758      | (4.   |
| 24  | 12     | 12.08.2019                             | 2.927.499.487        | 178.110                | 322.090.000           | 492.660                | 3.250.260.257        | PLN       | MANDIRI              | 119.000.5361.496        | PT. Ka SGLK Posindo | 13.08.2019    | 3.250.260.257      |       |
| 25  | 13     | 13.08.2019                             | 1.496.204.958        | 180.900                | 326.980.000           | 465.120                | 1.823.830.978        | PLN       | MANDIRI              | 119.000.5361.496        | PT. Ka SGLK Posindo | 14.08.2019    | 1.823.830.978      |       |
| 26  | 14     | 14.08.2019                             | 4.624.034.540        | 189.990                | 285.980.000           | 453.330                | 4.910.657.860        | PLN       | MANDIRI              | 119.000.5361.496        | PT. Ka SGLK Posindo | 15.08.2019    | 4.910.657.860      | -     |
| Rei | a r r  | Kesume Lap A                           | wurasi MKM 🔶 Re      | sume Lap Akuras        | POSINDO Res           | ume Lap Akura          | SI BUKUPIN / RE      | isumié La | p Akurasi PDAM       | PROSENTASI              | 6                   | wet 30 III II |                    | *     |

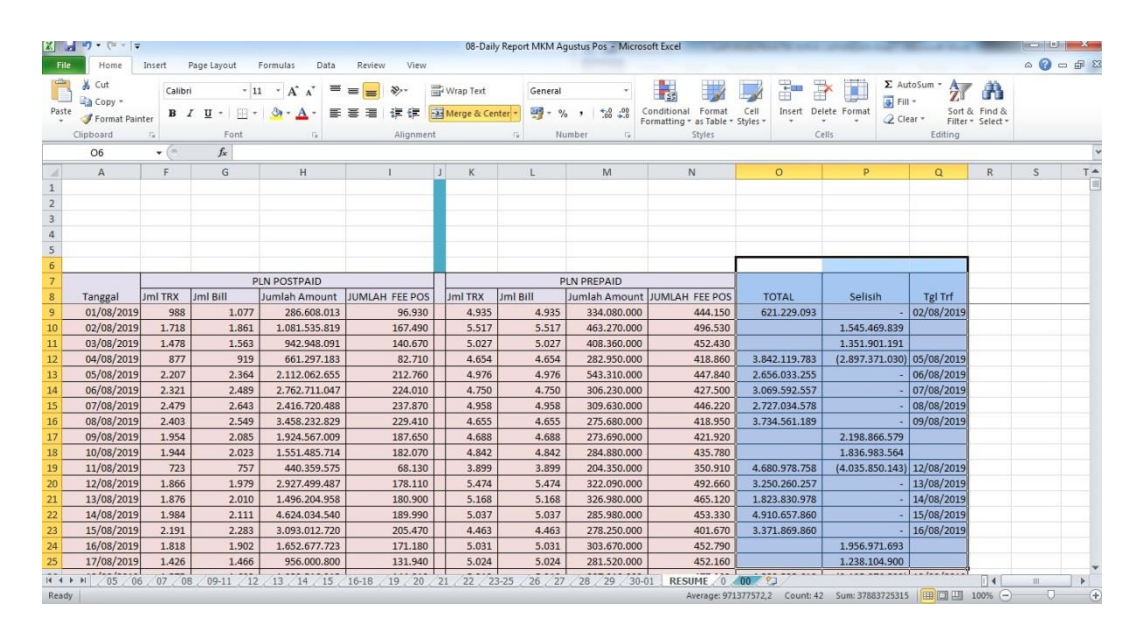

Lampiran 14.5: Copy nominal pada kolom 'Total' dan 'Selisih' pada sheet 'Resume'

Lampiran 14.6: Paste pada kolom 'Amount Transfer' dan 'Selisih'

|        | Home Insert        | Page Layout         | Formulas            | 08. Akurasi I<br>Data Review | View    | indo,Bukopin & PDA     | M Agustus (Protected) | View] [Compatibility Mo | de] - Microsoft Excel |                    | Section 1       | ~ @ ⊂     |
|--------|--------------------|---------------------|---------------------|------------------------------|---------|------------------------|-----------------------|-------------------------|-----------------------|--------------------|-----------------|-----------|
| Prot   | lected View Office | has detected a prob | olem with this file | e. Editing it may harn       | your co | nputer. Click for more | details.              |                         |                       |                    |                 |           |
|        | M11 • (            | f <sub>x</sub> AI   | MOUNT TRAN          | ISFER                        |         |                        |                       |                         |                       |                    |                 |           |
| A      | В                  | E                   | F                   | G                            | н       | 1                      | J                     | к                       | L                     | M                  | N               | 0         |
|        |                    |                     |                     |                              |         |                        |                       |                         |                       |                    |                 |           |
| +      |                    |                     |                     |                              |         |                        |                       |                         |                       |                    |                 |           |
| 6      | innet              |                     |                     |                              |         |                        |                       |                         |                       |                    |                 |           |
| lectro | IIIIEL             |                     |                     |                              |         |                        |                       |                         |                       |                    |                 |           |
| kkor   | n indonesa 🖑       |                     |                     |                              |         |                        |                       |                         |                       |                    |                 |           |
|        |                    |                     |                     |                              |         | LAPORAN                | BULANAN AKURASI       | TRANSAKSI OUTGOIN       | IG                    |                    |                 |           |
|        |                    |                     |                     |                              |         | BILLI                  | ER: Layanan PLN - P   | I. Ka SGLK Posindo      |                       |                    |                 |           |
|        |                    |                     |                     |                              |         |                        | T ENGOLE DOD          |                         |                       |                    |                 |           |
| 0.     | TGL TRANSAKSI      | Amount<br>PREPAID   | JUMLAH<br>FEE POS   | TOTAL TRF                    | BILLER  | BANK PENERIMA          | BENEFICIARY ACC.      | BENEFICIARY NAME        | TGL TRANSFER          | AMOUNT<br>TRANSFER | SELISIH         | STATUS TR |
|        |                    |                     |                     |                              |         |                        |                       |                         | Î                     |                    |                 |           |
|        | 01.08.2019         | 334.080.000         | 444.150             | 621.229.093                  | PLN     | MANDIRI                | 119.000.5361.496      | PT. Ka SGLK Posindo     | 02.08.2019            | 621.229.093        |                 | Nett off  |
| 4      | 02.08.2019         | 463.270.000         | 496.530             | 1.545.469.839                | PLN     | MANDIRI                | 119.000.5361.496      | PT. Ka SGLK Posindo     |                       |                    | 1.545.469.839   | Nett off  |
| +      | 03.08.2019         | 408.360.000         | 452.430             | 1.351.901.191                | PLN     | MANDIRI                | 119.000.5361.496      | PT. Ka SGLK Posindo     |                       |                    | 1.351.901.191   | Nett off  |
| -      | 04.08.2019         | 282.950.000         | 418.860             | 944,748,753                  | PLN     | MANDIRI                | 119.000.5361.496      | PT. Ka SGLK Posindo     | 05.08.2019            | 3.842.119.783      | (2.897.371.030) | Nett off  |
| +      | 05.08.2019         | 543.310.000         | 447.840             | 2.656.033.255                | PLN     | MANDIRI                | 119.000.5361.496      | PT. Ka SGLK Posindo     | 06.08.2019            | 2.656.033.255      | •               | Nett off  |
|        | 00.08.2019         | 300.230.000         | 427.500             | 3.009.392.337                | PLIN    | MANDIRI                | 119.000.5361.496      | PT. Ka SGLK Posindo     | 07.08.2019            | 3.009.392.337      | -               | Netton    |
| +      | 07.08.2019         | 309.030.000         | 440.220             | 2.727.034.378                | PLIN    | MANDIRI                | 119.000.5361.496      | PT. Ka SOLK POSINOU     | 06.06.2015            | 2.727.034.378      |                 | Nettoff   |
| +      | 09.08.2019         | 273 690 000         | 421 920             | 2 198 866 579                | DIN     | MANDIRI                | 119.000.5361.496      | PT. Ka SGLK Posindo     |                       | 5.754.501.105      | 2 198 866 579   | Nett off  |
|        | 10.08.2019         | 284 880 000         | 435 780             | 1 836 983 564                | DIN     | MANDIRI                | 119.000.5361.496      | PT. Ka SGLK Posindo     | 09.08.2019            |                    | 1.836 983 564   | Nett off  |
|        | 11.08.2019         | 204.350.000         | 350,910             | 645,128,615                  | PLN     | MANDIRI                | 119.000.5361.496      | PT. Ka SGLK Posindo     | 12.08.2019            | 4,680,978,758      | (4.035.850.143) | Nett off  |
|        | 12.08.2019         | 322.090.000         | 492,660             | 3.250.260.257                | PLN     | MANDIRI                | 119.000.5361.496      | PT, Ka SGLK Posindo     | 13.08.2019            | 3.250.260.257      | -               | Nett off  |
|        | 13.08.2019         | 326.980.000         | 465.120             | 1.823.830.978                | PLN     | MANDIRI                | 119.000.5361.496      | PT. Ka SGLK Posindo     | 14.08.2019            | 1.823.830.978      |                 | Nett off  |
| 1      | 14.08.2019         | 285.980.000         | 453.330             | 4.910.657.860                | PLN     | MANDIRI                | 119.000.5361.496      | PT. Ka SGLK Posindo     | 15.08.2019            | 4.910.657.860      | -               | Nett off  |
| H      | Resume Lap Ak      | kurasi MKM Res      | sume Lap Aku        | rasi POSINDO                 | Resume  | an Akurasi BUKOPIN     | Resume Lan Ak         | Urasi PDAM PROSEN       | TASI                  |                    | 14              | 10        |

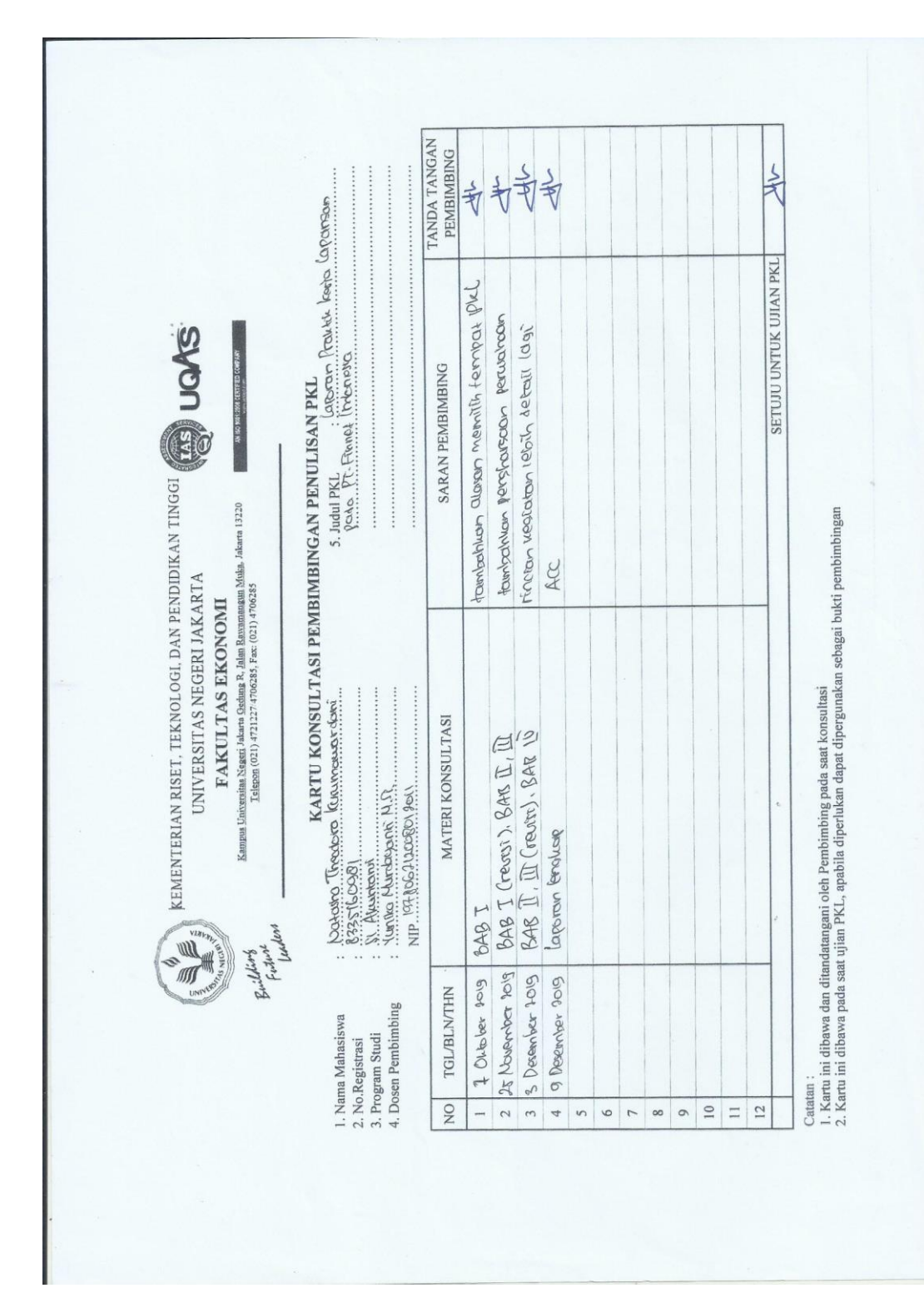

Lampiran 15: Kartu Konsultasi Bimibingan Penulisan Laporan PKL